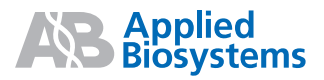

## Applied Biosystems StepOne<sup>™</sup> Système de PCR en temps réel

Expériences de quantification relative par la méthode des courbes standard et de comparaison des valeurs de  $C_{\rm T}$ 

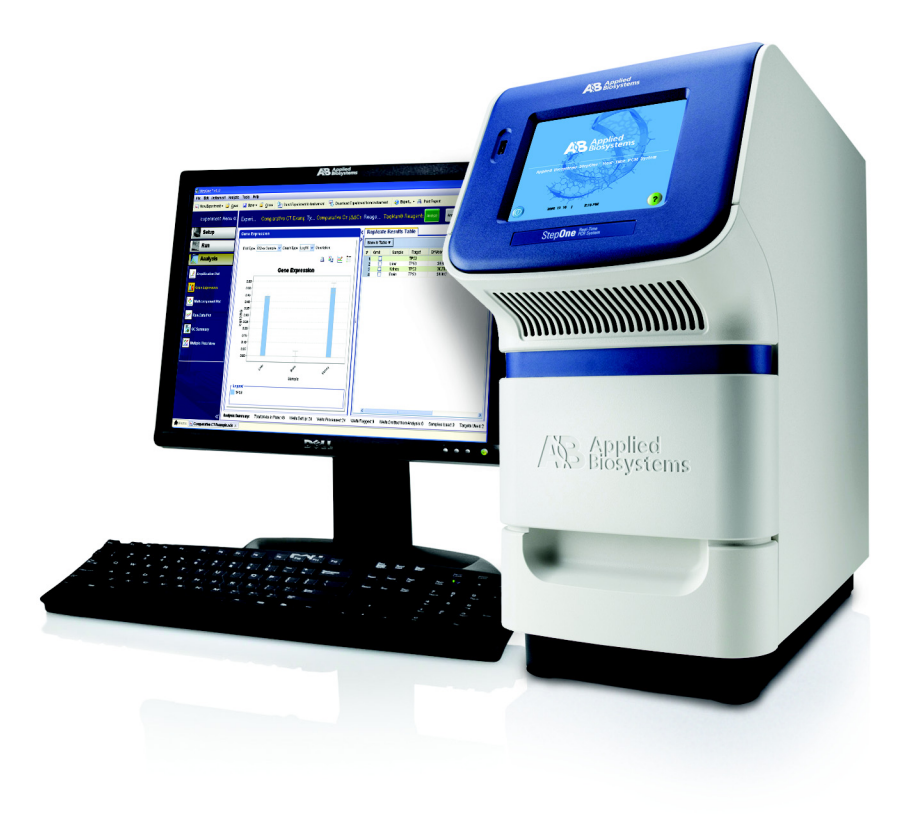

Prise en main

**Conception de** 

## Applied Biosystems StepOne<sup>™</sup> Système de PCR en temps réel

Expériences de quantification relative par la méthode des courbes standards et de la comparaison de  $C_{\rm T}$ 

| l'expérience      |  |
|-------------------|--|
| de quantification |  |
| relative par la   |  |
| méthode           |  |
| des courbes       |  |
| standards         |  |
| Prénaration des   |  |
| réactions pour    |  |
| la quantification |  |
| relative par la   |  |
| méthode           |  |
| des courbes       |  |
| standards         |  |
| Réalisation des   |  |
| réactions         |  |
| de quantification |  |
| relative par la   |  |
| méthode           |  |
| des courbes       |  |
| standards         |  |
|                   |  |
| Analyse de        |  |
| l'expérience      |  |
| de quantification |  |
| relative par la   |  |
| methode           |  |
| des courbes       |  |
| standards         |  |
| Conception de     |  |
| l'expérience de   |  |
| quantification    |  |
| relative par la   |  |
| méthode de        |  |
| comparaison       |  |
| de CT             |  |
| Préparation des   |  |
| réactions de      |  |
| quantification    |  |
| relative par la   |  |
| méthode de        |  |
| comparaison       |  |
| de CT             |  |
| Réalisation de    |  |
| l'expérience de   |  |
| quantification    |  |
| relative par la   |  |
| méthode de        |  |
| comparaison de    |  |
| СТ                |  |
| Analyse de        |  |
| l'expérience de   |  |
| quantification    |  |
| relative par la   |  |
| méthode           |  |
| de comparaison    |  |
| de CT             |  |
|                   |  |
|                   |  |

1

2

5

9

© Copyright 2006, 2010 Applied Biosystems. All rights reserved.

Information in this document is subject to change without notice. Applied Biosystems assumes no responsibility for any errors that may appear in this document.

APPLIED BIOSYSTEMS DISCLAIMS ALL WARRANTIES WITH RESPECT TO THIS DOCUMENT, EXPRESSED OR IMPLIED, INCLUDING BUT NOT LIMITED TO THOSE OF MERCHANTABILITY OR FITNESS FOR A PARTICULAR PURPOSE. IN NO EVENT SHALL APPLIED BIOSYSTEMS BE LIABLE, WHETHER IN CONTRACT, TORT, WARRANTY, OR UNDER ANY STATUTE OR ON ANY OTHER BASIS FOR SPECIAL, INCIDENTAL, INDIRECT, PUNITIVE, MULTIPLE OR CONSEQUENTIAL DAMAGES IN CONNECTION WITH OR ARISING FROM THIS DOCUMENT, INCLUDING BUT NOT LIMITED TO THE USE THEREOF.

#### NOTICE TO PURCHASER: Label License

The StepOne<sup>™</sup> Real-Time PCR System is covered by US patents and corresponding claims in their non-US counterparts, owned by Applied Biosystems. No right is conveyed expressly, by implication, or by estoppel under any other patent claim, such as claims to apparatus, reagents, kits, or methods such as 5' nuclease methods. Further information on purchasing licenses may be obtained by contacting the Director of Licensing, Applied Biosystems, 850 Lincoln Centre Drive, Foster City, California 94404, USA.

#### TRADEMARKS:

Applera, Applied Biosystems, AB (Design), MicroAmp, Primer Express, and VIC are registered trademarks, and FAM, JOE, ROX, StepOne, and TAMRA are trademarks of Applied Biosystems or its subsidiaries in the U.S. and/or certain other countries.

AmpErase, AmpliTaq Gold, and TaqMan are registered trademarks of Roche Molecular Systems, Inc.

SYBR is a registered trademark of Molecular Probes, Inc.

Macintosh is a registered trademark of Apple Computer, Inc.

Microsoft and Windows are registered trademarks of Microsoft Corporation.

All other trademarks are the sole property of their respective owners.

Référence 4377744 Rév. B 06/2010

# Table des matières

| Préface vii                                                         |
|---------------------------------------------------------------------|
| Utilisation de ce guide vii                                         |
| Informations supplémentaires viii                                   |
| Comment obtenir une assistancex                                     |
| Conventions de sécurité utilisées dans ce document xi               |
| Symboles sur les instruments xiii                                   |
| Étiquettes de sécurité sur les instruments xiv                      |
| Sécurité générale de l'instrument xv                                |
| Sécurité chimique xvi                                               |
| Sécurité des déchets chimiques xviii                                |
| Sécurité électrique xix                                             |
| Sécurité des diodes électroluminescentesxx                          |
| Sécurité des dangers biologiques xx                                 |
| Sécurité de la station de travail xxi                               |
| Normes de sécurité et de compatibilité électromagnétique (CEM) xxii |

| Chapitre 1 | Prise en main                                                                                                    |
|------------|----------------------------------------------------------------------------------------------------|
|            | À propos du système StepOne <sup>™</sup>                                                                                |
|            | À propos des expériences de quantification relative par les courbes standard et par la comparaison des valeurs de $C_T$ |
|            | Utilisation de ce guide9                                                                                                |
|            | À propos de l'exemple10                                                                                                 |
|            | Workflow de l'exemple                                                                                                   |

| Chapitre 2 | Conception de l'expérience de quantification relative<br>par les courbes standard          |
|------------|--------------------------------------------------------------------------------------------|
|            | Présentation du chapitre                                                                   |
|            | Création d'une expérience                                                                  |
|            | Définition des paramètres de l'écran Experiment Properties<br>(Propriétés de l'expérience) |
|            | Définition des méthodes et des matériels nécessaires                                       |
|            | Configuration des cibles                                                                   |
|            | Configuration des standards                                                                |
|            | Configuration des échantillons                                                             |
|            | Configuration des paramètres de quantification relative                                    |
|            | Configuration du profil de thermocyclage                                                   |

| Vérification de la configuration des réactions                         | 34 |
|------------------------------------------------------------------------|----|
| Commande des matériels nécessaires pour l'expérience                   | 42 |
| Finalisation du workflow de l'assistant de programmation Design Wizard | 45 |
|                                                                        |    |

| Chapitre 3 | Préparation des réactions de quantification relative par les courbes standard 49 |
|------------|----------------------------------------------------------------------------------|
|            | Présentation du chapitre                                                         |
|            | Préparation de la matrice 51                                                     |
|            | Préparation des dilutions d'échantillons 53                                      |
|            | Préparation des gammes de dilutions standard 55                                  |
|            | Préparation du mélange réactionnel 58                                            |
|            | Préparation de la plaque de réactions 61                                         |

| Chapitre 4 | Réalisation de l'expérience de quantification relative par les courbes standard |
|------------|---------------------------------------------------------------------------------|
|            | Présentation du chapitre                                                        |
|            | Préparation de la réaction de PCR 67                                            |
|            | (Facultatif) Activation des notifications                                       |
|            | Démarrage de la réaction                                                        |
|            | Surveillance de la réaction de PCR 75                                           |
|            | Retrait de la plaque de réactions et transfert des données                      |

| Chapitre 5 | Analyse de l'expérience de quantification relative par les courbes standard 87 |
|------------|--------------------------------------------------------------------------------|
|            | Présentation du chapitre 88                                                    |
|            | Section 5.1 : Vérification des résultats 89                                    |
|            | Analyse de l'expérience                                                        |
|            | Affichage de la courbe standard 95                                             |
|            | Affichage de la courbe d'amplification                                         |
|            | Affichage du profil d'expression génétique et du tableau des résultats 103     |
|            | Exportation des données 105                                                    |
|            | Section 5.2 : Identification des causes d'erreurs (si nécessaire)              |
|            | Affichage des paramètres d'analyse 108                                         |
|            | Affichage de la synthèse CQ 110                                                |
|            | Exclusion de puits dans une analyse 112                                        |
|            | Affichage de la courbe des multicomposantes 114                                |
|            | Affichage de la courbe des données brutes 116                                  |

| Chapitre 6 | Conception de l'expérience de quantification rela<br>par la méthode de comparaison des valeurs de C | t <b>ive</b><br>7119 |
|------------|----------------------------------------------------------------------------------------------------|----------------------|
|            | Présentation du chapitre                                                                            | 120                  |
|            | Création d'une expérience                                                                           | 121                  |
|            | Définition des paramètres de l'écran Experiment Properties<br>(Propriétés de l'expérience)          | 124                  |
|            | Définition des méthodes et des matériels nécessaires                                                | 126                  |
|            | Configuration des cibles                                                                            | 129                  |
|            | Configuration des échantillons                                                                      | 131                  |
|            | Configuration des paramètres de quantification relative                                             | 133                  |
|            | Configuration du profil de thermocyclage                                                            | 135                  |
|            | Vérification de la configuration des réactions                                                      | 137                  |
|            | Commande des matériels nécessaires pour l'expérience                                                | 142                  |
|            | Finalisation du workflow de l'assistant de programmation Design Wizard                              | 146                  |

## Chapitre 7 Préparation des réactions de quantification relative par la méthode de comparaison des valeurs de C<sub>T....149</sub>

| Présentation du chapitre                 | 150 |
|------------------------------------------|-----|
| Préparation de la matrice                | 151 |
| Préparation des dilutions d'échantillons | 152 |
| Préparation du mélange réactionnel       | 154 |
| Préparation de la plaque de réactions    | 157 |

| Présentation du chapitre          | 161 |
|-----------------------------------|-----|
| Préparation de la réaction de PCR | 162 |
|                                   | 163 |
| Réalisation de l'expérience       | 165 |

| Chapitre 9 | Analyse de l'expérience de quantification relative par                 |     |
|------------|------------------------------------------------------------------------|-----|
|            | la méthode de comparaison des valeurs de $C_{T}$                       | 167 |
|            | Présentation du chapitre                                               | 168 |
|            | Section 9.1 : Vérification des résultats                               | 169 |
|            | Analyse de l'expérience                                                | 170 |
|            | Affichage du profil d'expression génétique et du tableau des résultats | 175 |
|            | Affichage de la courbe d'amplification                                 | 177 |
|            | Exportation des données                                                | 182 |

|          | Section 9.2 : Identification des causes d'erreurs (si nécessaire)       183         Affichage des paramètres d'analyse       184         Affichage de la synthèse CQ       186         Exclusion de puits dans une analyse       188         Affichage de la courbe des multicomposantes       190         Affichage de la courbe des données brutes       193 |
|----------|----------------------------------------------------------------------------------------------------|
| Annexe A | Autres workflows d'expérience       195         Workflow Advanced Setup (Configuration avancée)       196         Workflow QuickStart (Démarrage rapide)       197         Workflow Template (Modèle)       198         Workflow Expect (Expectation (Importation)       198                                                                                   |
|          | Bibliographie                                                                                                    |
|          | Index                                                                                                    |

# Préface

## Utilisation de ce guide

| Objectif de<br>ce guide | Ce guide explique comment réaliser des expériences de quantification relative par les courbes standard et par la comparaison des valeurs de $C_T (\Delta \Delta C_T)$ sur le système de PCR en temps réel Applied Biosystems StepOne <sup>TM</sup> (système StepOne <sup>TM</sup> ). Il possède deux utilisations : |
|-------------------------|----------------------------------------------------------------------------------------------------|
|                         | <ul> <li>Tutoriel, grâce aux données de l'exemple fourni avec le logiciel du système de PCR<br/>en temps réel Applied Biosystems StepOne<sup>™</sup> (logiciel StepOne<sup>™</sup>).</li> </ul>                                                                                                    |
|                         | Aide-mémoire, pour réaliser des expériences sur la base de connaissances pratiques.                                                                                                    |
| Public concerné         | Ce guide est destiné aux personnels de laboratoire et aux directeurs de recherche qui effectuent des expériences de quantification relative par les courbes standard et/ou par la comparaison des valeurs de $C_T$ à l'aide du système StepOne.                                                                     |
| Prérequis               | Le contenu de ce guide s'appuie sur les prérequis suivants :                                                                                                    |
|                         | • L'utilisateur est familier du système d'exploitation Microsoft Windows <sup>®</sup> XP.                                                                                                    |
|                         | • L'utilisateur est familier d'Internet et des navigateurs Web.                                                                                                    |
|                         | • L'utilisateur sait comment manipuler les échantillons d'ADN/ARN et les préparer pour la PCR.                                                                                                    |
|                         | • L'utilisateur comprend les procédures de stockage de données, de transfert de fichiers et de copier-coller.                                                                                                    |
|                         | <ul> <li>L'utilisateur possède une expérience de la mise en réseau s'il souhaite intégrer<br/>le système StepOne au réseau de données de son laboratoire.</li> </ul>                                                                                                    |
| Conventions             | Ce guide utilise les conventions suivantes :                                                                                                    |
| typographiques          | • Le texte en gras indique une action de l'utilisateur. Par exemple :                                                                                                    |
|                         | Taper 0, puis appuyer sur Entrée pour chaque champ restant.                                                                                                    |
|                         | • Le texte en <i>italique</i> est utilisé pour signaler des termes nouveaux ou importants et pour mettre un élément en valeur. Par exemple :                                                                                                    |
|                         | Avant l'analyse, toujours préparer une matrice fraîche.                                                                                                    |
|                         | <ul> <li>Une flèche vers la droite ( ) sépare des commandes successives à sélectionner<br/>dans un menu déroulant ou un ensemble de raccourcis. Par exemple :</li> </ul>                                                                                                    |
|                         | Sélectionner File (Fichier) > Open (Ouvrir).                                                                                                    |
|                         |                                                                                                    |

## Mises en garde à l'attention des utilisateurs

Deux types de mises en garde apparaissent dans la documentation destinée aux utilisateurs des produits Applied Biosystems. Chaque mention implique un degré de mise en garde particulier ou l'une des actions décrites ci-dessous :

**Remarque :** – Fournit des informations potentiellement utiles mais non critiques pour l'utilisation du produit.

**IMPORTANT !** – Fournit des informations nécessaires au bon fonctionnement de l'instrument, à un usage précis du kit de réactifs ou à la manipulation d'un produit chimique en toute sécurité.

Exemples de mises en garde à l'attention des utilisateurs :

**Remarque :** La fonction Calibrate (Calibrer) est également disponible dans la console de commande.

**IMPORTANT** ! Pour vérifier la connexion client, il est impératif de posséder un ID utilisateur valide.

Alertes à la<br/>sécuritéLa documentation destinée aux utilisateurs comporte également des alertes à la sécurité.Pour plus d'informations, voir « Alertes à la sécurité » à la page xi.

## Informations supplémentaires

Documentation Le système StepOne est fourni avec les documents suivants : relative Document Réf. Applied Biosystems StepOne<sup>™</sup> Real-Time PCR System Getting Started Guide for 4376786 Genotyping Experiments Applied Biosystems StepOne<sup>™</sup> Real-Time PCR System Getting Started Guide for 4376787 Presence/Absence Experiments Applied Biosystems StepOne<sup>™</sup> Real-Time PCR System Getting Started Guide for 4376785 Relative Standard Curve and Comparative C<sub>T</sub> Experiments Applied Biosystems StepOne<sup>™</sup> Real-Time PCR System Getting Started Guide for 4376784 Standard Curve Experiments Applied Biosystems StepOne™ Real-Time PCR System Installation, 4376782 Maintenance, and Networking Guide Applied Biosystems StepOne™ Real-Time PCR System Installation Quick 4376783 Reference Card Applied Biosystems StepOne™ Real-Time PCR System Site Preparation Guide 4376768 Applied Biosystems StepOne<sup>™</sup> Real-Time PCR System Software Help

Les documents suivants sont disponibles auprès de Applied Biosystems :

| Document                                                                                                    | Réf.    |
|----------------------------------------------------------------------------------------------------|---------|
| Amplification Efficiency of TaqMan <sup>®</sup> Gene Expression Assays Application Note                                      | 127AP05 |
| Applied Biosystems High-Capacity cDNA Reverse Transcription Kits Protocol                                                    | 4375575 |
| Applied Biosystems StepOne <sup>™</sup> Real-Time PCR System Installation Performance Verification Protocol                  | 4376791 |
| Applied Biosystems StepOne <sup>™</sup> Real-Time PCR System Installation Qualification-<br>Operation Qualification Protocol | 4376790 |
| Applied Biosystems StepOne <sup>™</sup> Real-Time PCR System Planned Maintenance<br>Protocol                                 | 4376788 |
| Custom TaqMan <sup>®</sup> Gene Expression Assays Protocol                                                                   | 4334429 |
| Primer Express <sup>®</sup> Software Version 3.0 Getting Started Guide                                                       | 4362460 |
| TaqMan <sup>®</sup> Gene Expression Assays Protocol                                                                          | 4333458 |
| User Bulletin #2: Relative Quantitation of Gene Expression                                                                   | 4303859 |

**Remarque :** Pour plus de renseignements sur la documentation, voir « Comment obtenir une assistance » à la page x.

Obtention d'informations dans l'aide du logiciel L'aide du logiciel StepOne décrit l'utilisation de chaque fonction disponible dans l'interface utilisateur. Pour accéder à l'aide depuis le logiciel StepOne, procéder comme suit :

- Appuyer sur F1.
- Cliquer sur 🕐 dans la barre d'outils.
- Sélectionner Help (Aide) > StepOne Help (Aide de StepOne) dans le menu.

Pour localiser un thème dans l'aide :

- Consulter la table des matières.
- Rechercher un thème spécifique.
- Rechercher dans un index alphabétique.

Envoi de commentaires Dans le but d'améliorer sa documentation, Applied Biosystems invite les utilisateurs à lui faire part de leurs commentaires et suggestions. Merci de les envoyer par courrier électronique à l'adresse :

#### techpubs@appliedbiosystems.com

IMPORTANT ! Cette adresse électronique est uniquement destinée à l'envoi de commentaires et de suggestions sur la documentation. Pour commander des documents, télécharger les fichiers PDF ou obtenir de l'aide sur une question technique, visiter le site http://www.appliedbiosystems.com et cliquer sur le lien Support (Assistance). (Voir « Comment obtenir une assistance » ci-dessous.)

## Comment obtenir une assistance

Pour obtenir les dernières informations sur les services et le support technique dans tous les pays, visiter le site http://www.appliedbiosystems.com et cliquer sur le lien **Support** (Assistance).

La page Support (Assistance) permet d'effectuer les actions suivantes :

- Rechercher un sujet dans le forum aux questions (FAQ)
- Poser une question directement au support technique
- Commander des documents utilisateur Applied Biosystems, des fiches de données de sécurité, des certificats d'analyse et d'autres documents relatifs
- Télécharger des documents au format PDF
- Obtenir des informations sur les formations proposées à nos clients
- Télécharger des mises à jour et correctifs de logiciels

La page Support (Assistance) présente également les numéros de téléphone et de télécopie qui permettent de contacter le support technique et les sites commerciaux Applied Biosystems partout dans le monde.

**IMPORTANT !** Sur instruction de ce guide, ou pour programmer la maintenance de l'instrument StepOne<sup>™</sup> (par exemple les opérations de maintenance planifiée annuelle ou de contrôle/calibration de la température), contacter le Centre de service clientèle Applied Biosystems. Pour obtenir un numéro de téléphone ou envoyer un e-mail au Centre, visiter le site http://www.appliedbiosystems.com/support/contact.

## Conventions de sécurité utilisées dans ce document

## Alertes à la sécurité

Quatre alertes à la sécurité apparaissent dans la documentation destinée aux utilisateurs des produits Applied Biosystems. Elles sont insérées à des endroits spécifiques pour attirer l'attention du lecteur sur des risques importants. Chaque alerte – **IMPORTANT**, **ATTENTION**, **AVERTISSEMENT**, **DANGER** – implique un degré de mise en garde ou une action spécifique.

#### Définition

**IMPORTANT !** – Fournit des informations nécessaires au bon fonctionnement de l'instrument, à un usage précis du kit de réactifs ou à la manipulation d'un produit chimique en toute sécurité.

**ATTENTION** – Indique une situation potentiellement dangereuse susceptible d'entraîner des blessures légères ou mineures si elle n'est pas évitée. Ce message peut aussi servir de mise en garde contre les pratiques dangereuses.

**AVERTISSEMENT** – Indique une situation potentiellement dangereuse susceptible d'entraîner des blessures graves voire la mort si elle n'est pas évitée.

**DANGER** – Indique une situation dangereuse imminente qui entraînera des blessures graves voire la mort si elle n'est pas évitée. Cette mise en garde est limitée aux situations les plus extrêmes.

À l'exception d'IMPORTANT, chaque alerte à la sécurité présente dans un document Applied Biosystems est accompagnée d'un panneau triangulaire contenant un symbole de danger. Ces symboles sont identiques à ceux figurant sur les instruments Applied Biosystems (voir « Symboles de sécurité » à la page xiii).

#### Exemples

**IMPORTANT !** Il convient de créer un tableur distinct pour la saisie des échantillons de chaque plaque de 96 puits.

**ATTENTION DANGER CHIMIQUE**. Le réactif **TaqMan<sup>®</sup> Universal PCR Master Mix** peut provoquer une irritation des yeux et de la peau. Toute exposition peut entraîner un malaise en cas d'ingestion ou d'inhalation. Lire la fiche de données de sécurité applicable et suivre les consignes de manipulation. Porter des protections oculaires, des gants et des vêtements appropriés.

AVERTISSEMENT DANGER DE BLESSURE CORPORELLE. Lorsque l'instrument est en fonctionnement, la température du couvercle chauffant et du bloc peut dépasser 100 °C (212 °F).

**DANGER DANGER ÉLECTRIQUE.** L'usage permanent d'un dispositif de mise à la terre est crucial pour la sécurité. Ne jamais utiliser le système lorsque le dispositif de mise à la terre est déconnecté.

## Symboles sur les instruments

Symboles électriques sur les instruments Le tableau suivant décrit les symboles électriques susceptibles d'apparaître sur les instruments Applied Biosystems.

| Symbole                                             | Description                                                                                              | Symbole                                                                       | Description                                                                                     |
|-----------------------------------------------------|----------------------------------------------------------------------------------------------------|-------------------------------------------------------------------------------|-------------------------------------------------------------------------------------------------|
|                                                     | Position <b>Marche</b> de l'interrupteur d'alimentation principale.                                      | ÷                                                                             | Borne pouvant être connectée<br>à la mise à la terre d'un autre<br>instrument. Ce n'est pas une |
| $\frown$                                            | Position Arrêt de l'interrupteur                                                                         |                                                                               | borne de mise a la terre protegee.                                                              |
| O                                                   | d'alimentation principale.                                                                               |                                                                               | Borne de mise à la terre de<br>protection devant être reliée à la                               |
| d                                                   | Commutateur permettant de<br>mettre l'instrument en <b>Veille</b> .<br>Lorsqu'il est en position Veille. |                                                                               | raccordement électrique à<br>l'instrument.                                                      |
| l'instrument présente un risque<br>d'électrocution. | ~                                                                                                    | Borne pouvant recevoir ou<br>envoyer une tension ou un<br>courant alternatif. |                                                                                                 |
| $\mathbf{\Phi}$                                     | Position <b>Marche/Arrêt</b> de l'interrupteur d'alimentation principale à bouton poussoir.              | R                                                                             | Borne pouvant recevoir ou<br>envoyer une tension ou un<br>courant direct ou alternatif.         |

## Symboles de sécurité

Le tableau suivant décrit les *symboles* de sécurité susceptibles d'apparaître sur les instruments Applied Biosystems. Ces symboles de sécurité peuvent être apposés seuls ou accompagnés d'un texte expliquant le risque correspondant (voir « Étiquettes de sécurité sur les instruments » à la page xiv). Ils peuvent également apparaître à côté des mises en garde DANGER, AVERTISSEMENT et ATTENTION inclus dans le texte des documents associés aux produits, ce guide compris.

| Symbole    | Description                                                                                                    | Symbole  | Description                                                                                                    |
|------------|----------------------------------------------------------------------------------------------------|----------|----------------------------------------------------------------------------------------------------|
|            | Avertit l'utilisateur de la nécessité<br>de consulter le manuel pour<br>obtenir davantage d'informations<br>et de procéder avec les<br>précautions qui s'imposent.Indique la présence d'une<br>surface chaude ou un risque de<br>température élevée, ainsi que la<br>nécessité de procéder avec les<br>précautions qui s'imposent. |          | Indique la présence de pièces<br>en mouvement et la nécessité<br>de procéder avec les précautions<br>qui s'imposent.                   |
|            |                                                                                                    | <u>/</u> | Indique un risque d'électrocution<br>et la nécessité de procéder avec<br>les précautions qui s'imposent.                               |
| <u>\m\</u> |                                                                                                    |          | Indique la présence d'un laser<br>à l'intérieur de l'instrument et la<br>nécessité de procéder avec les<br>précautions qui s'imposent. |

Symboles environnementau x sur les instruments Le symbole suivant s'applique à tous les produits électriques et électroniques commercialisés par Applied Biosystems sur le marché européen après le 13 août 2005.

| Symbole | Description                                                                                                    |
|---------|----------------------------------------------------------------------------------------------------|
|         | Ne pas éliminer ce produit avec les déchets usuels non soumis au tri sélectif.<br>Se conformer à la réglementation locale relative à l'élimination des déchets usuels<br>pour réduire l'impact environnemental des résidus provenant des équipements<br>électriques et électroniques.                                           |
|         | Utilisateurs de l'Union européenne :<br>Appeler le bureau local du Service clientèle Applied Biosystems pour connaître<br>les procédures d'enlèvement et de recyclage des équipements. Consulter le site<br>http://www.appliedbiosystems.com pour obtenir la liste des bureaux du<br>Service clientèle dans l'Union européenne. |

Guide de mise en route pour les expériences de quantification relative par les courbes standard et par la comparaison des valeurs de C<sub>T</sub> sur le système de PCR en temps réel Applied Biosystems StepOne<sup>™</sup>

## Étiquettes de sécurité sur les instruments

Les mentions ATTENTION, AVERTISSEMENT et DANGER peuvent apparaître sur les instruments Applied Biosystems accompagnées des symboles de sécurité décrits dans la section précédente.

| English                                                                                                    | Français                                                                                                    |
|----------------------------------------------------------------------------------------------------|----------------------------------------------------------------------------------------------------|
| <b>CAUTION</b> Hazardous chemicals. Read the Material Safety Data Sheets (MSDSs) before handling.                                                                                                    | <b>ATTENTION</b> Produits chimiques dangereux.<br>Lire les fiches de données de sécurité des<br>matériels avant la manipulation des produits.                                                                                                    |
| <b>CAUTION</b> Hazardous waste. Refer to MSDS(s) and local regulations for handling and disposal.                                                                                                    | <b>ATTENTION</b> Déchets dangereux. Lire les fiches de données de sécurité des matériels et les réglementations locales en matière de manipulation et d'élimination des déchets.                                                                                                    |
| CAUTION Hot surface.                                                                                                    | ATTENTION Surface brûlante.                                                                                                    |
| DANGER High voltage.                                                                                                    | DANGER Haute tension.                                                                                                    |
| <b>WARNING</b> To reduce the chance of electrical shock, do not remove covers that require tool access. No user-serviceable parts are inside. Refer servicing to Applied Biosystems qualified service personnel. | <b>AVERTISSEMENT</b> Pour éviter les risques<br>d'électrocution, ne pas retirer les capots dont<br>l'ouverture nécessite l'utilisation d'outils.<br>L'instrument ne contient aucune pièce<br>réparable par l'utilisateur. Toute intervention<br>doit être effectuée par le personnel de service<br>qualifié d'Applied Biosystems. |
| CAUTION Moving parts.                                                                                                    | ATTENTION Parties mobiles.                                                                                                    |
| <b>DANGER</b> Class 3B (III) visible and/or invisible LED radiation present when open and interlocks defeated. Avoid exposure to beam.                                                                           | <b>DANGER</b> Rayonnement visible ou invisible<br>d'un faisceau DEL de Classe 3B (III) en<br>cas d'ouverture et de neutralisation des<br>dispositifs de sécurité. Eviter toute<br>exposition au faisceau.                                                                                                    |

# Emplacement des avertissements

Le système StepOne contient un avertissement à l'emplacement indiqué ci-dessous :

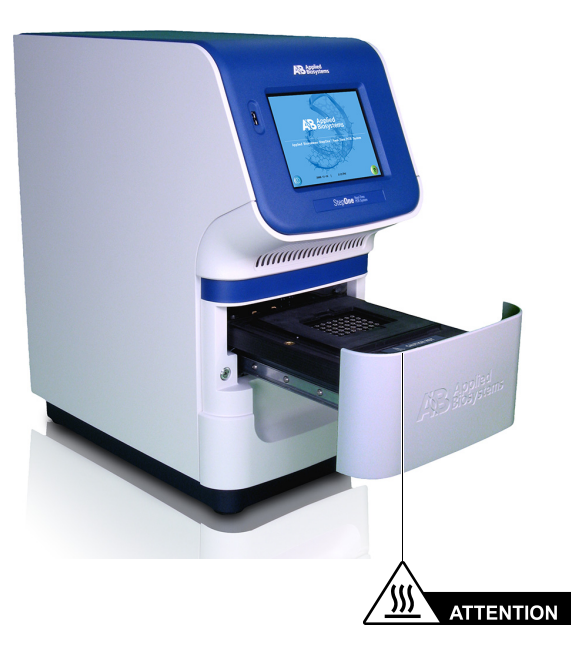

## Sécurité générale de l'instrument

AVERTISSEMENT DANGER DE BLESSURE CORPORELLE. Toute utilisation non conforme avec les indications fournies par Applied Biosystems peut provoquer des blessures corporelles ou endommager l'instrument.

Déplacement et levée de l'instrument

**ATTENTION DANGER DE BLESSURE CORPORELLE.** L'instrument doit être déplacé et positionné uniquement par le personnel ou le fournisseur indiqué dans le guide de préparation du site. Ne pas tenter de soulever ou de déplacer l'instrument après l'installation sans l'aide d'une tierce personne. Toujours utiliser le matériel de transport et les techniques de levée appropriés. En soulevant incorrectement l'appareil, l'opérateur risque de se blesser au dos de façon permanente. En fonction du poids de l'instrument, le déplacement et/ou la levée peuvent nécessiter la présence d'au moins deux personnes.

Déplacement et levée d'ordinateurs et de moniteurs autonomes AVERTISSEMENT Ne pas tenter de lever ou de déplacer l'ordinateur ou le moniteur sans l'aide d'une tierce personne. En fonction du poids de l'ordinateur et/ou du moniteur, le déplacement peut nécessiter la présence d'au moins deux personnes.

### Éléments à prendre en compte avant la levée de l'ordinateur et/ou du moniteur :

- Avant la levée de l'ordinateur ou du moniteur, s'assurer d'une prise en main ferme, confortable et sûre.
- Vérifier que le parcours emprunté pour déplacer l'objet est dégagé de tout obstacle.
- Ne pas soulever un objet et effectuer en même temps une rotation du torse.
- Garder le dos bien droit et soulever en poussant uniquement avec les jambes.
- Les différents intervenants doivent coordonner leurs mouvements de levée et de déplacement avant chaque manœuvre.
- Au lieu de soulever l'objet alors qu'il se trouve dans le carton, basculer délicatement ce dernier sur le côté, puis le maintenir en position pendant qu'une autre personne en fait glisser le contenu.

Utilisation de l'instrument

Chaque utilisateur de l'instrument doit :

- Être informé des pratiques de sécurité générales des laboratoires et spécifiques de l'instrument.
- Lire et comprendre toutes les fiches de données de sécurité concernées. Voir « À propos des fiches de données de sécurité » à la page xvii.

Nettoyage ou décontamination de l'instrument ATTENTION Avant d'utiliser une méthode de nettoyage ou de décontamination autre que celles recommandées par le fabricant, vérifier auprès de celui-ci qu'elle ne risque pas d'endommager l'appareil.

## Sécurité chimique

Mise en garde sur les dangers chimiques **AVERTISSEMENT DANGER CHIMIQUE.** Avant de manipuler des produits chimiques, se référer à la fiche de données de sécurité fournie par le fabricant et respecter toutes les précautions d'usage.

AVERTISSEMENT DANGER DE STOCKAGE CHIMIQUE. En raison des risques de bris ou d'éclatement du verre, ne jamais recueillir ou entreposer les déchets dans un récipient en verre. Les bouteilles de déchets ou de réactifs composées de verre peuvent se fendre et fuir. Chaque bouteille de déchets doit être sécurisée dans un conteneur de protection en polyéthylène à faible densité dont le couvercle doit être fixé et les poignées verrouillées en position verticale. Porter des gants, des vêtements et des protections oculaires appropriés en manipulant les bouteilles de déchets et de réactifs.

Instructions de sécurité chimique

Pour limiter les dangers chimiques :

- Lire et comprendre les fiches de données sur la sécurité des produits chimiques fournies par le fabricant avant de stocker, manipuler ou utiliser les matériaux dangereux ou les produits chimiques. (Voir « À propos des fiches de données de sécurité » à la page xvii.)
- Limiter les contacts avec les produits chimiques. Porter des équipements de protection appropriés lors de la manipulation des produits chimiques (par exemple : lunettes de sûreté, gants ou vêtements de protection). Pour obtenir d'autres consignes de sécurité, consulter les fiches de données de sécurité.
- Limiter l'inhalation des produits chimiques. Ne pas laisser les récipients des produits chimiques ouverts. Ils ne doivent être utilisés qu'avec une ventilation adéquate (par exemple sous une hotte fermée). Pour obtenir d'autres consignes de sécurité, consulter les fiches de données de sécurité.
- Vérifier régulièrement l'absence de fuite ou d'écoulement des produits chimiques. En cas de fuite ou d'écoulement d'un produit, respecter les directives de nettoyage du fabricant recommandées sur la fiche de données de sécurité.
- Respecter toutes les réglementations locales, nationales et communautaires quant au stockage, à la manipulation et à l'élimination des produits chimiques.

## À propos des fiches de données de sécurité

Les fabricants fournissent à leurs *nouveaux* clients des fiches de données de sécurité avec les produits chimiques dangereux. Ils transmettent également des fiches de données de sécurité avec la première livraison d'un produit chimique dangereux dès que ces documents sont mis à jour. Les fiches de données de sécurité incluent les consignes de sécurité destinées au stockage, à la manipulation, au transport et à la mise au rebut des produits chimiques dans des conditions sécurisées.

À chaque nouvelle fiche de données de sécurité fournie avec un produit chimique dangereux, nous recommandons fortement de mettre à jour les archives.

## Obtention de fiches de données de sécurité

La fiche de données de sécurité des produits chimiques fournis par Applied Biosystems est disponible gratuitement 24 h/24. Pour obtenir des fiches de données de sécurité :

- 1. Aller à la page https://docs.appliedbiosystems.com/msdssearch.html.
- **2.** Dans le champ Search (Rechercher) de la page MSDS Search (Rechercher une fiche de données de sécurité) :
  - **a.** Taper le nom du produit chimique, le numéro de référence ou toute autre information susceptible de distinguer la fiche de données de sécurité.
  - b. Sélectionner la langue du document.
  - c. Cliquer sur Search (Rechercher).
- 3. Pour afficher, télécharger ou imprimer le document requis :
  - a. Effectuer un clic droit sur le titre du document.
  - **b.** Sélectionner :
    - Open (Ouvrir) pour afficher le document
    - Save Target As (Enregistrer la cible sous) pour télécharger une version PDF du document vers n'importe quel emplacement
    - Print Target (Imprimer la cible) pour imprimer le document
- 4. Pour recevoir une fiche de données de sécurité par télécopie ou par courrier électronique, procéder comme suit dans la page Search Results (Résultats de la recherche) :
  - a. Sélectionner Fax ou Email (Courrier électronique) sous le titre du document.
  - **b.** Cliquer sur **RETRIEVE DOCUMENTS** (Obtenir les documents) à la fin de la liste de documents.
  - c. Entrer les informations requises.
  - d. Cliquer sur View/Deliver Selected Documents Now (Afficher/Envoyer les documents sélectionnés maintenant).

**Remarque :** Pour obtenir la fiche de données de sécurité des produits chimiques non distribués par Applied Biosystems, contacter le fabricant.

## Sécurité des déchets chimiques

Déchets chimiques dangereux

**ATTENTION DÉCHETS DANGEREUX.** Consulter les fiches de données de sécurité et les réglementations locales en matière de manipulation et d'élimination des déchets.

**AVERTISSEMENT DÉCHETS CHIMIQUES DANGEREUX.** Les déchets produits par les instruments Applied Biosystems sont potentiellement dangereux ; ils peuvent entraîner des blessures, des maladies, voire la mort.

**AVERTISSEMENT DANGER DE STOCKAGE CHIMIQUE.** En raison des risques de bris ou d'éclatement du verre, ne jamais recueillir ou entreposer les déchets dans un récipient en verre. Les bouteilles de déchets ou de réactifs composées de verre peuvent se fendre et fuir. Chaque bouteille de déchets doit être sécurisée dans un conteneur de protection en polyéthylène à faible densité dont le couvercle doit être fixé et les poignées verrouillées en position verticale. Porter des gants, des vêtements et des protections oculaires appropriés en manipulant les bouteilles de déchets et de réactifs.

Instructions de sécurité des déchets chimiques Pour limiter les dangers liés aux déchets chimiques :

- Lire et comprendre les fiches de données de sécurité du fabricant des produits chimiques présents dans le récipient de stockage des déchets avant d'entreposer, de manipuler ou d'éliminer les déchets chimiques.
- Se procurer des récipients à déchets primaire et secondaire. Le récipient primaire contient les déchets immédiats, le récipient secondaire contient les fuites et les écoulements du récipient primaire. Les deux récipients doivent être compatibles avec les matériaux mis au rebut et conformes aux exigences locales, nationales et communautaires en matière de confinement des récipients.
- Limiter les contacts avec les produits chimiques. Porter des équipements de protection appropriés lors de la manipulation des produits chimiques (par exemple : lunettes de sûreté, gants ou vêtements de protection). Pour obtenir d'autres consignes de sécurité, consulter les fiches de données de sécurité.
- Limiter l'inhalation des produits chimiques. Ne pas laisser les récipients des produits chimiques ouverts. Ils ne doivent être utilisés qu'avec une ventilation adéquate (par exemple sous une hotte fermée). Pour obtenir d'autres consignes de sécurité, consulter les fiches de données de sécurité.
- · Manipuler les déchets chimiques dans une hotte fermée.
- Une fois le récipient à déchets vidé, il doit être refermé hermétiquement avec le couvercle fourni.
- Éliminer le contenu du bac et de la bouteille à déchets conformément aux bonnes pratiques de laboratoire et aux réglementations environnementales et sanitaires locales, nationales et communautaires en vigueur.

#### Élimination des Si l'instrument produit des déchets potentiellement dangereux lors de son fonctionnement, déchets il convient de :

- caractériser (par une analyse si nécessaire) les déchets générés par les applications, les réactifs et les substrats particuliers utilisés dans le laboratoire ;
- veiller à protéger la santé et la sécurité de tous les personnels du laboratoire ;
- vérifier que les déchets de l'instrument sont convenablement stockés, transférés, transportés et éliminés en respectant toutes les réglementations locales, nationales et/ou communautaires en vigueur.

**IMPORTANT** ! Les matériaux qui représentent un danger biologique ou radioactif nécessitent parfois une manipulation spéciale, et des limitations peuvent s'appliquer à leur élimination

## Sécurité électrique

**DANGER DANGER D'ÉLECTROCUTION.** L'utilisation du système StepOne sans ses panneaux entraîne un risque d'électrocution grave. Ne pas retirer les panneaux de commandes sous risque d'exposer à l'air libre les contacts haute tension.

## **Fusibles**

AVERTISSEMENT DANGER D'INCENDIE. L'utilisation de fusibles ou d'une alimentation haute tension inadaptés peut endommager le circuit électrique de l'instrument et provoquer un incendie. Avant de mettre l'instrument sous tension, vérifier que les fusibles sont correctement insérés et que la tension de l'instrument correspond à celle fournie par le circuit d'alimentation du laboratoire.

AVERTISSEMENT DANGER D'INCENDIE. Pour assurer une protection permanente contre le risque d'incendie, remplacer les fusibles uniquement par des modèles de type et de puissance spécifiés pour l'instrument.

## Alimentation

7 **DANGER DANGER ÉLECTRIQUE**. L'usage permanent d'un dispositif de mise à la terre est crucial pour la sécurité de l'instrument. Ne jamais utiliser ce dernier lorsque le dispositif de mise à la terre est déconnecté.

**DANGER DANGER ÉLECTRIQUE.** Utiliser des cordons d'alimentation adaptés et approuvés pour raccorder l'instrument au circuit électrique du site.

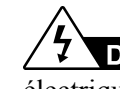

**DANGER DANGER ÉLECTRIQUE**. Brancher le système sur une prise électrique correctement mise à la terre et de puissance adéquate.

### Catégorie de surtension

Le système StepOne est répertorié dans la catégorie de surtension (classe d'installation) Il et désigné en tant que dispositif portable.

## Sécurité des diodes électroluminescentes

Pour assurer le bon fonctionnement des diodes électroluminescentes (LED) :

- L'entretien du système doit être confié à un technicien Applied Biosystems.
- Pendant son utilisation, l'instrument doit être équipé de tous ses panneaux de commandes. Lorsque tous les panneaux sont en place, aucune radiation détectable n'est présente. Si l'un des panneaux est retiré lorsque les LED sont activées (durant l'entretien avec les verrouillages de sécurité neutralisés), l'opérateur risque d'être exposé à des émissions supérieures aux limites de la catégorie **3B**.
- Ne pas retirer les étiquettes de sécurité ni neutraliser les verrouillages de sécurité.

## Sécurité des dangers biologiques

Risque biologique général **AVERTISSEMENT RISQUE BIOLOGIQUE.** Les échantillons biologiques tels que les tissus, les fluides corporels, les agents infectieux et le sang humain ou animal présentent un risque de transmission de maladies infectieuses. Suivre toutes les réglementations locales, nationales et/ou communautaires en vigueur. Porter des équipements de protection appropriés, notamment, sans s'y limiter : protections oculaires et faciales, gants et blouse/vêtements de laboratoire. Toutes les opérations doivent être réalisées dans des installations équipées de manière adéquate en utilisant les équipements de sécurité appropriés (par exemple des dispositifs de confinement physique). Avant toute manipulation de matières potentiellement infectieuses, il convient de former les opérateurs conformément aux réglementations en vigueur et aux besoins de l'entreprise/institution. Lire et respecter les instructions applicables et/ou les exigences réglementaires issues des ressources suivantes :

- Instructions de l'U.S. Department of Health and Human Services (Ministère de la santé et des Services sociaux des États-Unis), publiées dans le document *Biosafety in Microbiological and Biomedical Laboratories* (réf. 017-040-00547-4; http://bmbl.od.nih.gov).
- Occupational Safety and Health Standards, Bloodborne Pathogens (29 CFR§1910.1030; http://www.access.gpo.gov/nara/cfr/waisidx\_01/29cfr1910a\_01.html).
- Protocoles du programme de biosécurité de l'entreprise/institution pour la manipulation et l'utilisation des matières potentiellement infectieuses.

Des informations complémentaires à propos des instructions sur les risques biologiques sont disponibles à l'adresse :

http://www.cdc.gov

## Sécurité de la station de travail

Une bonne ergonomie de la station de travail peut limiter ou empêcher les effets tels que la fatigue, les douleurs et les tensions. Il convient de réduire ou d'éliminer ces effets en configurant la station de travail de façon à promouvoir des postures neutres ou détendues.

**ATTENTION DANGERS LIÉS À L'APPAREIL SQUELETTO-MUSCULAIRE** ET À LA GESTUELLE ARTICULAIRE. Ces dangers sont provoqués par des facteurs de risque potentiels qui incluent, sans s'y limiter, la gestuelle articulaire répétée, les positions inconfortables, les efforts trop poussés, le maintien de postures statiques contraignantes, la pression de contact et d'autres facteurs liés à l'environnement des stations de travail.

Pour limiter les dangers liés à l'appareil squeletto-musculaire et à la gestuelle articulaire répétée :

- Utiliser des équipements qui maintiennent confortablement l'opérateur dans des postures de travail neutres et offrent un accès adéquat au clavier, au moniteur et à la souris.
- Positionner le clavier, la souris et le moniteur de façon à promouvoir des postures détendues du corps et de la tête.

# Normes de sécurité et de compatibilité électromagnétique (CEM)

| Normes de                                  | Le système StepOne a été testé et certifié conforme aux normes :                                                                                                    |
|--------------------------------------------|----------------------------------------------------------------------------------------------------|
| sécurité aux<br>États-Unis<br>et au Canada | UL 61010A-1/CAN/CSA C22.2 No. 1010.1-92, « Safety Requirements for Electrical Equipment for Measurement, Control, and Laboratory Use, Part 1: General Requirements ».                                                                                                |
| C (UL) US                                  | UL 61010A-2-010/CAN/CSA 1010.2.010, « Particular Requirements for Laboratory Equipment for the Heating of Materials ».                                                                                                    |
|                                            | FDA « Radiation Control for Health and Safety Act of 1968 Performance Standard 21 CFR 1040.10 et 1040.11 », selon le cas.                                                                                                    |
| Norme CEM au<br>Canada                     | L'instrument a été testé et certifié conforme à la norme ICES-001, 3e édition :<br>« Industrial, Scientific, and Medical Radio Frequency Generators » (Générateurs<br>de fréquence radio industriels, scientifiques et médicaux).                                    |
| Normes de                                  | Sécurité                                                                                                    |
| sécurité et CEM<br>en Europe               | Cet instrument est conforme aux exigences de l'Union européenne en matière de sécurité (Directive 73/23/CEE relative aux équipements basse tension). Il a été testé et certifié conforme aux normes EN 61010-1:2001, « Règles de sécurité pour appareils électriques |

EN 61010-2-010, « Exigences particulières pour appareils de laboratoire utilisés pour l'échauffement des matières ».

EN 61010-2-081, « Prescriptions particulières pour les appareils de laboratoire, automatiques et semi-automatiques, destinés à l'analyse et autres usages ».

de mesure, de contrôle et de laboratoire, Partie 1 : Prescriptions générales ».

EN 60825-1, « Sécurité des appareils à laser – Partie 1 : classification des matériels, prescriptions et guide de l'utilisateur ».

## CEM

Cet instrument est conforme aux exigences de l'Union européenne en matière d'émission et d'immunité (Directive 89/336/CEE relative à la compatibilité électromagnétique). Il a été testé et certifié conforme à la norme EN 61326 (Groupe 1, Classe B), « Règles de sécurité pour appareils électriques de mesure, de contrôle et de laboratoire : exigences relatives à la CEM ».

#### Normes CEM en Australie

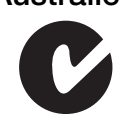

して

Cet instrument a été testé et certifié conforme à la norme AS/NZS 2064, « Limits and Methods Measurement of Electromagnetic Disturbance Characteristics of Industrial, Scientific, and Medical (ISM) Radio-frequency Equipment ».

# 1

## Prise en main 1

Sommaire du chapitre :

| À propos du système StepOne <sup>™</sup>                                                                            | . 2 |
|----------------------------------------------------------------------------------------------------|-----|
| À propos des expériences de quantification relative par la méthode des courbes standards ou de comparaison de $C_T$ | . 4 |
| Utilisation de ce guide                                                                                             | . 9 |
| À propos de l'exemple                                                                                               | 10  |
| Workflow de l'exemple.                                                                                              | 12  |

Remarque : Pour plus d'informations sur l'un des sujets abordés dans ce guide, consulter l'aide dans le logiciel du système de PCR en temps réel Applied Biosystems StepOne<sup>™</sup> en appuyant sur F1, en cliquant sur ② dans la barre d'outils ou en sélectionnant Help (Aide) ▶ StepOne Help (Aide de StepOne) dans le menu.

## À propos du système StepOne<sup>™</sup>

Le système de PCR en temps réel Applied Biosystems StepOne<sup>™</sup> (système StepOne<sup>™</sup>) s'appuie sur le principe de la réaction de polymérisation en chaîne (PCR). Il utilise des réactifs PCR basés sur le principe de la fluorescence pour assurer :

- La détection quantitative des séquences cible d'acide nucléique (cibles) par une analyse en temps réel.
- La détection qualitative des séquences cible d'acide nucléique (cibles) par une analyse en point final et une analyse de la courbe de fusion.

# À propos de la collecte de données

Pendant la PCR, le système StepOne collecte les données de fluorescence brutes en plusieurs points selon le type d'application :

| Type d                    | 'application                                           | Point de collecte de données                                                                                                    |
|---------------------------|--------------------------------------------------------|----------------------------------------------------------------------------------------------------|
| Analyses en<br>temps réel | Quantification<br>absolue par les<br>courbes standard  | L'instrument collecte les données après chaque étape d'extension de la PCR.                                                                                                    |
|                           | Quantification<br>relative par les<br>courbes standard |                                                                                                    |
|                           | Comparaison des valeurs de C_T ( $\Delta\Delta C_T$ )  | -                                                                                                    |
| Analyses en point final   | Génotypage                                             | L'instrument collecte les données avant et après la PCR. Pour les réactions de génotypage, le logiciel StepOne <sup>™</sup> peut également collecter les données pendant la PCR (en temps réel), ce qui peut s'avérer utile pour corriger les imprécisions. |
|                           | Présence/absence                                       | L'instrument collecte les données avant et après la PCR.                                                                                                    |

Indépendamment du type d'application, chaque point de collecte de données ou *lecture* comporte trois phases :

- 1. Excitation L'instrument StepOne<sup>™</sup> illumine tous les puits de la plaque, ce qui excite les fluorophores dans chaque réaction.
- Émission L'optique de l'instrument StepOne se concentre sur la fluorescence résiduelle émise par les puits de la plaque de PCR. L'image résultante, recueillie par le dispositif, est uniquement composée de la lumière correspondant à l'intervalle étroit de longueurs d'ondes.
- **3.** Collecte L'instrument StepOne crée une représentation numérique de la fluorescence résiduelle recueillie sur une période déterminée. Le logiciel StepOne conserve l'image fluorescente brute en vue de l'analyse. Si nécessaire, il effectue les lectures supplémentaires requises par les réactifs fluorescents utilisés dans l'expérience.

Après une réaction de PCR, le logiciel StepOne utilise les données de calibration (spatiale, spectrale et du bruit de fond) pour déterminer l'emplacement et l'intensité des signaux fluorescents à chaque lecture, le fluorophore associé à chaque signal fluorescent et l'amplitude du signal.

Remarques

# **Consommables** Le système StepOne est compatible avec les consommables et accessoires répertoriés ci-dessous. Ils peuvent être utilisés avec les protocoles et réactifs standard et Fast.

| Consommable                                                                                                    | Référence                                                 |
|----------------------------------------------------------------------------------------------------|-----------------------------------------------------------|
| <ul> <li>MicroAmp<sup>™</sup> Fast Optical 48-Well Reaction Plates</li> <li>MicroAmp<sup>™</sup> Optical 48-Well Adhesive Cover</li> </ul>                            | <ul><li> 4375816</li><li> 4375323</li></ul>               |
| <ul> <li>MicroAmp<sup>™</sup> Fast 8-Tube Strips</li> <li>MicroAmp<sup>™</sup> Optical 8-Cap Strips</li> </ul>                                                        | <ul><li>4358293</li><li>4323032</li></ul>                 |
| MicroAmp <sup>®</sup> Fast Reaction Tubes with Caps                                                                                                    | • 4358297                                                 |
| <ul> <li>MicroAmp<sup>™</sup> Fast 48-Well Trays</li> <li>MicroAmp<sup>™</sup> 48-Well Base Adaptor</li> <li>MicroAmp<sup>™</sup> Splash Free 96-Well Base</li> </ul> | <ul><li>4375282</li><li>4375284</li><li>4312063</li></ul> |

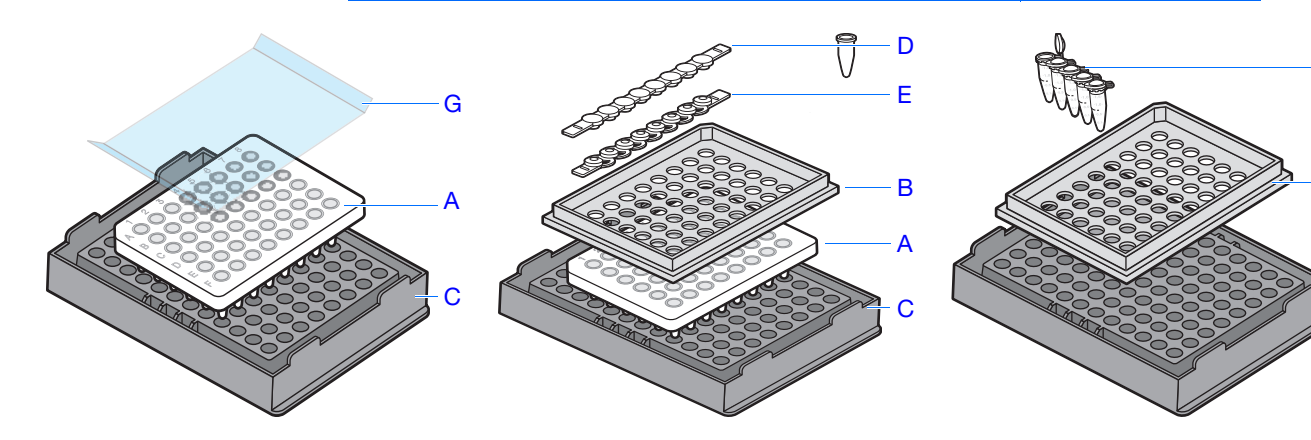

| # | Consommable                                               |
|---|-----------------------------------------------------------|
| А | MicroAmp <sup>™</sup> Fast Optical 48-Well Reaction Plate |
| В | MicroAmp <sup>™</sup> Fast 48-Well Tray                   |
| С | MicroAmp <sup>™</sup> Splash Free 96-Well Base            |
| D | MicroAmp <sup>™</sup> Optical 8-Cap Strip                 |
| Е | MicroAmp <sup>™</sup> Fast 8-Tube Strip                   |
| F | MicroAmp <sup>®</sup> Fast Reaction Tubes with Caps       |
| G | MicroAmp Optical 48-Well Adhesive Cover                   |

Remarques

F

В

C

| Pour plus      | Pour plus d'informations sur :                                                           |
|----------------|------------------------------------------------------------------------------------------|
| d'informations | • Le système StepOne, voir le document Applied Biosystems StepOne <sup>™</sup> Real-Time |
|                | PCR System Software Help.                                                                |

Remarque : Pour accéder à l'aide du logiciel StepOne, sélectionner Help (Aide) → StepOne Help (Aide de StepOne) dans le menu.

- Les expériences de quantification absolue par les courbes standard, voir le *Guide* de mise en route pour les expériences de quantification absolue par les courbes standard sur le système de PCR en temps réel Applied Biosystems StepOne<sup>™</sup>.
- Les réactions de génotypage, voir le Guide de mise en route pour les réactions de génotypage sur le système de PCR en temps réel Applied Biosystems StepOne<sup>™</sup>.
- Les expériences de présence/absence, voir le document *Applied Biosystems* StepOne<sup>™</sup> Real-Time PCR System Getting Started Guide for Presence/Absence Experiments.

# À propos des expériences de quantification relative par la méthode des courbes standards ou de comparaison de $C_T$

| Expériences<br>de PCR en<br>temps réel                               | Les expériences de quantification relative par les courbes standard et par la comparaison des valeurs de $C_T (\Delta \Delta C_T)$ sont des expériences de PCR en temps réel. Dans les expériences de PCR en temps réel :                                                                                  |  |  |  |  |
|----------------------------------------------------------------------|----------------------------------------------------------------------------------------------------|--|--|--|--|
|                                                                      | • L'instrument mesure la progression de la PCR (Kwok and Higuchi, 1989).                                                                                                    |  |  |  |  |
|                                                                      | <ul> <li>Les données sont collectées tout au long de la reaction de PCR.</li> <li>Les réactions sont caractérisées par le moment où l'amplification d'une cible est</li> </ul>                                                                                                    |  |  |  |  |
|                                                                      | détectée pour la première fois pendant le thermocyclage (Saiki <i>et al.</i> , 1985).                                                                                                    |  |  |  |  |
|                                                                      | <b>Remarque :</b> Dans ce guide, le terme <i>expérience</i> fait référence au processus complet d'expérience, depuis la création jusqu'à l'analyse des données.                                                                                                    |  |  |  |  |
| À propos des<br>expériences de<br>quantification<br>relative par les | Les expériences de quantification relative par les courbes standard déterminent les variations d'expression d'une cible dans un échantillon comparé à un échantillon de référence. Une courbe standard créée à partir d'une gamme de dilutions de quantité connue est utilisée pour obtenir les résultats. |  |  |  |  |
| courbes standard                                                     | Les expériences de quantification relative par les courbes standard sont couramment utilisées pour :                                                                                                    |  |  |  |  |
|                                                                      | Comparer les niveaux d'expression d'un gène dans différents tissus.                                                                                                    |  |  |  |  |
|                                                                      | <ul> <li>Comparer les niveaux d'expression d'un gène entre un échantillon traité et un<br/>échantillon non traité.</li> </ul>                                                                                                    |  |  |  |  |
|                                                                      | • Comparer les niveaux d'expression entre des allèles sauvages et des allèles mutés.                                                                                                    |  |  |  |  |

#### Remarques

## Composants

Les composants suivants sont requis lors de la préparation des réactions de PCR pour les expériences de quantification relative par les courbes standard :

- Échantillon Échantillon dans lequel la quantité de cible est inconnue.
- Échantillon de référence Échantillon utilisé comme base de comparaison des résultats. Par exemple, dans une étude relative aux effets des médicaments sur l'expression génétique, un contrôle non traité peut constituer un bon échantillon de référence.
- Standard Échantillon de quantité connue.
- Gamme de dilutions standard Gamme de dilutions du standard (par exemple 1:2, 1:4, 1:8, 1:16, 1:32) utilisé pour établir une courbe standard. Pour tous les échantillons, la quantité de cible est déterminée en interpolant la courbe standard, puis en divisant par la quantité de cible de l'échantillon de référence. L'échantillon de référence étant l'échantillon 1×, toutes les autres quantités sont exprimées sous la forme d'une variation d'expression d'un facteur *n* comparé à celui-ci. En outre, l'unité de la courbe standard n'est pas prise en compte car la quantité de l'échantillon est divisée par la quantité de l'échantillon de référence. Par conséquent, il suffit juste de connaître la dilution relative des standards. Tout ADNc, ARN ou ADN contenant la cible appropriée peut être utilisé comme standard.
- **Contrôle endogène** Gène présent à un niveau d'expression similaire dans tous les échantillons. Le contrôle endogène est utilisé pour normaliser les éventuelles variations, liées à une imprécision de pipetage, de la quantité d'ADNc ajoutée à chaque réaction.
- Réplicats Réactions identiques contenant des composants et des volumes identiques.
- **Contrôles négatifs** Échantillons qui contiennent de l'eau ou du tampon à la place d'un échantillon connu ou inconnu. Les contrôles négatifs ne doivent pas être amplifiés.

À propos des expériences de quantification relative par la méthode de comparaison des valeurs de C<sub>T</sub> Les expériences de quantification relative par la méthode de comparaison des valeurs de  $C_T (\Delta \Delta C_T)$  déterminent les variations d'expression d'une cible dans un échantillon comparé à un échantillon de référence. Des formules arithmétiques sont utilisées pour obtenir les résultats.

Les expériences de quantification relative par la méthode de comparaison des valeurs de  $C_T$  sont couramment utilisées pour :

- Comparer les niveaux d'expression d'un gène dans différents tissus.
- Comparer les niveaux d'expression d'un gène entre un échantillon traité et un échantillon non traité.
- Comparer les niveaux d'expression entre des allèles sauvages et des allèles mutés.

#### Composants

Les composants suivants sont requis lors de la préparation des réactions de PCR pour les expériences de quantification relative par la méthode de comparaison des valeurs de  $C_T$ :

• Échantillon – Échantillon dans lequel la quantité de cible est inconnue.

#### Remarques

- Échantillon de référence Échantillon utilisé comme base de comparaison des résultats. Par exemple, dans une étude relative aux effets des médicaments sur l'expression génétique, un contrôle non traité peut constituer un bon échantillon de référence.
- **Contrôle endogène** Gène présent à un niveau d'expression similaire dans tous les échantillons. Le contrôle endogène est utilisé pour normaliser les éventuelles variations, liées à une imprécision de pipetage, de la quantité d'ADNc ajoutée à chaque réaction.
- Réplicats Réactions identiques contenant des composants et des volumes identiques.
- **Contrôles négatifs** Échantillons qui contiennent de l'eau ou du tampon à la place d'un échantillon connu ou inconnu. Les contrôles négatifs ne doivent pas être amplifiés.

Expériences de quantification relative par les courbes standard et de quantification relative par la méthode de comparaison des valeurs de C<sub>T</sub> Les éléments suivants sont à prendre en compte au moment de choisir entre expérience de quantification relative par les courbes standard et expérience de quantification relative par la méthode de comparaison des valeurs de  $C_T$ :

| Application                                               | Description                                                                                                    | Avantages                                                                                                    | Inconvénients                                                                                                    |  |  |
|-----------------------------------------------------------|----------------------------------------------------------------------------------------------------|----------------------------------------------------------------------------------------------------|----------------------------------------------------------------------------------------------------|--|--|
| Quantification<br>relative par<br>les courbes<br>standard | Utilise une courbe standard<br>pour déterminer les variations<br>d'expression d'une cible dans<br>un échantillon comparé à un<br>échantillon de référence.<br>Recommandée pour les essais<br>dont l'efficacité PCR n'est pas<br>optimale.                                                                | Nécessite le moins d'efforts de<br>validation car l'efficacité PCR ne<br>doit pas nécessairement être<br>équivalente pour la cible et le<br>contrôle endogène.                                                                                                    | Une courbe standard doit être<br>créée pour chaque cible, ce qui<br>nécessite davantage de réactifs<br>et d'espace dans la plaque de<br>réactions.                                                                                                    |  |  |
| Comparaison des valeurs de $C_T (\Delta \Delta C_T)$      | Utilise des formules<br>arithmétiques pour déterminer<br>les variations d'expression<br>d'une cible dans un échantillon<br>comparé à un échantillon de<br>référence. Recommandée pour<br>la quantification relative de<br>l'expression génétique de<br>plusieurs gènes dans de<br>nombreux échantillons. | <ul> <li>Les niveaux relatifs de cible<br/>des échantillons peuvent être<br/>déterminés sans utiliser de<br/>courbe standard, sous<br/>réserve que l'efficacité PCR<br/>soit à peu près équivalente<br/>pour la cible et le contrôle<br/>endogène.</li> <li>Quantité limitée de réactifs<br/>utilisés.</li> <li>Plus d'espace disponible<br/>dans la plaque de réactions.</li> </ul> | <ul> <li>Des essais suboptimaux<br/>(efficacité PCR faible) peuvent<br/>donner des résultats<br/>imprécis.</li> <li>Avant d'utiliser la méthode<br/>de comparaison des valeurs<br/>de C<sub>T</sub>, Applied Biosystems<br/>recommande de déterminer<br/>si l'efficacité de la PCR est<br/>à peu près équivalente pour<br/>le gène cible et le gène de<br/>référence endogène.</li> </ul> |  |  |

Remarques

Guide de mise en route pour les expériences de quantification relative par les courbes standard et par la comparaison des valeurs de C<sub>T</sub> sur le système de PCR en temps réel Applied Biosystems StepOne™

**Options de PCR** Lors de la réalisation de la PCR en temps réel, choisir entre :

• PCR simplex et multiplex (ci-dessous)

et

• RT-PCR 1 étape et 2 étapes (Page 7)

#### PCR simplex vs PCR multiplex

Il est possible d'effectuer une réaction de PCR sous la forme d'une réaction :

- simplex, où un ensemble amorce/sonde est présent dans le puits ou le tube de réaction. Une seule cible ou un seul contrôle endogène peut être amplifié par réaction.
  - ou
- multiplex, où au moins deux ensembles d'amorce/sonde sont présents dans le puits ou le tube de réaction. Chaque ensemble amplifie spécifiquement une cible ou un contrôle endogène.

**IMPORTANT** ! Les réactifs SYBR<sup>®</sup> Green ne sont pas validés pour les réactions multiplex.

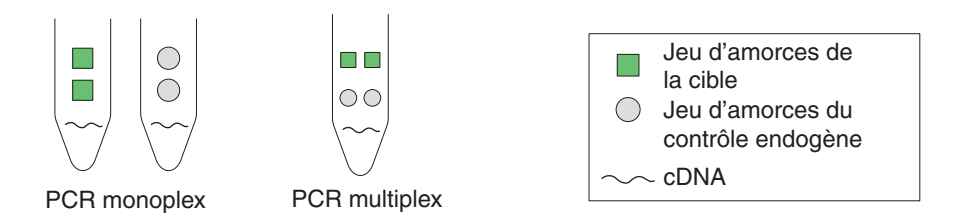

#### RT-PCR 1 étape vs RT-PCR 2 étapes

Il est possible d'effectuer une rétro-transcription (RT) et une PCR dans une seule réaction (1 étape) ou dans des réactions distinctes (2 étapes). Les réactifs utilisés varient selon que la RT-PCR comporte 1 ou 2 étapes :

- Avec la RT-PCR 1 étape, la RT et la PCR sont réalisées dans le même tampon, ce qui permet de ne préparer qu'un seul tube pour la RT et la réaction de PCR. Toutefois, il n'est pas possible d'utiliser un master mix Fast PCR ou l'enzyme de prévention des contaminations AmpErase<sup>®</sup> UNG (uracil-N-glycosylase), avec la RT-PCR 1 étape.
- La RT-PCR 2 étapes est effectuée dans deux réactions distinctes : d'abord, l'ARN total est rétro-transcrit en ADNc, puis l'ADNc est amplifié par la PCR. Cette méthode permet de détecter plusieurs transcrits à partir du même échantillon d'ADNc ou de stocker des aliquots d'ADNc pour une utilisation ultérieure. L'enzyme AmpErase<sup>®</sup> UNG permet d'empêcher les contaminations.

**Remarque :** Pour plus d'informations sur l'enzyme AmpErase<sup>®</sup> UNG, voir le *Guide des réactifs du système de PCR en temps réel Applied Biosystems StepOne*<sup> $^{TM}$ </sup>.

#### Remarques

Guide de mise en route pour les expériences de quantification relative par les courbes standard et par la comparaison des valeurs de C<sub>T</sub> sur le système de PCR en temps réel Applied Biosystems StepOne™

## Réactifs Réactifs TaqMan® et SYBR® Green

Applied Biosystems propose d'utiliser les réactifs TaqMan<sup>®</sup> et SYBR<sup>®</sup> Green sur le système StepOne. Les deux types de réactifs sont brièvement décrits dans le tableau ci-dessous.

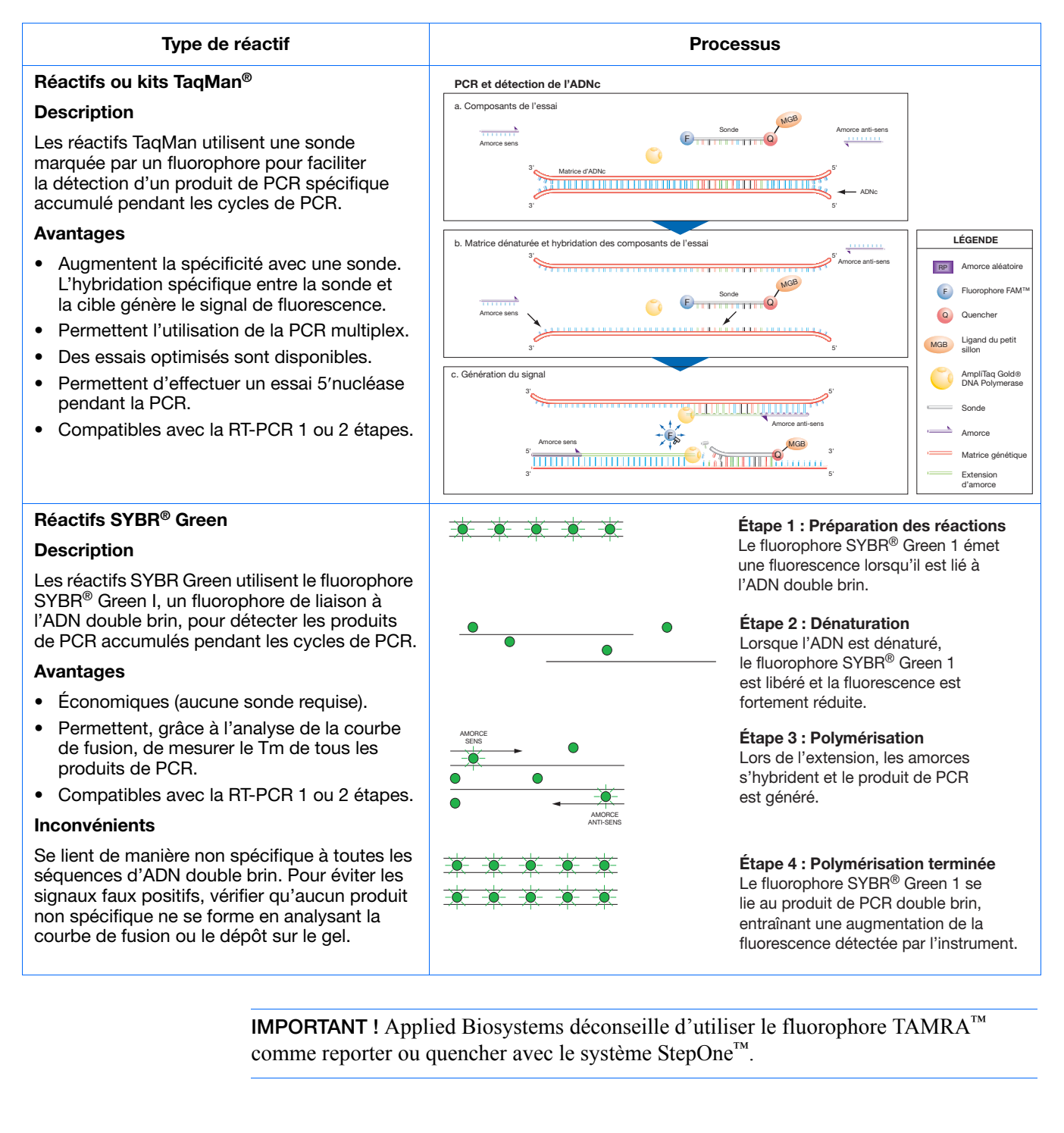

Remarques

8

#### Autres réactifs

Il est possible d'utiliser d'autres réactifs basés sur le principe de la fluorescence sur le système StepOne, sans toutefois perdre de vue les points suivants :

- Le logiciel StepOne calcule automatiquement les volumes réactionnels pour les réactifs TaqMan et SYBR Green, mais pas pour les autres réactifs.
- L'expérience doit être créée à l'aide du workflow Advanced Setup (Configuration avancée), plutôt qu'avec l'assistant de programmation Design Wizard. (Voir « Workflow Advanced Setup (Configuration avancée) » à la page 196.)

Pour plus P d'informations et

Pour plus d'informations sur les expériences de PCR en temps réel, les options de PCR et les réactifs, voir le *Guide des réactifs du système de PCR en temps réel Applied Biosystems StepOne*<sup>™</sup>.

## Utilisation de ce guide

Ce guide sert à la fois de tutoriel et d'aide-mémoire pour réaliser des expériences.

### Utilisation de ce guide comme tutoriel

Les données de l'exemple fourni avec le logiciel StepOne permettent de réaliser une expérience de quantification relative par les courbes standard ou par la comparaison des valeurs de C<sub>T</sub> sur le système StepOne. Voir les procédures décrites dans les chapitres appropriés :

| Chaj                                                      | pitre                                           |                                                                                                    |  |  |  |
|-----------------------------------------------------------|-------------------------------------------------|----------------------------------------------------------------------------------------------------|--|--|--|
| Quantification<br>relative par<br>les courbes<br>standard | Comparaison<br>des valeurs<br>de C <sub>T</sub> | Procédure                                                                                                    |  |  |  |
| 2                                                         | 6                                               | Créer l'expérience à l'aide de l'assistant de programmation<br>Design Wizard du logiciel StepOne.                                                                                                    |  |  |  |
| 3                                                         | 7                                               | Préparer l'expérience en utilisant les réactifs et volumes calculés par l'assistant de programmation Design Wizard au chapitre 2 (Expérience de quantification relative par les courbes standard) ou au chapitre 6 (Expérience de quantification relative par la méthode de comparaison des valeurs de $C_T$ ). |  |  |  |
| 4                                                         | 8                                               | Démarrer la réaction de PCR sur un instrument StepOne (en configuration autonome ou co-localisée).                                                                                                    |  |  |  |
| 5                                                         | 9                                               | Analyser les résultats.                                                                                                    |  |  |  |

Pour plus d'informations, voir « À propos de l'exemple » à la page 10.

### Utilisation de ce guide avec des connaissances pratiques

Une fois que les exercices du tutoriel présentés aux chapitres 2 à 9 sont terminés, ce guide permet d'utiliser l'assistant de programmation Design Wizard pour créer des expériences de quantification relative par les courbes standard ou par la comparaison des valeurs de  $C_{T}$ . Les procédures des chapitres 2 à 9 contiennent des instructions détaillées sur la manière de créer des expériences spécifiques.

Remarques

Guide de mise en route pour les expériences de quantification relative par les courbes standard et par la comparaison des valeurs de C<sub>T</sub> sur le système de PCR en temps réel Applied Biosystems StepOne™

En outre, il est possible d'utiliser l'un des autres workflows fournis dans le logiciel StepOne pour effectuer des expériences. Le tableau ci-dessous rappelle tous les workflows disponibles dans le logiciel StepOne.

| Workflow                                         | Description                                                                                                    | Voir                        |
|--------------------------------------------------|----------------------------------------------------------------------------------------------------|-----------------------------|
| Design Wizard<br>(Assistant de<br>programmation) | L'utilisateur entre les paramètres de l'expérience à mesure<br>que l'assistant lui demande les informations pratiques de<br>l'expérience.                                                           | Chapitre 2 ou<br>Chapitre 6 |
| Advanced Setup<br>(Configuration<br>avancée)     | L'utilisateur configure une nouvelle expérience en s'appuyant<br>sur ses connaissances pratiques. Il permet aux utilisateurs<br>expérimentés de créer des expériences conformes à leurs<br>besoins. | Page 196                    |
| QuickStart<br>(Démarrage<br>rapide)              | L'utilisateur démarre une nouvelle expérience sans les informations de configuration de la plaque.                                                                                                  | Page 197                    |
| Template<br>(Modèle)                             | L'utilisateur configure une nouvelle expérience en utilisant les informations de configuration d'un modèle.                                                                                         | Page 198                    |
| Export/Import<br>(Exportation/<br>Importation)   | L'utilisateur importe des modèles existants d'expériences<br>à partir de fichiers texte ASCII contenant des informations<br>de configuration.                                                       | Page 199                    |

## À propos de l'exemple

Pour illustrer la réalisation d'une expérience de quantification relative par les courbes standard ou par la comparaison des valeurs de  $C_T$ , ce guide décrit les étapes de création, préparation, démarrage et analyse d'un exemple. La configuration de l'exemple est tout à fait classique, ce qui permet de se familiariser rapidement avec le système StepOne.

Description de l'exemple de quantification relative par les courbes standard L'expérience de quantification relative par les courbes standard donnée en exemple a pour objectif de comparer l'expression du facteur transcriptionnel c-myc (une oncoprotéine qui active la transcription des gènes liés à la croissance) dans les tissus de foie et de rein.

Dans l'expérience de quantification relative par les courbes standard donnée en exemple .

- Les échantillons sont constitués d'ADNc préparé à partir d'ARN total isolé dans des tissus de foie et de rein.
- La cible est l'oncoprotéine c-myc humaine.
- Le contrôle endogène est le glycéraldéhyde-3-phosphate déshydrogénase humain (GAPDH).
- L'échantillon de référence est l'ARN isolé à partir de tissu rénal.
- Une courbe standard est configurée pour c-myc (cible). Le standard utilisé pour la gamme de dilutions est un échantillon d'ADNc de quantité connue préparé à partir d'ARN isolé dans des tissus de poumon.
- Une courbe standard est configurée pour le GAPDH (contrôle endogène). Le standard utilisé pour la gamme de dilutions est un échantillon d'ADNc de quantité connue préparé à partir d'ARN isolé dans des tissus de poumon.

Remarques

- L'expérience est conçue pour la PCR simplex, avec laquelle les essais de la cible (c-myc) et du contrôle endogène (GAPDH) sont effectués dans des puits distincts.
- Les réactions sont configurées pour la RT-PCR 2 étapes. Le High-Capacity cDNA Reverse Transcription Kit est utilisé pour la rétro-transcription. Le master mix TaqMan<sup>®</sup> Fast Universal PCR est utilisé pour la PCR.
- Les ensembles amorce/sonde sont sélectionnés dans la gamme des produits Applied Biosystems TaqMan<sup>®</sup> Gene Expression Assays :
  - Pour l'essai cible (c-myc), l'ID de l'essai est Hs00153408\_m1 (RefSeq NM\_002467.3).
  - Pour l'essai du contrôle endogène (GAPDH), l'ID de l'essai est Hs99999905\_m1 (RefSeq NM\_002046.2).

#### Plan de la plaque de réactions

L'illustration ci-dessous montre le plan de plaque de réactions utilisé pour l'expérience de quantification relative par les courbes standard donnée en exemple.

|   | O Show in Wells ▼     Image: Show in Wells ▼ |                  |                |                  |                   |                   |                   |                   |  |
|---|----------------------------------------------|------------------|----------------|------------------|-------------------|-------------------|-------------------|-------------------|--|
|   | 1                                            | 2                | 3              | 4                | 5                 | 6                 | 7                 | 8                 |  |
| A | C-myc                                        | С-тус            | N c-myc        | N GAPDH          | N GAPDH           | N GAPDH           | Liver             | Liver             |  |
| в | Liver<br>C-myc                               | Liver<br>U GAPDH | Liver<br>GAPDH | Liver<br>U GAPDH | Kidney<br>U c-myc | Kidney<br>U c-myc | Kidney<br>U c-myc | Kidney<br>U GAPDH |  |
| с | Kidney                                       | Kidney<br>GAPDH  | S c-myc<br>200 | S c-myc<br>200   | S c-myc<br>200    | Sc-myc<br>20      | Sc-myc<br>20      | S c-myc<br>20     |  |
| D | S c-myc<br>2                                 | S c-myc<br>2     | S c-myc<br>2   | S c-myc<br>0.2   | S c-myc<br>0.2    | S c-myc<br>0.2    | S c-myc<br>0.02   | S c-myc<br>0.02   |  |
| E | S c-myc<br>0.02                              | S GAPDH<br>200   | S GAPDH<br>200 | S GAPDH<br>200   | S GAPDH<br>20     | S GAPDH<br>20     | S GAPDH<br>20     | S GAPDH           |  |
| F | S GAPDH                                      | S GAPDH          | S GAPDH<br>0.2 | S GAPDH<br>0.2   | S GAPDH<br>0.2    | S GAPDH<br>0.02   | S GAPDH<br>0.02   | S GAPDH<br>0.02   |  |

Description de l'exemple de quantification relative par la méthode de comparaison des valeurs de C<sub>T</sub> L'expérience de quantification relative par la méthode de comparaison des valeurs de  $C_T$  donnée en exemple a pour objectif de comparer l'expression de TP53 (un facteur transcriptionnel qui régule d'autres gènes) dans les tissus de foie, de rein et de cerveau.

Dans l'expérience de quantification relative par la méthode de comparaison des valeurs de  $C_T$  donnée en exemple :

- Les échantillons sont constitués d'ADNc préparé à partir d'ARN total isolé dans des tissus de foie, de rein et de cerveau.
- La cible est TP53.
- L'échantillon de référence est constitué de tissu cérébral.
- Le contrôle endogène est le GAPDH humain.
- L'expérience est conçue pour la PCR simplex, avec laquelle les essais de la cible (c-myc) et du contrôle endogène (GAPDH) sont effectués dans des puits distincts.

Remarques

Guide de mise en route pour les expériences de quantification relative par les courbes standard et par la comparaison des valeurs de C<sub>T</sub> sur le système de PCR en temps réel Applied Biosystems StepOne™

- Les réactions sont configurées pour la RT-PCR 2 étapes. Le High-Capacity cDNA Reverse Transcription Kit est utilisé pour la rétro-transcription. Le master mix TaqMan<sup>®</sup> Fast Universal PCR est utilisé pour la PCR.
- Les ensembles amorce/sonde sont sélectionnés dans la gamme des produits Applied Biosystems TaqMan<sup>®</sup> Gene Expression Assays :
  - Pour l'essai cible (TP53), l'ID de l'essai est Hs00153340\_m1 (RefSeq NM\_000546.2).
  - Pour l'essai du contrôle endogène, le Human GAPD (GAPDH) Endogenous Control Kit (réf. 4333764T) est utilisé.

#### Plan de la plaque de réactions

L'illustration ci-dessous montre le plan de plaque de réactions utilisé pour l'expérience de quantification relative par la méthode de comparaison des valeurs de  $C_T$  donnée en exemple.

|   | O Show in Wells ▼ Fr View Legend Fr View Legend |                   |                 |                 |                  |                  |                  |                   |  |  |
|---|-------------------------------------------------|-------------------|-----------------|-----------------|------------------|------------------|------------------|-------------------|--|--|
|   | 1                                               | 2                 | 3               | 4               | 5                | 6                | 7                | 8                 |  |  |
| A | N TP53                                          | N TP53            | N TP53          | GAPDH           | M GAPDH          | GAPDH            | Liver<br>TP53    | Liver<br>TP53     |  |  |
| в | Liver<br>TP53                                   | Liver<br>GAPDH    | Liver<br>GAPDH  | Liver<br>GAPDH  | Kidney<br>U TP53 | Kidney<br>U TP53 | Kidney<br>U TP53 | Kidney<br>U GAPDH |  |  |
| с | Kidney<br>U GAPDH                               | Kidney<br>U GAPDH | Brain<br>U TP53 | Brain<br>U TP53 | Brain<br>U TP53  | Brain<br>GAPDH   | Brain<br>GAPDH   | Brain<br>U GAPDH  |  |  |
| D |                                                 |                   |                 |                 |                  |                  |                  |                   |  |  |
| E |                                                 |                   |                 |                 |                  |                  |                  |                   |  |  |
| F |                                                 |                   |                 |                 |                  |                  |                  |                   |  |  |

À propos des données de l'exemple

Le fichier de données de l'exemple est installé avec le logiciel StepOne. Il est disponible à l'emplacement suivant :

<lecteur>:\Applied Biosystems\StepOne System\experiments\examples

où *<lecteur>* est le disque dur de l'ordinateur sur lequel le logiciel StepOne est installé. Le disque dur utilisé par défaut pour l'installation du logiciel est le lecteur C.

## Workflow de l'exemple

L'illustration de la Page 13 montre le workflow des exemples d'expériences de quantification relative par les courbes standard et par la comparaison des valeurs de C<sub>T</sub>.

Remarques
#### Expérience de quantification relative par les courbes standard

Début de l'expérience

### Conception de l'expérience (Chapitre 2)

- 1. Créer une expérience.
- 2. Définir les propriétés de l'expérience.
- 3. Définir les méthodes et les matériels nécessaires.
- 4. Configurer les cibles.
- 5. Configurer les standards.
- 6. Configurer les échantillons.
- 7. Configurer la quantification relative.
- 8. Configurer le profil de thermocyclage.
- 9. Vérifier la préparation des réactions.
- 10. Commander les matériels nécessaires pour l'expérience.
- 11. Finaliser le workflow de l'assistant de programmation Design Wizard.

#### Préparation des réactions (Chapitre 3)

- 1. Préparer la matrice.
- 2. Préparer les dilutions d'échantillons.
- 3. Préparer les gammes de dilutions standard.
- 4. Préparer le mélange réactionnel pour chaque cible.
- 5. Préparer la plaque de réactions.

### Réalisation de l'expérience (Chapitre 4)

- 1. Préparer la réaction de PCR.
- 2. Activer les paramètres de notification.
- 3. Démarrer la réaction de PCR.
- 4. Surveiller la réaction de PCR.
- 5. Retirer la plaque sur l'instrument et transférer les données.

#### Expérience de quantification relative par la méthode

de comparaison des valeurs de C<sub>T</sub> (∆∆C<sub>T</sub>) Début de l'expérience

### Conception de l'expérience (Chapitre 6)

- 1. Créer une expérience.
- 2. Définir les propriétés de l'expérience.
- 3. Définir les méthodes et les matériels nécessaires.
- 4. Configurer les cibles.
- 5. Configurer les échantillons.
- 6. Configurer la quantification relative.
- 7. Configurer le profil de thermocyclage.
- 8. Vérifier la préparation des réactions.
- 9. Commander les matériels nécessaires pour l'expérience.
- 10. Finaliser le workflow de l'assistant de programmation Design Wizard.

#### Préparation des réactions (Chapitre 7)

- 1. Préparer la matrice.
- 2. Préparer les dilutions d'échantillons.
- 3. Préparer le mélange réactionnel pour chaque cible.
- 4. Préparer la plaque de réactions.

#### Réalisation de l'expérience (Chapitre 8)

- 1. Préparer la réaction de PCR.
- 2. Activer les paramètres de notification.
- 3. Démarrer la réaction de PCR.
- 4. Surveiller la réaction de PCR.
- 5. Retirer la plaque sur l'instrument et transférer les données.

| Analyse de l'expérience (Chapitre 5)                                                                     | Ana                    |
|----------------------------------------------------------------------------------------------------|------------------------|
| Section 1, Analyse des résultats :                                                                       | Section 1,             |
| 1. Analyser.                                                                                             | 1. Analyse             |
| 2. Afficher l'écran Standard Curve (Courbe standard).                                                    | 2. Afficher            |
| <ol> <li>Afficher l'écran Amplification Plot (Courbe<br/>d'amplification).</li> </ol>                    | (Tablea                |
| 4. Affecter l'écran Gene Expression Plot (Profil<br>d'expression génétique) et l'onglet Well Table       | 3. Afficher<br>d'ampli |
| (Tableau des résultats).                                                                                 | 4. Exporte             |
| 5. Exporter les données.                                                                                 | Section 2,             |
| Section 2 Identification des causes d'erreurs                                                            | (si necess             |
| (si nécessaire) :                                                                                        | 1. Afficher            |
| 1. Afficher la fenêtre Analysis Settings (Paramètres d'analyse) et ajuster le seuil et la ligne de base. | 2. Afficher            |
| 2. Afficher l'écran QC Summary (Synthèse CQ).                                                            | 3. Exclure             |
| 3. Exclure des puits.                                                                                    | 4. Afficher            |
| 4. Afficher l'écran Multicomponent Plot (Courbe des multicomposantes).                                   | 5. Afficher            |
| 5. Afficher l'écran Baw Data Plot (Courbe des                                                            | donnee                 |

5 données brutes).

Fin de l'expérience

#### Analyse de l'expérience (Chapitre 9)

#### Analyse des résultats :

- er.
- r l'écran Gene Expression Plot (Profil ession génétique) et l'onglet Well Table u des résultats).
- <sup>r</sup> l'écran Amplification Plot (Courbe ification).
- er les données.

#### Identification des causes d'erreurs saire) :

- r la fenêtre Analysis Settings (Paramètres se) et ajuster le seuil et la ligne de base.
- r l'écran QC Summary (Synthèse CQ).
- des puits.
- r l'écran Multicomponent Plot (Courbe des mposantes).
- r l'écran Raw Data Plot (Courbe des es brutes).

Fin de l'expérience

# 2

### Conception de l'expérience de quantification relative par la méthode des courbes standards

| Sommaire du chapitre :                                                                  |         |
|-----------------------------------------------------------------------------------------|---------|
| Présentation du chapitre                                                                | 16      |
| Création d'une expérience                                                               | 17      |
| Définition des paramètres de l'écran Experiment Properties (Propriétés de l'expérience) | ;<br>20 |
| Définition des méthodes et des matériels nécessaires                                    | 22      |
| Configuration des cibles                                                                | 24      |
| Configuration des standards                                                             |         |
| Configuration des échantillons                                                          | 30      |
| Configuration des paramètres de quantification relative                                 | 32      |
| Configuration du profil de thermocyclage                                                | 33      |
| Vérification de la configuration des réactions                                          | 34      |
| Commande des matériels nécessaires pour l'expérience                                    | 42      |
| Finalisation du workflow de l'assistant de programmation Design Wizard                  | 45      |

Remarque : Pour plus d'informations sur l'un des sujets abordés dans ce guide, consulter l'aide dans le logiciel du système de PCR en temps réel Applied Biosystems StepOne<sup>™</sup> en appuyant sur F1, en cliquant sur ② dans la barre d'outils ou en sélectionnant Help (Aide) ▶ StepOne Help (Aide de StepOne) dans le menu.

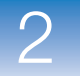

### Présentation du chapitre

Ce chapitre explique comment utiliser l'assistant de programmation Design Wizard du logiciel StepOne<sup>™</sup> pour configurer l'exemple de quantification relative par les courbes standard. L'assistant de programmation Design Wizard présente les meilleures pratiques recommandées par Applied Biosystems lors de la saisie des paramètres de conception pour l'exemple.

Workflow de Le workflow de conception de l'exemple fourni avec ce guide de mise en route est indiqué ci-dessous.

**Remarque :** Créer l'exemple en utilisant l'assistant de programmation Design Wizard du logiciel StepOne. Lors de la conception d'une expérience, il est possible de sélectionner d'autres workflows (voir « Utilisation de ce guide avec des connaissances pratiques » à la page 9).

### Expérience de quantification relative par les courbes standard

Début de l'expérience

| Conception de l'expérience (Chapitre 2)                                     |  |  |
|-----------------------------------------------------------------------------|--|--|
| 1. Créer une expérience.                                                    |  |  |
| 2. Définir les propriétés de l'expérience.                                  |  |  |
| 3. Définir les méthodes et les matériels nécessaires                        |  |  |
| 4. Configurer les cibles.                                                   |  |  |
| 5. Configurer les standards.                                                |  |  |
| 6. Configurer les échantillons.                                             |  |  |
| 7. Configurer la quantification relative.                                   |  |  |
| 8. Configurer le profil de thermocyclage.                                   |  |  |
| 9. Vérifier la préparation des réactions.                                   |  |  |
| 10. Commander les matériels nécessaires pour<br>l'expérience.               |  |  |
| 11. Finaliser le workflow de l'assistant de<br>programmation Design Wizard. |  |  |
| Préparation des réactions (Chapitre 3)                                      |  |  |
| Realisation de l'experience (Chapitre 4)                                    |  |  |
| Analyse de l'expérience (Chapitre 5)                                        |  |  |
| Fin de l'expérience                                                         |  |  |

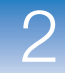

### Création d'une expérience

Créer une expérience à l'aide de l'assistant de programmation Design Wizard du logiciel StepOne.

### Création d'une expérience

- Double-cliquer sur le raccourci du logiciel StepOne ( ↓) ou sélectionner Start ▶ (Démarrer) All Programs ▶ (Tous les programmes) Applied Biosystems ▶ StepOne ▶ StepOne v1.0.
- 2. Dans l'écran Home (Accueil), cliquer sur **Design Wizard** (Assistant de programmation) pour ouvrir l'assistant de programmation.

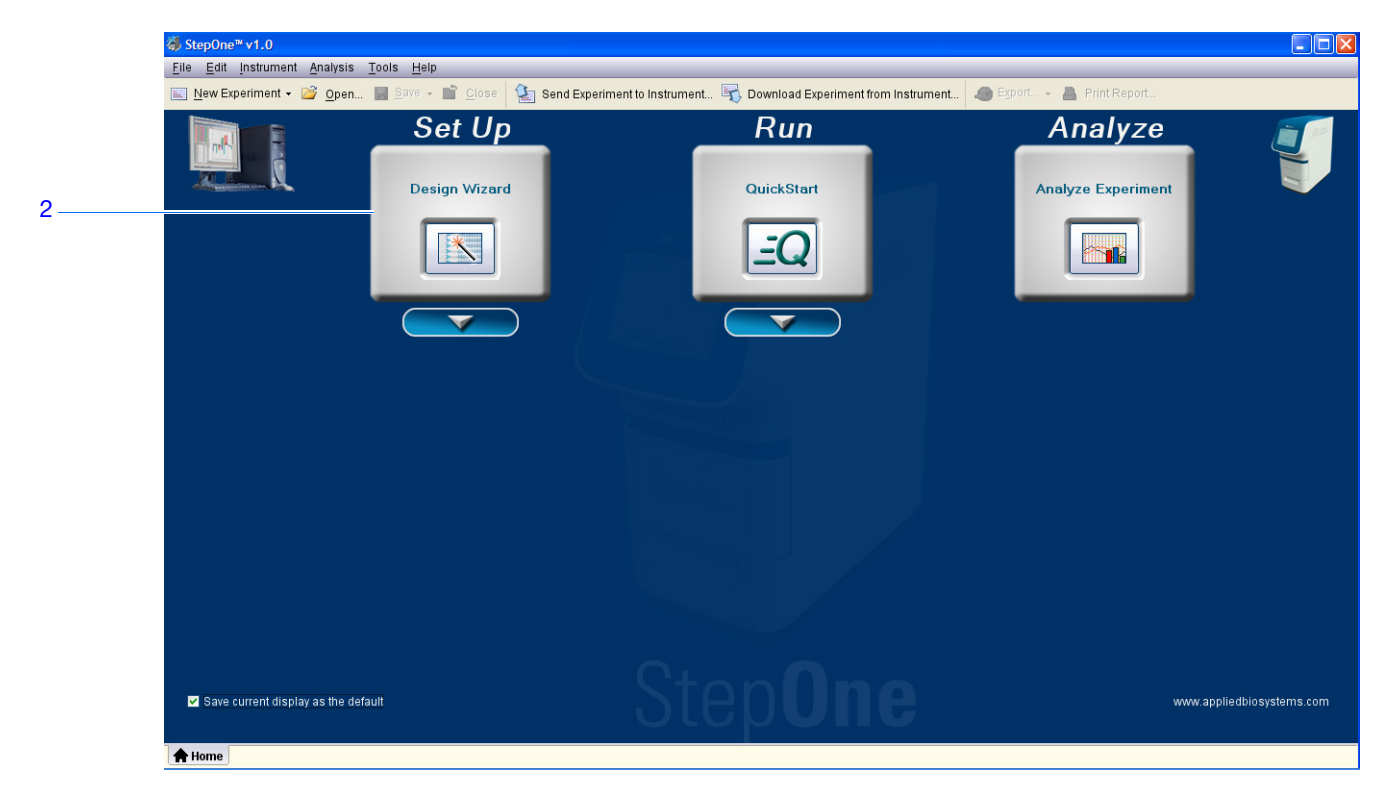

**3.** Pour plus d'informations sur la navigation dans l'assistant de programmation Design Wizard, voir ci-dessous la section « Éléments du logiciel ».

### Éléments du<br/>logicielLes éléments du logiciel StepOne présents dans l'assistant de programmation Design<br/>Wizard sont illustrés ci-dessous.

- 1. Barre de menus Affiche les menus disponibles dans le logiciel :
  - File (Fichier)
  - Edit (Édition)
  - Instrument
  - Analysis (Analyse)
  - Tools (Outils)
  - Help (Aide)

#### Remarques

Guide de mise en route pour les expériences de quantification relative par les courbes standard et par la comparaison des valeurs de C<sub>T</sub> sur le système de PCR en temps réel Applied Biosystems StepOne™

- 2. Barre d'outils Affiche les outils disponibles dans le logiciel :
  - New Experiment (Nouvelle expérience)
  - Open (Ouvrir)
  - Close (Fermer)
  - Send Experiment to Instrument (Envoyer une expérience à l'instrument)
  - Download Experiment from Instrument (Télécharger une expérience à partir de l'instrument)
- **3.** En-tête de l'expérience Affiche le type et le nom de l'expérience, ainsi que les réactifs requis pour l'expérience ouverte.
- **4.** Panneau de navigation Fournit des liens vers tous les écrans de l'assistant de programmation Design Wizard :
  - Experiment Properties (Propriétés de l'expérience)
  - Methods & Materials (Méthodes et matériels)
  - Targets (Cibles)
  - Relative Quantitation Settings (Paramètres de quantification relative)
  - Standards
  - Samples (Échantillons)
  - Run Method (Profil de thermocyclage)
  - Reaction Setup (Préparation des réactions)
  - Materials List (Liste des matériels)

**Remarque :** L'assistant de programmation Design Wizard affiche en premier l'application Quantitation – Standard Curve (Quantification – Courbe standard). L'aspect des écrans disponibles dans l'assistant de programmation Design Wizard peut changer si une autre application est sélectionnée. Par exemple, l'écran Relative Quantitation Settings (Paramètres de quantification relative) n'est affiché que si l'application Relative Standard Curve (Courbe standard relative) ou Comparative  $C_T (\Delta \Delta C_T)$  (Comparaison des valeurs de  $C_T$ ) est sélectionnée.

**5.** Onglets Experiment (Expérience) – Affichent un onglet pour chaque expérience ouverte.

| 4         | 👹 StepOne™ v1.0             |                                         |                                                                             |                         |                              |
|-----------|-----------------------------|-----------------------------------------|-----------------------------------------------------------------------------|-------------------------|------------------------------|
| 1 ——<br>2 | File Edit Instrument Analys | s Tools Help                            |                                                                             | A Synort B Drint Demort |                              |
| 2         | Design your                 | n 📓 Gave 🗸 🔄 Close 🔛 Send Experiment to | Instrument                                                                  | Chour                   |                              |
| 3—        | experiment                  | Experiment: Untitled                    | Type: Quantitation - Standar                                                | d Curve Reagents        | s: TaqMan® Reagents          |
| 4         | experiment                  |                                         | o design?      Genotyping      of target nucleic acid sequence in a sample. | Presence / Absence      | Experiment Properties Help 2 |
|           |                             |                                         |                                                                             |                         |                              |
| 5—        |                             |                                         | Vigue V Finish Designing Experiment                                         |                         | Cancel                       |

## Définition des paramètres de l'écran Experiment Properties (Propriétés de l'expérience)

Dans l'écran Experiment Properties (Propriétés de l'expérience), entrer les informations d'identification de l'expérience, puis sélectionner l'application à créer.

À propos de Dans l'expérience de quantification relative par les courbes standard donnée en exemple :

- L'expérience est identifiée comme un exemple.
- Une MicroAmp<sup>™</sup> Fast Optical 48-Well Reaction Plate est utilisée.
- L'application choisie est la quantification.

Définition des paramètres de l'écran Experiment Properties (Propriétés de l'expérience) 1. Cliquer dans le champ **Experiment Name** (Nom de l'expérience), puis entrer **Relative Standard Curve Example** (Exemple de quantification relative par les courbes standard).

Remarque : L'en-tête de l'expérience est remplacé par le nom saisi.

- **2.** Cliquer dans le champ *Barcode* (Code-barres), puis entrer le code-barres inscrit sur la plaque de réactions de PCR.
- **3.** Cliquer dans le champ **User Name** (Nom d'utilisateur), puis entrer **Example User** (Exemple d'utilisateur).
- 4. Cliquer dans le champ Comments (Commentaires), puis entrer Relative Standard Curve Getting Started Guide Example (Exemple de quantification relative par les courbes standard du guide de mise en route).
- 5. Sélectionner l'application Quantitation (Quantification).
- 6. Cliquer sur Next > (Suivant).

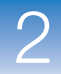

| 1A. D                          | efine: Experiment Properties Experiment Properties Help ?                                                                                                    |
|--------------------------------|----------------------------------------------------------------------------------------------------|
| How                            | succions: Enter denuiying information, then select the gpe of experiment to design.                                                                                                    |
| 1^ * Ext                       | periment Name: Relative Standard Curve Example                                                                                                    |
| 2 Barc                         | code (Optional): 123456789                                                                                                    |
| 3Use                           | r Name (Optional): Example User                                                                                                    |
| 4 Con                          | nments (Optional): Relative Standard Curve Getting Started Guide Example                                                                                                    |
|                                |                                                                                                    |
| • Wh                           | nat type of <u>experiment</u> do you want to design?                                                                                                    |
| 5                              | ✓ Quantitation Genotyping Presence / Absence                                                                                                    |
| Desi                           | ign a gene quantitation experiment to determine the amount of target nucleic acid sequence in a sample.                                                                                                    |
|                                |                                                                                                    |
| Instructions de<br>préparation | <ul> <li>Lors de la création d'une expérience de quantification relative par les courbes standard :</li> <li>Entrer un nom descriptif et facile à retenir pour l'expérience. Le nom de l'expérience est utilisé comme nom de fichier d'expérience par défaut. Le champ Experiment Name (Nom de l'expérience) peut contenir au maximum 100 caractères.</li> </ul> |
|                                | <b>Remarque :</b> Le champ Experiment Name (Nom de l'expérience) n'accepte pas les caractères suivants : barre oblique (/), barre oblique inverse (\), signe supérieur à (>), signe inférieur à (<), astérisque (*), point d'interrogation (?), guillemets ("), ligne verticale ( ), deux-points (:) et point-virgule (;).                                       |
|                                | <ul> <li>Utiliser des MicroAmp<sup>™</sup> Fast Optical 48-Well Reaction Plates, des MicroAmp<sup>™</sup> Fast 8-Tube Strips ou des MicroAmp<sup>®</sup> Fast Reaction Tubes with Caps.<br/>Les consommables Fast sont compatibles avec les réactifs Fast et standard.</li> </ul>                                                                                |
|                                | <ul> <li>(Facultatif) Entrer la référence du code-barres inscrit sur la plaque de réactions de<br/>PCR. Le champ Barcode (Code-barres) peut contenir au maximum 100 caractères.</li> </ul>                                                                                                    |
|                                | • ( <i>Facultatij</i> ) Entrer le nom d'utilisateur du createur de l'experience. Le champ User<br>Name (Nom d'utilisateur) peut contenir au maximum 100 caractères                                                                                                    |
|                                | <ul> <li>(Facultatif) Entrer des commentaires décrivant l'expérience. Le champ Comments<br/>(Commentaires) peut contenir au maximum 1 000 caractères</li> </ul>                                                                                                    |
|                                | <ul> <li>Sélectionner l'application Quantitation (Quantification)</li> </ul>                                                                                                    |
|                                | Serectionnel i upprication Quantitation (Quantification).                                                                                                    |
| Pour plus                      | Pour plus d'informations sur :                                                                                                    |
| d'informations                 | • Les paramètres de l'écran Experiment Properties (Propriétés de l'expérience)                                                                                                    |
|                                | accéder à l'aide du logiciel StepOne en cliquant sur 🔊 ou en appuvant sur <b>F1</b>                                                                                                    |
|                                | • Les consommables voir « Consommables compatibles » à la page 2                                                                                                    |
|                                | • Les consonninaules, von « Consonninaules compatibles » à la page 3.                                                                                                    |
|                                | <ul> <li>Les expériences de quantification, voir le Guide des réactifs du système de PCR<br/>en temps réel Applied Biosystems StepOne<sup>™</sup>.</li> </ul>                                                                                                    |
|                                |                                                                                                    |

Remarques\_

Guide de mise en route pour les expériences de quantification relative par les courbes standard et par la comparaison des valeurs de C<sub>T</sub> sur le système de PCR en temps réel Applied Biosystems StepOne<sup>TM</sup>

### Définition des méthodes et des matériels nécessaires

Dans l'écran Methods & Materials (Méthodes et matériels), sélectionner la méthode de quantification, les réactifs, la vitesse de variation de la température et le type de PCR à utiliser pour l'expérience.

À propos de Dans l'expérience de quantification relative par les courbes standard donnée en exemple :

- La méthode de quantification relative par les courbes standard est employée.
- Les réactifs TaqMan<sup>®</sup> sont utilisés.
- La vitesse de variation de la température Fast (Rapide) est utilisée pendant la réaction de PCR.
- La matrice utilisée est l'ADNc (préparé à partir d'ARN isolé dans des tissus de foie et de rein). Avant d'utiliser la matrice ADNc, effectuer une rétro-transcription pour convertir l'ARN en ADNc (voir « Préparation de la matrice » à la page 51).

Paramètres de l'écran Methods & Materials (Méthodes et matériels)

- **1.** Sélectionner la méthode de quantification **Relative Standard Curve** (Courbe standard relative).
- 2. Sélectionner les réactifs TaqMan<sup>®</sup> Reagents (Réactifs TaqMan).
- **3.** Sélectionner la vitesse de variation de la température **Fast (~40 minutes to complete a run)** (Rapide (env. 40 min pour réaliser la réaction)).
- **4.** Sélectionner le type de matrice **cDNA (complementary DNA)** (ADNc (ADN complémentaire)).
- 5. Cliquer sur Next > (Suivant).

|                                                                       | 1B. Define: Methods & Materials Methods & Materials Help 👔                                                                                                    |  |
|-----------------------------------------------------------------------|----------------------------------------------------------------------------------------------------|--|
|                                                                       | Instructions: Select the quantitation method, reagents, ramp speed, and type of template for the real-time PCR reactions.                                                                                                    |  |
|                                                                       | Which <u>quantitation method</u> are you using?                                                                                                    |  |
| 1                                                                     | Standard Curve Cτ (ΔΔCτ)                                                                                                    |  |
| 1                                                                     | With the relative standard curve method, you use standards, a reference sample, and an endogenous control to determine the relative quantity of target sequence in a sample.                                                                                             |  |
|                                                                       | Which <u>reagents</u> do you want to use to detect the target sequence?                                                                                                    |  |
| 2                                                                     | ✓ TaqMan® Reagents SYBR® Green Reagents                                                                                                    |  |
|                                                                       | These real-time PCR reactions contain two primers and a TaqMan® probe. The primers are designed to amplify the target sequence. The TaqMan probe is designed to hybridize to the target sequence and generate fluorescence signal when the target sequence is amplified. |  |
| Which <u>ramp speed</u> do you want to include in the instrument run? |                                                                                                    |  |
|                                                                       | Standard (~ 2 hours to complete a run)                                                                                                    |  |
| 3                                                                     | For optimal results using the Fast ramp speed, Applied Biosystems recommends using Fast reagents for your real-time PCR reactions.                                                                                                    |  |
|                                                                       | What type of <u>template</u> do you want to use in the real-time PCR reactions?                                                                                                    |  |
| 4                                                                     | ✓ cDNA (complementary DNA) RNA gDNA (genomic DNA)                                                                                                    |  |
|                                                                       | You are adding cDNA to the real-time PCR reactions. You have already performed reverse transcription to convert the RNA to cDNA.                                                                                                    |  |
|                                                                       |                                                                                                    |  |

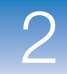

Lors de la création d'une expérience de quantification relative par les courbes standard :

### Instructions de préparation

- Sélectionner la méthode de quantification **Relative Standard Curve** (Courbe standard relative). Les expériences de quantification relative par les courbes standard déterminent les variations d'expression d'une cible dans un échantillon comparé à un échantillon de référence. Une courbe standard créée à partir d'une gamme de dilutions de quantité connue est utilisée pour obtenir les résultats. Lors de la configuration du plan de plaque, la quantification relative par les courbes standard nécessite des cibles, des standards, des échantillons, un échantillon de référence et un contrôle endogène.
- Sélectionner les réactifs à utiliser :
  - Sélectionner TaqMan<sup>®</sup> Reagents afin d'utiliser les réactifs TaqMan pour détecter l'amplification et évaluer la quantité de cible des échantillons. Les réactifs TaqMan sont composés de deux amorces et d'une sonde TaqMan<sup>®</sup>. Les amorces sont conçues pour amplifier la cible. La sonde TaqMan est conçue pour s'hybrider avec la cible et générer un signal de fluorescence lorsque la cible est amplifiée.

**IMPORTANT** ! Applied Biosystems déconseille d'utiliser le fluorophore TAMRA<sup>™</sup> comme reporter ou quencher avec le système StepOne<sup>™</sup>.

Sélectionner SYBR<sup>®</sup> Green Reagents afin d'utiliser les réactifs SYBR Green pour détecter l'amplification et évaluer la quantité de cible des échantillons. Les réactifs SYBR Green sont composés de deux amorces et du fluorophore SYBR Green. Les amorces sont conçues pour amplifier la cible. Le fluorophore SYBR Green génère un signal de fluorescence lorsqu'il est lié à l'ADN double brin. Le fluorophore SYBR Green est souvent inclus dans le master mix SYBR Green ajouté à la réaction. Si le fluorophore SYBR Green est utilisé :

Cocher la case **Include Melt Curve** (Inclure la courbe de fusion) pour effectuer l'analyse de la courbe de fusion sur la cible amplifiée.

Sélectionner la vitesse de variation de la température Standard.

**Remarque :** Dans le système StepOne, il est possible d'utiliser d'autres réactifs basés sur le principe de la fluorescence. Toutefois, cela nécessite de créer l'expérience en utilisant le workflow Advanced Setup (Configuration avancée) plutôt que l'assistant de programmation Design Wizard. Voir « Workflow Advanced Setup (Configuration avancée) » à la page 196.

- Sélectionner la vitesse de variation de la température adaptée à l'activité de l'instrument :
  - Sélectionner Fast (~40 Minutes to Complete a Run) [(Rapide (env. 40 min pour réaliser la réaction)] si des réactifs Fast sont utilisés pour les réactions de PCR.
  - Sélectionner Standard (~2 Hours to Complete a Run) [(Standard (env. 2 h pour réaliser la réaction)] si des réactifs standard sont utilisés pour les réactions de PCR (notamment les réactifs SYBR Green et TaqMan standard).

- Sélectionner le type de PCR approprié :
  - Sélectionner **cDNA** (complementary **DNA**) (ADNc (ADN complémentaire)) si la RT-PCR 2 étapes est choisie et si la rétro-transcription permettant de convertir l'ARN en ADNc a déjà été réalisée. L'ADN complémentaire est ajouté aux réactions de PCR.
  - Sélectionner **RNA** si la RT-PCR 1 étape est choisie. L'ARN total ou l'ARNm est ajouté aux réactions de PCR.
  - Sélectionner gDNA (genomic DNA) (ADNg (ADN génomique)) si l'ADNg a déjà été extrait des tissus ou de l'échantillon. L'ADN génomique purifié est ajouté aux réactions de PCR.

Pour plus Pour plus d'informations sur :

d'informations

- Les paramètres de l'écran Methods & Materials (Méthodes et matériels), accéder à l'aide du logiciel StepOne en cliquant sur 🕜 ou en appuyant sur F1.
- L'utilisation de la méthode de quantification par comparaison des valeurs de C<sub>T</sub>, voir les chapitres 6 à 9 de ce guide.
- La quantification absolue par les courbes standard, voir le *Guide de mise en route* pour les expériences de quantification absolue par les courbes standard sur le système de PCR en temps réel StepOne<sup>™</sup>.
- Les réactifs TaqMan et SYBR Green, voir le Guide des réactifs du système de PCR en temps réel Applied Biosystems StepOne<sup>™</sup>.
- La PCR, notamment la PCR simplex vs la PCR multiplex et la RT-PCR 1 étape vs la RT-PCR 2 étapes, voir le Guide des réactifs du système de PCR en temps réel Applied Biosystems StepOne<sup>TM</sup>.

### Configuration des cibles

Dans l'écran Targets (Cibles), entrer le nombre de cibles à quantifier lors de la réaction de PCR, puis configurer le plan de plaque pour chacune.

À propos de Dans l'expérience de quantification relative par les courbes standard donnée en exemple l'exemple

- Deux cibles sont quantifiées dans la plaque de réactions.
- La case Set Up Standards (Configurer les standards) est cochée pour que le logiciel affiche automatiquement l'écran Standards lorsque les paramètres de l'écran Targets (Cibles) sont définis. Dans l'écran Standards, il est possible de configurer une courbe standard pour chaque cible (voir « Configuration des standards » à la page 28).
- L'essai Target 1 (Cible 1) correspond au gène cible étudié. Dans l'exemple, il s'agit de c-myc humaine (une oncoprotéine qui active la transcription des gènes liés à la croissance).
- L'essai Target 2 (Cible 2) correspond au contrôle endogène. Dans l'exemple, il s'agit du glycéraldéhyde-3-phosphate humain (GAPDH). Le GAPDH sert de contrôle endogène car ses niveaux d'expression tendent à être relativement stables.

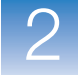

### Paramètres de l'écran Targets (Cibles)

 Cliquer dans le champ How many targets do you want to quantify in the reaction plate? (Combien de cibles à quantifier dans la plaque de réactions ?), puis entrer 2.

Remarque : Le tableau des cibles se met à jour en fonction du nombre choisi.

**2.** Cocher la case **Set Up Standards** (Configurer les standards) pour configurer les standards des deux cibles.

**Remarque :** La case Set Up Standards (Configurer les standards) est cochée par défaut.

- **3.** Configurer l'essai Target 1 (Cible 1) :
  - **a.** Cliquer dans le champ **Enter Target Name** (Entrer le nom de la cible), puis entrer **c-myc**.
  - b. Dans le menu déroulant Reporter, sélectionner FAM (par défaut).
  - c. Dans le menu déroulant Quencher, sélectionner NFQ-MGB (par défaut).
  - d. Ne pas modifier le paramètre par défaut dans le champ Color (Couleur).
- 4. Configurer l'essai Target 2 (Cible 2) :
  - **a.** Cliquer dans le champ **Enter Target Name** (Entrer le nom de la cible), puis entrer **GAPDH**.
  - b. Dans le menu déroulant Reporter, sélectionner FAM (par défaut).
  - c. Dans le menu déroulant Quencher, sélectionner NFQ-MGB (par défaut).
  - d. Ne pas modifier le paramètre par défaut dans le champ Color (Couleur).
- 5. Cliquer sur Next > (Suivant).

**Remarque :** Pour toutes les cibles, laisser vierge le champ facultatif Enter Gene Name (Entrer le nom du gène). Il est possible de rechercher l'ID du gène/essai lors de la commande des matériels de l'expérience (voir « Commande des matériels nécessaires pour l'expérience » à la page 42).

2

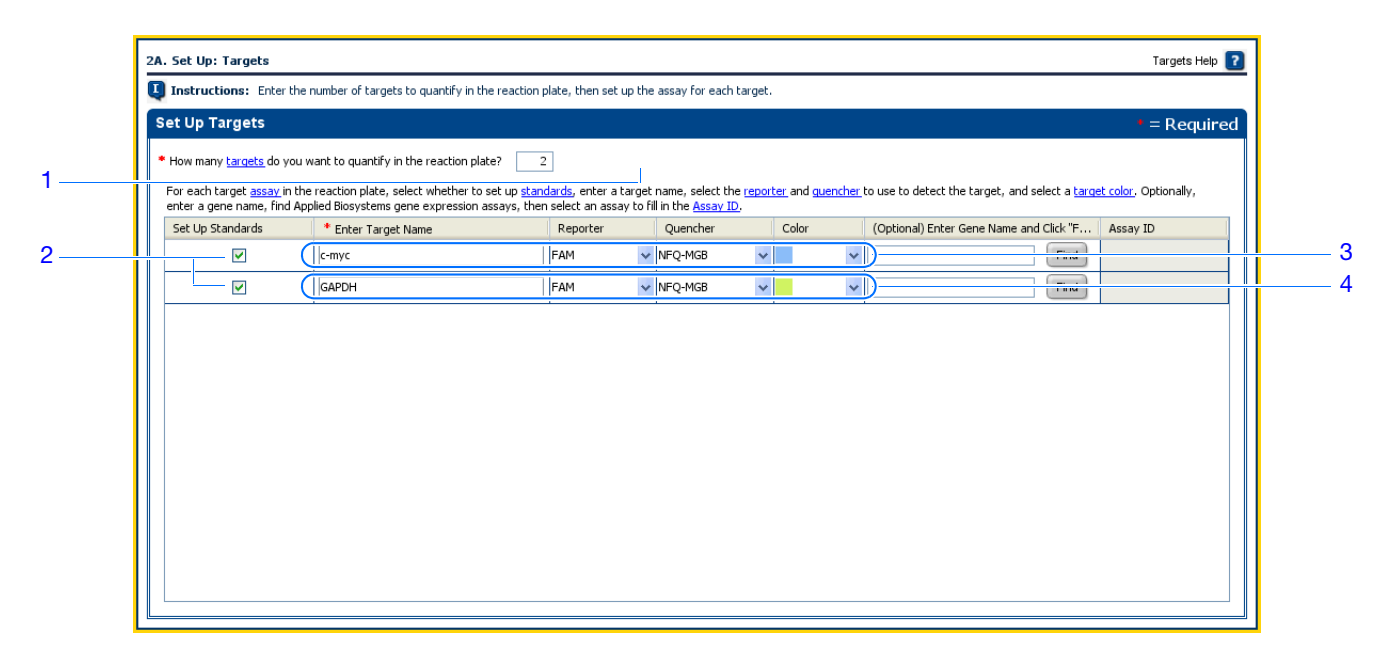

Instructions de préparation Lors de la création d'une expérience de quantification relative par les courbes standard :

- Cocher la case **Set Up Standards** (Configurer les standards). Applied Biosystems recommande de configurer une courbe standard pour chaque cible présente dans la réaction.
- Attribuer à chaque cible un nom et une couleur univoques. Le champ Target Name (Nom de la cible) peut contenir au maximum 100 caractères.
- Sélectionner un contrôle endogène pour chaque échantillon. Le contrôle endogène est une cible présente dans tous les échantillons de l'étude. Il doit être exprimé de manière équivalente dans tous les types d'échantillons, indépendamment du traitement ou de l'origine des tissus (les contrôles endogènes sont par exemple β-actin, GAPDH et ARN ribosomal 18S (ARNr 18S)). Le contrôle endogène est utilisé pour normaliser les résultats de la PCR. Il corrige les masses d'échantillons variables, l'efficacité de l'extraction d'acide nucléique, l'efficacité de la rétro-transcription et les erreurs de calibration des pipettes. Remarque :
  - Chaque type d'échantillon (par exemple chaque tissu d'une étude comparant plusieurs tissus) nécessite un contrôle endogène.
  - Si les échantillons sont répartis sur plusieurs plaques, chacune doit avoir un contrôle endogène. En outre, les plaques doivent comporter un contrôle endogène pour chaque type d'échantillon de la plaque.
- Sélectionner le reporter utilisé dans l'essai cible :
  - Sélectionner FAM si le fluorophore FAM<sup>™</sup> est placé à l'extrémité 5' de la sonde TaqMan utilisée pour détecter la cible.
  - Sélectionner JOE si le fluorophore JOE<sup>™</sup> est placé à l'extrémité 5' de la sonde TaqMan utilisée pour détecter la cible.
  - Sélectionner VIC si le fluorophore VIC<sup>®</sup> est placé à l'extrémité 5' de la sonde TaqMan utilisée pour détecter la cible.
  - Sélectionner SYBR si le fluorophore SYBR<sup>®</sup> Green est utilisé pour détecter l'ADN double brin.

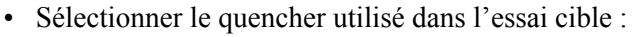

Pour plus d'informations sur :

- Sélectionner NFQ-MGB si un quencher non fluorescent ligand du petit sillon est placé à l'extrémité 3' de la sonde TaqMan utilisée pour détecter la cible.
- Sélectionner None (Aucun) si le fluorophore SYBR Green est utilisé.

**IMPORTANT** ! Applied Biosystems déconseille d'utiliser le fluorophore TAMRA<sup>™</sup> comme reporter ou quencher avec le système StepOne<sup>™</sup>.

Pour plus d'informations

- Les paramètres de l'écran Targets (Cibles), accéder à l'aide du logiciel StepOne en cliquant sur ?? ou en appuyant sur F1.
- La sélection d'un contrôle endogène, voir la note d'application Using TaqMan<sup>®</sup> Endogenous Control Assays to Select an Endogenous Control for Experimental Studies.

### Configuration des standards

Dans l'écran Standards, entrer le nombre de points et de réplicats présents sur toutes les courbes standard de la plaque de réactions. Pour chaque courbe standard, entrer la quantité de départ et sélectionner le facteur de dilution.

| À propos de<br>l'exemple           | <b>de</b> Dans l'expérience de quantification relative par les courbes standard donnée en exemp<br>:                                                                                                    |  |
|------------------------------------|----------------------------------------------------------------------------------------------------|--|
|                                    | • Une courbe standard est configurée pour la cible (c-myc). Le standard utilisé pour la gamme de dilutions est un échantillon d'ADNc de quantité connue préparé à partir d'ARN isolé dans des tissus de poumon.             |  |
|                                    | • Une courbe standard est configurée pour le contrôle endogène (GAPDH). Le standard utilisé pour la gamme de dilutions est un échantillon d'ADNc de quantité connue préparé à partir d'ARN isolé dans des tissus de poumon. |  |
|                                    | • Pour chaque courbe standard :                                                                                                    |  |
|                                    | <ul> <li>Cinq points sont utilisés sur la courbe standard.</li> </ul>                                                                                                    |  |
|                                    | <ul> <li>Trois réplicats sont utilisés pour chaque point. Les réplicats sont des réactions<br/>identiques contenant des composants et des volumes réactionnels identiques.</li> </ul>                                       |  |
|                                    | <ul> <li>La quantité de départ est de 200 ng, avec un facteur de dilution de 1:10.</li> </ul>                                                                                                    |  |
| Paramètres de<br>l'écran Standards | 1. Cliquer dans le champ How many points do you need for each standard curve? (Combien de points pour chaque courbe standard ?), puis entrer 5.                                                                             |  |
|                                    | <ol> <li>Cliquer dans le champ How many replicates do you need for each point?<br/>(Combien de réplicats pour chaque point ?), puis entrer 3.</li> </ol>                                                                    |  |
|                                    | 3. Définir l'intervalle de quantités standard de l'essai c-myc :                                                                                                    |  |
|                                    | a. Cliquer dans le champ Enter Starting Quantity (Entrer la quantité de départ), puis entrer 200.                                                                                                    |  |
|                                    | <ul> <li>b. Dans le menu déroulant Select Serial Factor (Sélectionner le facteur de dilution),<br/>sélectionner 1:10.</li> </ul>                                                                                            |  |
|                                    | 4. Définir l'intervalle de quantités standard de l'essai GAPDH :                                                                                                    |  |
|                                    | a. Cliquer dans le champ Enter Starting Quantity (Entrer la quantité de départ), puis entrer 200.                                                                                                    |  |
|                                    | <ul> <li>b. Dans le menu déroulant Select Serial Factor (Sélectionner le facteur de dilution),<br/>sélectionner 1:10.</li> </ul>                                                                                            |  |
|                                    | <b>5.</b> Consulter le panneau Standard Curve Preview (Aperçu de la courbe standard) pour chaque essai. Les courbes standard comportent les points suivants : 200, 20, 2, 0,2 et 0,02.                                      |  |
|                                    | 6. Cliquer sur Next > (Suivant).                                                                                                    |  |

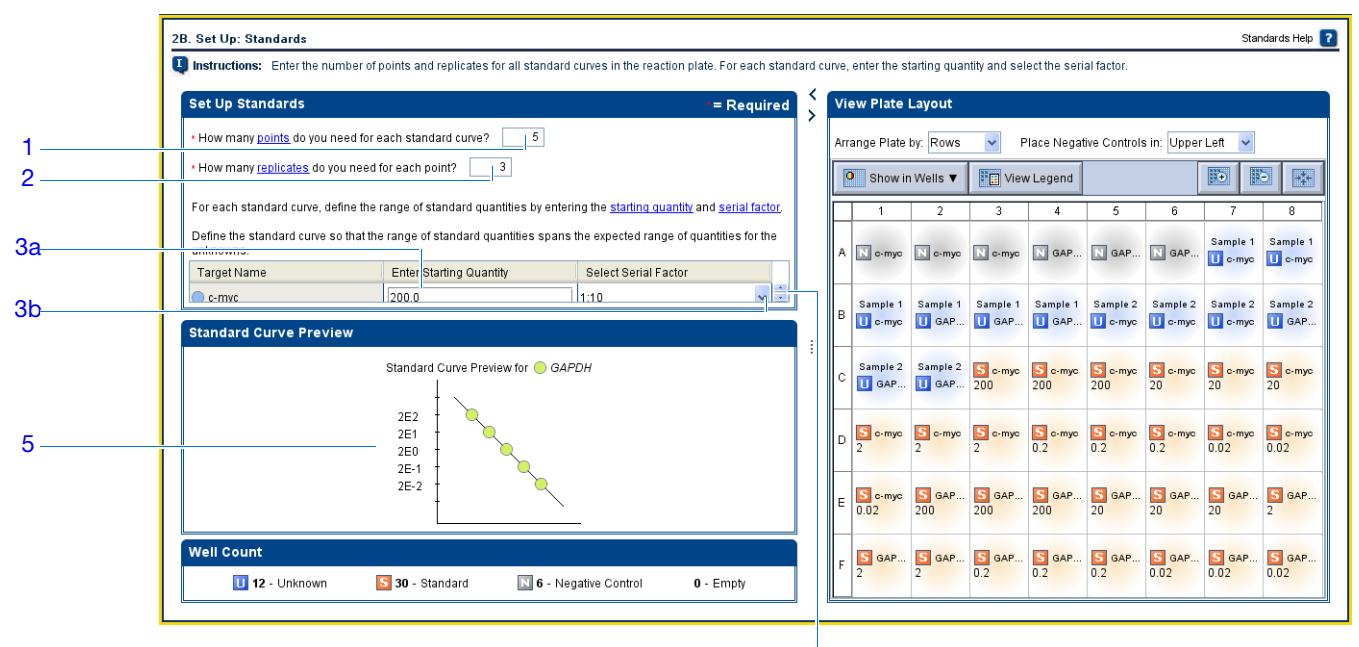

Si nécessaire, déplacer la barre de défilement pour voir GAPDH, puis effectuer les étapes 4a et 4b.

### Instructions de préparation

Lors de la création d'une expérience de quantification relative par les courbes standard :

- Configurer une courbe standard pour chaque cible de la plaque de réactions. Les cibles sont préalablement définies dans l'écran Targets (Cibles) (« Configuration des cibles » à la page 24).
- Entrer le nombre de points pour chaque courbe standard de la plaque de réactions. Applied Biosystems recommande au moins cinq points de dilution pour chaque courbe standard.
- Entrer le nombre de réactions identiques (réplicats) pour chaque point de la courbe standard. Applied Biosystems recommande trois réplicats pour chaque point.
- Parce que l'intervalle des quantités standard affecte les calculs d'efficacité de l'amplification, bien vérifier l'intervalle des quantités standard de l'essai :
  - Pour obtenir des mesures plus précises de l'efficacité de l'amplification, utiliser un grand intervalle des quantités standard, de 5 à 6 logs. Dans cette configuration, utiliser un produit de PCR ou un échantillon très concentré, par exemple un clone d'ADNc (plasmide).
  - Si la quantité de matrice ADNc est limitée et/ou si la cible est transcrite à un faible nombre de copies ou si elle est comprise dans un intervalle donné, un intervalle réduit des quantités standard peut s'avérer nécessaire.
- Le facteur de dilution est utilisé pour calculer les quantités à chaque point de la courbe standard. Si la quantité de départ est la plus élevée, sélectionner un facteur de dilution tel que 1:2, 1:3, etc. Si la quantité de départ est la plus faible, sélectionner un facteur de concentration tel que 2×, 3×, etc.

Pour plus

d'informations

· Les paramètres de l'écran Standards, accéder à l'aide du logiciel StepOne en

Pour plus d'informations sur :

|                                                    | cliquant sur 🕜 ou en appuyant sur F1.                                                                                                    |
|----------------------------------------------------|----------------------------------------------------------------------------------------------------|
|                                                    | • L'efficacité de l'amplification, voir le document <i>Amplification Efficiency of TaqMan</i> <sup>®</sup><br><i>Gene Expression Assays Application Note.</i>                                                                                      |
| Configuration                                      | n des échantillons                                                                                                    |
|                                                    | Dans l'écran Samples (Échantillons), entrer le nombre d'échantillons, de réplicats et de contrôles négatifs à inclure dans la plaque de réactions, entrer le nom des échantillons, puis sélectionner les réactions échantillon/cible à configurer. |
| À propos de<br>l'exemple                           | Dans l'expérience de quantification relative par les courbes standard donnée en exemple :                                                                                                    |
|                                                    | • Deux échantillons sont utilisés : ADNc préparé à partir d'ARN total isolé dans des tissus de foie et de rein. Les échantillons contiennent des quantités inconnues des gènes c-myc (cible) et GAPDH (contrôle endogène).                         |
|                                                    | • Trois réplicats sont utilisés. Les réplicats sont des réactions identiques contenant des composants et des volumes réactionnels identiques.                                                                                                    |
|                                                    | • Trois contrôles négatifs sont utilisés. Les réactions de contrôle négatif contiennent de l'eau à la place de l'échantillon et ne doivent pas être amplifiées.                                                                                    |
| Paramètres de<br>l'écran Samples<br>(Échantillons) | <ol> <li>Cliquer dans le champ How many samples do you want to test in the reaction<br/>plate? (Combien d'échantillons à tester dans la plaque de réactions ?), puis entrer 2.</li> </ol>                                                          |
| ( ,                                                | Remarque : Le tableau des échantillons se met à jour en fonction du nombre choisi.                                                                                                    |
|                                                    | <ol> <li>Cliquer dans le champ How many replicates do you need? (Combien de réplicats ?), puis entrer 3.</li> </ol>                                                                                                    |
|                                                    | <b>3.</b> Cliquer dans le champ <b>How many negative controls do you need for each target assay?</b> (Combien de contrôles négatifs pour chaque essai cible ?), puis entrer <b>3</b> .                                                             |
|                                                    | 4. Configuration de l'échantillon 1 :                                                                                                    |
|                                                    | <ul> <li>a. Cliquer dans le champ Enter Sample Name (Entrer le nom de l'échantillon),<br/>puis entrer Liver (Foie).</li> </ul>                                                                                                    |
|                                                    | <b>b.</b> Ne pas modifier le paramètre par défaut dans le champ Color (Couleur).                                                                                                    |
|                                                    | 5. Configuration de l'échantillon 2 :                                                                                                    |
|                                                    | <ul> <li>a. Cliquer dans le champ Enter Sample Name (Entrer le nom de l'échantillon),<br/>puis entrer Kidney (Rein).</li> </ul>                                                                                                    |
|                                                    | <b>b.</b> Ne pas modifier le paramètre par défaut dans le champ Color (Couleur).                                                                                                    |

Remarques \_

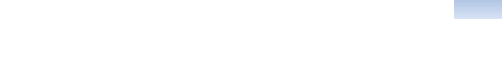

- **6.** Sélectionner **All Sample/Target Reactions** (Toutes les réactions échantillon/cible) pour tester toutes les cibles sur chaque échantillon.
- 7. Dans le panneau Well Count (Décompte des puits), vérifier la présence de :
  - 12 puits inconnus 🕕
  - 30 puits de standard S
  - 6 puits de contrôle négatif N
  - 0 puits vide
- 8. Dans l'onglet View Plate Layout (Voir le plan de plaque) :
  - a. Dans le menu déroulant Arrange Plate by (Organiser la plaque par), sélectionner **Rows** (Lignes) (par défaut).
  - **b.** Dans le menu déroulant Place Negative Controls in (Placer les contrôles négatifs dans), sélectionner **Upper Left** (Coin supérieur gauche) (par défaut).
- **9.** Cliquer sur Next > (Suivant).

|     | 2C. Set Up: Samples Samples Help ?                                                                                                    | ]  |
|-----|----------------------------------------------------------------------------------------------------|----|
|     | Instructions: Enter the number of samples to test in the reaction plate, enter the number of sample/target reaction replicates, enter the number of negative controls, enter sample names, then select the sample/target reactions to set up.                                                                                                    |    |
|     | Set Up Samples = Required View Plate Layout                                                                                                    | 82 |
| 1   | * How many <u>samples</u> do you want to test in the reaction plate? 2 Arrange Plate by: Rows 👻 Place Negative Controls in: Upper Left 💌                                                                                                    |    |
| 2   | + How many replicates do you need? 3     How many replicates do you need for each target assay? 3     How many negative controls do you need for each target assay? 3                                                                                                    |    |
| 3   | For each sample in the reaction plate, enter a sample name and select a sample co                                                                                                    |    |
| 4   | *Enter Sample Name Color A Norm Norm Norm Norm Norm Norm Norm Norm Norm                                                                                                    |    |
| 5   | Kidney     B     Liver     Liver     Liver     Kidney     Kidney     Kidney       B     Orm     0     GA     0     GA     0     Orm     0                                                                                                    |    |
|     | c <mark>Kidney Kidney Sorm Sorm.</mark>        |    |
|     | Which sample/target reactions do you want to set up?       S orm       S orm       S                                                                                                    |    |
| 6—— | ✓ All Sample/Target Reactions Specify Sample/Target Reactions<br>E Som. S GA S GA |    |
| 7   | Weil Count         F         S         GA         S         GA         S                                                                                                    |    |
| 7   | II         12 - Unknown         II         6 - Negative Control         0 - Empty         7         2         0.2         0.2         0.2         0.02         0.02         0.02         0.02         0.02         0.02         0.02         0.02         0.02         0.02         0.02         0.02         0.02         0.02         0.02         0.02         0.02         0.02         0.02         0.02         0.02         0.02         0.02         0.02         0.02         0.02         0.02         0.02         0.02         0.02         0.02         0.02         0.02         0.02         0.02         0.02         0.02         0.02         0.02         0.02         0.02         0.02         0.02         0.02         0.02         0.02         0.02         0.02         0.02         0.02         0.02         0.02         0.02         0.02         0.02         0.02         0.02         0.02         0.02         0.02         0.02         0.02         0.02         0.02         0.02         0.02         0.02         0.02         0.02         0.02         0.02         0.02         0.02         0.02         0.02         0.02         0.02         0.02         0.02         0.02         0.02         0.02<                                                                                                    |    |

Instructions de préparation Lors de la création d'une expérience de quantification relative par les courbes standard :

- Attribuer à chaque échantillon un nom et une couleur univoques. Le champ Sample Name (Nom de l'échantillon) peut contenir au maximum 100 caractères.
- Entrer le nombre de réactions identiques (réplicats) à configurer. Applied Biosystems recommande trois réplicats pour chaque réaction d'échantillon.
- Entrer le nombre de réactions de contrôle négatif à configurer. Applied Biosystems recommande trois réactions de contrôle négatif pour chaque essai cible.
- Sélectionner les associations de réactions échantillon/cible souhaitées :
  - Sélectionner All Sample/Target Reactions (Toutes les réactions échantillon/cible) pour tester toutes les cibles sur chaque échantillon.

Remarques

Guide de mise en route pour les expériences de quantification relative par les courbes standard et par la comparaison des valeurs de C<sub>T</sub> sur le système de PCR en temps réel Applied Biosystems StepOne™

 Sélectionner Specify Sample/Target Reactions (Spécifier les réactions échantillon/ cible) pour préciser les cibles à tester dans chaque échantillon.

**Remarque :** Dans l'assistant de programmation Design Wizard, chaque réaction de PCR ne peut contenir qu'un échantillon et une cible.

Pour plusPour plus d'informations sur les paramètres de l'écran Samples (Échantillons), accéderd'informationsà l'aide du logiciel StepOne en cliquant sur ?? ou en appuyant sur F1.

### Configuration des paramètres de quantification relative

Dans l'écran Relative Quantitation Settings (Paramètres de quantification relative), sélectionner l'échantillon de référence et le contrôle endogène pour la quantification relative.

À propos de Dans l'expérience de quantification relative par les courbes standard donnée en exemple :

- L'échantillon de référence est constitué de tissu rénal.
- GAPDH est utilisé comme contrôle endogène.

Paramètres de l'écran Relative Quantitation Settings (Paramètres de quantification relative)

- 1. Dans le menu déroulant Which sample do you want to use as the reference sample? (Quel échantillon utiliser comme référence ?), sélectionner Kidney (Rein).
- **2.** Dans le menu déroulant Which target do you want to use as the endogenous control? (Quelle cible utiliser comme contrôle endogène ?), sélectionner **GAPDH**.
- **3.** Cliquer sur **Next** > (Suivant).

|   | 2D. Set Up: Relative Quantitation Settings                                                                    | Relative Quantitation Settings Help 김 |
|---|----------------------------------------------------------------------------------------------------|---------------------------------------|
|   | <b>Unstructions:</b> Select the reference sample and the endogenous control to perform relative quantitation. |                                       |
| 1 | Which sample do you want to use as the reference sample? Kidney 🐱                                             |                                       |
| 2 | Which target do you want to use as the endogenous control? GAPDH V                                            |                                       |
|   |                                                                                                    |                                       |
|   |                                                                                                    |                                       |
|   |                                                                                                    |                                       |
|   |                                                                                                    |                                       |
|   |                                                                                                    |                                       |
|   |                                                                                                    |                                       |
|   |                                                                                                    |                                       |
|   |                                                                                                    |                                       |
|   |                                                                                                    |                                       |
|   |                                                                                                    |                                       |
|   |                                                                                                    |                                       |
|   |                                                                                                    |                                       |
|   |                                                                                                    |                                       |

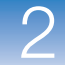

| Instructions de | Lors de la création d'une expérience de quantification relative par les courbes standard :                                                                                                    |
|-----------------|----------------------------------------------------------------------------------------------------|
| préparation     | • Sélectionner un échantillon de référence issu des échantillons précédemment créés<br>(« Configuration des échantillons » à la page 30). Les résultats d'amplification des<br>échantillons sont comparés à ceux de l'échantillon de référence pour déterminer<br>l'expression relative.                                     |
|                 | • Sélectionner un contrôle endogène dans la liste de cibles précédemment créée<br>(« Configuration des cibles » à la page 24). Les résultats d'amplification du contrôle<br>endogène sont utilisés pour normaliser ceux de la cible en corrigeant les différences<br>de quantité d'acide nucléique ajouté à chaque réaction. |
| Pour plus       | Pour plus d'informations sur :                                                                                                    |
| d'informations  | <ul> <li>Le contenu de l'écran Relative Quantitation Settings (Paramètres de quantification<br/>relative), accéder à l'aide du logiciel StepOne en cliquant sur</li></ul>                                                                                                    |
|                 | • Les échantillons de référence (également appelés calibrateurs) et les contrôles endogènes, voir le document <i>User Bulletin #2: Relative Quantitation of Gene</i>                                                                                                    |

### Configuration du profil de thermocyclage

Expression.

Dans l'écran Run Method (Profil de thermocyclage), vérifier le volume réactionnel et le profil thermique du profil de thermocyclage par défaut. Si nécessaire, modifier le profil de thermocyclage par défaut ou la remplacer par un profil de la bibliothèque Run Method (Profil de thermocyclage).

À propos de Dans l'expérience de quantification relative par les courbes standard donnée en exemple, le profil de thermocyclage par défaut est utilisée sans modification.

Consultation de l'écran Run Method (Profil de thermocyclage)

- 1. Cliquer sur l'onglet **Graphical View** (Vue graphique) (par défaut) ou **Tabular View** (Vue en tableau).
- 2. Vérifier que le champ Reaction Volume Per Well (Volume réactionnel par puits) indique 20  $\mu$ L.
- **3.** Vérifier que le profil thermique affiche les phases de maintien de la température et de thermocyclage indiquées ci-dessous.
- 4. Cliquer sur Next > (Suivant).

Remarques

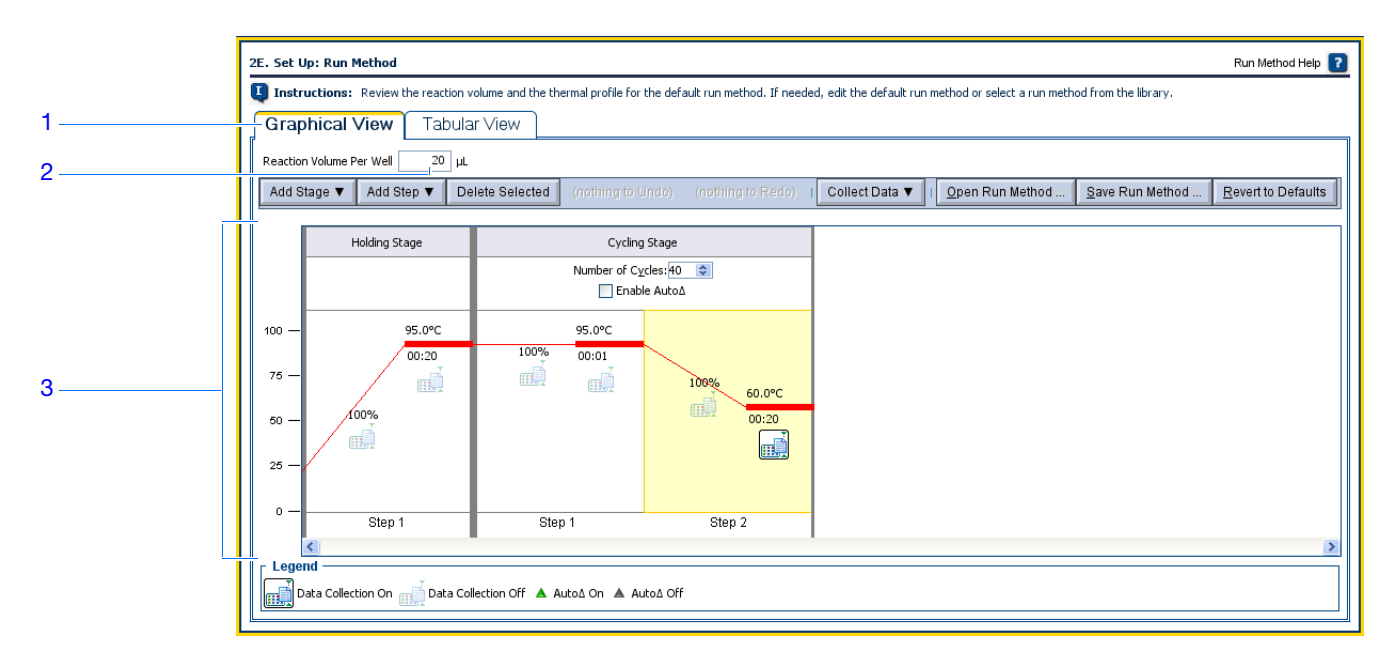

Instructions de Lors de la création d'une expérience de quantification relative par les courbes standard :

- préparation
- Entrer un nombre compris entre 10 et 30 pour le volume réactionnel par puits. Le système StepOne accepte les volumes réactionnels compris entre 10 et 30 μL.
- Consulter le profil thermique :
  - Vérifier que le profil thermique est adapté aux réactifs utilisés.
  - Si la RT-PCR 1 étape est effectuée, inclure une étape de rétro-transcription.

Si l'expérience nécessite un autre profil thermique, modifier le profil en cours ou remplacer la réaction de PCR par défaut par un profil de la bibliothèque Run Method (Profil de thermocyclage) intégrée au logiciel StepOne.

## Pour plusPour plus d'informations sur la bibliothèque Run Method (Profil de thermocyclage)d'informationsou sur les paramètres de l'écran Run Method, accéder à l'aide du logiciel StepOne en<br/>cliquant sur ? ou en appuyant sur F1.

### Vérification de la configuration des réactions

Dans l'écran Reaction Setup (Préparation des réactions), sélectionner le type d'essai (si des réactifs TaqMan sont utilisés), puis vérifier les volumes calculés pour la préparation des réactions de PCR, des gammes de dilutions standard et des dilutions d'échantillons. Si nécessaire, modifier le volume réactionnel, le volume excédentaire, ainsi que la concentration des composants, du standard et/ou de l'échantillon dilué.

**IMPORTANT** ! Effectuer ces étapes pour chaque cible présente dans la réaction.

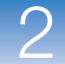

### À propos de Dans l'expérience de quantification relative par les courbes standard donnée en exemple :

- Des essais Applied Biosystems TaqMan<sup>®</sup> Gene Expression Assays sont utilisés.
- Le volume réactionnel par puits est de 20  $\mu$ L.
- Le volume excédentaire est de 10 %.
- Les composants de la réaction sont :
  - Master mix TaqMan<sup>®</sup> Fast Universal PCR (2×)
  - Mix primers-sonde c-myc ( $20 \times$ )
  - Mix primers-sonde GAPDH (20×)
  - Échantillon ou standard
  - Eau
- La concentration du standard dans la solution mère est de 200 ng/ $\mu$ L.
- La concentration de l'échantillon dilué est de 5,0 ng/ $\mu$ L.
- La concentration des échantillons dans la solution mère est de 100 ng/μL.

Paramètres de l'écran Reaction Setup (Préparation des réactions)

### Paramètres de l'onglet Reaction Mix Calculations (Calcul du mélange réactionnel) pour l'essai c-myc

- 1. Sélectionner l'onglet **Reaction Mix Calculations** (Calcul du mélange réactionnel) (par défaut).
- 2. Dans le panneau Select Target (Sélectionner la cible), sélectionner c-myc.
- **3.** Dans le menu déroulant Assay Type (Type d'essai), sélectionner **Inventoried/Made to Order** (En stock/fabriqué sur commande).
- **4.** Vérifier que le champ **Reaction Volume Per Well** (Volume réactionnel par puits) indique **20** μL.
- 5. Vérifier que le champ Excess Reaction Volume (Volume excédentaire) indique 10 %.
- 6. Dans le panneau Reactions for c-myc (Réactions pour c-myc) :
  - a. Vérifier que le champ Master Mix Concentration (Concentration du master mix) indique 2,0×.
  - **b.** Vérifier que le champ Assay Mix Concentration (Concentration du mix primers-sonde) indique  $20,0 \times$ .
  - c. Vérifier les composants et les volumes calculés pour les réactions de PCR :

| Composant                     | Volume (µL) pour 1 réaction |
|-------------------------------|-----------------------------|
| Master mix (2,0×)             | 10,0                        |
| Mix primers-sonde (20,0×)     | 1,0                         |
| Échantillon (10×) ou standard | 2,0 <sup>‡</sup>            |
| H <sub>2</sub> O              | 7,0                         |
| Volume total                  | 20,0                        |

‡ Le volume d'échantillon ou de standard est limité à 10 % du volume réactionnel total.

#### Remarques

Guide de mise en route pour les expériences de quantification relative par les courbes standard et par la comparaison des valeurs de C<sub>T</sub> sur le système de PCR en temps réel Applied Biosystems StepOne™

- **7.** Dans le panneau Standard Dilution Series for c-myc (Gamme de dilutions standard pour c-myc) :
  - a. Cliquer dans le champ Standard Concentration in Stock (Concentration du standard dans la solution mère), puis entrer 200.
  - b. Dans le menu déroulant du champ des unités, sélectionner ng per  $\mu L$  (ng/ml) (par défaut).
  - **c.** Vérifier les volumes calculés pour la préparation de la gamme de dilutions standard :

| Point de dilution | Source           | Volume<br>de la<br>source<br>(µL) | Volume<br>du<br>diluant<br>(µL) | Volume<br>total (µL) | Concentration<br>du standard<br>(ng/µL) |
|-------------------|------------------|-----------------------------------|---------------------------------|----------------------|-----------------------------------------|
| 1 [200]           | Solution<br>mère | 5,0                               | 5,0                             | 10,0                 | 100,0                                   |
| 2 [20]            | Dilution 1       | 1,0                               | 9,0                             | 10,0                 | 10,0                                    |
| 3 [2]             | Dilution 2       | 1,0                               | 9,0                             | 10,0                 | 1,0                                     |
| 4 [0,2]           | Dilution 3       | 1,0                               | 9,0                             | 10,0                 | 0,1                                     |
| 5 [0,02]          | Dilution 4       | 1,0                               | 9,0                             | 10,0                 | 0,01                                    |

| Q | For each target assay in the reaction plate, select the assay type (if using TaqMan reagents), then review the calculated volumes for preparing the stands<br>series, samples, and PCR reactions. If needed, edit the reaction volume, excess reaction volume, component concentrations, and/or stock concentration<br>Reaction Setup" to print instructions on how to prepare the PCR reactions. |                           |                  |         |                           |                               |                           | reparing the standard dilution<br>stock concentrations. Click " |
|---|----------------------------------------------------------------------------------------------------|---------------------------|------------------|---------|---------------------------|-------------------------------|---------------------------|-----------------------------------------------------------------|
|   | Select Tar<br>c-myc<br>GAPDH                                                                                                    | Assay Type Inventoried/M  | ade to Order V R | eaction | n Volume Per Well: 20     | μL <u>E</u> xcess Reaction Vo | lume: 10 %                | Print Reaction Set                                              |
|   |                                                                                                    | Standard Concentration in | n Stock:         | 200     | ng v pe                   | r µL                          |                           |                                                                 |
|   |                                                                                                    | 1 [200]                   | Source<br>Stock  |         | Source Volume (µL)<br>5.0 | Diluent Volume (µL)<br>5.0    | Total Volume (µL)<br>10.0 | Standard Concentratio<br>100.0                                  |
|   |                                                                                                    | 2 [20]                    | Dilution 1       |         | 1.0                       | 9.0                           | 10.0                      | 10.0                                                            |
|   |                                                                                                    | 3 [2]                     | Dilution 2       |         | 1.0                       | 9.0                           | 10.0                      | 1.0                                                             |
|   |                                                                                                    | 4 [0.2]                   | Dilution 3       |         | 1.0                       | 9.0                           | 10.0                      | 0.1                                                             |
|   |                                                                                                    | 5 [0.02]                  | Dilution 4       |         | 1.0                       | 9.0                           | 10.0                      | 0.0                                                             |
|   |                                                                                                    |                           |                  |         |                           |                               |                           |                                                                 |

### Paramètres de l'onglet Reaction Mix Calculations (Calcul du mélange réactionnel) pour l'essai GAPDH

- 1. Sélectionner l'onglet **Reaction Mix Calculations** (Calcul du mélange réactionnel) (par défaut).
- 2. Dans le panneau Select Target (Sélectionner la cible), sélectionner GAPDH.

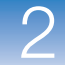

- **3.** Dans le menu déroulant Assay Type (Type d'essai), sélectionner **Inventoried/Made to Order** (En stock/fabriqué sur commande).
- **4.** Vérifier que le champ **Reaction Volume Per Well** (Volume réactionnel par puits) indique **20** μL.
- 5. Vérifier que le champ Excess Reaction Volume (Volume excédentaire) indique 10 %.
- 6. Dans le panneau Reactions for GAPDH (Réactions pour GAPDH) :
  - a. Vérifier que le champ Master Mix Concentration (Concentration du master mix) indique 2,0×.
  - **b.** Vérifier que le champ Assay Mix Concentration (Concentration du mix primers-sonde) indique **20,0**×.
  - c. Vérifier les composants et les volumes calculés pour les réactions de PCR :

| Composant                     | Volume (µL) pour 1 réaction |
|-------------------------------|-----------------------------|
| Master mix (2,0X)             | 10,0                        |
| Mix primers-sonde (20,0×)     | 1,0                         |
| Échantillon (10X) ou standard | 2,0 <sup>‡</sup>            |
| H <sub>2</sub> O              | 7,0                         |
| Volume total                  | 20,0                        |

‡ Le volume d'échantillon ou de standard est limité à 10 % du volume réactionnel total.

|               |                                                                                             | 3                                                                  | 4                                                     |                                   | 5                                             |                                                                       |                                                                               |
|---------------|---------------------------------------------------------------------------------------------|--------------------------------------------------------------------|-------------------------------------------------------|-----------------------------------|-----------------------------------------------|-----------------------------------------------------------------------|-------------------------------------------------------------------------------|
| 2F. Set Up: R | eaction Setup > Reaction Mi                                                                 | x Calcula tions                                                    |                                                       |                                   |                                               |                                                                       | Reaction Setup Help 김                                                         |
|               | For each target assay in the<br>reactions. If needed, edit th<br>prepare the PCR reactions. | e reaction p ate, select the assa<br>e reaction volume, excess rea | ay type (if using 'aqMan r<br>ction volume, component | eagents), then<br>concentrations, | review the cal ulated<br>and/or stock concent | volumes for preparing the stanc<br>rations. Click "Print Reaction Set | lard dilution series, samples, and PCR<br>up" to print instructions on how to |
| P Reaction    | Assay Type Inventoried/Made t                                                               | o Order   Reaction Volur                                           | ne Per Well: 20 µL                                    | Excess Reaction                   | on Volume: 10 %                               |                                                                       | Print Reaction Setup                                                          |
| 6a III        | Reactions for GAPDH Master Mix Concentration:                                               | 2.0 × Assay Mix Concentr                                           | ation: 20.0 ×                                         |                                   |                                               |                                                                       |                                                                               |
|               | Component<br>Master Mix (2.0×)                                                              |                                                                    |                                                       | Volume (µL) for                   | 1 Reaction                                    |                                                                       | 10.0                                                                          |
| 6c            | Sample (10×) or Standard<br>H <sub>2</sub> O                                                |                                                                    |                                                       |                                   |                                               |                                                                       | 2.0                                                                           |
|               | Total Volume                                                                                |                                                                    |                                                       |                                   |                                               |                                                                       | 20.0                                                                          |
|               | Standard Concentration in Stock                                                             | : 100.0 ng                                                         | 💙 per μL                                              |                                   |                                               |                                                                       |                                                                               |
|               | Dilution Point           1 [100.0]         5                                                | Source Source                                                      | Source Volume (µL)                                    | Diluent                           | Volume (µL)<br>4.5                            | Total Volume (µL)<br>9.1                                              | Standard Concentration (<br>50.0                                              |
|               |                                                                                             |                                                                    |                                                       |                                   |                                               |                                                                       | · · · · · · · · · · · · · · · · · · ·                                         |

#### Remarques

Guide de mise en route pour les expériences de quantification relative par les courbes standard et par la comparaison des valeurs de C<sub>T</sub> sur le système de PCR en temps réel Applied Biosystems StepOne™

- **7.** Dans le panneau Standard Dilution Series for GAPDH (Gamme de dilutions standard pour GAPDH) :
  - a. Cliquer dans le champ Standard Concentration in Stock (Concentration du standard dans la solution mère), puis entrer 200.
  - **b.** Dans le menu déroulant du champ des unités, sélectionner **ng** per  $\mu$ L (ng/ml) (par défaut).
  - **c.** Vérifier les volumes calculés pour la préparation de la gamme de dilutions standard :

| Point de dilution | Source           | Volume<br>de la<br>source<br>(µL) | Volume<br>du<br>diluant<br>(µL) | Volume<br>total (µL) | Concentration<br>du standard<br>(ng/µL) |
|-------------------|------------------|-----------------------------------|---------------------------------|----------------------|-----------------------------------------|
| 1 [200]           | Solution<br>mère | 5,0                               | 5,0                             | 10,0                 | 100,0                                   |
| 2 [20]            | Dilution 1       | 1,0                               | 9,0                             | 10,0                 | 10,0                                    |
| 3 [2]             | Dilution 2       | 1,0                               | 9,0                             | 10,0                 | 1,0                                     |
| 4 [0,2]           | Dilution 3       | 1,0                               | 9,0                             | 10,0                 | 0,1                                     |
| 5 [0,02]          | Dilution 4       | 1,0                               | 9,0                             | 10,0                 | 0,01                                    |

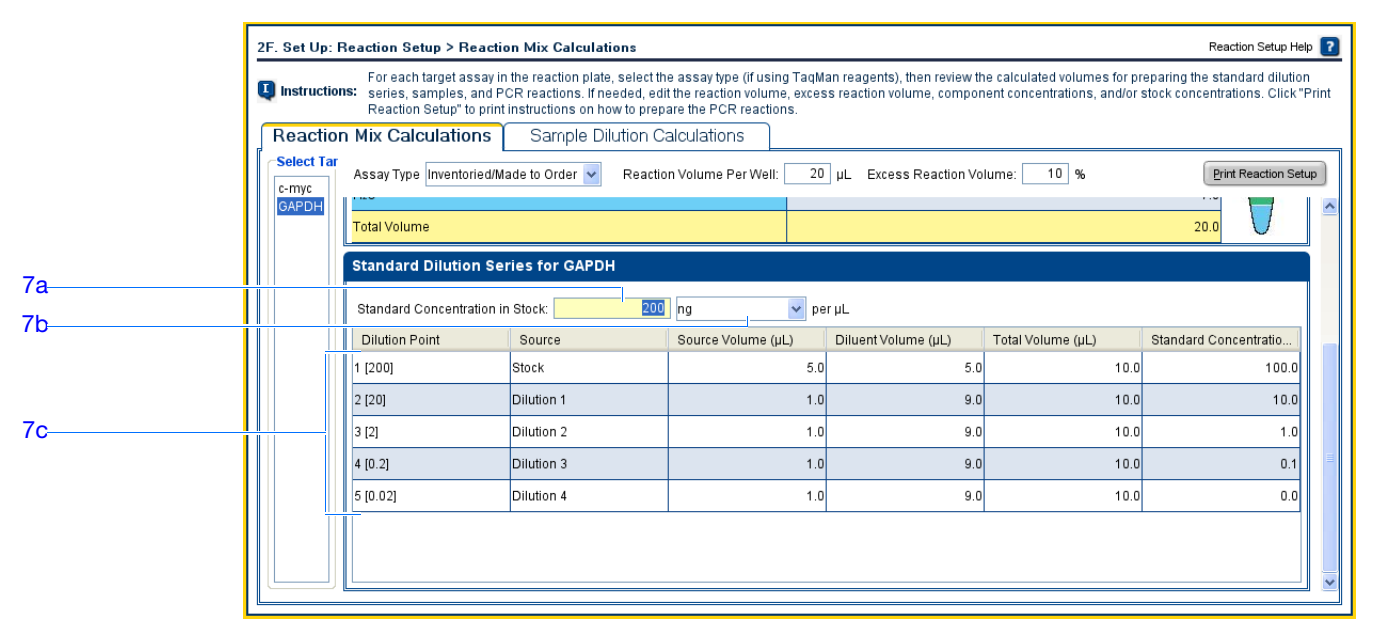

Paramètres de l'onglet Sample Dilution Calculations (Calcul de dilution de l'échantillon)

- **1.** Sélectionner l'onglet **Sample Dilution Calculations (Calcul de dilution de l'échantillon)**.
- **2.** Cliquer dans le champ **Diluted Sample Concentration (10× for Reaction Mix)** (Concentration de l'échantillon dilué (10X pour le mélange réactionnel)), puis entrer **5,0**.

**3.** Dans le menu déroulant des unités, sélectionner  $ng/\mu L$  (par défaut).

|                         | 1                                               |                                 |                           |                                                   |
|-------------------------|-------------------------------------------------|---------------------------------|---------------------------|---------------------------------------------------|
| Nom de<br>l'échantillon | Concentration<br>de la solution<br>mère (ng/µL) | Volume<br>d'échantillon<br>(µL) | Volume du<br>diluant (µL) | Volume<br>total de<br>l'échantillon<br>dilué (µL) |
| Foie                    | 100,0                                           | 1,0                             | 19,0                      | 20,0                                              |
| Rein                    | 100,0                                           | 1,0                             | 19,0                      | 20,0                                              |

4. Vérifier les volumes calculés pour les dilutions d'échantillons :

| 2F. Set Up: Reaction Setup > Re                                               | Reaction Setup Help 김                                                       |                    |                     |                                |
|-------------------------------------------------------------------------------|-----------------------------------------------------------------------------|--------------------|---------------------|--------------------------------|
| For each target as:<br>Instructions: series, samples, a<br>Reaction Setuo" to | r preparing the standard dilution<br>/or stock concentrations. Click "Print |                    |                     |                                |
| Reaction Mix Calculations                                                     | Sample Dilution Calc                                                        | ulations           |                     |                                |
| Diluted Sample Concentration (10×                                             | for Reaction Mix): 5.0                                                      | ng/µL Y            |                     | Print Reaction Setup           |
| Sample Name                                                                   | Stock Concentration (ng/µL)                                                 | Sample Volume (µL) | Diluent Volume (µL) | Total Volume of Diluted Sample |
| Liver                                                                         | 100.0                                                                       | 1.0                | 19.0                | 20.0                           |
| Kidney                                                                        | 100.0                                                                       | 1.0                | 19.0                | 20.0                           |
|                                                                               |                                                                             |                    |                     |                                |
|                                                                               |                                                                             |                    |                     |                                |
|                                                                               |                                                                             |                    |                     |                                |
|                                                                               |                                                                             |                    |                     |                                |
|                                                                               |                                                                             |                    |                     |                                |
|                                                                               |                                                                             |                    |                     |                                |
|                                                                               |                                                                             |                    |                     |                                |
|                                                                               |                                                                             |                    |                     |                                |
|                                                                               |                                                                             |                    |                     |                                |
|                                                                               |                                                                             |                    |                     |                                |
|                                                                               |                                                                             |                    |                     |                                |

### Impression des instructions de configuration des réactions

Imprimer les instructions détaillées de préparation des réactions, puis enregistrer les instructions pour le Chapitre 3, « Préparation des réactions de quantification relative par les courbes standard ».

1. Cliquer sur Print Reaction Setup (Imprimer la préparation des réactions).

| 2F. Set Up: R  | eaction Setup > Reaction Mix Calculations Reaction Setup Help 👔                                                                                                    |
|----------------|----------------------------------------------------------------------------------------------------|
| U Instructions | For each target assay in the reaction plate, select the assay type (if using TaqMan reagents), then review the calculated volumes for preparing the standard dilution<br>series, samples, and PCR reactions. If needed, edit the reaction volume, excess reaction volume, component concentrations, and/or stock concentrations. Click "Print<br>Reaction Setup" to print instructions on how to prepare the PCR reactions. |
| Reaction       | Mix Calculations Sample Dilution Calculations                                                                                                    |
| Diluted Sampl  | e Concentration (10× for Reaction Mix): 5.0 ng/µL 💌                                                                                                    |

- 2. Dans la fenêtre, sélectionner :
  - Detailed Reaction Setup Instructions (Instructions détaillées de préparation des réactions)
  - Include Plate Layout (Inclure le plan de plaque)
  - Use Sample Color (Utiliser la couleur d'échantillon)

#### Remarques

1 2 3

4

Guide de mise en route pour les expériences de quantification relative par les courbes standard et par la comparaison des valeurs de C<sub>T</sub> sur le système de PCR en temps réel Applied Biosystems StepOne™

préparation

3. Cliquer sur Print (Imprimer).

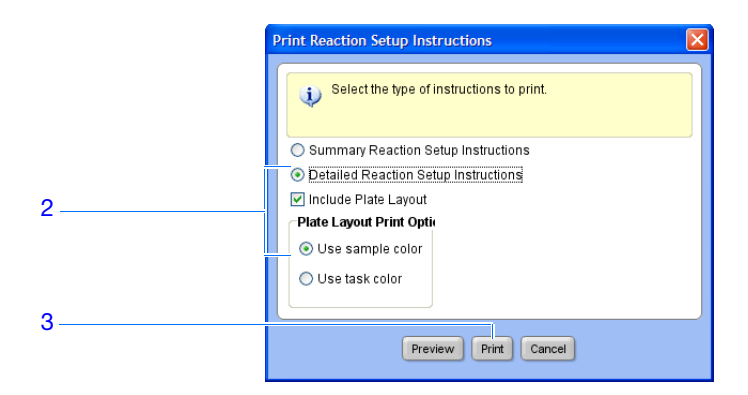

- **4.** Dans la fenêtre Print (Imprimer), sélectionner l'imprimante et les options d'impression, puis cliquer sur **OK**.
- **5.** Cliquer sur **Next** > (Suivant).

### **Instructions de** Lors de la création d'une expérience de quantification relative par les courbes standard :

- Si des réactifs TaqMan sont utilisés, sélectionner le type d'essai employé :
  - Sélectionner Inventoried/Made to Order (En stock/fabriqué sur commande) si des essais Applied Biosystems TaqMan<sup>®</sup> Gene Expression Assays (en stock ou fabriqués sur commande) ou Applied Biosystems Custom TaqMan<sup>®</sup> Gene Expression Assays sont utilisés.
  - Sélectionner Custom (Personnalisé) si les essais sont créés avec le logiciel Primer Express<sup>®</sup>.
  - Entrer un nombre compris entre 10 et 30 pour le volume réactionnel par puits. Le système StepOne accepte les volumes réactionnels compris entre 10 et 30  $\mu$ L.
  - Inclure le volume excédentaire pour compenser les pertes dues au pipetage. Applied Biosystems recommande un volume excédentaire d'au moins 10 %.
  - Vérifier la concentration du mélange réactionnel pour chaque cible. Si nécessaire :
    - Pour les réactifs TaqMan, modifier la concentration du master mix et du mix primers-sonde.
    - Pour les réactifs SYBR Green, modifier la concentration du master mix, de l'amorce sens et de l'amorce anti-sens.
    - Pour la RT-PCR 1 étape, modifier la concentration de la transcriptase inverse.
  - Vérifier les composants du mélange réactionnel pour chaque cible :
    - Si des réactions de PCR Fast sont réalisées, veiller à utiliser un master mix Fast dans les réactions de PCR.
    - Si des réactions de PCR standard sont réalisées, veiller à utiliser un master mix standard dans les réactions de PCR.
    - Pour la RT-PCR 1 étape, veiller à inclure la transcriptase inverse dans les réactions de PCR et à utiliser un tampon spécifique.

• Vérifier le calcul de la gamme de dilutions standard pour chaque cible. Si nécessaire, modifier la concentration du standard dans la solution mère (y compris les unités).

**Remarque :** Pour les unités du champ Standard Concentration in Stock (Concentration du standard dans la solution mère), il est possible de sélectionner **ng** ou  $\mu$ **g** dans le menu déroulant ou de saisir une autre unité (par exemple, **copies**, **IU**, (International Units) (Unités internationales), **nmol**, **pg**, etc.). Le tableau est mis à jour en fonction de l'unité sélectionnée.

• Vérifier le calcul de dilution de chaque échantillon. Si nécessaire, modifier la concentration de l'échantillon dilué (y compris les unités) et de la solution mère.

Pour plus d'informations Pour plus d'informations sur :

- Les paramètres de l'écran Reaction Setup (Préparation des réactions), accéder à l'aide du logiciel StepOne en cliquant sur ? ou en appuyant sur F1.
- · Les essais Applied Biosystems, voir les documents :
  - TaqMan<sup>®</sup> Gene Expression Assays Protocol
  - Custom TaqMan<sup>®</sup> Gene Expression Assays Protocol.

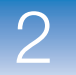

### Commande des matériels nécessaires pour l'expérience

Dans l'écran Materials List (Liste des matériels), vérifier la liste des matériels recommandés

|                               | pour préparer la plaque de réactions de PCR.                                                                                                    |  |  |  |  |  |  |
|-------------------------------|----------------------------------------------------------------------------------------------------|--|--|--|--|--|--|
|                               | Il est possible de se procurer les matériels recommandés dans la boutique<br>Applied Biosystems. Créer un panier, ajouter les articles à la liste d'achat, puis<br>ouvrir une session pour envoyer la commande. Une connexion Internet sans<br>restriction est nécessaire pour accéder à la boutique Applied Biosystems.             |  |  |  |  |  |  |
|                               | <b>Remarque :</b> Le logiciel StepOne préconise de commander les matériels en fonction de l'application créée. Il s'appuie par principe sur la procédure suivante : création de l'expérience, commande des matériels, puis préparation (Chapitre 3) et utilisation (Chapitre 4) de la plaque de réactions à réception des matériels. |  |  |  |  |  |  |
| À propos de<br>l'exemple      | Dans l'expérience de quantification relative par les courbes standard donnée en exemple, les matériels recommandés sont :                                                                                                    |  |  |  |  |  |  |
|                               | <ul> <li>MicroAmp<sup>™</sup> Fast Optical 48-Well Reaction Plate</li> </ul>                                                                                                    |  |  |  |  |  |  |
|                               | <ul> <li>MicroAmp<sup>™</sup> Optical 48-Well Adhesive Cover</li> </ul>                                                                                                    |  |  |  |  |  |  |
|                               | <ul> <li>Master mix TaqMan<sup>®</sup> Fast Universal PCR (2×), No AmpErase<sup>®</sup> UNG</li> </ul>                                                                                                    |  |  |  |  |  |  |
|                               | <ul> <li>Mix primers-sonde c-myc : Hs00153408_m1 (RefSeq NM_002467.3)</li> </ul>                                                                                                    |  |  |  |  |  |  |
|                               | • Mix primers-sonde GAPDH : Hs99999905_m1 (RefSeq NM_002046.2)                                                                                                    |  |  |  |  |  |  |
| Paramètres de                 | 1. Localiser l'essai cible dans la boutique Applied Biosystems :                                                                                                    |  |  |  |  |  |  |
| l'ecran Ordering<br>Materials | a. Vérifier que l'ordinateur est connecté à Internet.                                                                                                    |  |  |  |  |  |  |
| (Commande de<br>matériels)    | <ul> <li>b. Cliquer dans le champ Enter Gene Name (Entrer le nom du gène), entrer c-myc, puis cliquer sur Find Assay (Rechercher l'essai).</li> </ul>                                                                                                    |  |  |  |  |  |  |
|                               | c. Dans la fenêtre Find Assay Results (Résultats de la recherche d'essais),<br>sélectionner la ligne Hs00153408_m1.                                                                                                    |  |  |  |  |  |  |
|                               | <ul> <li>cliquer dans le champ Entrer Gene Name (Entrer le nom du gène), entrer GAPDH, puis cliquer sur Find Assay (Rechercher l'essai).</li> </ul>                                                                                                    |  |  |  |  |  |  |
|                               | <ul> <li>e. Dans la fenêtre Find Assay Results (Résultats de la recherche d'essais),<br/>sélectionner la ligne Hs9999905_m1.</li> </ul>                                                                                                    |  |  |  |  |  |  |
|                               | f. Cliquer sur Apply Assay Selection (Utiliser l'essai sélectionné).                                                                                                    |  |  |  |  |  |  |
|                               | 2. Définir les paramètres du panneau Experiment Materials List (Liste des matériels de l'expérience) :                                                                                                    |  |  |  |  |  |  |
|                               | a. Dans le menu déroulant Display (Afficher), sélectionner All Items (Tous les articles) (par défaut), puis consulter les matériels recommandés. Si nécessaire, déplacer la barre de défilement vers la droite pour voir tous les articles.                                                                                          |  |  |  |  |  |  |

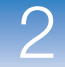

- b. Cocher la case en regard des articles suivants :
  - MicroAmp<sup>™</sup> Fast Optical 48-Well Reaction Plate
  - MicroAmp<sup>™</sup> Optical 48-Well Adhesive Cover
  - Master mix TaqMan<sup>®</sup> Fast Universal PCR (2×), No AmpErase<sup>®</sup> UNG
  - Mix primers-sonde c-myc : Hs00153408\_m1 (RefSeq NM\_002467.3)
  - Mix primers-sonde GAPDH : Hs99999905\_m1 (RefSeq NM\_002046.2)

**Remarque :** Pour plus d'informations sur un article, cliquer sur le lien du numéro de référence conduisant à la boutique Applied Biosystems. Sur la page d'accueil, entrer le numéro de référence dans le champ Search (Rechercher), puis cliquer sur **do Go** (Atteindre).

- **c.** Cliquer sur **Add Selected Items to Shopping List** (Ajouter les articles sélectionnés à la liste d'achats).
- **3.** Vérifier que la section Experiment Shopping List (Liste d'achats pour l'expérience) contient les matériels nécessaires dans les quantités adéquates, puis cliquer sur **Order Materials in List** (Commander les matériels de la liste).

|         | 3                                           | A. (Optional) Orde    | r: Materials List                                   |                                                         |                                             |                                     |                                                                         |                                                                        |                                            | Materials List Help              | ?  |    |
|---------|---------------------------------------------|-----------------------|-----------------------------------------------------|---------------------------------------------------------|---------------------------------------------|-------------------------------------|-------------------------------------------------------------------------|------------------------------------------------------------------------|--------------------------------------------|----------------------------------|----|----|
|         | I                                           | Instructions: Rev     | view the list of material<br>enter a name for the s | s recommended to prepare<br>hopping basket, click "Orde | the PCR reaction p<br>r Materials in List," | late. To create a s<br>then log in. | hopping basket on the A                                                 | Applied Biosystems                                                     | Store, add it                              | tems to the shoppir              | ng |    |
|         |                                             | Find Assay            |                                                     |                                                         |                                             |                                     |                                                                         |                                                                        |                                            |                                  |    |    |
| 1b,1d — |                                             | Enter Gene Name       | -myc                                                | Find As                                                 | say Enter a gene<br>assay.                  | name, then click "                  | Find Assay" to search th                                                | ne Applied Biosysten                                                   | ns Store for                               | a gene expression                |    |    |
|         |                                             | Experiment Mate       | erials List                                         |                                                         |                                             |                                     |                                                                         |                                                                        |                                            |                                  |    | 24 |
| 2c      |                                             | Add Selected Items to | Shopping List                                       |                                                         | Display: All I                              | tems                                | ~                                                                       |                                                                        |                                            | Print Materials List             |    | 2  |
|         |                                             | Check All             | Item                                                |                                                         | Part Number                                 |                                     | Description                                                             |                                                                        |                                            |                                  |    |    |
| 2b      |                                             | <u> </u>              | MicroAmp™ Fast Op                                   | tical 48-Well Reaction Plate                            | 437                                         | 5 <u>816</u>                        | The MicroAmp™ Fast<br>from a single rigid pied<br>Increased thermal con | Optical 48-Well Rea<br>ce of polypropylene i<br>itact for faster, more | ction Plate,<br>n a 48-well<br>uniform hea | constructed<br>format.<br>ating. |    |    |
|         |                                             |                       | 1                                                   |                                                         |                                             |                                     | An ontically-clear adhe                                                 | eive film used to se                                                   | al the samn                                | les into the                     |    |    |
|         | 1                                           | Experiment Sho        | oping List (3 items                                 | ;)                                                      |                                             |                                     |                                                                         |                                                                        |                                            |                                  |    | 0  |
|         | Remove Selected Items from Shopping List Sh |                       | hopping Basket Name Relative Standard Curve StepOne |                                                         | Order Mater                                 | ials in List                        | Print Shopping List                                                     |                                                                        | 3                                          |                                  |    |    |
|         |                                             | □c                    | heck All                                            | ltem                                                    |                                             | Part Number                         |                                                                         | Quantity                                                               |                                            |                                  |    |    |
|         |                                             |                       |                                                     | MicroAmp™ Fast Optical 4                                | 8-Well Reaction                             |                                     | <u>4375816</u>                                                          | 1                                                                      |                                            |                                  |    |    |
|         |                                             |                       |                                                     | MicroAmp™ Optical 48-W                                  | ell Adhesive Film                           |                                     | <u>4375928</u>                                                          | 1                                                                      |                                            | ~                                |    |    |
|         | ľ                                           |                       |                                                     |                                                         |                                             |                                     |                                                                         |                                                                        |                                            |                                  |    |    |

4. Dans la fenêtre Order Materials – Log In (Commander des matériels – Ouvrir une session), entrer le nom d'utilisateur et le mot de passe pour accéder à la boutique Applied Biosystems, puis cliquer sur Login and Submit (Ouvrir une session et envoyer).

**Remarque :** Si aucun compte n'a été créé dans la boutique Applied Biosystems, cliquer sur **Register Now** (S'inscrire maintenant) pour en ouvrir un.

#### Remarques

Guide de mise en route pour les expériences de quantification relative par les courbes standard et par la comparaison des valeurs de C<sub>T</sub> sur le système de PCR en temps réel Applied Biosystems StepOne™

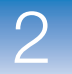

|   | Order Materials - Log In<br>Log into the Applied Blosystems Store to place the selected ite<br>have a user name and password, click "Register Now' to creat            | ms in your shopping<br>e a new account. | g basket. If you do not                                                                                                    |
|---|----------------------------------------------------------------------------------------------------|-----------------------------------------|----------------------------------------------------------------------------------------------------|
| 4 | Store Log In To log into the Applied Biosystems Store, enter your user name and password then click "Log In and Submit". User Name: Password: Log In and Submit Cancel | OR                                      | Register<br>If you do not have<br>an Applied<br>Biosystems<br>account, click the<br>link below to<br>create a new<br>account. |
|   | Bernember my uper name and paceword for future order                                                                                                    |                                         | Register Now                                                                                                    |

**5.** Une fois la commande passée, cliquer sur **Finish Designing Experiment** (Finaliser la création de l'expérience).

Instructions de Lors de la création d'une expérience de quantification relative par les courbes standard :

- préparation
- Vérifier que l'ordinateur dispose d'une connexion Internet sans restriction.
- Applied Biosystems recommande d'employer le logiciel Adobe<sup>®</sup> Acrobat<sup>®</sup> Reader et les navigateurs Web suivants sur son site Internet :

| Système<br>d'exploitation                   | Netscape <sup>®</sup><br>Navigator | Microsoft <sup>®</sup><br>Internet Explorer | Adobe <sup>®</sup> Acrobat <sup>®</sup><br>Reader |
|---------------------------------------------|------------------------------------|---------------------------------------------|---------------------------------------------------|
| Windows <sup>®</sup><br>98/NT/2000          | v6.x ou ultérieure                 | v6.x ou ultérieure                          | v4.0 ou ultérieure                                |
| Macintosh <sup>®</sup> OS 9<br>ou ultérieur | v6.x ou ultérieure                 | v5.2 ou ultérieure                          | v4.0 ou ultérieure                                |

**Remarque :** Pour assurer un fonctionnement optimal, vérifier que les cookies et Java Script sont activés pour le site Web.

• Sélectionner tous les matériels nécessaires à l'expérience et les ajouter à la liste d'achats.

Pour plusPour plus d'informations sur les paramètres de l'écran Materials List (Liste des matériels),<br/>accéder à l'aide du logiciel StepOne en cliquant sur ?? ou en appuyant sur F1.

Remarques

### Finalisation du workflow de l'assistant de programmation Design Wizard

Pour finaliser le workflow de l'assistant de programmation Design Wizard, vérifier le plan de plaque, puis sélectionner une option de fermeture.

### À propos de l'exemple

Le logiciel StepOne sélectionne automatiquement les emplacements des puits dans la plaque de réactions. Dans l'expérience de quantification relative par les courbes standard donnée en exemple :

- E View Legend ÷ Show in Wells Ð -\*-Live Live N GAPDH A N c-myc N GAPDH N GAPDH N c-my N c-myc U c-myc U c-myc Live Live Live Liver Kidney Kidney Kidney Kidney В U c-myc U GAPDH GAPDH 🚺 GAPDH U c-myc 📋 c-myc 📋 c-myc 🚺 GAPDH Kidne Kidne S c-myc S c-my S c-myc S c-myo S c-myc S c-myc U GAPDH GAPDH S c-myc 0.02 D S c-myc S c-myc S c-myc S c·myc S c-myc S c-myc S c-myc 0.02 GAPDH GAPDH S GAPDH S GAPDH S GAPDH S GAPDH S c-myc GAPDH S GAPDH S GAPDH S GAPDH S GAPDH S GAPDH S GAPDH S GAPDH 0.02 S GAPDH
- Les puits sont disposés comme indiqué ci-dessous.

• L'expérience est enregistrée en l'état puis fermée.

Remarque : Pour l'exemple, ne pas démarrer la réaction de PCR à ce stade.

**1.** Dans la fenêtre Review Plate for Experiment (Vérifier la plaque de l'expérience), contrôler le plan de plaque. Vérifier que sont présents :

- 12 puits inconnus 🕕
- 30 puits de standard S
- 6 puits de contrôle négatif N
- 0 puits vide

**Remarque :** Si le plan de plaque est incorrect, cliquer sur **Return to the Wizard** (Revenir à l'assistant) et vérifier les valeurs saisies.

2. Cliquer sur Save Experiment (Enregistrer l'expérience).

Remarques

Guide de mise en route pour les expériences de quantification relative par les courbes standard et par la comparaison des valeurs de C<sub>T</sub> sur le système de PCR en temps réel Applied Biosystems StepOne™

Finalisation de l'assistant de programmation Design Wizard

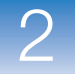

|   | 🖏 R | eview Plate Layo      | ut for Experime                    | nt "Relative Stan                                                                 | dard Curve Exam               | ple Experiment I              | Design"                                                                    |                                            |                                                         |
|---|-----|-----------------------|------------------------------------|-----------------------------------------------------------------------------------|-------------------------------|-------------------------------|----------------------------------------------------------------------------|--------------------------------------------|---------------------------------------------------------|
|   | Ę   | Review the plate la   | ayout, then select v               | vhat you want to do                                                               | next.                         |                               |                                                                            |                                            |                                                         |
| 2 |     | Save Experime         | nt Start F                         | Run for This Experime                                                             | ent Edit Pla                  | ate Layout                    | Create Another Exper<br>Using the Design Wi                                | riment Ret                                 | urn to the Wizard                                       |
|   | Sa  | ve and close this exp | eriment. Save th<br>the run<br>pla | s experiment, then sl<br>Make sure the react<br>is loaded into the<br>instrument. | art Use advanced<br>ion plate | setup to edit the<br>alayout. | Save and close this exp<br>then create another exp<br>using the design wiz | eriment, Conti<br>periment experim<br>ard. | inue designing this<br>nent using the design<br>wizard. |
|   |     | Show in Wells         | View Le                            | gend                                                                              |                               |                               |                                                                            |                                            |                                                         |
|   |     | 1                     | 2                                  | 3                                                                                 | 4                             | 5                             | 6                                                                          | 7                                          | 8                                                       |
|   | A   | N c-myc               | N c-myc                            | N с-тус                                                                           | GAPDH                         | N GAPDH                       | N GAPDH                                                                    | Liver<br>U c-myc                           | Liver<br>Liver<br>c-myc                                 |
|   | в   | Liver                 | Liver<br>U GAPDH                   | Liver<br>U GAPDH                                                                  | Liver<br>GAPDH                | Kidney                        | Kidney                                                                     | Kidney                                     | Kidney<br>GAPDH                                         |
| 1 | с   | Kidney                | Kidney                             | S c-myc<br>200                                                                    | <b>S</b> c-myc<br>200         | S c-myc<br>200                | S c-myc<br>20                                                              | S c-myc<br>20                              | S c-myc<br>20                                           |
|   | D   | S c-myc<br>2          | S c-myc<br>2                       | S c-myc<br>2                                                                      | <b>S</b> c-myc<br>0.2         | S c-myc<br>0.2                | S c-myc<br>0.2                                                             | S c-myc<br>0.02                            | S c-myc<br>0.02                                         |
|   | E   | S c-myc<br>0.02       | S GAPDH<br>200                     | S GAPDH<br>200                                                                    | S GAPDH<br>200                | S GAPDH<br>20                 | S GAPDH<br>20                                                              | S GAPDH<br>20                              | S GAPDH<br>2                                            |
|   | F   | S GAPDH               | S GAPDH<br>2                       | S GAPDH<br>0.2                                                                    | S GAPDH<br>0.2                | S GAPDH<br>0.2                | S GAPDH<br>0.02                                                            | S GAPDH<br>0.02                            | S GAPDH<br>0.02                                         |

**3.** Dans la fenêtre Save Experiment (Enregistrer l'expérience), cliquer sur **Save** (Enregistrer) pour accepter le nom de fichier et l'emplacement par défaut. L'exemple est enregistré puis fermé et l'écran d'accueil réapparaît.

**Remarque :** Par défaut, l'exemple est enregistré dans le dossier Applied Biosystems\ StepOne System\experiments.

| 🐗 Save Experi                                                    | iment Relative     | Standard Curve Exar  | nple                   |   |   | X      |
|------------------------------------------------------------------|--------------------|----------------------|------------------------|---|---|--------|
| Save <u>i</u> n                                                  | : 🛅 experime       | nts                  |                        | * | 1 |        |
| My Recent<br>Documents<br>Desktop<br>My Documents<br>My Computer | è examples         |                      |                        |   |   |        |
|                                                                  | File <u>n</u> ame: | Relative Standard Cu | rve Example            |   |   | Save   |
| My Network<br>Places                                             | Files of type:     | Experiment Documen   | t Single files (*.eds) |   | * | Cancel |

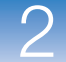

Instructions de Lors de la création d'une expérience de quantification relative par les courbes standard : préparation • Dans la fenêtre Review Plate for Experiment (Vérifier la plaque de l'expérience), sélectionner l'option de fermeture appropriée : - Cliquer sur Save Experiment (Enregistrer l'expérience) pour enregistrer et fermer l'expérience sans apporter d'autres modifications ni démarrer la réaction de PCR. - Cliquer sur **Start Run for This Experiment** (Démarrer la réaction de PCR de cette expérience) pour enregistrer l'expérience et démarrer la réaction de PCR. Vérifier que la plaque de réactions est chargée dans l'instrument. - Cliquer sur Edit Plate Layout (Modifier le plan de plaque) pour utiliser le workflow Advanced Setup (Configuration avancée) afin de modifier le plan de plaque. - Cliquer sur Create Another Experiment Using the Design Wizard (Créer une autre expérience avec l'assistant de programmation) pour enregistrer et fermer l'expérience, puis créer une autre expérience à l'aide de l'assistant de programmation Design Wizard. - Cliquer sur **Return to the Wizard** (Revenir à l'assistant) pour retourner à l'expérience et y apporter des modifications à l'aide de l'assistant de programmation Design Wizard. • Par défaut, les expériences sont enregistrées dans le dossier Applied Biosystems StepOne System/experiments. Pour modifier : - L'emplacement de sauvegarde d'une expérience, utiliser la fenêtre Save Experiment (Enregistrer l'expérience). L'emplacement de sauvegarde par défaut, sélectionner Tools (Outils) > Preferences (Préférences), puis sélectionner l'onglet General (Général) (par défaut). Dans le champ Default Data Folder (Répertoire de données par défaut), choisir l'emplacement souhaité.

**Pour plus** Pour plus d'informations sur l'utilisation du workflow Advanced Setup (Configuration avancée), voir « Workflow Advanced Setup (Configuration avancée) » à la page 196.

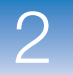
# Préparation des réactions pour la quantification relative par la méthode des courbes standards

Sommaire du chapitre :

| Présentation du chapitre                     | . 50 |
|----------------------------------------------|------|
| Préparation de la matrice                    | . 51 |
| Préparation des dilutions d'échantillons     | . 53 |
| Préparation des gammes de dilutions standard | . 55 |
| Préparation du mélange réactionnel           | . 58 |
| Préparation de la plaque de réactions        | . 61 |

Remarque : Pour plus d'informations sur l'un des sujets abordés dans ce guide, consulter l'aide dans le logiciel du système de PCR en temps réel Applied Biosystems StepOne<sup>™</sup> en appuyant sur F1, en cliquant sur ② dans la barre d'outils ou en sélectionnant Help (Aide) ▶ StepOne Help (Aide de StepOne) dans le menu.

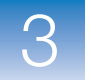

### Présentation du chapitre

Ce chapitre explique comment préparer les réactions de PCR pour l'expérience de quantification relative par les courbes standard donnée en exemple. En outre, il fournit des instructions sur la préparation des réactions de PCR utilisées dans les expériences de quantification relative par les courbes standard personnalisées.

**Workflow de l'exemple use en route est indiqué ci-dessous.** Le workflow de préparation des réactions de PCR pour l'exemple fourni avec ce guide de mise en route est indiqué ci-dessous.

### Expérience de quantification relative par les courbes standard Début de l'expérience Conception de l'expérience (Chapitre 2) Préparation des réactions (Chapitre 3) 1. Préparer la matrice. 2. Préparer les dilutions d'échantillons. 3. Préparer les dilutions d'échantillons. 3. Préparer les gammes de dilutions standard. 4. Préparer le mélange réactionnel pour chaque cible. 5. Préparer la plaque de réactions. 5. Préparer la plaque de réactions. Réalisation de l'expérience (Chapitre 4) Analyse de l'expérience (Chapitre 5) Fin de l'expérience

### Préparation de la matrice

Préparer la matrice pour les réactions de PCR (des échantillons et des standards) en utilisant le High-Capacity cDNA Reverse Transcription Kit.

**IMPORTANT** ! Applied Biosystems recommande d'utiliser le High-Capacity cDNA Reverse Transcription Kit pour réaliser une rétro-transcription de l'ADNc à partir de l'ARN total. Les essais TaqMan<sup>®</sup> Gene Expression Assays ont été conçus à l'aide du High-Capacity cDNA Reverse Transcription Kit. Les autres protocoles n'ont pas été testés pour une utilisation avec les essais TaqMan Gene Expression Assays.

 À propos de l'exemple
 Dans l'expérience de quantification relative par les courbes standard donnée en exemple, l'échantillon utilisé pour les réactions de PCR est un ADNc synthétisé à partir d'ARN total à l'aide du High-Capacity cDNA Reverse Transcription Kit.

Matériels nécessaires

- Pour les échantillons, 'ARN total isolé dans des tissus de foie et de rein.
- nécessaires .
  - Pour les standards, 'ARN total isolé dans des tissus de poumon.

Remarque : Veiller à préparer un ADNc pour les échantillons et pour les standards.

• Un des Applied Biosystems High-Capacity cDNA Reverse Transcription Kits :

| Kit                                                                                 | Référence |
|-------------------------------------------------------------------------------------|-----------|
| High-Capacity cDNA Reverse Transcription Kit (200 réactions)                        | 4368814   |
| High-Capacity cDNA Reverse Transcription Kit (1 000 réactions)                      | 4368813   |
| High-Capacity cDNA Reverse Transcription Kit with RNase Inhibitor (200 réactions)   | 4374966   |
| High-Capacity cDNA Reverse Transcription Kit with RNase Inhibitor (1 000 réactions) | 4374967   |

**Remarque :** Le High-Capacity cDNA Reverse Transcription Kit était précédemment désigné par l'appellation « High-Capacity cDNA Archive Kit ».

Guide de mise en route pour les expériences de quantification relative par les courbes standard et par la comparaison des valeurs de C<sub>T</sub> sur le système de PCR en temps réel Applied Biosystems StepOne™

3

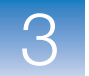

Préparation de la<br/>matriceUtiliser le High-Capacity cDNA Reverse Transcription Kit pour synthétiser l'ADNc<br/>simple brin à partir d'échantillons d'ARN total. Voir les procédures décrites dans le<br/>document Applied Biosystems High-Capacity cDNA Reverse Transcription Kits Protocol<br/>pour :

**1.** Préparer le master mix RT.

|                             | <b>ATTENTION DANGER CHIMIQUE. 10Le tampon</b> × <b>RT</b> risque de provoquer l'irritation des yeux, de la peau et de l'appareil respiratoire. Lire la fiche de données de sécurité applicable et suivre les consignes de manipulation. Porter des protections oculaires, des gants et des vêtements appropriés.                             |
|-----------------------------|----------------------------------------------------------------------------------------------------|
|                             | <b>2.</b> Préparer les ADNc.                                                                                                    |
|                             | <b>3.</b> Réaliser la rétro-transcription sur un thermocycleur.                                                                                                    |
| Instructions de préparation | Lors de la préparation d'une expérience de quantification relative par les courbes standard :                                                                                                    |
|                             | • Applied Biosystems recommande d'extraire d'abord l'ADN ou l'ARN de tissus ou d'un échantillon.                                                                                                    |
|                             | Applied Biosystems préconise l'emploi des acides nucléiques suivants :                                                                                                    |
|                             | <ul> <li>Complementary cDNA (cDNA) (ADNc complémentaire (ADNc)) – ADNc<br/>synthétisé à partir d'échantillons d'ARN total à l'aide d'un High-Capacity<br/>cDNA Reverse Transcription Kit.</li> </ul>                                                                                                    |
|                             | – <b>RNA</b> – ARN total purifié ou ARNm extrait de tissus ou d'un échantillon.                                                                                                    |
|                             | <ul> <li>Genomic DNA (gDNA) (ADN génomique (ADNg)) – ADNg purifié déjà extrait<br/>de tissus ou d'un échantillon.</li> </ul>                                                                                                    |
| Pour plus                   | Pour plus d'informations sur :                                                                                                    |
| d'informations              | • La préparation des ADNc, voir le document <i>Applied Biosystems High-Capacity</i><br><i>cDNA Reverse Transcription Kits Protocol</i> (réf. 4375575). Ce protocole n'est pas<br>fourni avec les High-Capacity cDNA Reverse Transcription Kits. Il est téléchargeable<br>sur le site Web de Applied Biosystems consacré à la documentation : |
|                             | http://docs.appliedbiosystems.com/search.taf                                                                                                    |
|                             | • La préparation des ARN ou de l'ADNg, voir le protocole des réactifs de purification sélectionnés. Pour savoir quel réactif de purification Applied Biosystems utiliser, voir le site Web de Applied Biosystems :                                                                                                    |
|                             | http://www.appliedbiosystems.com/                                                                                                    |

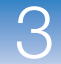

### Préparation des dilutions d'échantillons

Préparer les dilutions d'échantillons avant d'ajouter ces derniers au mélange réactionnel final. Diluer les échantillons en utilisant les volumes calculés par le logiciel StepOne<sup>™</sup> (voir « Paramètres de l'onglet Sample Dilution Calculations (Calcul de dilution de l'échantillon) » à la page 38).

À propos de Dans l'expérience de quantification relative par les courbes standard donnée en exemple l'exemple :

- Il est nécessaire de diluer les échantillons car leur volume est limité à 10 % du volume réactionnel total dans le logiciel StepOne. Le volume réactionnel total étant de 20  $\mu$ L/réaction, le volume d'échantillon est de 2  $\mu$ L/réaction.
- La concentration de la solution mère est de 100 ng/μL. Après dilution de l'échantillon conformément au tableau Sample Dilution Calculations (Calcul de dilution de l'échantillon), sa concentration sera de 5,0 ng/μL. Le facteur de concentration sera porté à 10× après ajout de 2 μL au mélange réactionnel final (volume : 20 μL). En définitive, le facteur de concentration dans la réaction finale sera de 1×.
- Volumes calculés dans le logiciel :

| Nom de<br>l'échantillon | Concentration<br>de la solution<br>mère (ng/µL) | Volume<br>d'échantillon<br>(µL) | Volume du<br>diluant (µL) | Volume<br>total de<br>l'échantillon<br>dilué (µL) |
|-------------------------|-------------------------------------------------|---------------------------------|---------------------------|---------------------------------------------------|
| Foie                    | 100,0                                           | 1,0                             | 19,0                      | 20,0                                              |
| Rein                    | 100,0                                           | 1,0                             | 19,0                      | 20,0                                              |

### Matériels nécessaires

- Eau pour diluer l'échantillon
- Microtubes
- Multipipettes
- Cônes à filtre
- Solution d'échantillon
- Vortex
- Centrifugeuse

# Préparation des dilutions d'échantillons

- 1. Étiqueter un microtube distinct pour chaque échantillon dilué :
  - Foie
  - Rein

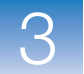

2. Ajouter le volume d'eau requis dans chaque tube vide :

| Tube | Nom de l'échantillon | Volume du diluant<br>(µL) |
|------|----------------------|---------------------------|
| 1    | Foie                 | 19,0                      |
| 2    | Rein                 | 19,0                      |

**3.** Ajouter le volume de solution d'échantillon requis dans chaque tube :

| Tube | Nom de l'échantillon | Volume<br>d'échantillon (µL) |
|------|----------------------|------------------------------|
| 1    | Foie                 | 1,0                          |
| 2    | Rein                 | 1,0                          |

- 4. Vortexer chaque échantillon dilué pendant 3 à 5 secondes, puis centrifuger brièvement les tubes.
- 5. Placer les échantillons dilués sur la glace jusqu'à ce que la plaque de réactions soit prête.

Instructions de Lors de la préparation d'une expérience de quantification relative par les courbes préparation standard :

- Il est parfois nécessaire de diluer les échantillons car leur volume est limité à 10 % du volume réactionnel total dans le logiciel StepOne. Préparer les dilutions d'échantillons avant d'ajouter ces derniers au mélange réactionnel final.
- Pour que les essais TagMan<sup>®</sup> Gene Expression Assays et Custom TagMan<sup>®</sup> Gene Expression Assays produisent des performances optimales, utiliser 10 à 100 ng d'ADNc pour chaque 20 µL de réaction. Pour les réactifs Fast, Applied Biosystems recommande l'emploi de 10 ng.
- Utiliser du tampon TE ou de l'eau pour diluer l'échantillon.

Pour plus Pour plus d'informations sur les essais Applied Biosystems, voir les documents : d'informations

- TaqMan<sup>®</sup> Gene Expression Assays Protocol
  - Custom TaqMan<sup>®</sup> Gene Expression Assays Protocol.

Remarques

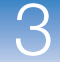

### Préparation des gammes de dilutions standard

Préparer les gammes de dilutions standard en utilisant les volumes calculés par le logiciel StepOne (voir « Paramètres de l'onglet Reaction Mix Calculations (Calcul du mélange réactionnel) pour l'essai c-myc » à la page 35 et « Paramètres de l'onglet Reaction Mix Calculations (Calcul du mélange réactionnel) pour l'essai GAPDH » à la page 36) :

# À propos de l'exemple

Dans l'expérience de quantification relative par les courbes standard donnée en exemple :

- La concentration du standard dans la solution mère est de 200 ng/ $\mu$ L.
- Volumes calculés dans le logiciel pour les essais c-myc et GAPDH :

| Point de dilution | Source           | Volume<br>de la<br>source<br>(µL) | Volume du<br>diluant (µL) | Volume<br>total (μL) | Concentration<br>du standard<br>(ng/µL) |
|-------------------|------------------|-----------------------------------|---------------------------|----------------------|-----------------------------------------|
| 1 [200]           | Solution<br>mère | 5,0                               | 5,0                       | 10,0                 | 100,0                                   |
| 2 [20]            | Dilution 1       | 1,0                               | 9,0                       | 10,0                 | 10,0                                    |
| 3 [2]             | Dilution 2       | 1,0                               | 9,0                       | 10,0                 | 1,0                                     |
| 4 [0,2]           | Dilution 3       | 1,0                               | 9,0                       | 10,0                 | 0,1                                     |
| 5 [0,02]          | Dilution 4       | 1,0                               | 9,0                       | 10,0                 | 0,01                                    |

Matériels nécessaires • Eau pour diluer les standards

• Microtubes

- Multipipettes
- Cônes à filtre
- Solution de standard
- Vortex
- Centrifugeuse
- 1. Étiqueter un microtube distinct pour chaque standard :

Préparation des gammes de dilutions standard pour l'essai c-myc

- c-myc Std. 1 c-myc Std. 2
- c-myc Std. 3
- c-myc Std. 4
- c-myc Std. 5

2. Ajouter le volume d'eau requis dans chaque tube vide :

| Tube | Nom du standard | Volume<br>de diluant<br>à ajouter (µL) |
|------|-----------------|----------------------------------------|
| 1    | c-myc Std. 1    | 5,0                                    |
| 2    | c-myc Std. 2    | 9,0                                    |
| 3    | c-myc Std. 3    | 9,0                                    |
| 4    | c-myc Std. 4    | 9,0                                    |
| 5    | c-myc Std. 5    | 9,0                                    |

- 3. Préparer la dilution 1 dans le tube c-myc Std. 1 :
  - **a.** Vortexer la solution mère pendant 3 à 5 secondes, puis centrifuger brièvement le tube.
  - b. À l'aide d'un nouveau cône à filtre, ajouter 5,0 μL de solution mère au tube c-myc Std. 1.
  - **c.** Vortexer le standard 1 pendant 3 à 5 secondes, puis centrifuger brièvement le tube.
- 4. Préparer la dilution 2 dans le tube c-myc Std. 2 :
  - **a.** À l'aide d'un nouveau cône à filtre, ajouter 1,0  $\mu$ L de dilution 1 au tube c-myc Std. 2.
  - **b.** Vortexer le standard 2 pendant 3 à 5 secondes, puis centrifuger brièvement le tube.
- 5. Préparer la dilution 3 dans le tube c-myc Std. 3 :
  - **a.** À l'aide d'un nouveau cône à filtre, ajouter 1,0  $\mu$ L de dilution 2 au tube c-myc Std. 3.
  - **b.** Vortexer le standard 3 pendant 3 à 5 secondes, puis centrifuger brièvement le tube.
- 6. Préparer la dilution 4 dans le tube c-myc Std. 4 :
  - **a.** À l'aide d'un nouveau cône à filtre, ajouter 1,0  $\mu$ L de dilution 3 au tube c-myc Std. 4.
  - **b.** Vortexer le standard 4 pendant 3 à 5 secondes, puis centrifuger brièvement le tube.
- 7. Préparer la dilution 5 dans le tube c-myc Std. 5 :
  - **a.** À l'aide d'un nouveau cône à filtre, ajouter 1,0  $\mu$ L de dilution 4 au tube c-myc Std. 5.
  - **b.** Vortexer le standard 5 pendant 3 à 5 secondes, puis centrifuger brièvement le tube.

8. Placer les standards sur la glace jusqu'à ce que la plaque de réactions soit prête.

Préparation des gammes de dilutions standard pour l'essai GAPDH

- 1. Étiqueter un microtube distinct pour chaque standard :
  - GAPDH Std. 1
  - GAPDH Std. 2
  - GAPDH Std. 3
  - GAPDH Std. 4
  - GAPDH Std. 5
- 2. Ajouter le volume d'eau requis dans chaque tube vide :

| Tube | Nom du standard | Volume<br>de diluant<br>à ajouter (µL) |
|------|-----------------|----------------------------------------|
| 1    | GAPDH Std. 1    | 5,0                                    |
| 2    | GAPDH Std. 2    | 9,0                                    |
| 3    | GAPDH Std. 3    | 9,0                                    |
| 4    | GAPDH Std. 4    | 9,0                                    |
| 5    | GAPDH Std. 5    | 9,0                                    |

- 3. Préparer la dilution 1 dans le tube GAPDH Std. 1 :
  - **a.** Vortexer la solution mère pendant 3 à 5 secondes, puis centrifuger brièvement le tube.
  - **b.** À l'aide d'un nouveau cône à filtre, ajouter 5,0  $\mu$ L de solution mère au tube GAPDH Std. 1.
  - **c.** Vortexer le standard 1 pendant 3 à 5 secondes, puis centrifuger brièvement le tube.
- 4. Préparer la dilution 2 dans le tube GAPDH Std. 2 :
  - **a.** À l'aide d'un nouveau cône à filtre, ajouter 1,0  $\mu$ L de dilution 1 au tube GAPDH Std. 2.
  - **b.** Vortexer le standard 2 pendant 3 à 5 secondes, puis centrifuger brièvement le tube.
- 5. Préparer la dilution 3 dans le tube GAPDH Std. 3 :
  - **a.** À l'aide d'un nouveau cône à filtre, ajouter 1,0  $\mu$ L de dilution 2 au tube GAPDH Std. 3.
  - **b.** Vortexer le standard 3 pendant 3 à 5 secondes, puis centrifuger brièvement le tube.

Remarques

Guide de mise en route pour les expériences de quantification relative par les courbes standard et par la comparaison des valeurs de C<sub>T</sub> sur le système de PCR en temps réel Applied Biosystems StepOne™

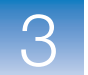

**6.** Préparer la dilution 4 dans le tube GAPDH Std. 4 :

|                             | <b>a.</b> À l'aide d'un nouveau cône à filtre, ajouter 1,0 $\mu$ L de dilution 3 au tube GAPDH Std. 4.                            |
|-----------------------------|----------------------------------------------------------------------------------------------------|
|                             | <b>b.</b> Vortexer le standard 4 pendant 3 à 5 secondes, puis centrifuger brièvement le tube.                                     |
|                             | 7. Préparer la dilution 5 dans le tube GAPDH Std. 5 :                                                                             |
|                             | <b>a.</b> À l'aide d'un nouveau cône à filtre, ajouter 1,0 $\mu$ L de dilution 4 au tube GAPDH Std. 5.                            |
|                             | <b>b.</b> Vortexer le standard 5 pendant 3 à 5 secondes, puis centrifuger brièvement le tube.                                     |
|                             | 8. Placer les standards sur la glace jusqu'à ce que la plaque de réactions soit prête.                                            |
| Instructions de préparation | Lors de la préparation d'une expérience de quantification relative par les courbes standard :                                     |
|                             | <ul> <li>Les standards ont une importance capitale pour obtenir une analyse précise des<br/>résultats de l'expérience.</li> </ul> |
|                             | • Toute erreur ou imprécision durant la préparation des dilutions affecte directement                                             |

- La qualité des multipipettes et des cônes à filtre, ainsi que le soin apporté à la mesure et au mélange des dilutions, influencent la précision.
- Utiliser du tampon TE ou de l'eau pour diluer les standards.

### Préparation du mélange réactionnel

la qualité des résultats.

Préparer le mélange réactionnel en utilisant les composants et volumes calculés par le logiciel StepOne (voir « Paramètres de l'onglet Reaction Mix Calculations (Calcul du mélange réactionnel) pour l'essai c-myc » à la page 35 et « Paramètres de l'onglet Reaction Mix Calculations (Calcul du mélange réactionnel) pour l'essai GAPDH » à la page 36).

**Remarque :** Le logiciel calcule tous les composants des réactions de PCR. Toutefois, pour préparer le mélange réactionnel à l'aide des indications de cette section, ajouter uniquement le master mix, le mix primers-sonde et l'eau. Ajouter l'échantillon ou le standard pendant la préparation de la plaque (voir « Préparation de la plaque de réactions » à la page 61).

À propos de Dans l'expérience de quantification relative par les courbes standard donnée en exemple :

- Composants du mélange réactionnel :
  - Master mix TaqMan<sup>®</sup> Fast Universal PCR (2×)
  - Mix primers-sonde c-myc  $(20 \times)$
  - Mix primers-sonde GAPDH ( $20 \times$ )

3

### – Eau

• Volumes calculés dans le logiciel pour les deux cibles :

| Composant                 | Volume (µL) pour<br>1 réaction |
|---------------------------|--------------------------------|
| Master mix (2,0×)         | 10,0                           |
| Mix primers-sonde (20,0×) | 1,0                            |
| H <sub>2</sub> O          | 7,0                            |
| Volume total              | 18,0                           |

Remarque : L'échantillon ou le standard n'est pas ajouté à ce stade.

 Matériels<br/>nécessaires
 • Microtubes<br/>• Multipipettes<br/>• Cônes à filtre<br/>• Composants du mélange réactionnel (voir ci-dessus)<br/>• Centrifugeuse

 Préparation du<br/>mélange<br/>réactionnel
 IMPORTANT ! Préparer le mélange réactionnel séparément pour chaque essai cible.

 1. Étiqueter un tube de taille adéquate pour chaque mélange réactionnel :<br/>• Mélange réactionnel c-myc<br/>• Mélange réactionnel GAPDH

**2.** Pour l'essai c-myc, ajouter les volumes requis de chaque composant dans le tube contenant le mélange réactionnel c-myc :

| Composant                                                 | Volume (µL) pour<br>1 réaction | Volume (μL) pour<br>24 réactions<br>(plus 10 % minimum) |
|-----------------------------------------------------------|--------------------------------|---------------------------------------------------------|
| Master mix TaqMan <sup>®</sup><br>Fast Universal PCR (2X) | 10,0                           | 264,0                                                   |
| Mix primers-sonde c-myc (20×)                             | 1,0                            | 26,4                                                    |
| Eau                                                       | 7,0                            | 184,8                                                   |
| Volume total du mélange<br>réactionnel                    | 18,0                           | 475,2                                                   |

**3.** Pour l'essai GAPDH, ajouter les volumes requis de chaque composant dans le tube contenant le mélange réactionnel GAPDH :

| Composant                                                 | Volume (µL) pour<br>1 réaction | Volume (μL) pour<br>24 réactions<br>(plus 10 % minimum) |
|-----------------------------------------------------------|--------------------------------|---------------------------------------------------------|
| Master mix TaqMan <sup>®</sup><br>Fast Universal PCR (2X) | 10,0                           | 264,0                                                   |
| Mix primers-sonde GAPDH (20X)                             | 1,0                            | 26,4                                                    |
| Eau                                                       | 7,0                            | 184,8                                                   |
| Volume total du mélange<br>réactionnel                    | 18,0                           | 475,2                                                   |

- **4.** Mélanger le mélange réactionnel dans chaque tube en le pipetant et le refoulant délicatement plusieurs fois, puis boucher les tubes.
- 5. Centrifuger brièvement les tubes pour chasser les bulles d'air.
- **6.** Placer les mélanges réactionnels sur la glace jusqu'à ce que la plaque de réactions soit prête.

**Instructions de préparation** Lors de la préparation d'une expérience de quantification relative par les courbes standard :

- Si l'expérience inclut plusieurs gènes cible, préparer distinctement le mélange réactionnel pour chacun d'eux.
- Inclure un excédent de volume dans les calculs pour compenser les pertes subies pendant le transfert des réactifs. Applied Biosystems recommande un excédent de volume d'au moins 10 %.
- Inclure tous les composants requis.
- Préparer les réactifs conformément aux consignes du fabricant.
- Garder le mix primers-sonde à l'abri de la lumière et au congélateur jusqu'au moment de son utilisation. Toute exposition excessive à la lumière peut affecter le fonctionnement des sondes fluorescentes.
- Avant l'utilisation :
  - Mélanger avec attention le master mix par rotation du flacon.
  - Vortexer le mix primers-sonde pour le remettre en suspension, puis centrifuger brièvement le tube.
  - Tout échantillon sera décongelé en le plaçant sur la glace, puis vortexé pour le remettre en suspension et brièvement centrifugé.

Pour plusPour plus d'informations sur la préparation du mélange réactionnel, se reporter au<br/>protocole concernant les réactifs utilisés dans les réactions de PCR :

- TaqMan<sup>®</sup> Gene Expression Assays Protocol
- Custom TaqMan<sup>®</sup> Gene Expression Assays Protocol

### Préparation de la plaque de réactions

Préparer les réactions pour chaque réplicat, puis les transférer dans la plaque de réactions. Utiliser le plan de plaque affiché dans le logiciel StepOne.

À propos de Dans l'expérience de quantification relative par les courbes standard donnée en exemple :

- Une MicroAmp<sup>™</sup> Fast Optical 48-Well Reaction Plate est utilisée.
- Le volume réactionnel est de 20  $\mu$ L/puits.
- Contenu de la plaque de réactions :
  - 12 puits inconnus
  - 30 puits de standard S
  - − 6 puits de contrôle négatif N
  - 0 puits vide
- Le plan de plaque automatiquement généré par le logiciel StepOne est utilisé :

|   | Show in Wells   | View Lo           | egend          |                       |                   |                       |                        | •               |
|---|-----------------|-------------------|----------------|-----------------------|-------------------|-----------------------|------------------------|-----------------|
|   | 1               | 2                 | 3              | 4                     | 5                 | 6                     | 7                      | 8               |
| A | C-myc           | C-myc             | C-myc          | N GAPDH               | N GAPDH           | N GAPDH               | Liver                  | Liver           |
| в | Liver<br>C-myc  | Liver<br>U GAPDH  | Liver<br>GAPDH | Liver<br>I GAPDH      | Kidney<br>U c-myc | Kidney<br>U c-myc     | Kidney<br>U c-myc      | Kidney<br>GAPDH |
| с | Kidney          | Kidney<br>U GAPDH | S c-myc<br>200 | S c-myc<br>200        | S c-myc<br>200    | S c-myc<br>20         | S c-myc<br>20          | S c-myc<br>20   |
| D | S c-myc<br>2    | S c-myc<br>2      | S c-myc<br>2   | <b>S</b> c-myc<br>0.2 | S c-myc<br>0.2    | <b>S</b> c-myc<br>0.2 | <b>S</b> c-myc<br>0.02 | S c-myc<br>0.02 |
| E | S c-myc<br>0.02 | S GAPDH<br>200    | S GAPDH<br>200 | S GAPDH<br>200        | S GAPDH<br>20     | S GAPDH<br>20         | S GAPDH<br>20          | S GAPDH         |
| F | S GAPDH<br>2    | S GAPDH<br>2      | S GAPDH<br>0.2 | S GAPDH<br>0.2        | S GAPDH           | S GAPDH<br>0.02       | S GAPDH<br>0.02        | S GAPDH<br>0.02 |

### Matériels nécessaires

- Microtubes
- Multipipettes
  - Cônes à filtre
  - Mélange réactionnel c-myc (voir page 59)
  - Mélange réactionnel GAPDH (voir page 59)
  - Eau
  - Standards c-myc (voir page 55)
  - Standards GAPDH (voir page 57)
  - Échantillons (voir page 53)
  - MicroAmp<sup>™</sup> Fast Optical 48-Well Reaction Plate
  - MicroAmp<sup>™</sup> Optical 48-Well Adhesive Cover

#### Remarques

Guide de mise en route pour les expériences de quantification relative par les courbes standard et par la comparaison des valeurs de C<sub>T</sub> sur le système de PCR en temps réel Applied Biosystems StepOne™

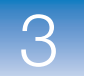

• Centrifugeuse

## Préparation de la plaque

1. Pour chaque cible, préparer les réactions de contrôle négatif :

**a.** Dans un tube de taille adéquate, ajouter les volumes de mélange réactionnel et d'eau indiqués ci-dessous.

| Tube | Mélange<br>réactionnel       | Volume du<br>mélange<br>réactionnel<br>(μL) | Volume d'eau<br>(μL) |
|------|------------------------------|---------------------------------------------|----------------------|
| 1    | Mélange<br>réactionnel c-myc | 59,4                                        | 6,6                  |
| 2    | Mélange<br>réactionnel GAPDH | 59,4                                        | 6,6                  |

- **b.** Mélanger la réaction en la pipetant et la refoulant délicatement plusieurs fois, puis boucher le tube.
- c. Centrifuger brièvement le tube pour chasser les bulles d'air.
- d. Ajouter 20  $\mu$ L de la réaction de contrôle négatif dans les puits appropriés de la plaque de réactions.
- 2. Pour chaque réplicat, préparer les réactions standard :

| a. | Dans des tubes de taille adéquate, ajouter les volumes de mélange réactionnel |
|----|-------------------------------------------------------------------------------|
|    | et de standard indiqués ci-dessous.                                           |

| Tube | Réaction<br>standard | Mélange<br>réactionnel          | Volume du<br>mélange<br>réactionnel<br>(µL) | Standard       | Volume de<br>standard<br>(μL) |
|------|----------------------|---------------------------------|---------------------------------------------|----------------|-------------------------------|
| 1    | c-myc Std 1          | Mélange<br>réactionnel<br>c-myc | 59,4                                        | c-myc Std 1    | 6,6                           |
| 2    | c-myc Std 2          | Mélange<br>réactionnel<br>c-myc | 59,4                                        | c-myc Std 2    | 6,6                           |
| 3    | c-myc Std 3          | Mélange<br>réactionnel<br>c-myc | 59,4                                        | c-myc Std 3    | 6,6                           |
| 4    | c-myc Std 4          | Mélange<br>réactionnel<br>c-myc | 59,4                                        | c-myc Std 4    | 6,6                           |
| 5    | c-myc Std 5          | Mélange<br>réactionnel<br>c-myc | 59,4                                        | c-myc Std 5    | 6,6                           |
| 6    | GAPDH<br>Std 1       | Mélange<br>réactionnel<br>GAPDH | 59,4                                        | GAPDH<br>Std 1 | 6,6                           |

| Tube | Réaction<br>standard | Mélange<br>réactionnel          | Volume du<br>mélange<br>réactionnel<br>(µL) | Standard       | Volume de<br>standard<br>(μL) |
|------|----------------------|---------------------------------|---------------------------------------------|----------------|-------------------------------|
| 7    | GAPDH<br>Std 2       | Mélange<br>réactionnel<br>GAPDH | 59,4                                        | GAPDH<br>Std 2 | 6,6                           |
| 8    | GAPDH<br>Std 3       | Mélange<br>réactionnel<br>GAPDH | 59,4                                        | GAPDH<br>Std 3 | 6,6                           |
| 9    | GAPDH<br>Std 4       | Mélange<br>réactionnel<br>GAPDH | 59,4                                        | GAPDH<br>Std 4 | 6,6                           |
| 10   | GAPDH<br>Std 5       | Mélange<br>réactionnel<br>GAPDH | 59,4                                        | GAPDH<br>Std 5 | 6,6                           |

- **b.** Mélanger les réactions en les pipetant et les refoulant délicatement plusieurs fois, puis boucher les tubes.
- c. Centrifuger brièvement les tubes pour chasser les bulles d'air.
- d. Ajouter 20  $\mu$ L de la réaction standard dans les puits appropriés de la plaque de réactions.
- 3. Pour chaque réplicat, préparer les réactions des échantillons inconnus :
  - **a.** Dans des tubes de taille adéquate, ajouter les volumes de mélange réactionnel et d'échantillon indiqués ci-dessous.

| Tube | Réaction<br>inconnue | Mélange<br>réactionnel          | Volume du<br>mélange<br>réactionnel<br>(µL) | Échantillon | Volume<br>d'échantill<br>on (μL) |
|------|----------------------|---------------------------------|---------------------------------------------|-------------|----------------------------------|
| 1    | Foie c-myc           | Mélange<br>réactionnel<br>c-myc | 59,4                                        | Foie        | 6,6                              |
| 2    | Rein c-myc           | Mélange<br>réactionnel<br>c-myc | 59,4                                        | Rein        | 6,6                              |
| 3    | Foie<br>GAPDH        | Mélange<br>réactionnel<br>GAPDH | 59,4                                        | Foie        | 6,6                              |
| 4    | Rein<br>GAPDH        | Mélange<br>réactionnel<br>GAPDH | 59,4                                        | Rein        | 6,6                              |

- **b.** Mélanger les réactions en les pipetant et les refoulant délicatement plusieurs fois, puis boucher les tubes.
- c. Centrifuger brièvement les tubes pour chasser les bulles d'air.

Remarques

3

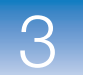

- **d.** Ajouter 20 μL de la réaction d'échantillon inconnu dans les puits appropriés de la plaque de réactions.
- 4. Sceller la plaque de réactions avec un film adhésif optique.
- 5. Centrifuger brièvement la plaque de réactions pour chasser les bulles d'air.
- **6.** Jusqu'au moment de démarrer la réaction de PCR, placer la plaque de réactions sur la glace dans l'obscurité.

**Instructions de** Lors de la préparation d'une expérience de quantification relative par les courbes standard :

- Contrôler la liste des consommables utilisés.
- Vérifier que l'agencement des réactions de PCR correspond au plan de plaque affiché dans le logiciel StepOne. Deux choix sont possibles :
  - Accepter le plan de plaque généré automatiquement par le logiciel. ou
  - Utiliser le workflow Advanced Setup (Configuration avancée) pour modifier le plan de plaque dans le logiciel.

**Pour plus** Pour plus d'informations sur :

d'informations

- La préparation de la plaque, se reporter au protocole concernant les réactifs utilisés dans les réactions de PCR :
  - TaqMan<sup>®</sup> Gene Expression Assays Protocol
  - Custom TaqMan<sup>®</sup> Gene Expression Assays Protocol
- Les consommables, voir « Consommables compatibles » à la page 3.
- L'utilisation du workflow Advanced Setup (Configuration avancée) pour modifier le plan de plaque, voir « Workflow Advanced Setup (Configuration avancée) » à la page 196.

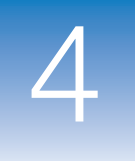

# Réalisation des réactions de quantification relative par la méthode des courbes standards

Sommaire du chapitre :

| Présentation du chapitre                                   | . 66 |
|------------------------------------------------------------|------|
| Préparation de la réaction de PCR                          | . 67 |
| (Facultatif) Activation des notifications                  | . 69 |
| Démarrage de la réaction de PCR                            | . 71 |
| Suivi de la réaction de PCR                                | . 75 |
| Retrait de la plaque de réactions et transfert des données | . 84 |

Remarque : Pour plus d'informations sur l'un des sujets abordés dans ce guide, consulter l'aide dans le logiciel du système de PCR en temps réel Applied Biosystems StepOne<sup>™</sup> en appuyant sur F1, en cliquant sur ② dans la barre d'outils ou en sélectionnant Help (Aide) ▶ StepOne Help (Aide de StepOne) dans le menu.

### Présentation du chapitre

Ce chapitre explique comment réaliser une réaction sur le système de PCR en temps réel Applied Biosystems StepOne<sup>™</sup>.

Workflow de l'exemple fourni avec ce guide de mise en route est indiqué ci-dessous. *Début de l'expérience* Conception de l'expérience (Chapitre 2) 

Préparation de l'expérience (Chapitre 3)

Réalisation de l'expérience (Chapitre 4)

- 1. Préparer la réaction de PCR.
- 2. Activer les paramètres de notification.
- 3. Démarrer la réaction de PCR.
- 4. Surveiller la réaction de PCR.
- 5. Retirer la plaque sur l'instrument et transférer les données.

#### Analyse de l'expérience (Chapitre 5)

Fin de l'expérience

### Préparation de la réaction de PCR

Pour pouvoir réaliser le thermocyclage et la collecte des données, ouvrir le fichier correspondant à cette manipulation et charger la MicroAmp<sup>™</sup> Fast Optical 48-Well Reaction Plate dans le bloc de l'instrument StepOne<sup>™</sup>.

- Ouverture de l'exemple
   1. Si le logiciel StepOne<sup>™</sup> n'est pas déjà en cours d'exécution, double-cliquer sur le raccourci du logiciel StepOne ( ) ou sélectionner Start > (Démarrer) All Programs > (Tous les programmes) Applied Biosystems > StepOne > StepOne v1.0.
  - 2. Dans l'écran Home (Accueil), cliquer sur Open (Ouvrir).
  - 3. Dans la fenêtre Open (Ouvrir), accéder au dossier experiments (par défaut).
  - **4.** Double-cliquer sur **Relative Standard Curve Example** (Exemple de quantification relative par les courbes standard) pour ouvrir le fichier d'exemple créé au Chapitre 2.

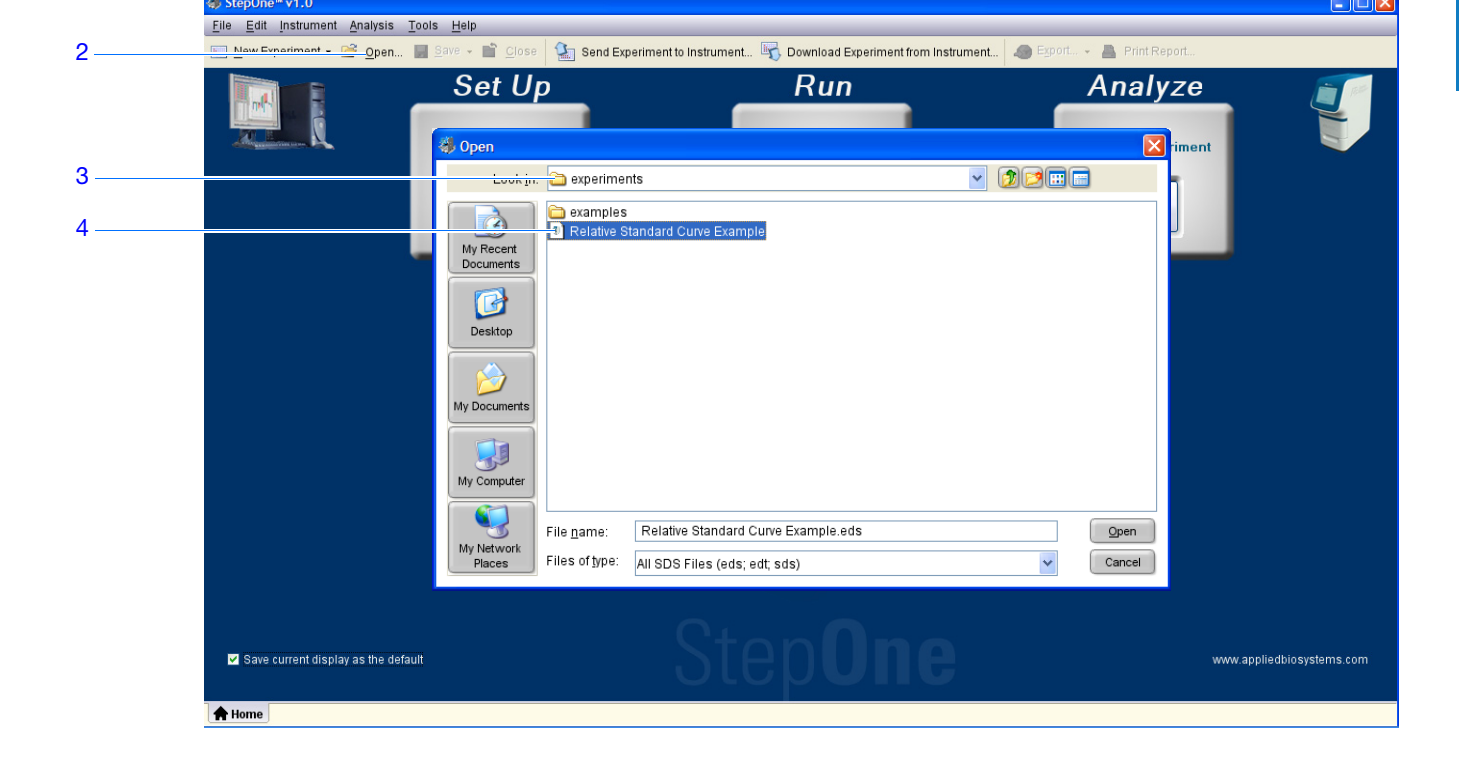

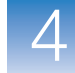

### Chargement de la plaque de réactions

**DANGER DE BLESSURE CORPORELLE.** Lorsque l'instrument est en fonctionnement, la température du bloc peut dépasser 100 °C (212 °F). Si l'instrument vient d'être utilisé, ne pas approcher les mains tant que le bloc n'est pas redescendu à température ambiante.

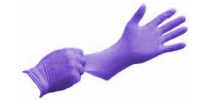

**IMPORTANT !** Porter des gants non poudrés pendant la manipulation de la plaque de réactions.

**1.** Ouvrir le tiroir de l'instrument.

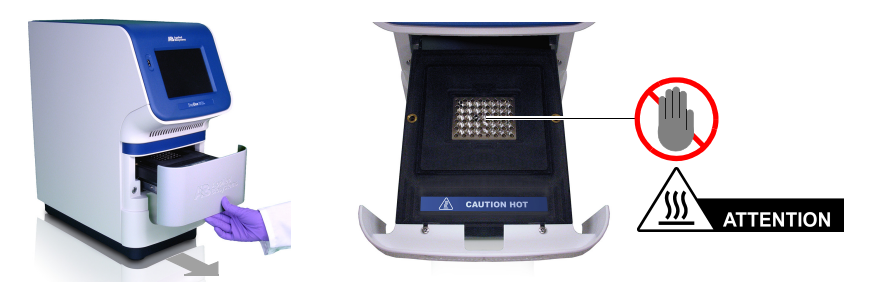

2. Placer les réactions dans le bloc.

L'orientation du support des réactions dépend du type de consommable utilisé :

- S'il s'agit d'une plaque, la placer dans le bloc de sorte que le puits A1 se situe au fond à gauche.
- S'il s'agit de barrettes de tubes, les placer dans le bloc.

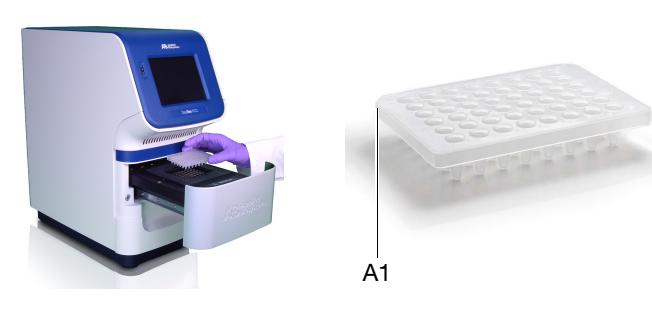

**3.** Refermer délicatement le tiroir de l'instrument.

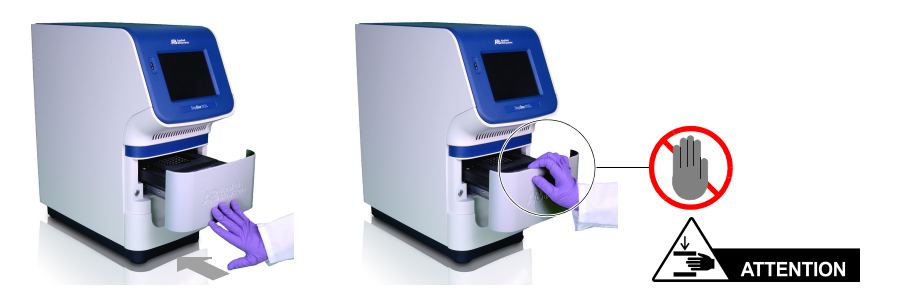

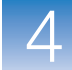

4

### (Facultatif) Activation des notifications

|                               | Activer les paramètres de notification pour que le logiciel StepOne envoie un courrier électronique lorsque l'instrument StepOne commence et termine la réaction ou en cas d'erreur. Cette fonction facultative n'affecte ni les performances du système StepOne <sup>™</sup> , ni la durée du thermocyclage.                                                                                       |  |  |  |  |  |
|-------------------------------|----------------------------------------------------------------------------------------------------|--|--|--|--|--|
|                               | <b>IMPORTANT</b> ! Les paramètres de notification sont disponibles seulement si l'ordinateur commande l'instrument StepOne <i>et</i> s'il est connecté à un réseau Ethernet.                                                                                                    |  |  |  |  |  |
|                               | <b>Remarque :</b> Le système de notification est également accessible sur les ordinateurs qui surveillent à distance un instrument StepOne. Pour plus d'informations sur la surveillance à distance, voir « Surveillance à distance » à la page 80.                                                                                                    |  |  |  |  |  |
| À propos de<br>l'exemple      | Dans l'exemple, le logiciel StepOne est configuré pour envoyer des notifications à trois<br>utilisateurs (scientifique, superviseur et technicien de monlabo.com) lorsque le système<br>StepOne achève la réaction de PCR et en cas d'erreur. L'exemple de serveur SMTP<br>(www.monlabo.com) est configuré pour assurer le cryptage SSL (Secure Sockets Layer)<br>et demander une authentification. |  |  |  |  |  |
| Configuration des             | 1. Dans le volet de navigation du logiciel StepOne, cliquer sur 🏧 Run (Démarrer).                                                                                                    |  |  |  |  |  |
| paramètres de<br>notification | <b>2.</b> Cliquer sur 📑 Notification Settings (Paramètres de notification).                                                                                                    |  |  |  |  |  |
|                               | 3. Sélectionner Enable Notifications (Activer les notifications).                                                                                                    |  |  |  |  |  |
|                               | 4. Sélectionner les événements qui déclencheront les notifications :                                                                                                    |  |  |  |  |  |
|                               | a. Sélectionner Instrument Error (Erreur de l'instrument).                                                                                                    |  |  |  |  |  |
|                               | b. Sélectionner Run Completed (Réaction terminée).                                                                                                    |  |  |  |  |  |
|                               | <ol> <li>Dans le champ Enter e-mail addresses for notifications (Entrer les adresses<br/>électroniques des notifications), entrer : scientifique@monlabo.com,<br/>superviseur@monlabo.com, technicien@monlabo.com.</li> </ol>                                                                                                    |  |  |  |  |  |
|                               | <b>6.</b> Dans le champ Outgoing Mail Server (SMTP) (Serveur de messagerie sortant (SMTP)), entrer <b>smtp.monlabo.com</b> .                                                                                                    |  |  |  |  |  |
|                               | 7. Définir les paramètres d'authentification :                                                                                                    |  |  |  |  |  |
|                               | <b>a.</b> Sélectionner <b>Yes</b> (Oui) pour le paramètre Server requires authentication (Authentification obligatoire sur le serveur).                                                                                                    |  |  |  |  |  |
|                               | <b>b.</b> Dans le champ User Name (Nom d'utilisateur), entrer <b>supervisor</b> .                                                                                                    |  |  |  |  |  |
|                               | c. Dans le champ Password (Mot de passe), entrer password.                                                                                                    |  |  |  |  |  |
|                               |                                                                                                    |  |  |  |  |  |

Remarques

Guide de mise en route pour les expériences de quantification relative par les courbes standard et par la comparaison des valeurs de C<sub>T</sub> sur le système de PCR en temps réel Applied Biosystems StepOne™

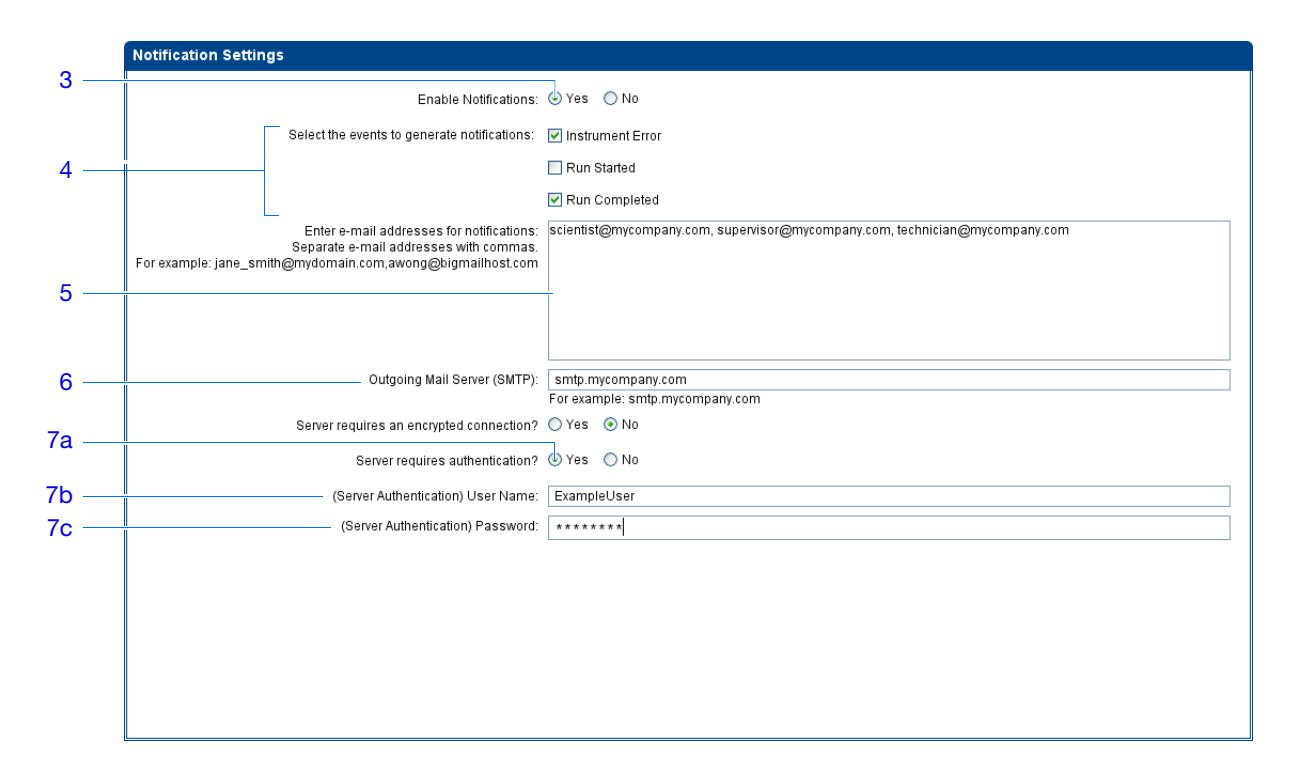

Instructions de réalisation Lors de la configuration du système StepOne pour les notifications automatiques :

- Le système StepOne doit être paramétré pour un usage en réseau. Voir le *Guide d'installation, de mise en réseau et de maintenance du système Applied Biosystems StepOne*<sup>™</sup>.
- Déterminer les événements qui doivent faire l'objet d'une notification :
  - Instrument Error (Erreur de l'instrument) Le système StepOne envoie aux destinataires spécifiés un courrier électronique pour chaque erreur rencontrée par l'instrument StepOne durant la réaction de PCR.
  - Run Started (Réaction commencée) Le système StepOne envoie aux destinataires spécifiés un courrier électronique chaque fois que l'instrument commence une réaction.
  - Run Completed (Réaction terminée) Le système StepOne envoie aux destinataires spécifiés un courrier électronique chaque fois que l'instrument termine une réaction.
- Se procurer l'adresse électronique des destinataires des notifications.

IMPORTANT ! Séparer les adresses par des virgules (, ).

- · Contacter l'administrateur système ou le service informatique pour obtenir :
  - l'adresse réseau d'un serveur SMTP (Simple Mail Transfer Protocol) sur le réseau LAN ;
  - le nom d'utilisateur et le mot de passe du serveur, si nécessaire pour y accéder ;
  - le paramètre SSL du serveur (activé ou désactivé).

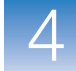

4

### Démarrage de la réaction de PCR

Démarrer la réaction de PCR conformément à la configuration de l'instrument StepOne. Le mode de démarrage de la réaction dépend de la configuration du système StepOne :

| Configuration | Description                                                                                                    | Voir                                                          |
|---------------|----------------------------------------------------------------------------------------------------|---------------------------------------------------------------|
| Co-localisée  | Le câble jaune du système StepOne relie<br>l'ordinateur à l'instrument StepOne                                                                                         | « Démarrage en<br>configuration<br>autonome »<br>ci-dessous   |
| Autonome      | <ul> <li>L'ordinateur et l'instrument StepOne ne sont<br/>pas connectés ou</li> <li>L'ordinateur et l'instrument StepOne sont<br/>connectés au même réseau.</li> </ul> | « Démarrage en<br>configuration<br>autonome » à la<br>page 72 |

Démarrage en configuration autonome

Suivre cette procédure si l'ordinateur est directement connecté à l'instrument StepOne par le câble du système StepOne.

**1.** Dans le logiciel StepOne, cliquer sur 🔀 **Temperature Plot** (Courbe des températures).

| <u>File Edit Instrument Analysis</u> | Tools Help        | Sand Experiment to Instrument           | Download Experiment from Instrument     | oort 🔹 🖹 Print Penort                |                             |
|--------------------------------------|-------------------|-----------------------------------------|-----------------------------------------|--------------------------------------|-----------------------------|
|                                      |                   |                                         |                                         |                                      |                             |
| Experiment Menu «                    | Experiment: Rel   | ative Standard Curve Example            | Type: Relative Standard Curve           | Reagents: TaqMar                     | n® Reagents 🛛 🕐             |
| Setup                                | Run Status        |                                         |                                         |                                      |                             |
| Run                                  | START RUN [>      |                                         |                                         | Instrument Sta                       | tus: 🏾 🍓 Connecte           |
| Amplification Plot                   | Run Status:       | Not Started                             |                                         |                                      | Enable Notification         |
| Temperature Plot                     | Temperature Plot  |                                         |                                         |                                      | Current Temperature         |
| Run Method                           |                   |                                         |                                         | a 🗓 🗹                                | Sample:<br>Cover:<br>Block: |
| Notification Settings                |                   | Temp                                    | erature Plot                            |                                      |                             |
|                                      | 1.0               |                                         |                                         |                                      | View Temperature            |
| Analysis                             | 0.9               |                                         |                                         |                                      | Sample                      |
| MITE:                                | 0.8               |                                         |                                         |                                      | Cover                       |
|                                      | 0.7<br>2          |                                         |                                         |                                      | Block                       |
|                                      | ₽ 0.6             |                                         |                                         |                                      |                             |
|                                      | 0.5<br>0.5        |                                         |                                         |                                      | Temperature Plot            |
|                                      | 0.4               |                                         |                                         |                                      | View All                    |
|                                      | 0.3               |                                         |                                         |                                      | Fixed View                  |
|                                      | 0.2               |                                         |                                         |                                      |                             |
| A STATE OF A STATE                   | 0.1               |                                         |                                         |                                      |                             |
|                                      | 00:00:00:00:00:00 | 00:000:00:000:00:000:00:000:00:000:00:0 | 0:000:00:00:00:00:00:00:00:00:00:00:00: | 00:000:00:00:00:00:00:00:00:00:00:00 |                             |
|                                      | <                 |                                         |                                         | >                                    |                             |

2. Cliquer sur START RUN (Démarrer la réaction de PCR).

### Démarrage en configuration autonome

Suivre cette procédure si l'ordinateur et l'instrument StepOne *ne sont pas* directement reliés par le câble jaune du système StepOne.

- 1. Si l'ordinateur et l'instrument StepOne sont connectés au même réseau, suivre les étapes 1a à 1f. Sinon, passer à l'étape 2.
  - a. Dans le logiciel StepOne, cliquer sur 🔛 Send Experiment to Instrument (Envoyer l'expérience à l'instrument).
  - b. Dans la fenêtre Send Experiment to Instrument (Envoyer l'expérience à l'instrument), cliquer sur Browse (Parcourir), sélectionner le fichier Relative Standard Curve Example.eds, puis cliquer sur Open (Ouvrir).
  - c. Dans le menu déroulant Select Instrument (Sélectionner un instrument), choisir l'instrument StepOne.

Si l'instrument StepOne n'est pas répertorié, le configurer pour la surveillance à distance comme expliqué dans le *Guide d'installation, de mise en réseau et de maintenance du système Applied Biosystems StepOne*<sup>TM</sup>.

d. Cliquer sur **Send Experiment** (Envoyer l'expérience) pour transmettre l'expérience à l'instrument StepOne sur le réseau.

|      | Send Experiment to Instrument                                                                               |
|------|----------------------------------------------------------------------------------------------------|
|      | Select an experiment to send, select the instrument to receive the experiment, then click Send Experiment." |
| lb 📙 | 1. Select Experiment: experiments/Relative Standard Curve Example.eds Browse Browse                         |
| lc _ | — 2. Select Instrument: f Local Instrument (Default)                                                        |
| ld 🕂 | Send Experiment Cancel                                                                                      |
|      |                                                                                                    |

- e. À l'invitation du système, cliquer sur OK pour fermer la boîte de confirmation.
- f. Passer à l'étape 6.
- 2. Si l'instrument StepOne n'est pas connecté à l'ordinateur, effectuer les étapes 2a à 2d afin d'utiliser une clé USB pour transférer l'expérience.
  - a. Connecter la clé USB à l'un des ports USB de l'ordinateur.
  - b. Dans le logiciel StepOne, sélectionner Save (Enregistrer) > Save As (Enregistrer sous).
  - **c.** Dans la fenêtre Save (Enregistrer), accéder à la clé USB, puis cliquer sur **Save** (Enregistrer).
  - **d.** Retirer la clé USB de l'ordinateur, puis la connecter au port USB de l'instrument StepOne.

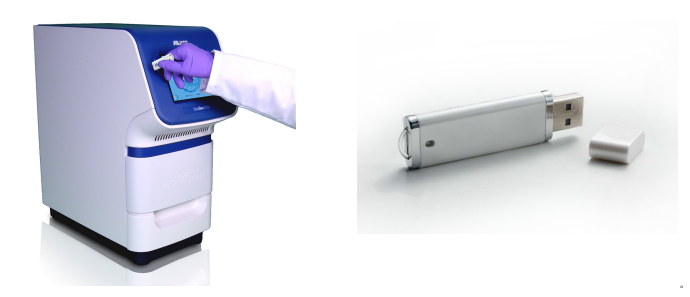

**3.** Toucher l'écran tactile de l'instrument StepOne, puis toucher

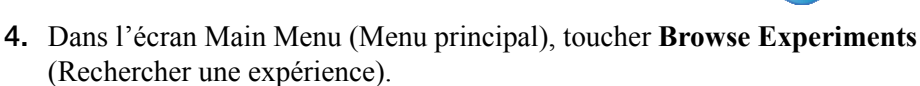

- 5. Dans l'écran Browse Methods (Rechercher une méthode), toucher 问 (Folders) (Dossiers).
- 6. Dans l'écran Choose an Experiment Category (Choisir une catégorie d'expérience) :
  - Toucher USB si l'expérience a été transférée sur une clé USB.
  - Toucher **Default** (Par défaut) pour envoyer l'expérience via une connexion réseau.
- **7.** Dans l'écran Browse USB/Default Experiments (Rechercher une expérience dans la clé USB/par défaut) :
  - **a.** Toucher **Relative Standard Curve Example** (Exemple de quantification relative par les courbes standard) pour sélectionner l'expérience.
  - b. Toucher > Start Run (Démarrer la réaction de PCR).

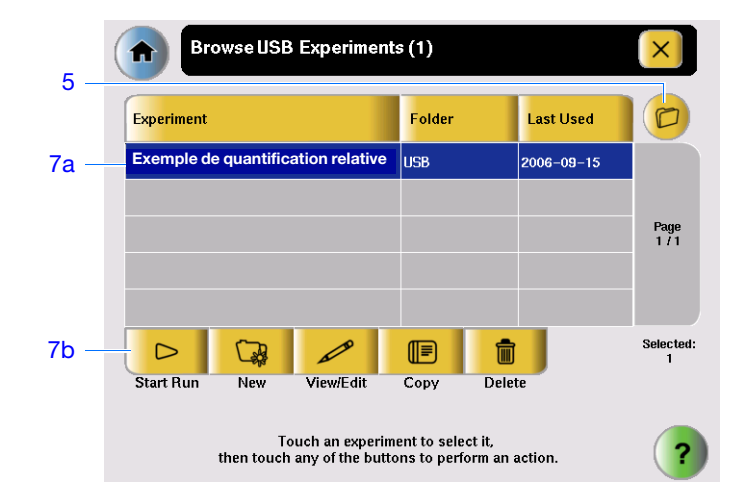

#### Remarques

4

- 8. Dans l'écran Run Parameters (Paramètres de la réaction) :
  - **a.** Toucher le champ **Reaction Volume** (Volume réactionnel), utiliser le pavé numérique pour entrer **20** μL, puis toucher **Done** (Terminé).
  - b. Toucher Start Run (Démarrer la réaction de PCR).

|      | Experiment         | Parameters                                                                                     | ×                |
|------|--------------------|------------------------------------------------------------------------------------------------|------------------|
| 8a – | Reaction Volume:   | 20                                                                                             | uL               |
|      | Cover Temperature: | 105.0                                                                                          | °C               |
|      | Experiment Name:   | Example_Experiment                                                                             |                  |
|      |                    |                                                                                                |                  |
|      |                    |                                                                                                |                  |
| 8b – |                    |                                                                                                | Start Run<br>Now |
|      | Touc<br>to edit t  | h each field then use the keyboard<br>the contents. When you are finished,<br>touch Start Run. | ?                |

## Suivi de la réaction de PCR

Surveiller le processus depuis un ordinateur doté du logiciel StepOne ou depuis l'écran tactile de l'instrument StepOne. Le mode de surveillance de la réaction dépend de la configuration du système StepOne :

| Configuration           | Description                                                               | Voir                                                            |
|-------------------------|---------------------------------------------------------------------------|-----------------------------------------------------------------|
| Co-localisée            | Le câble du système StepOne relie<br>l'ordinateur à l'instrument StepOne. | « Surveillance en<br>configuration co-localisée »<br>ci-dessous |
| Autonome<br>(en réseau) | L'ordinateur et l'instrument StepOne sont<br>connectés au même réseau.    | « Surveillance à distance »<br>à la page 80                     |
| Autonome<br>(de base)   | L'ordinateur et l'instrument StepOne ne sont<br>pas connectés.            | « Surveillance en<br>configuration autonome »<br>à la page 83   |

### Surveillance en configuration colocalisée

Si l'ordinateur est directement connecté à l'instrument StepOne par le câble du système StepOne, il est possible de voir en temps réel la progression de la réaction comme décrit ci-dessous. Pendant la réalisation, visualiser régulièrement les trois courbes disponibles sur le logiciel StepOne à la recherche de problèmes potentiels.

| Nº | Pour                                                                                                 | Action                                                                                                    |
|----|----------------------------------------------------------------------------------------------------|----------------------------------------------------------------------------------------------------|
| А  | Arrêter la réaction                                                                                  | 1. Dans le logiciel StepOne, cliquer sur <b>STOP RUN</b> (Arrêter la réaction).                                                                                                    |
|    |                                                                                                    | <ol> <li>Dans la fenêtre Stop Run (Arrêter la réaction), cliquer sur<br/>l'un des éléments suivants :</li> </ol>                                                                            |
|    |                                                                                                    | <ul> <li>Stop Immediately (Arrêter immédiatement) pour<br/>interrompre instantanément le processus.</li> </ul>                                                                              |
|    |                                                                                                    | <ul> <li>Stop after Current Cycle/Hold (Arrêter après le cycle/le<br/>maintien en cours) pour interrompre la réaction après le<br/>cycle ou le maintien de température en cours.</li> </ul> |
|    |                                                                                                    | <ul> <li>Cancel (Annuler) pour poursuivre la réaction.</li> </ul>                                                                                                    |
| В  | Afficher en temps<br>réel les données<br>d'amplification                                             | Sélectionner <i>Marchaettication Plot</i> (Courbe d'amplification).<br>Voir « À propos de l'écran Amplification Plot (Courbe<br>d'amplification) » à la page 77.                            |
| С  | Afficher en temps<br>réel les données de<br>température de la<br>réaction                            | Sélectionner 🔀 <b>Temperature Plot</b> (Courbe des températures).<br>Voir « À propos de l'écran Temperature Plot (Courbe des températures) » à la page 78.                                  |
| D  | Afficher la progression<br>de la réaction dans<br>l'écran Run Method<br>(Profil de<br>thermocyclage) | Sélectionner <b>Run Method</b> (Profil de thermocyclage).<br>Voir « À propos de l'écran Run Method (Profil de<br>thermocyclage) » à la page 79.                                             |

Remarques

Guide de mise en route pour les expériences de quantification relative par les courbes standard et par la

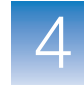

| N° | Pour                                                    | Action                                                                                  |
|----|---------------------------------------------------------|-----------------------------------------------------------------------------------------|
| E  | Activer/désactiver<br>les paramètres de<br>notification | Activer ou désactiver l'option <b>Enable Notifications</b> (Activer les notifications). |

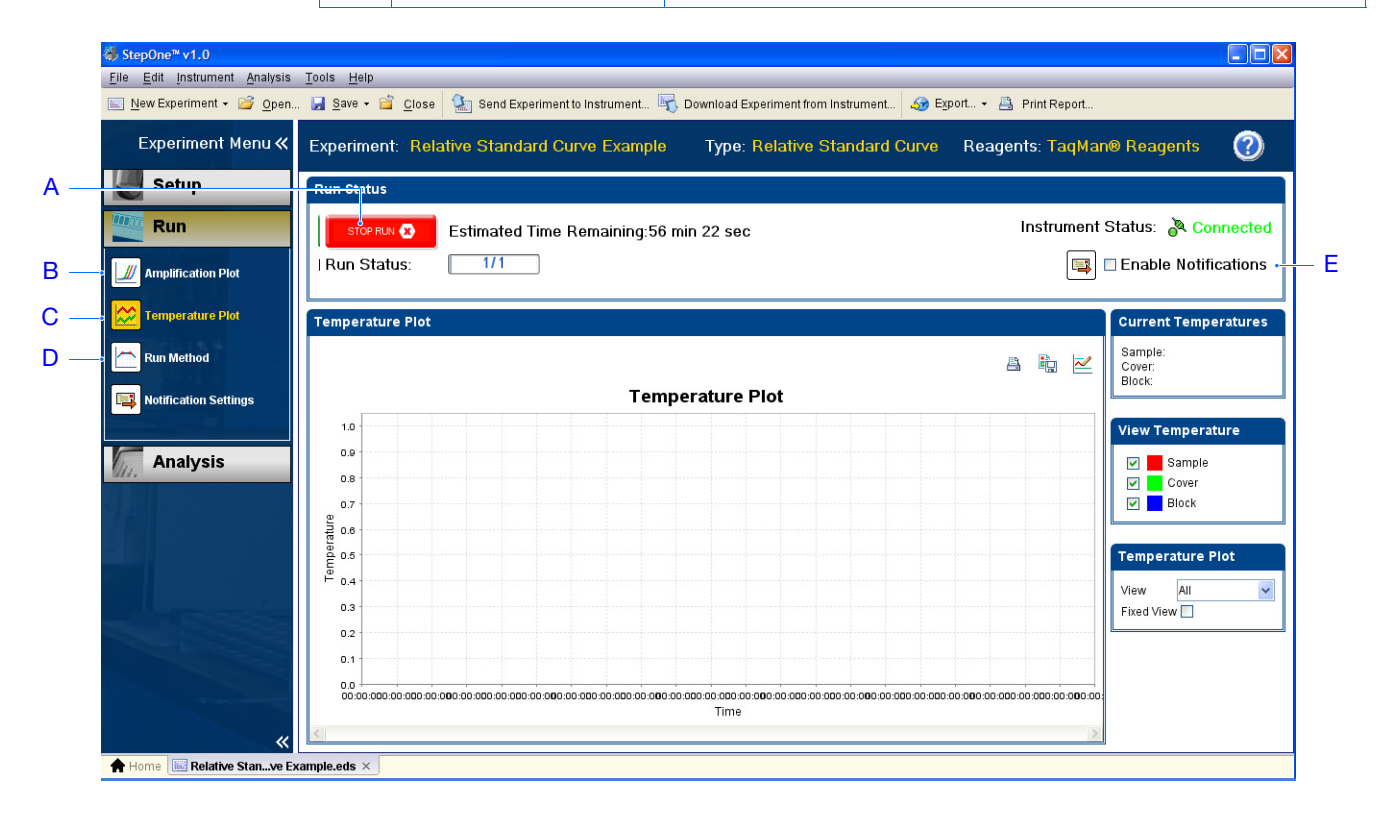

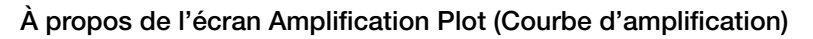

L'écran Amplification Plot (Courbe d'amplification) permet de visualiser l'amplification des échantillons à mesure que l'instrument StepOne collecte les données de fluorescence pendant la réaction. Si une méthode de collecte des données en temps réel a été définie, l'écran Amplification Plot (Courbe d'amplification) affiche les données des puits sélectionnés dans l'onglet View Plate Layout (Voir le plan de plaque). La courbe met en évidence la fluorescence normalisée des fluorophores ( $\Delta R_n$ ) et le nombre de cycles. L'illustration ci-dessous montre l'écran Amplification Plot (Courbe d'amplification) tel qu'il apparaît pendant l'exemple.

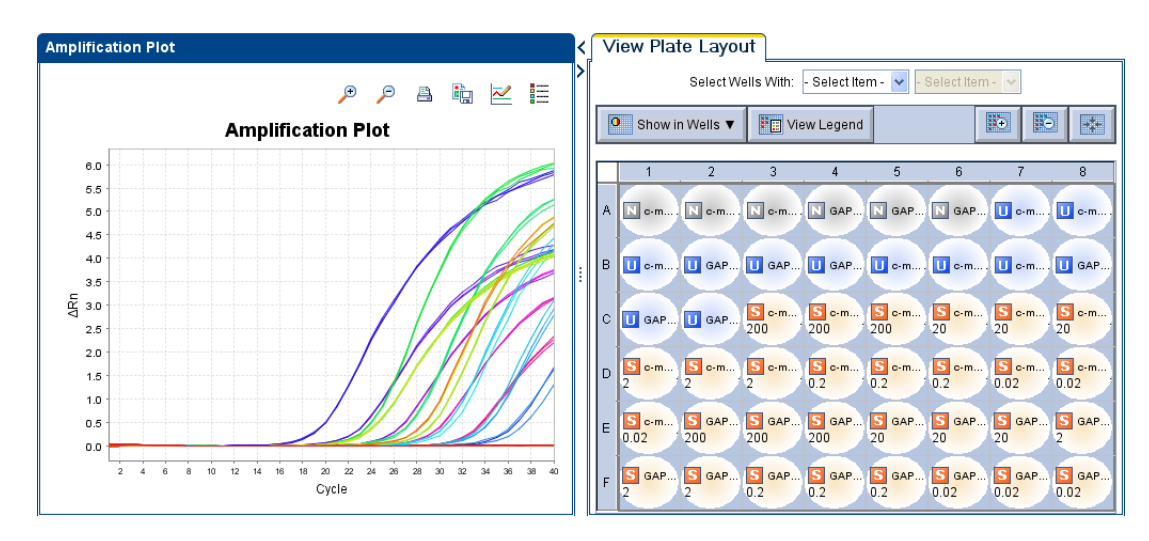

L'écran Amplification Plot (Courbe d'amplification) est utile pour identifier et examiner les amplifications anormales. Une amplification anormale peut inclure :

- une augmentation de la fluorescence dans les puits de contrôle négatif ;
- une absence de fluorescence détectable lors d'un cycle (déterminée d'après des expériences identiques précédentes avec les mêmes réactifs dans des conditions similaires).

En cas d'amplification anormale ou d'absence totale de signal, identifier la cause de l'erreur comme expliqué dans l'aide du logiciel StepOne (cliquer sur ②) dans la barre d'outils ou sélectionner **Help** (Aide) ► **StepOne Help** (Aide de StepOne) dans le menu).

**Remarque :** Pour afficher les données dans l'écran Amplification Plot (Courbe d'amplification), sélectionner les puits à afficher dans l'onglet View Plate Layout (Voir le plan de plaque).

Guide de mise en route pour les expériences de quantification relative par les courbes standard et par la comparaison des valeurs de C<sub>T</sub> sur le système de PCR en temps réel Applied Biosystems StepOne™

### À propos de l'écran Temperature Plot (Courbe des températures)

Pendant une réaction, l'écran Temperature Plot (Courbe des températures) affiche les températures en temps réel du bloc, du couvercle chauffant et des échantillons (calculés). L'illustration ci-dessous montre l'écran Temperature Plot (Courbe des températures) tel qu'il apparaît pendant l'exemple.

|   | Pour                                             | Action                                                                                                    |
|---|--------------------------------------------------|----------------------------------------------------------------------------------------------------|
| A | Ajouter/supprimer des courbes de<br>températures | Sélectionner <b>Sample</b> (Échantillon), <b>Heated Cover</b><br>(Couvercle chauffant) ou <b>Sample Block</b> (Bloc) pour<br>afficher ou masquer les données correspondantes<br>dans la courbe. |
| В | Modifier l'heure indiquée par la courbe          | Sélectionner <b>View</b> (Afficher) > Time Duration (Durée).                                                                                                    |
| С | Figer l'axe Y de la courbe                       | Sélectionner Fixed View (Affichage fixe).                                                                                                    |

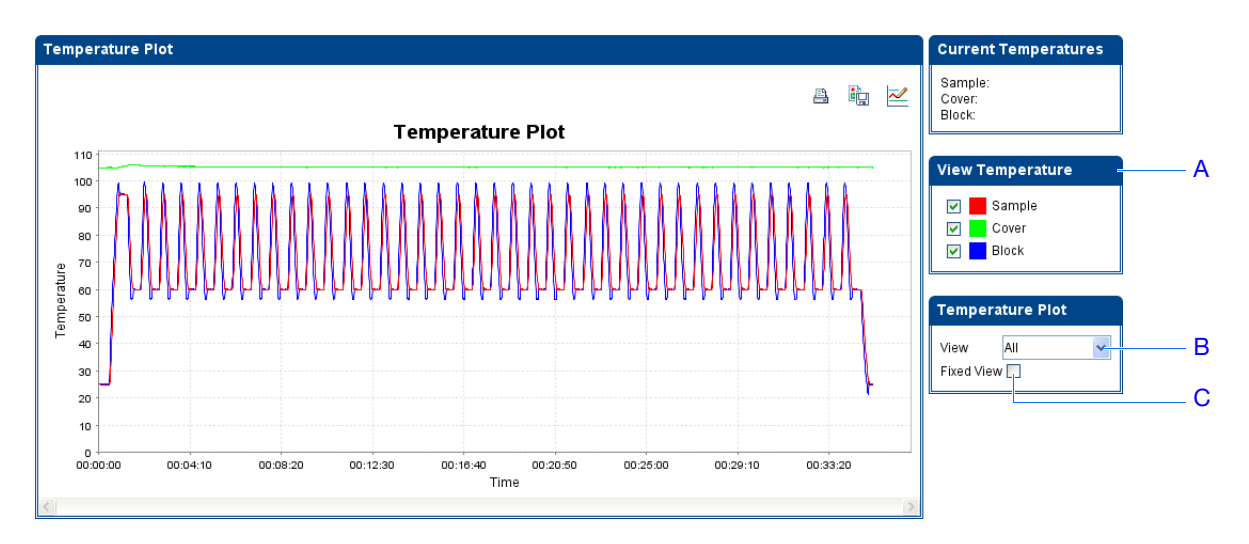

L'écran Temperature Plot (Courbe des températures) peut être utile pour identifier les pannes matérielles. Lors de la surveillance de l'écran Temperature Plot (Courbe des températures), observer les courbes de l'échantillon, du couvercle chauffant et du bloc pour repérer tout phénomène anormal.

- En général, les courbes de l'échantillon et du bloc doivent plus ou moins se superposer. Un écart important entre ces courbes peut indiquer un problème.
- La courbe du couvercle chauffant doit être une représentation constante de la température spécifiée dans la méthode. Un écart de température peut indiquer un problème.

En cas de courbe de températures anormale, identifier la cause de l'erreur comme expliqué dans l'aide du logiciel StepOne (cliquer sur 𝔮 dans la barre d'outils ou sélectionner Help (Aide) → StepOne Help (Aide de StepOne) dans le menu).

**Remarque :** La température de l'échantillon affichée dans le groupe Current Temperatures (Températures actuelles) est une estimation.

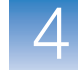

### À propos de l'écran Run Method (Profil de thermocyclage)

Lorsque la réaction commence, le système StepOne affiche sa progression dans l'écran Run Method (Profil de thermocyclage). Celui-ci indique la progression de la réaction par rapport au profil thermique de la méthode. L'illustration ci-dessous montre l'écran Run Method (Profil de thermocyclage) tel qu'il apparaît dans l'exemple.

|   | Pour                                                                                                    | Action                                                                                                    |
|---|----------------------------------------------------------------------------------------------------|----------------------------------------------------------------------------------------------------|
| А | A Modifier le profil de<br>thermocyclage (ajouter<br>des cycles, un maintien<br>de température ou une<br>courbe de fusion) | <ol> <li>Dans le panneau de navigation, cliquer sur</li></ol>                                                                                                    |
|   |                                                                                                    | <ol> <li>Dans l'écran Run Method (Profil de thermocyclage),<br/>effectuer l'une des actions suivantes :</li> </ol>                                                               |
|   |                                                                                                    | <ul> <li>Entrer le nombre de cycles applicable à la phase de<br/>thermocyclage.</li> </ul>                                                                                       |
|   |                                                                                                    | <ul> <li>Sélectionner Add Melt Curve Stage to End (Ajouter une<br/>courbe de fusion à la fin) pour ajouter une phase de<br/>courbe de fusion à la fin de la réaction.</li> </ul> |
|   |                                                                                                    | <ul> <li>Sélectionner Add Holding Stage to End (Ajouter un<br/>maintien à la fin) pour ajouter une phase de maintien<br/>de la température à la fin de la réaction.</li> </ul>   |
|   |                                                                                                    | 3. Cliquer sur Send to Instrument (Envoyer à l'instrument).                                                                                                    |

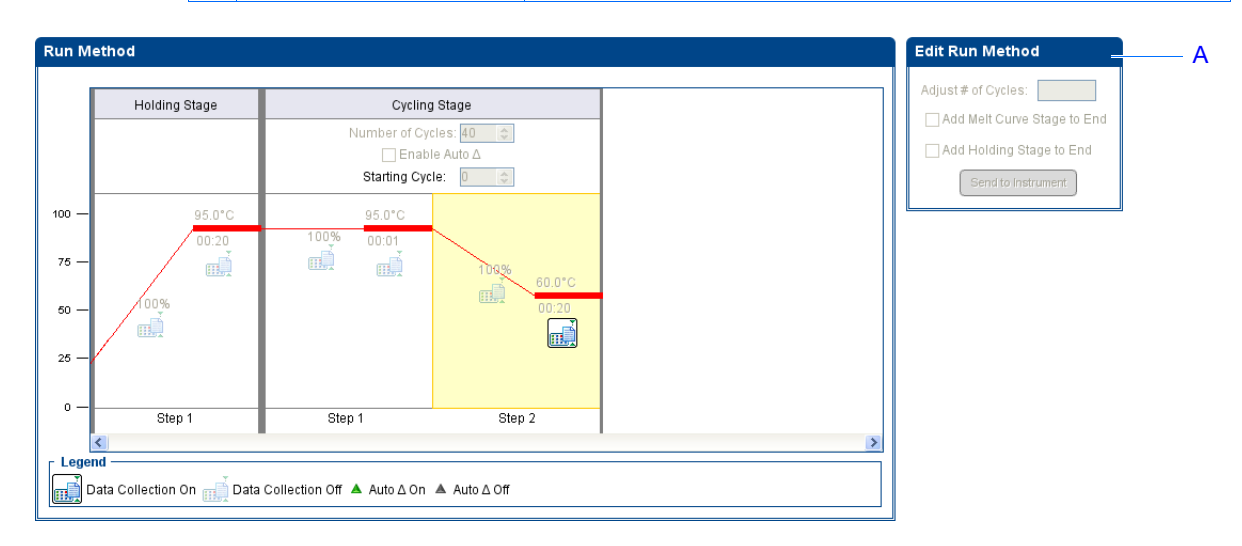

**Remarque :** Si une alerte s'affiche, cliquer sur l'erreur pour obtenir plus d'informations et identifier les causes du problème comme expliqué dans l'aide du logiciel StepOne (cliquer sur ② dans la barre d'outils ou sélectionner **Help** (Aide) **> StepOne Help** (Aide de StepOne) dans le menu).

# Surveillance à distance

Si l'instrument StepOne est connecté à un réseau, la fonction de surveillance à distance du logiciel StepOne permet d'afficher en temps réel la progression de la réaction depuis n'importe quel ordinateur du réseau.

**IMPORTANT !** Les ordinateurs en réseau peuvent uniquement surveiller l'instrument StepOne, mais pas le contrôler.

| N٥ | Pour                                                                                                 | Action                                                                                                    |
|----|----------------------------------------------------------------------------------------------------|----------------------------------------------------------------------------------------------------|
| A  | Afficher en temps<br>réel les données<br>d'amplification                                             | Cliquer sur <b>Amplification Plot</b> (Courbe d'amplification).<br>Voir « À propos de l'écran Amplification Plot (Courbe<br>d'amplification) » à la page 77.   |
| В  | Afficher en temps<br>réel les données de<br>température de la<br>réaction                            | Cliquer sur <b>Temperature Plot</b> (Courbe des températures).<br>Voir « À propos de l'écran Temperature Plot (Courbe des<br>températures) » à la page 78.     |
| С  | Afficher la progression<br>de la réaction dans<br>l'écran Run Method<br>(Profil de<br>thermocyclage) | Cliquer sur <b>Run Method</b> (Profil de thermocyclage).<br>Voir « À propos de l'écran Run Method (Profil de<br>thermocyclage) » à la page 79.                 |
| D  | Activer/désactiver<br>les paramètres de<br>notification                                              | Activer ou désactiver l'option <b>Enable Notifications</b> (Activer<br>les notifications).<br>Voir « (Facultatif) Activation des notifications » à la page 69. |

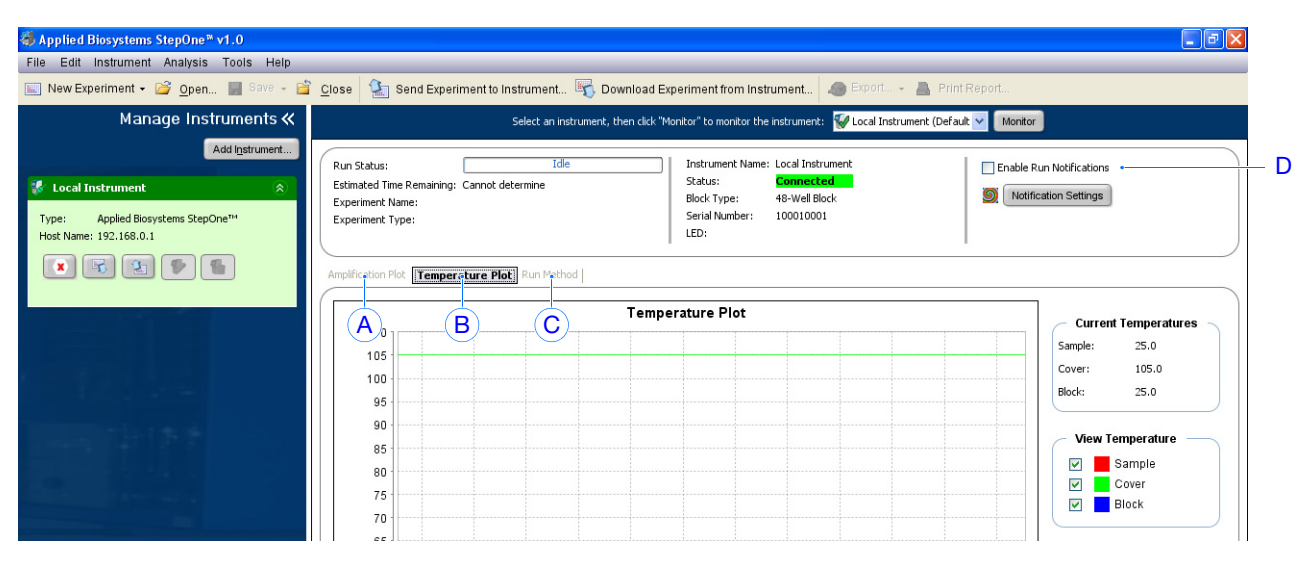

### Pour surveiller l'instrument StepOne à distance :

- 1. Dans le logiciel StepOne, sélectionner Instrument ▶ Remote Monitor (Surveillance à distance).
- 2. Dans la barre de navigation, sélectionner l'instrument StepOne.

Si la barre de navigation ne contient pas l'instrument StepOne :

Guide de mise en route pour les expériences de quantification relative par les courbes standard et par la comparaison des valeurs de C<sub>T</sub> sur le système de PCR en temps réel Applied Biosystems StepOne™

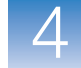

- a. Cliquer sur Add Instrument (Ajouter un instrument).
- **b.** Cliquer dans le champ **Instrument Name** (Nom de l'instrument), puis entrer le nom de l'instrument.
- **c.** Cliquer dans le champ **Host Name** (Nom d'hôte), puis entrer l'adresse IP de l'instrument.
- d. Cliquer sur Save & Exit (Enregistrer et quitter).

|      | Add Instrument                          |                                                                                                    | X            |
|------|-----------------------------------------|----------------------------------------------------------------------------------------------------|--------------|
|      | Enter an instrume<br>Click "Save & Exit | nt name, select the instrument type, then enter the host name.<br>' to save the instrument profile and return to the remote monitor. | * = Required |
| 2b — | • * Instrument Name                     | ExampleInstrument                                                                                                    |              |
|      | * Instrument Type                       | Applied Biosystems StepOne <sup>114</sup>                                                                                            | ~            |
| 2c — | • * Host Name                           | 186.116.100.004                                                                                                    |              |
| 2d — |                                         | •Save & Exit Save & Add Another Cancel                                                                                               |              |

**Remarque :** Pour plus d'informations sur la configuration de l'instrument StepOne en vue de l'utilisation en réseau ou de la surveillance à distance, voir le *Guide d'installation, de mise en réseau et de maintenance du système de PCR en temps réel Applied Biosystems StepOne*<sup>TM</sup>.

**3.** Cliquer sur l'icône (Démarrer la surveillance de cet instrument) associée à l'instrument.

4

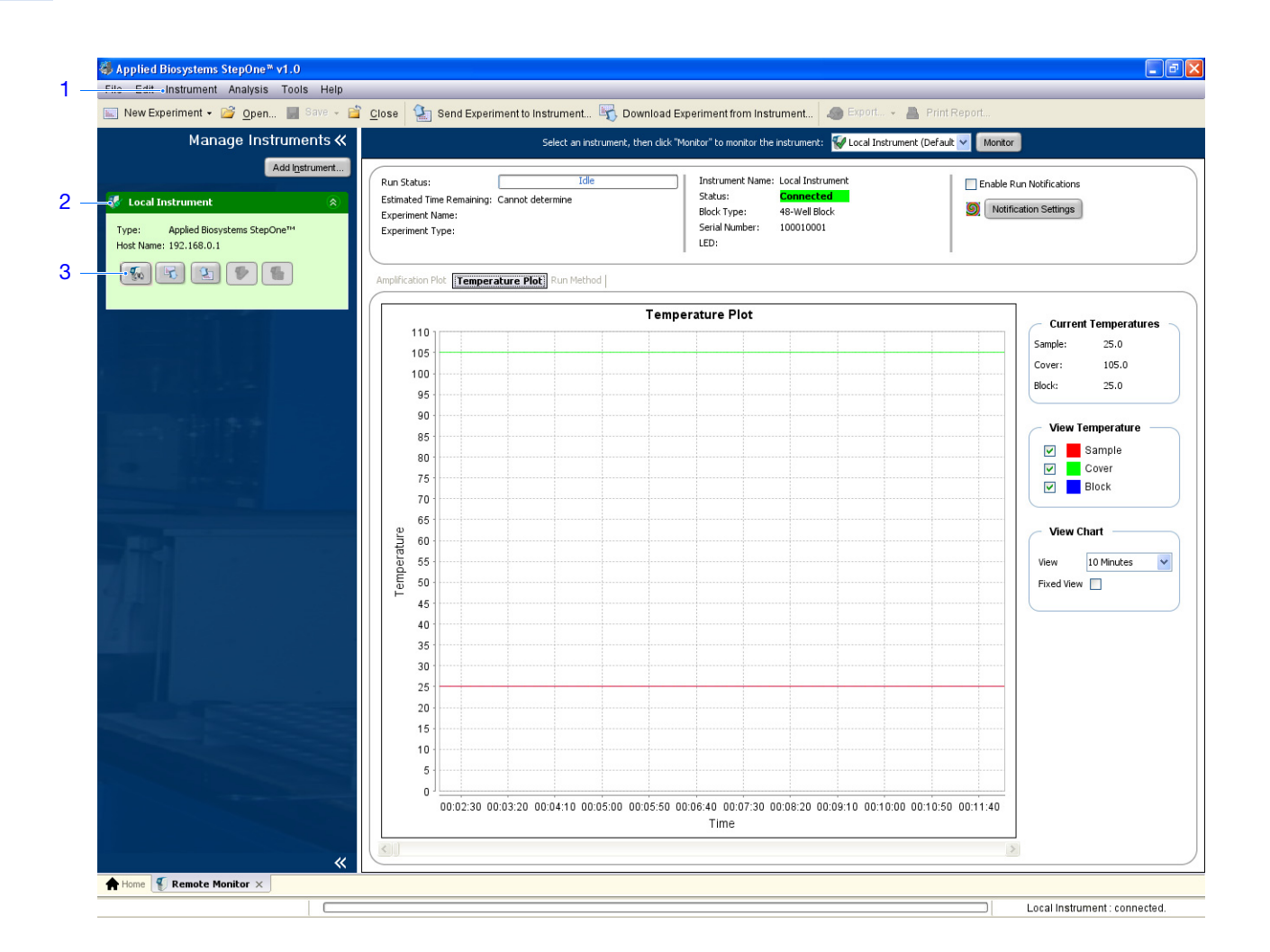

# Surveillance en configuration autonome

Si la réaction a été lancée depuis l'instrument StepOne, il est possible d'afficher sa progression à partir de l'écran tactile. L'écran Run Method (Profil de thermocyclage) affiche la méthode utilisée pour l'expérience et met en évidence les étapes du profil thermique à mesure de leur exécution.

| N٥ | Pour                                                  | Action                                                                                                    |
|----|-------------------------------------------------------|----------------------------------------------------------------------------------------------------|
| A  | Ajouter une phase<br>de dissociation<br>à la réaction | Toucher [] (Add Dissociation Curve (Ajouter une courbe de dissociation)), puis <b>OK</b> .                                                                                                    |
| В  | Afficher la durée<br>restante pour la<br>réaction     | Toucher 💮 <b>Display Method Time</b> (Afficher la durée de la méthode), puis 🗙 pour revenir à l'écran Run Method (Profil de thermocyclage).                                                                                                    |
| С  | Arrêter la réaction                                   | <ul> <li>Toucher Stop (Arrêter), puis :</li> <li>Stop (Arrêter) pour interrompre la réaction une fois que l'instrument StepOne a terminé le cycle ou le maintien de température en cours ;</li> <li>Abort (Annuler) pour interrompre immédiatement la réaction ;</li> <li>X pour continuer la réaction sans apporter de modification.</li> </ul> |
| D  | Afficher les<br>informations sur<br>l'expérience      | Toucher <b>F</b> View Method Information (Afficher les informations sur la méthode) puis X pour revenir à l'écran Run Method (Profil de thermocyclage).                                                                                                    |
| E  | Afficher le journal d'erreurs                         | Toucher la barre d'état pour afficher le journal d'erreurs.                                                                                                    |

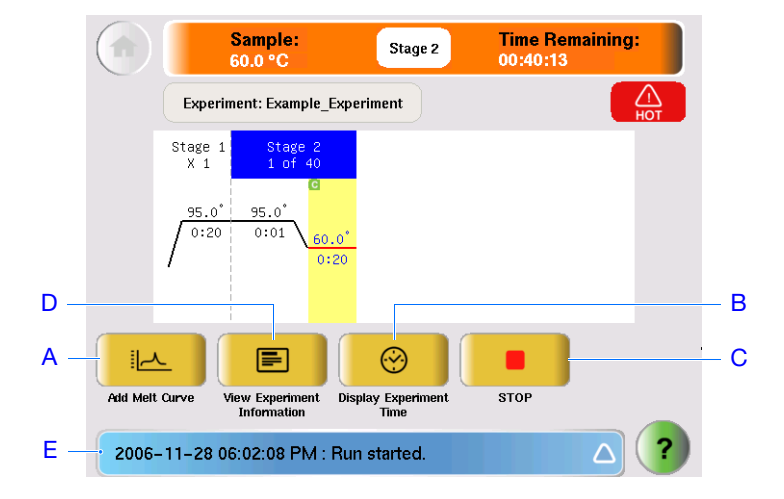

### Retrait de la plaque de réactions et transfert des données

Lorsque l'instrument StepOne affiche l'écran Run History (Historique de la réaction), retirer la plaque de réactions et transférer les données de l'expérience vers l'ordinateur pour l'analyse.

Retrait de la plaque de réactions **DANGER DE BLESSURE CORPORELLE.** Lorsque l'instrument est en fonctionnement, la température du bloc peut dépasser 100 °C (212 °F). Ne pas toucher le bloc tant qu'il n'est pas revenu à température ambiante.

**Remarque :** Lorsque l'instrument StepOne a terminé une réaction, le système enregistre les détails dans l'historique de la réaction, lequel est conservé dans le système jusqu'à ce que l'instrument termine une autre réaction.

- 1. Lorsque l'écran Run Report (Rapport de la PCR) apparaît sur l'écran tactile de l'instrument StepOne, toucher (?).
- **2.** Ouvrir le tiroir de l'instrument.
- **3.** Retirer la plaque de réactions du bloc.
- 4. Refermer délicatement le tiroir de l'instrument.

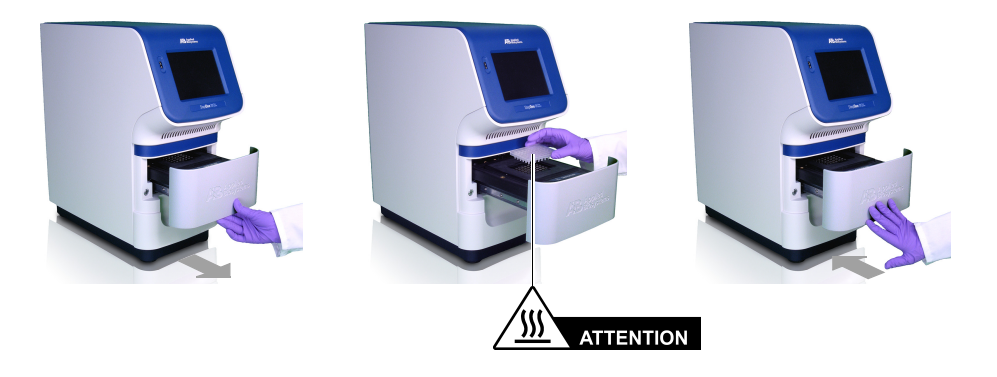

**IMPORTANT !** Ne pas mettre l'instrument StepOne hors tension après une réaction. Il passe automatiquement en mode veille lorsqu'il n'est pas utilisé.
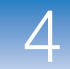

4

#### Sélection d'une méthode de transfert des données

Transférer l'expérience vers l'ordinateur pour analyse selon la configuration du système StepOne :

| Configuration           | Description                                                               | Voir                                                                    |
|-------------------------|---------------------------------------------------------------------------|-------------------------------------------------------------------------|
| Co-localisée            | Le câble du système StepOne relie l'ordinateur<br>à l'instrument StepOne. | « Transfert de données en<br>configuration co-localisée »<br>ci-dessous |
| Autonome<br>(en réseau) | L'ordinateur et l'instrument StepOne sont<br>connectés au même réseau.    | « Transfert de données à<br>distance » à la page 85                     |
| Autonome<br>(de base)   | L'ordinateur et l'instrument StepOne ne sont<br>pas connectés.            | « Transfert de données en<br>configuration autonome » à<br>la page 86   |

### Transfert de données en configuration co-localisée

Si l'ordinateur est directement connecté à l'instrument StepOne par le câble du système StepOne, aucune action n'est requise. Le logiciel StepOne transfère automatiquement les données de l'expérience vers l'instrument StepOne après la réaction.

### Transfert de données à distance

Si l'ordinateur et l'instrument StepOne sont connectés au même réseau Ethernet, envoyer l'expérience sur l'instrument StepOne via le réseau :

- 1. Dans le logiciel StepOne, cliquer sur 🖏 Download Experiment from Instrument (Télécharger une expérience à partir de l'instrument).
- 2. Dans la fenêtre Download Experiment from Instrument (Télécharger une expérience à partir de l'instrument), sélectionner Select Instrument (Sélectionner un instrument) ▶ <instrument utilisé>.
- **3.** Sélectionner **Experiment** (Expérience) **▶ Relative Standard Curve Example** (Exemple de quantification relative par les courbes standard).
- **4.** Dans le champ Download File To (Télécharger le fichier vers), cliquer sur **Browse** (Parcourir), sélectionner le dossier de destination des données de l'expérience, puis cliquer sur **Select** (Sélectionner).
- **5.** Cliquer sur **Download Experiment** (Télécharger l'expérience) pour télécharger l'expérience à partir de l'instrument StepOne vers l'ordinateur via le réseau.

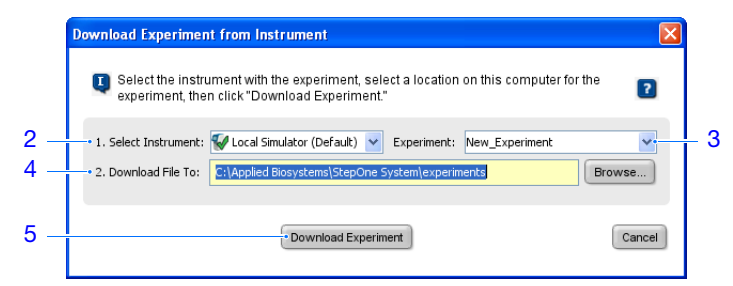

6. À l'invitation du système, cliquer sur OK pour fermer la boîte de confirmation.

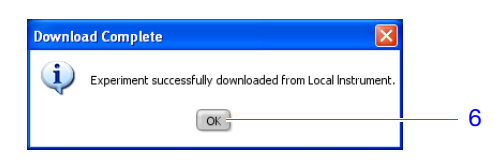

#### Remarques

Guide de mise en route pour les expériences de quantification relative par les courbes standard et par la comparaison des valeurs de C<sub>T</sub> sur le système de PCR en temps réel Applied Biosystems StepOne™

### Transfert de données en configuration autonome

Si l'ordinateur n'est pas connecté à l'instrument StepOne, utiliser la clé USB pour transférer l'expérience :

1. Si ce n'est pas déjà fait, connecter une clé USB au port USB de l'instrument.

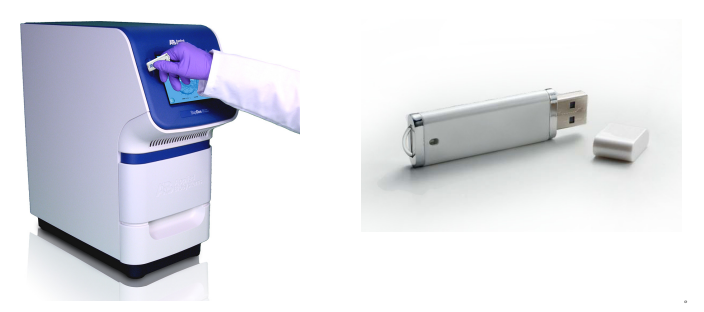

- 2. Toucher l'écran tactile de l'instrument StepOne pour l'activer, puis toucher (
- 3. Dans Main Menu (Menu principal), toucher Collect Results (Collecter les résultats) pour enregistrer les données sur la clé USB.

Si l'instrument StepOne ne parvient pas à détecter la clé USB, toucher **OK**, attendre 30 secondes, puis toucher à nouveau Collect Results (Collecter les résultats).

4. Lorsqu'un message signale que les données ont été transférées, toucher OK.

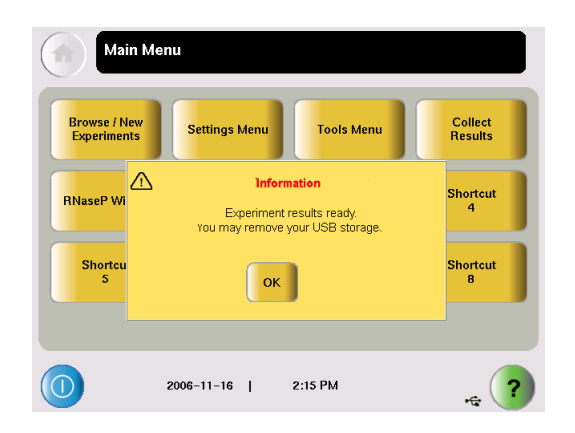

- 5. Retirer la clé USB de l'instrument StepOne, puis la connecter à l'un des ports USB de l'ordinateur.
- 6. Sur le bureau de l'ordinateur, utiliser l'Explorateur Windows pour ouvrir la clé USB.
- 7. Copier le fichier Relative Standard Curve Example.eds à l'emplacement :

<lecteur>:\Applied Biosystems\StepOne System\experiments

où *<lecteur>* est le disque dur de l'ordinateur sur lequel le logiciel StepOne est installé. Le disque dur utilisé par défaut pour l'installation du logiciel est le lecteur C.

# Analyse de l'expérience de quantification relative par la méthode des courbes standards

Sommaire du chapitre :

| Présentation | du chapitre                                         | 88  |
|--------------|-----------------------------------------------------|-----|
| Section 5.1  | Analyse des résultats                               | 89  |
| Section 5.2  | Identification des causes d'erreurs (si nécessaire) | 107 |

Remarque : Pour plus d'informations sur l'un des sujets abordés dans ce guide, consulter l'aide dans le logiciel du système de PCR en temps réel Applied Biosystems StepOne<sup>™</sup> en appuyant sur F1, en cliquant sur ② dans la barre d'outils ou en sélectionnant Help (Aide) ▶ StepOne Help (Aide de StepOne) dans le menu.

5

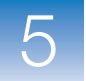

### Présentation du chapitre

Le logiciel StepOne<sup>™</sup> analyse les données à l'aide de laméthode de quantification relative par les courbes standard. La section 1 de ce chapitre explique comment vérifier les données analysées avec plusieurs écrans d'analyse et comment les exporter. En cas de résultats ambigus, la section 2 explique comment identifier les causes possibles des imprécisions.

**Remarque :** L'exemple de quantification relative par les courbes standard inclut quatre puits accompagnés d'un code d'alerte. Les codes d'alerte reflètent les problèmes courants susceptibles de survenir lors de la réalisation des expériences. Les procédures d'affichage des codes d'alerte et d'exclusion de puits sont fournies dans ce guide.

Workflow de Le workflow d'analyse de l'exemple fourni avec ce guide de mise en route est indiqué ci-dessous.

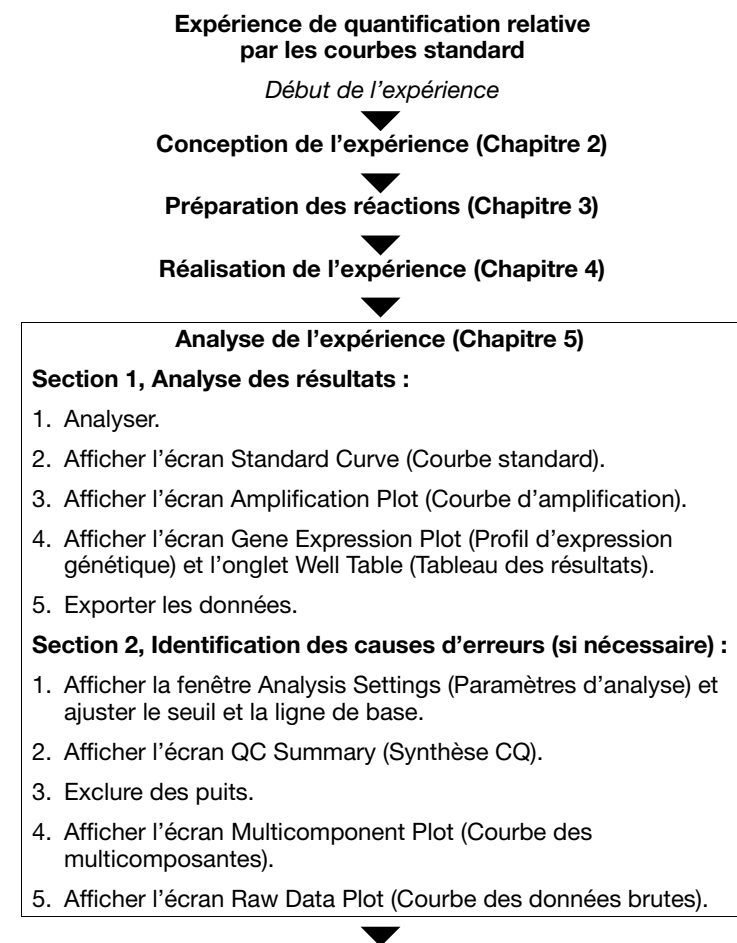

Fin de l'expérience

### Section 5.1 Analyse des résultats

Sommaire de la section :

| Analyse de l'expérience                                                | 90  |
|------------------------------------------------------------------------|-----|
| Affichage de la courbe standard                                        | 95  |
| Affichage des courbe d'amplification.                                  | 98  |
| Affichage du profil d'expression génétique et du tableau des résultats | 103 |
| Export des données                                                     | 105 |

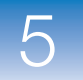

### Analyse de l'expérience

Le logiciel StepOne analyse l'expérience et affiche les résultats dans les écrans d'analyse (par exemple les écrans Amplification Plot (Courbe d'amplification), QC Summary (Synthèse CQ), etc.).

À propos de l'expérience de quantification relative par les courbes standard donnée en exemple, utiliser le fichier de données installé avec le logiciel StepOne. Il a été créé à l'aide des paramètres de conception fournis au Chapitre 2, puis exécuté et analysé sur un instrument StepOne<sup>™</sup>.

Le fichier de données de l'exemple est disponible sur l'ordinateur à l'emplacement suivant :

<lecteur>:\Applied Biosystems\StepOne System\experiments\examples

où *<lecteur>* est le disque dur de l'ordinateur sur lequel le logiciel StepOne est installé. Le disque dur utilisé par défaut pour l'installation du logiciel est le lecteur C.

- 2. Dans l'écran Home (Accueil), cliquer sur Open (Ouvrir).
- 3. Dans la fenêtre Open (Ouvrir), accéder au dossier examples.
- **4.** Double-cliquer sur **Relative Standard Curve Example** (Exemple de quantification relative par les courbes standard) pour ouvrir le fichier de données de l'exemple.

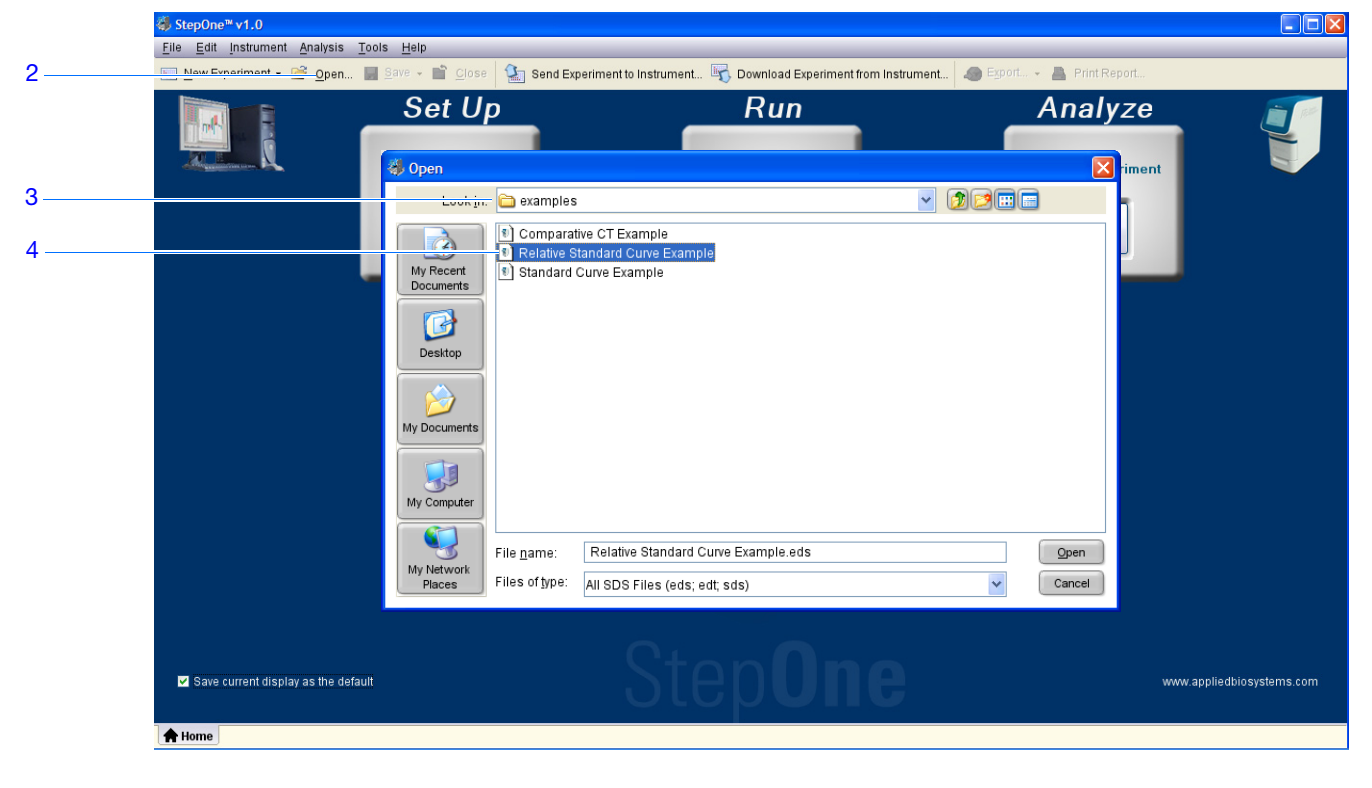

**5.** Cliquer sur **Analyze** (Analyser). Le logiciel analyse les données en utilisant les paramètres d'analyse par défaut.

| 🐳 StepOne™ v1.0               |                                 |                                                                              |                                                              |                            |
|-------------------------------|---------------------------------|------------------------------------------------------------------------------|--------------------------------------------------------------|----------------------------|
| File Edit Instrument Analysis | Tools Help                      |                                                                              |                                                              |                            |
| 📃 New Experiment 👻 嬞 Open     | 🛃 Save 🗸 🖆 <u>C</u> lose 🏻 🎦 Se | end Experiment to Instrument 🎼 Download Experiment from Instrument           | 🌆 Export ▼ 📇 Print Report                                    | 5                          |
| Experiment Menu ≪             | Expe Relative Standa            | ard Curve Exal T Relative Standard Cur Reag Ta                               | aqMan® Reagen Analyze Analysis Settings                      | 0                          |
| Setup                         | Amplification Plot              | < View Plate                                                                 | Layout View Well Table                                       |                            |
|                               | <b>6.</b> Vo                    | oir « Éléments du logiciel » ci-desso<br>ur plus d'informations sur la navig | ous et « Conseils de navigat<br>ation dans les écrans d'anal | ion » à la page 93<br>yse. |

**Instructions** Lors de l'analyse d'une expérience de quantification relative par les courbes standard :

- Immédiatement après une réaction, le logiciel StepOne analyse automatiquement les données en utilisant les paramètres d'analyse par défaut, puis il affiche l'écran Amplification Plot (Courbe d'amplification) sur l'ordinateur.
- Pour réanalyser les données, sélectionner tous les puits du plan de plaque, puis cliquer sur **Analyze** (Analyser).

# Éléments du Les éléments du logiciel StepOne présents dans les écrans d'analyse sont illustrés logiciel ci-dessous.

- 1. Barre de menus Affiche les menus disponibles dans le logiciel :
  - File (Fichier)
  - Edit (Édition)
  - Instrument
  - Analysis (Analyse)
  - Tools (Outils)
  - Help (Aide)
- 2. Barre d'outils Affiche les outils disponibles dans le logiciel :
  - New Experiment (Nouvelle expérience)
  - Open (Ouvrir)
  - Save (Enregistrer)
  - Close (Fermer)
  - Send Experiment to Instrument (Envoyer une expérience à l'instrument)
  - Download Experiment from Instrument (Télécharger une expérience à partir de l'instrument)
  - Export (Exporter)
  - Print Report (Imprimer un rapport)
- **3.** En-tête de l'expérience Affiche le type et le nom de l'expérience, ainsi que les réactifs requis pour l'expérience ouverte.

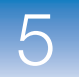

- **4.** Panneau Experiment Menu (Menu de l'expérience) Fournit des liens vers les écrans suivants du logiciel :
  - Écrans de configuration
  - Écrans de lancement
  - Écrans d'analyse :
    - Amplification Plot (Courbe d'amplification)
    - Standard Curve (Courbe standard)
    - Gene Expression (Expression génétique)
    - Multicomponent Plot (Courbe des multicomposantes)
    - Raw Data Plot (Courbe des données brutes)
    - QC Summary (Synthèse CQ)
    - Multiple Plots View (Voir plusieurs courbes)
- **5.** Panneau Plot (Courbe) Affiche l'écran d'analyse sélectionné pour l'expérience ouverte.
- **6.** Onglets View (Voir) Montrent le plan de plaque ou le tableau des résultats de l'expérience ouverte.
- **7.** Onglets Experiment (Expérience) Affichent un onglet pour chaque expérience ouverte.

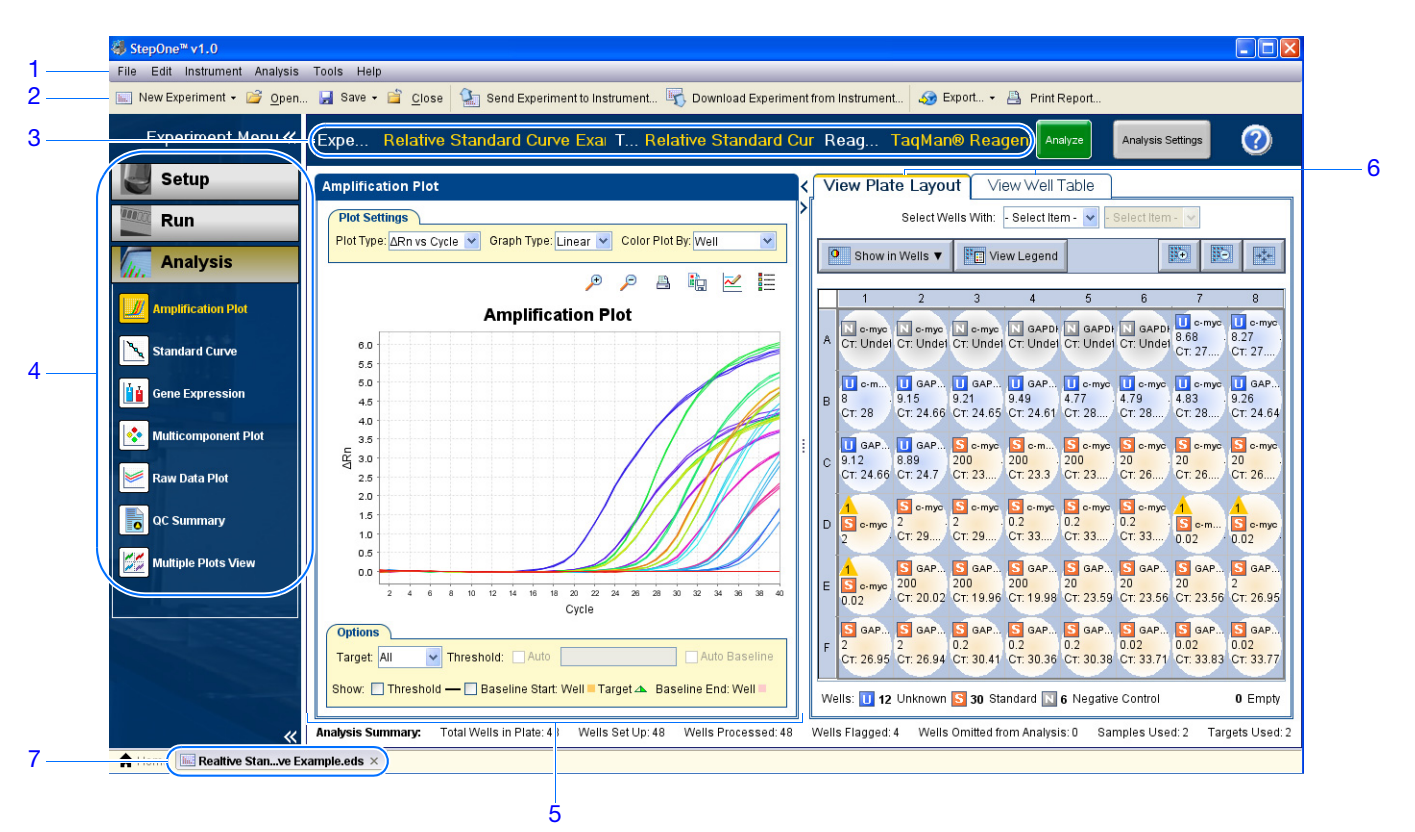

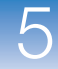

#### Conseils de Sélection d'un puits

navigation

Pour afficher certains puits dans les écrans d'analyse, les sélectionner dans l'onglet View Plate Layout (Voir le plan de plaque) comme suit :

- Pour sélectionner un puits d'un type particulier, utiliser les menus déroulants Select Wells With (Sélectionner les puits avec). Sélectionner Sample (Échantillon), Target (Cible) ou Task (Fonction), puis le nom de l'échantillon, de la cible ou de la fonction.
- 2. Pour sélectionner un seul puits, cliquer dessus dans le plan de plaque.
- **3.** Pour sélectionner plusieurs puits, cliquer sur un premier puits et former un rectangle de sélection contenant les autres puits tout en maintenant le bouton de la souris enfoncé, appuyer sur **Ctrl** et cliquer sur chaque puits ou appuyer sur **Maj** et cliquer sur des puits adjacents dans le plan de plaque.
- 4. Pour sélectionner les 48 puits, cliquer sur le coin supérieur gauche du plan de plaque.

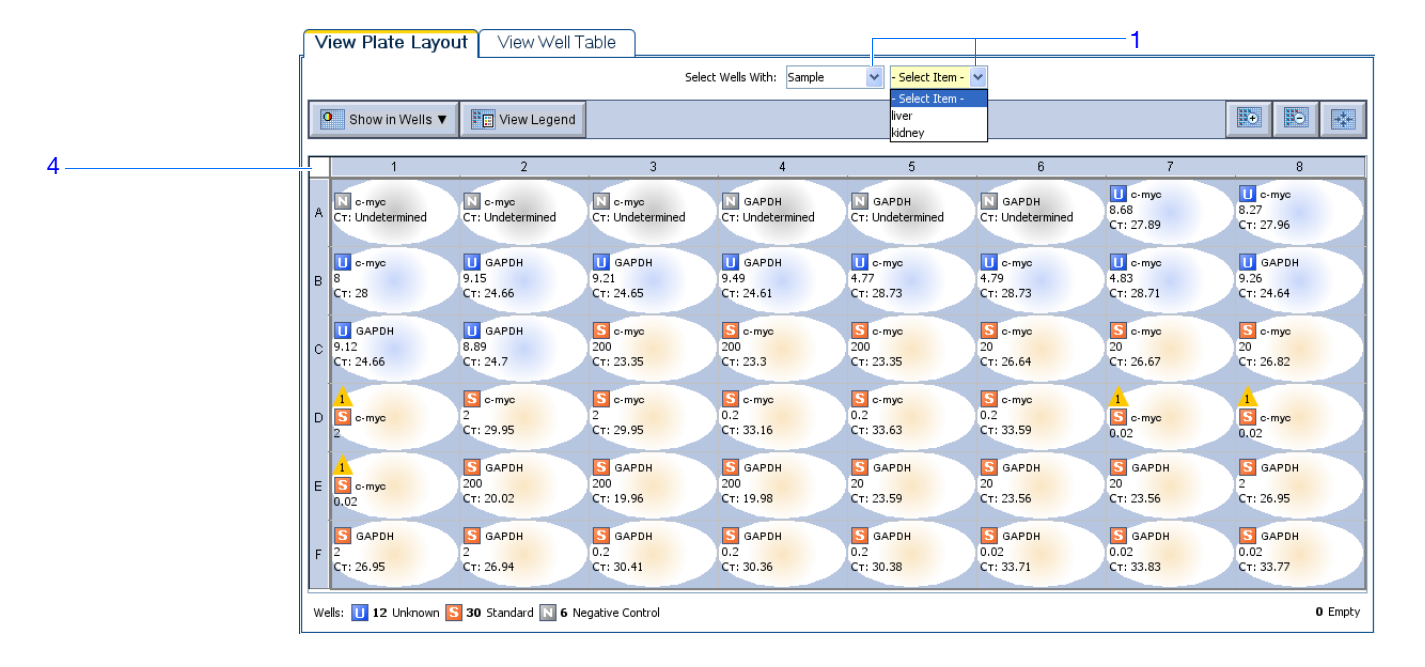

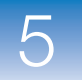

#### Affichage de plusieurs courbes

Utiliser l'écran Multiple Plots (Plusieurs courbes) pour afficher jusqu'à quatre courbes en même temps. Pour naviguer dans l'écran Multiple Plots (Plusieurs courbes) :

- Dans le panneau Experiment Menu (Menu de l'expérience), sélectionner Analysis (Analyse) ▶ ☑ Multiple Plots View (Afficher plusieurs courbes).
- **2.** Pour afficher quatre courbes, cliquer sur  $\bigcirc$  **Show plots in a 2 × 2 matrix** (Afficher les courbes dans un cadre 2X2).
- **3.** Pour afficher deux courbes superposées, cliquer sur  $\equiv$  **Show plots in two rows** (Afficher les courbes sur deux lignes).
- **4.** Pour afficher deux courbes juxtaposées, cliquer sur **[]** Show plots in two columns (Afficher les courbes sur deux colonnes).
- **5.** Pour afficher une courbe particulière, la sélectionner dans le menu déroulant audessus de chaque affichage.

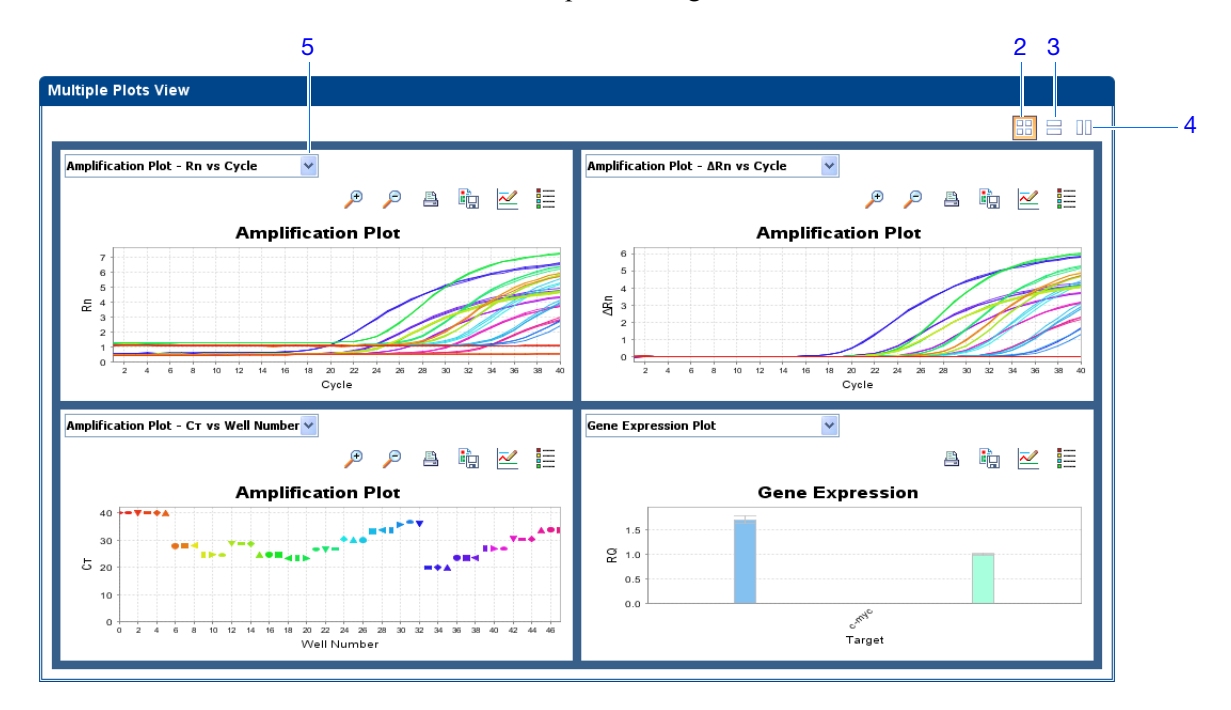

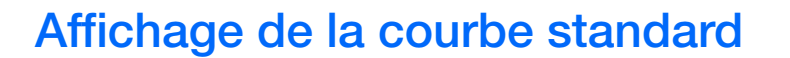

L'écran Standard Curve (Courbe standard) affiche la courbe standard des échantillons désignés comme étant des standards. Le logiciel StepOne calcule la quantité d'une cible inconnue à partir de la courbe standard.

À propos de Dans l'expérience de quantification relative par les courbes standard donnée en exemple, consulter l'écran Standard Curve (Courbe standard) pour repérer les valeurs suivantes :

- Pente/efficacité de l'amplification
- Valeur R<sup>2</sup> (coefficient de corrélation)
- Valeurs C<sub>T</sub>

Affichage de la courbe standard  Dans le panneau Experiment Menu (Menu de l'expérience), sélectionner Analysis (Analyse) Standard Curve (Courbe standard).

**Remarque :** Si l'écran Standard Curve (Courbe standard) ne contient pas de données, cliquer sur **Analyze** (Analyser).

- **2.** Dans l'onglet View Plate Layout (Voir le plan de plaque), cliquer sur le coin supérieur gauche du plan de plaque pour afficher les 48 puits dans l'écran Standard Curve (Courbe standard).
- 3. Dans le menu déroulant Target (Cible), sélectionner All (Tout).
- 4. Dans le menu déroulant Plot Color (Couleur de la courbe), sélectionner **Default** (Par défaut).
- 5. Cliquer sur 🔚 Show/Hide the plot legend (Afficher/masquer la légende de la courbe).
- **6.** Afficher les valeurs figurant sous la courbe standard. Dans l'exemple, les valeurs de chaque cible sont comprises dans les intervalles acceptables :

| Cible | Pente  | Valeur R <sup>2</sup> | Efficacité de<br>l'amplification<br>(Eff%) |
|-------|--------|-----------------------|--------------------------------------------|
| GAPDH | -3,438 | 1                     | 95,363                                     |
| c-myc | -3,236 | 0,995                 | 103,729                                    |

**7.** Vérifier que tous les échantillons se situent sur la courbe standard. Dans l'exemple, tous les échantillons (points bleus) se situent sur la courbe standard (points rouges).

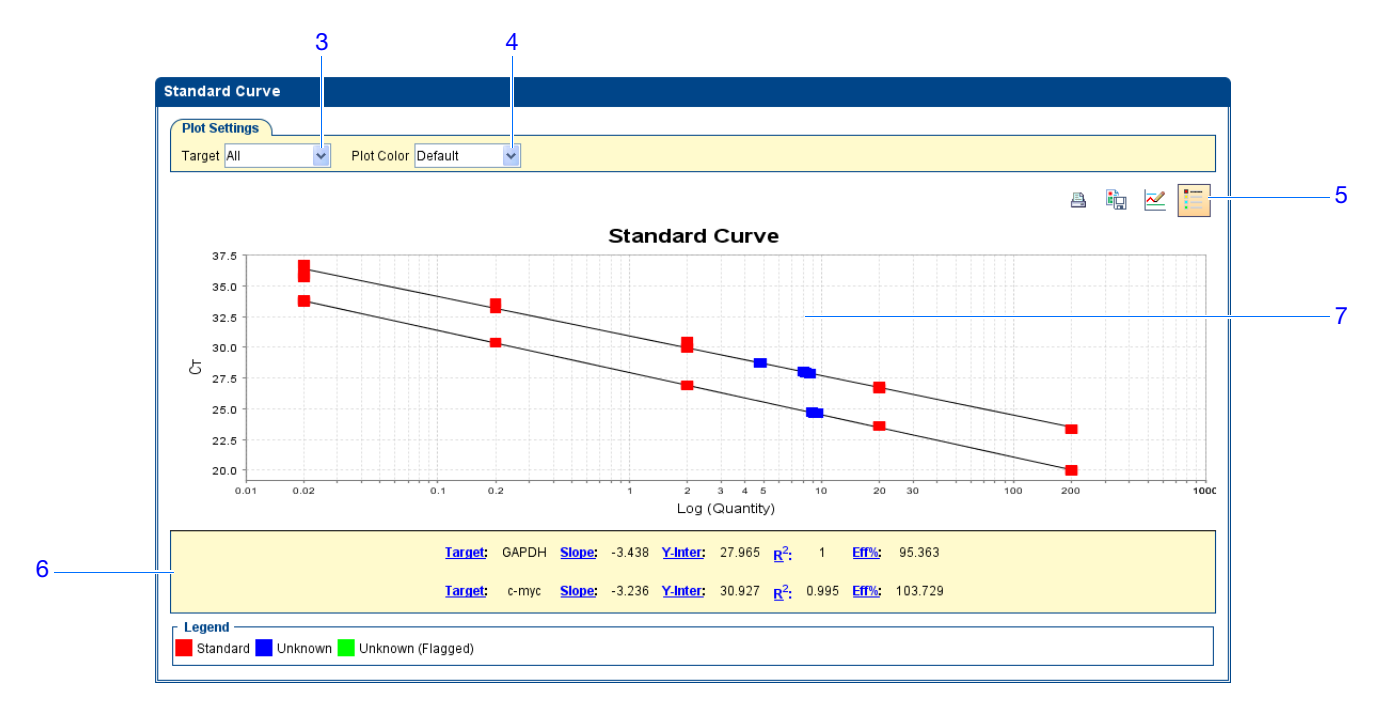

- **8.** Vérifier les valeurs  $C_T$ :
  - a. Cliquer sur l'onglet View Well Table (Voir le tableau des résultats).
  - **b.** Dans le menu déroulant Group By (Grouper par), sélectionner **Replicate** (Réplicat).
  - c. Examiner les valeurs dans la colonne  $C_T$ . Dans l'exemple, les valeurs  $C_T$  sont comprises dans l'intervalle attendu (>8 et <35).

**Remarque :** Les valeurs  $C_T$  pour les puits D7, D8 et E1 sont >35 en raison d'une faible quantité de cible. Les puits ne doivent pas nécessairement être exclus de l'analyse.

|  | $ \land$ | /iew Pla   | te La  | ayout     | Vie  | w Well Ta | ble         |                 |                   |              |            |       |      |           |        |             |
|--|----------|------------|--------|-----------|------|-----------|-------------|-----------------|-------------------|--------------|------------|-------|------|-----------|--------|-------------|
|  |          |            |        |           | -    |           | Sel         | ect Wells With: | - Select Item - 🔽 | - Select Ite | m- 🗸       |       |      |           |        |             |
|  | S        | how in Tak | le 🔻   | Group     | By 🔻 |           |             |                 |                   |              |            |       | ₿€ E | xpand All | i 🚺 c  | ollapse All |
|  | #        | Well       | 0      | mit Fla   | ag ! | Sample Na | Target Name | Task            | Dyes              | Ст           | Ct Mean    | CT SD | Rn   | ΔR        | Rn     | Quantity    |
|  |          | 🗉 GAPI     | )H -   | 19.96189  | 3    |           |             |                 |                   |              |            |       |      |           |        |             |
|  | 1        | E3         |        |           |      |           | GAPDH       | STANDARD        | FAM-NFQ-MGB       | 19.961893    | 19.98554   | 0.028 | 6    | 5.637     | 5.869  | 2           |
|  |          | GAPI       | )H -   | 19.97900  | 4    |           |             |                 |                   |              |            |       |      |           |        |             |
|  | 2        | E4         |        | 00.01.570 |      |           | GAPDH       | STANDARD        | FAM-NEQ-MGB       | 19.979004    | 19.98554   | 0.028 | t    | 5.524     | 5.775  | 2           |
|  |          | GAPI       | н-     | 20.01572  | 4    |           | GARDH       | STANDARD        | EAM NEO MOR       | 20.016724    | 10.09554   | 0.029 | 6    | 602       | 6 0 0  | 2           |
|  | 3        |            | н.     | 23 55725  | 3    |           | GAFDH       | STANDARD        | FAM-INF G-WOD     | 20.015724    | 19,90004   | 0.028 | (    | 5.005     | J.02   | 2           |
|  | 4        | E7         |        |           | 5    |           | GAPDH       | STANDARD        | FAM-NFQ-MGB       | 23.557253    | 23.567474  | 0.017 | 4    | 4.829     | 4,191  |             |
|  |          | 🗉 GAPI     | он -   | 23.55760  | 8    |           |             |                 |                   |              |            |       |      |           |        |             |
|  | 5        | 5 E6       |        |           |      |           | GAPDH       | STANDARD        | FAM-NFQ-MGB       | 23.557608    | 23.567474  | 0.017 | 4    | 4.942     | 4.291  |             |
|  |          | 🗉 GAPI     | )H - 1 | 23.58756  | 3    |           |             |                 |                   |              |            |       |      |           |        |             |
|  | 6        | 6 E5       |        |           |      |           | GAPDH       | STANDARD        | FAM-NFQ-MGB       | 23.587563    | 23.567474  | 0.017 | 4    | 4.772     | 4.17   |             |
|  |          | GAPI       | )H - 1 | 26.93929  | 9    |           |             |                 |                   |              |            |       |      |           |        |             |
|  | 7        | F2         |        |           |      |           | GAPDH       | STANDARD        | FAM-NFQ-MGB       | 26.939299    | 26.945066  | 0.005 | 4    | 4.364     | 3.747  |             |
|  |          | GAPI       | )H - 1 | 26.94772  | 3    |           |             |                 |                   |              |            |       |      |           |        |             |
|  | 8        | 3 F1       |        |           |      |           | GAPDH       | STANDARD        | FAM-NFQ-MGB       | 26.947723    | 26.945066  | 0.005 |      | 4.38      | 3.727  |             |
|  |          | GAPI       | DH - 1 | 26.94817  | 5    |           |             |                 |                   |              |            |       |      |           |        |             |
|  | g        | E8         |        |           |      |           | GAPDH       | STANDARD        | FAM-NFQ-MGB       | 26.948175    | 26.945066  | 0.005 | 4    | 4.321     | 3.688  |             |
|  |          | GAPI       | эн -   | 30.36325  | 0    |           | 040011      | 07410400        |                   |              | 00.005444  |       |      |           | 0.4.40 |             |
|  | 10       | F4         | ч      | 30 38308  | 7    |           | GAPDH       | STANDARD        | FAM-NEQ-MGB       | 30.303256    | 30.385414  | 0.023 | -    | 5.793     | 3.143  |             |
|  | 11       | GAPI<br>55 | - n -  | 50.58508  | /    |           | GAPDH       | STANDARD        | EAM-NEO-MGB       | 20 292097    | 30 395/11/ | 0.023 |      | 2762      | 3149   |             |
|  |          |            |        |           | ~    |           | UALDIT      | UTANDARD        | I AWENE GEWIGD    | 30.303087    | 30.303414  | 0.023 |      | 5.702     | 3.140  |             |

**Instructions** Lors de l'analyse d'une expérience de quantification relative par les courbes standard, rechercher les éléments suivants :

- Valeurs de pente/efficacité de l'amplification L'efficacité de l'amplification est calculée en utilisant la pente de la droite de régression dans la courbe standard. Une pente proche de –3,3 indique une efficacité optimale (100 %) de l'amplification par PCR. Plusieurs facteurs affectent l'efficacité de l'amplification :
  - Intervalle des quantités standard Pour obtenir des mesures d'efficacité plus précises, utiliser un grand intervalle des quantités standard, de 5 à 6 logs (x 10<sup>5</sup> à 10<sup>6</sup>).
  - Nombre de réplicats standard Pour obtenir des mesures d'efficacité plus précises, inclure les réplicats afin de diminuer les effets des imprécisions de pipetage.
  - Inhibiteurs de PCR Présents dans la réaction, ils peuvent réduire l'efficacité de l'amplification.
- Valeurs R<sup>2</sup> (coefficient de corrélation) La valeur R<sup>2</sup> indique la proximité entre la droite de régression et les points de données  $C_T$  des réactions standard. Par exemple, la valeur 1,00 indique une corrélation parfaite entre la droite de régression et les points de données. Une valeur R<sup>2</sup> > ou égale à 0,99 est souhaitable.
- Valeurs  $C_T$  Le cycle seuil ( $C_T$ ) est le nombre de cycles de PCR pour lequel le niveau de fluorescence atteint le seuil. Une valeur  $C_T > 8$  et <35 est souhaitable. Une valeur  $C_T < 8$  montre que la réaction contient trop de cible. Une valeur  $C_T > 35$  montre que la réaction ne contient pas assez de cible. Pour les valeurs  $C_T > 35$ , l'écart-type peut être plus important.

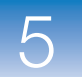

Si l'expérience n'est pas conforme aux instructions ci-dessus, procéder comme suit :

- Exclure des puits (voir « Exclusion de puits dans une analyse » à la page 112). *Ou*
- Réaliser à nouveau l'expérience.

Pour plus d'informations sur :
d'informations
L'écran Standard Curve (Courbe standard), accéder à l'aide du logiciel StepOne en cliquant sur (2) ou en appuyant sur F1.

• L'efficacité de l'amplification, voir le document *Amplification Efficiency of TaqMan*<sup>®</sup> *Gene Expression Assays Application Note.* 

### Affichage des courbe d'amplification

L'écran Amplification Plot (Courbe d'amplification) affiche l'amplification de tous les échantillons présents dans le puits sélectionné. Trois courbes sont disponibles :

- ΔRn vs Cycle ΔRn représente l'amplitude du signal de fluorescence normalisé généré par la réaction PCR, ainsi que les données à partir desquelles la valeur C<sub>T</sub> est calculée. Cette courbe affiche la valeur ΔRn en fonction du nombre de cycles. Elle permet d'identifier et d'examiner les amplifications irrégulières, ainsi que de visualiser les valeurs du seuil et de la ligne de base de la réaction.
- **Rn vs Cycle** Rn représente la fluorescence du reporter normalisé. Cette courbe affiche la valeur Rn en fonction du nombre de cycles. Elle permet d'identifier et d'examiner les amplifications irrégulières.
- $C_T$  vs Well ( $C_T$  vs Puits) Le cycle seuil ( $C_T$ ) est le nombre de cycles de PCR pour lequel le niveau de fluorescence atteint le seuil. Cette courbe affiche la valeur  $C_T$  par rapport à la position du puits. Elle permet de localiser les amplifications non conformes (aberrations).

Chaque courbe peut s'afficher sous la forme d'un graphique du type suivant : linéaire ou log10.

- À propos de l'expérience de quantification relative par les courbes standard donnée en exemple, consulter chaque cible dans l'écran Amplification Plot (Courbe d'amplification) pour :
  - les valeurs correctes de ligne de base et de seuil ;
  - les amplifications non conformes.

Affichage de la courbe d'amplification **Remarque :** Si l'écran Amplification Plot (Courbe d'amplification) ne contient pas de données, cliquer sur **Analyze** (Analyser).

- 2. Afficher les puits GAPDH dans l'écran Amplification Plot (Courbe d'amplification) :
  - a. Cliquer sur l'onglet View Plate Layout (Voir le plan de plaque).
  - **b.** Dans les menus déroulants Select Wells With (Sélectionner les puits avec), sélectionner **Target** (Cible), puis **GAPDH**.

| C | Show in Wells 🔻             | View Legend                 |                             |                             |                             |                             |                              |                            |
|---|-----------------------------|-----------------------------|-----------------------------|-----------------------------|-----------------------------|-----------------------------|------------------------------|----------------------------|
|   | 1                           | 2                           | 3                           | 4                           | 5                           | 6                           | 7                            | 8                          |
| A | N c-myc<br>C⊤: Undetermined | Cr: Undetermined            | Cr: Undetermined            | GAPDH<br>CT: Undetermined   | GAPDH<br>CT: Undetermined   | GAPDH<br>CT: Undetermined   | U с-тус<br>8.68<br>Ст: 27.89 | • myc<br>8.27<br>CT: 27.96 |
| в | U с-тус<br>8<br>Ст: 28      | GAPDH<br>9.15<br>CT: 24.66  | GAPDH<br>9.21<br>CT: 24.65  | GAPDH<br>9.49<br>CT: 24.61  | Ст: 28.73                   | CT: 28.73                   | U с-тус<br>4.83<br>Ст: 28.71 | GAPDH<br>9.26<br>CT: 24.64 |
| с | GAPDH<br>9.12<br>CT: 24.66  | GAPDH<br>8.89<br>CT: 24.7   | S c-myc<br>200<br>CT: 23.35 | S c-myc<br>200<br>CT: 23.3  | S c-myc<br>200<br>CT: 23.35 | S c-myc<br>20<br>CT: 26.64  | S c-myc<br>20<br>CT: 26.67   | S o-myc<br>20<br>CT: 26.82 |
| D | 1<br>S c-myc<br>2           | S c-myc<br>2<br>CT: 29.95   | S c-myc<br>2<br>CT: 29.95   | S c-myc<br>0.2<br>CT: 33.16 | S c-myc<br>0.2<br>CT: 33.63 | S c-myc<br>0.2<br>CT: 33.59 | 1<br>S c-myc<br>0.02         | <b>S</b> c-myc<br>0.02     |
| E | 1<br>S c-myc<br>0.02        | S GAPDH<br>200<br>CT: 20.02 | S GAPDH<br>200<br>CT: 19.96 | S GAPDH<br>200<br>CT: 19.98 | S GAPDH<br>20<br>CT: 23.59  | S GAPDH<br>20<br>CT: 23.56  | S GAPDH<br>20<br>CT: 23.56   | S GAPDH<br>2<br>CT: 26.95  |
|   | S GAPDH                     | S GAPDH                     | S GAPDH                     | GAPDH                       | S GAPDH                     | S GAPDH                     | S GAPDH                      | S GAPDH                    |

- 3. Dans l'écran Amplification Plot (Courbe d'amplification) :
  - **a.** Dans le menu déroulant Plot Type (Type de courbe), sélectionner  $\Delta$ **Rn vs Cycle**.
  - b. Dans le menu déroulant Color Plot By (Colorer la courbe par), sélectionner Well (Puits).
  - **c.** Cliquer sur 📜 Show/Hide the plot legend (Afficher/masquer la légende de la courbe).
- 4. Afficher les valeurs de la ligne de base :
  - **a.** Dans le menu déroulant Graph Type (Type de graphique), sélectionner Linear (Linéaire).
  - **b.** Cocher la case **Baseline** (Ligne de base) pour afficher les cycles de début et de fin.
  - **c.** Vérifier que la ligne de base est correctement définie. Dans l'exemple, la ligne de base est définie avant le début de l'amplification.

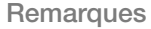

4b

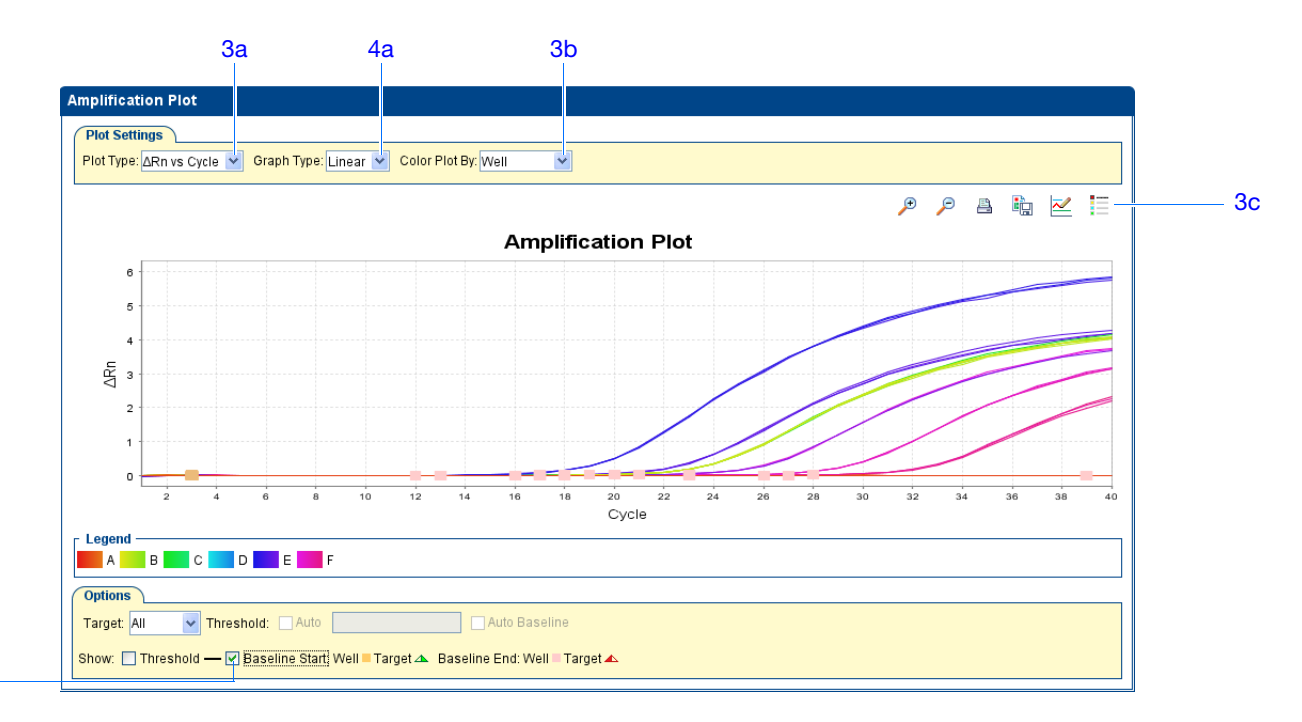

- 5. Afficher les valeurs de seuil :
  - a. Dans le menu déroulant Graph Type (Type de graphique), sélectionner Log.
  - b. Dans le menu déroulant Target (Cible), sélectionner GAPDH.
  - c. Cocher la case Threshold (Seuil) pour afficher le seuil.
  - **d.** Vérifier que le seuil est correctement défini. Dans l'exemple, le seuil se situe dans la phase exponentielle.

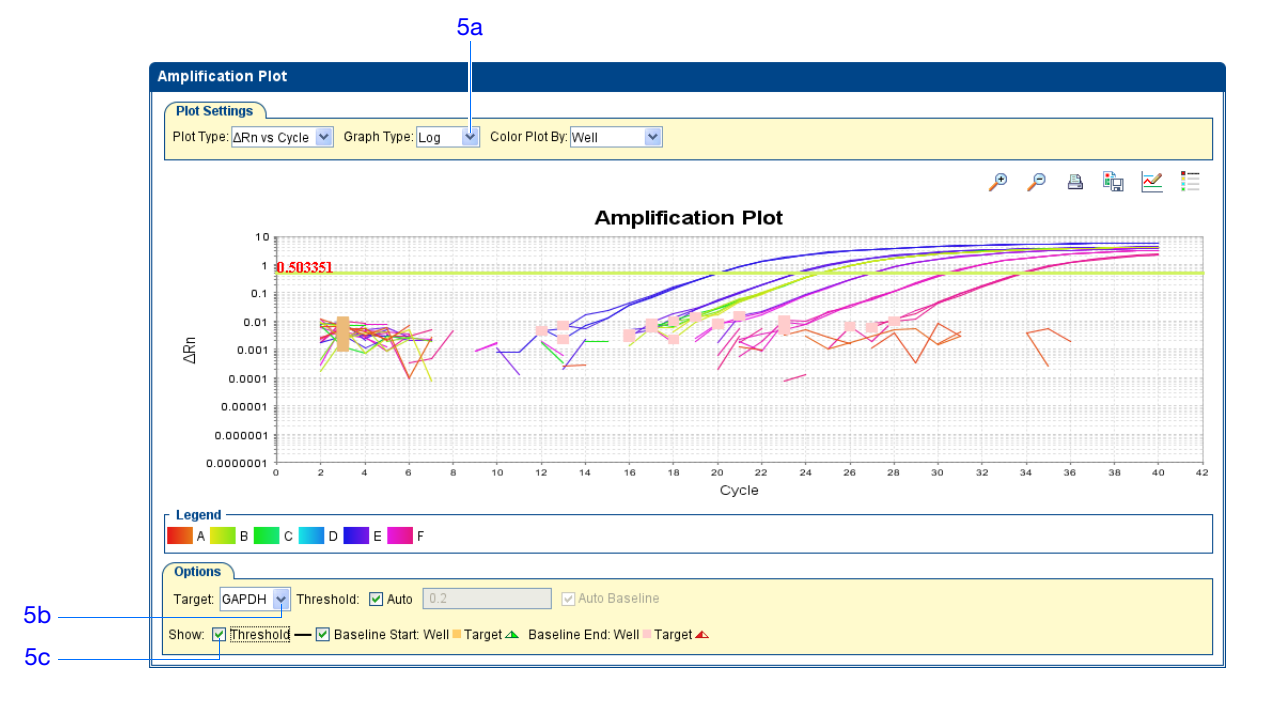

- 6. Localiser les amplifications non conformes :
  - a. Dans le menu déroulant Plot Type (Type de courbe), sélectionner C<sub>T</sub> vs Well (C<sub>T</sub> vs Puits).
  - **b.** Rechercher les puits situés en dehors de la courbe d'amplification. L'exemple ne comporte aucune amplification non conforme dans les puits GAPDH.

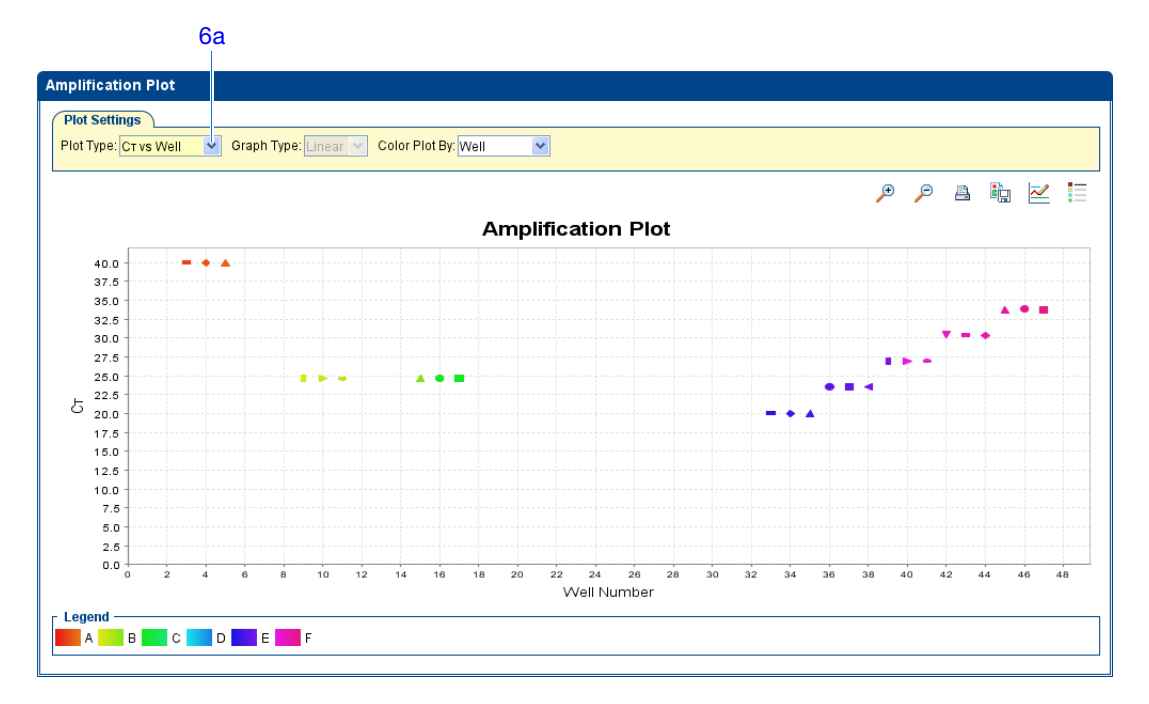

- 7. Répéter les étapes 2 à 6 pour les puits c-myc. L'exemple comporte une amplification non conforme pour c-myc (puits D1). La section sur l'identification des causes d'erreurs (« Exclusion de puits dans une analyse » à la page 112) explique comment exclure ce puits.
- **Instructions** Lors de l'analyse d'une expérience de quantification relative par les courbes standard, rechercher les éléments suivants :
  - les valeurs correctes de ligne de base et de seuil Le logiciel StepOne calcule automatiquement les valeurs de ligne de base et de seuil en supposant que les données présentent une courbe d'amplification *classique*. Une courbe d'amplification classique possède :
    - **a.** Une phase de plateau
    - **b.** Une phase linéaire
    - c. Une phase exponentielle (géométrique)
    - d. Un bruit de fond
    - e. Une ligne de base

Remarques

Guide de mise en route pour les expériences de quantification relative par les courbes standard et par la comparaison des valeurs de C<sub>T</sub> sur le système de PCR en temps réel Applied Biosystems StepOne™

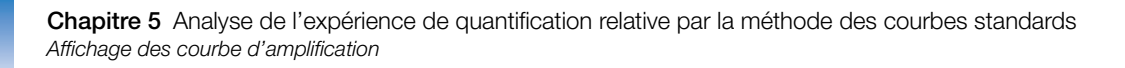

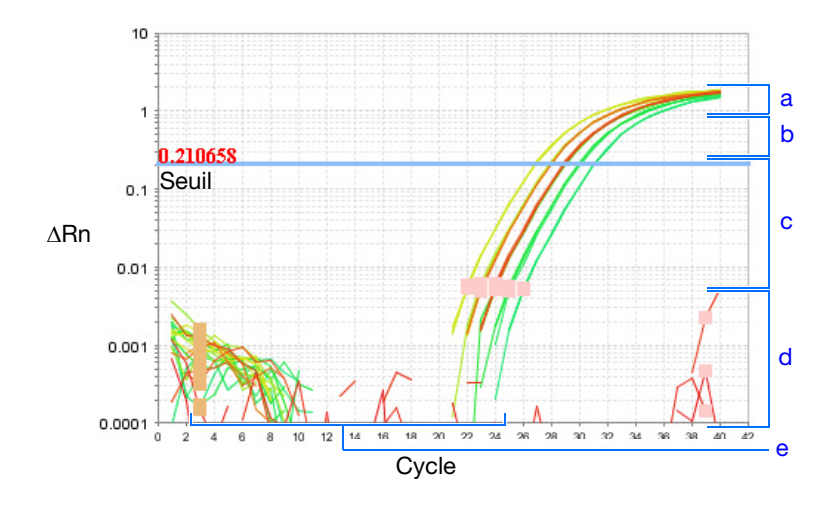

**IMPORTANT !** Une erreur expérimentale (par exemple une contamination ou une imprécision de pipetage) peut produire des courbes d'amplification atypiques susceptibles d'entraîner des calculs de ligne de base et de seuil incorrects dans le logiciel StepOne. Par conséquent, Applied Biosystems recommande de consulter l'écran Amplification Plot (Courbe d'amplification) et de vérifier les valeurs de la ligne de base et du seuil attribuées à chaque puits après l'analyse.

· les amplifications non conformes.

Si l'expérience n'est pas conforme aux instructions ci-dessus, procéder comme suit :

- Ajuster manuellement la ligne de base et/ou le seuil (voir « Affichage des paramètres d'analyse » à la page 108).
   Ou
- Exclure des puits (voir « Exclusion de puits dans une analyse » à la page 112).

**Pour plus** Pour plus d'informations sur l'écran Amplification Plot (Courbe d'amplification), accéder à l'aide du logiciel StepOne en cliquant sur **(?)** ou en appuyant sur **F1**.

# Affichage du profil d'expression génétique et du tableau des résultats

|                                        | L'écran Gene Expression Plot (Profil d'expression génétique) affiche le résultat des calculs de quantification relative dans le profil d'expression génétique. Deux courbes sont disponibles :                                                                                                    |
|----------------------------------------|----------------------------------------------------------------------------------------------------|
|                                        | <ul> <li>RQ vs Target (RQ vs Cible) – Regroupe les valeurs de quantification relative (RQ) par cible. Un profil de chaque échantillon est réalisé pour toutes les cibles.</li> <li>RQ vs Sample (RQ vs Échantillon) – Regroupe les valeurs de quantification relative (RQ) par échantillon. Un profil de chaque cible est réalisé pour tous les échantillons.</li> </ul> |
|                                        | Chaque profil peut s'afficher sous la forme d'un graphique du type suivant : linéaire, log10, Ln, log2.                                                                                                    |
|                                        | L'onglet View Well Table (Voir le tableau des résultats) affiche les données de chaque puits de la plaque de réactions, notamment :                                                                                                    |
|                                        | <ul> <li>Le nom de l'échantillon, le nom de la cible, la fonction et les fluorophores</li> <li>Les valeurs du cycle seuil calculé (C<sub>T</sub>), de la fluorescence normalisée (Rn) et de la quantité</li> </ul>                                                                                                    |
|                                        | Codes d'alerte                                                                                                    |
| À propos de<br>l'exemple               | Dans l'expérience de quantification relative par les courbes standard donnée en exemple, vérifier :                                                                                                    |
|                                        | • Chaque cible de l'écran Gene Expression Plot (Profil d'expression génétique) pour relever le niveau d'expression (ou taux de variation) de l'échantillon cible par rapport à l'échantillon de référence.                                                                                                    |
|                                        | Le tableau des résultats pour évaluer la précision des réplicats.                                                                                                    |
| Affichage<br>du profil<br>d'expression | <ol> <li>Dans le panneau Experiment Menu (Menu de l'expérience), sélectionner Analysis<br/>(Analyse) ▶ <sup>1</sup></li> <li>Gene Expression (Expression génétique).</li> </ol>                                                                                                    |
| génétique et du<br>tableau des         | <b>Remarque :</b> Si l'écran Gene Expression Plot (Profil d'expression génétique) ne contient pas de données, cliquer sur <b>Analyze</b> (Analyser).                                                                                                    |
| resultats                              | 2. Dans l'écran Gene Expression Plot (Profil d'expression génétique) :                                                                                                    |
|                                        | <ul> <li>a. Dans le menu déroulant Plot Type (Type de courbe), sélectionner RQ vs Sample<br/>(RQ vs Échantillon).</li> </ul>                                                                                                    |
|                                        | <b>b.</b> Dans le menu déroulant Graph Type (Type de graphique), sélectionner <b>Log10</b> .                                                                                                    |
|                                        | c. Dans le menu déroulant Orientation, sélectionner Vertical Bars (Barres verticales).                                                                                                    |

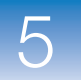

**d.** Cliquer sur 🛅 Show/Hide the plot legend (Afficher/masquer la légende de la courbe).

Dans l'exemple, le niveau d'expression de c-myc dans le foie est affiché par rapport à son niveau d'expression dans l'échantillon de référence (rein). Comme l'échantillon de référence est comparé à lui-même, le niveau d'expression est 1. Lorsque le résultat est affiché dans le graphique de type Log10, le niveau d'expression de l'échantillon de référence y est représenté par un 0 (log10 de 1 = 0).

|           |                 | 2a        | 2b            |                            | 2c         |        |          |       |              |
|-----------|-----------------|-----------|---------------|----------------------------|------------|--------|----------|-------|--------------|
|           |                 |           |               |                            |            |        |          |       |              |
| Gene Ex   | pression        |           |               |                            |            |        |          |       |              |
| Plot Type | e: RQ vs Sample | Graph Typ | pe: Log10 🖌 ( | Orientation: Vertical Bars | ~          |        |          |       | 1            |
|           |                 |           |               |                            |            |        | <b>a</b> | à 🗠 📘 | <u>  </u> 2d |
|           |                 |           |               | Gene                       | Expression |        |          |       |              |
|           |                 |           |               |                            |            |        |          |       |              |
| 0.:       | 250             |           |               |                            |            |        |          |       |              |
| 0.        | 200             |           |               |                            |            |        |          |       |              |
| 0.1       | 175             |           |               |                            |            |        |          |       |              |
| 2° o.,    | 150             |           |               |                            |            |        |          |       |              |
| 10 G      | 125             |           |               |                            |            |        |          |       |              |
|           | 100             |           |               |                            |            |        |          |       |              |
| 0.0       | 075             |           |               |                            |            |        |          |       |              |
| 0.0       | 50              |           |               |                            |            |        |          |       |              |
| 0.0       | 025             |           |               |                            |            |        |          |       |              |
| 0.0       | 000             |           |               |                            |            |        |          |       |              |
|           |                 |           | Liver         |                            |            | Vidrey |          |       |              |
|           |                 |           |               |                            | Sample     |        |          |       |              |
| Legen     | 1               |           |               |                            |            |        |          |       |              |
| c-my      | с               |           |               |                            |            |        |          |       |              |
|           |                 |           |               |                            |            |        |          |       |              |
|           |                 |           |               |                            |            |        |          |       |              |

- **3.** Afficher le tableau des résultats :
  - a. Dans le panneau Experiment Menu (Menu de l'expérience), sélectionner
     Analysis (Analyse) 
     Amplification Plot (Courbe d'amplification),

     puis cliquer sur l'onglet View Well Table (Voir le tableau des résultats).
  - **b.** Dans le menu déroulant Group By (Grouper par), sélectionner **Replicate** (Réplicat).
  - c. Examiner la colonne C<sub>T</sub> SD (E-T CT) pour évaluer la précision des réplicats. L'exemple comporte une amplification non conforme (puits D1). La section sur l'identification des causes d'erreurs (« Exclusion de puits dans une analyse » à la page 112) explique comment exclure ce puits.

Remarques

|        |   |     |         |              |            |        | 3a        |          |                    |                   |              |              |       |          |       |              |   |
|--------|---|-----|---------|--------------|------------|--------|-----------|----------|--------------------|-------------------|--------------|--------------|-------|----------|-------|--------------|---|
|        | ſ |     | iow P   | oto          | lovout     | Υ      |           | abla     |                    |                   |              |              |       |          |       |              |   |
|        | F | v   | IEW FI  | ale          | Layout     |        |           |          |                    |                   |              |              |       |          |       |              | ٦ |
| 3b ——— |   |     |         |              |            |        |           |          | Select Wells With: | - Select Item - 👻 | - Select Ite | em - 💌       |       |          |       |              |   |
|        | 1 | Sh  | ow in T | able         | • Grou     | n Bv ▼ | 1         |          |                    |                   |              |              |       | Evnand A |       | Collanse All | 1 |
|        | 1 | 0.1 |         | anno         |            | , ,, , |           |          |                    |                   |              |              |       | Expand A |       | Jonap 30 Jan | 1 |
|        |   | #   | Well    |              | Omit F     | laq    | Sample Na | Target N | lame Task          | Dves              | Ст           | Ст Mean      | CT SD | Rn 🛛     | Rn    | Quantity     | - |
|        |   | 50  | · · · · |              | 0.054172   |        |           | e mye    | OTANDARD           |                   | 20.011033    | 20.101302    | 0.001 | 0.010    | 3.231 | ~            |   |
|        |   | 37  | □ c-m   | yc - 2<br>12 | 9.954172   |        |           | c-mvc    | STANDARD           | FAM-NEO-MGB       | 29 954172    | 30 1 27 50 4 | 03    | 5 342    | 4 298 | _            |   |
|        |   | 57  | ⊟ c-m   | vc - 2       | 9,9543     |        |           | C-IIIyC  | STANDARD           |                   | 20.004172    | 30.127304    | 0.5   | 5.542    | 4.230 |              |   |
|        |   | 38  | 0       | 03           |            |        |           | c-myc    | STANDARD           | FAM-NFQ-MGB       | 29.9543      | 30.127504    | 0.3   | 5.579    | 4.443 |              |   |
| _      |   |     | 🗉 c-m   | yc - 3       | 0.474043   |        |           |          |                    |                   |              |              |       |          |       |              |   |
| 3c ——  |   | 39  | C       | 01           |            | 1      |           | c-myc    | STANDARD           | FAM-NFQ-MGB       | 30.474043    | 30.127504    | 0.3   | 5.266    | 4.182 |              |   |
|        |   |     | = c-m   | yc - 3       | 3.16362    |        |           |          |                    |                   |              |              |       |          |       |              |   |
|        |   | 40  |         | 04           |            |        |           | c-myc    | STANDARD           | FAM-NFQ-MGB       | 33.16362     | 33.459904    | 0.257 | 4.177    | 3.124 |              |   |
|        |   |     | □ c-m   | yc - 3       | 3.586723   |        |           |          | OTANDADD           |                   | 22.506722    | 22.450004    | 0.057 | 2014     | 2.007 |              |   |
|        |   | 41  | L.      | , o          | 3 629368   |        |           | c-myc    | STANDARD           | FAM-NEQ-MGB       | 33.580723    | 33.409904    | 0.257 | 3.944    | 2.807 |              |   |
|        |   | 42  |         | yc - 5<br>05 | 0.029508   |        |           | c-mvc    | STANDARD           | FAM-NEQ-MGB       | 33 629368    | 33 459904    | 0.257 | 4.012    | 2 935 |              |   |
|        |   |     | = c-m   | vc - 3       | 5.704887   |        |           | e nije   | 011101110          |                   | 00.020000    | 00.100001    | 0.201 | 1.012    | 2.000 |              |   |
|        |   | 43  | 0       | 07           |            | 1      |           | c-myc    | STANDARD           | FAM-NFQ-MGB       | 35.704887    | 36.135754    | 0.532 | 2.729    | 1.645 |              |   |
|        |   |     | 🗆 c-m   | yc - 3       | 5.97167    |        |           |          |                    |                   |              |              |       |          |       |              |   |
|        |   | 44  | E       | 1            |            | 1      |           | c-myc    | STANDARD           | FAM-NFQ-MGB       | 35.97167     | 36.135754    | 0.532 | 2.807    | 1.673 |              |   |
|        |   |     | 🗉 c-m   | yc - 3       | 6.7307     |        |           |          |                    |                   |              |              |       |          |       |              |   |
|        |   | 45  | 0       | 08           |            | 1      |           | c-myc    | STANDARD           | FAM-NFQ-MGB       | 36.7307      | 36.135754    | 0.532 | 2.435    | 1.315 |              |   |
|        |   |     | 🗉 c-m   | yc - I       | Indetermin | ned    |           |          |                    |                   |              |              |       |          |       |              |   |
|        |   | 46  | Α       | 1            |            |        |           | c-myc    | NTC                | FAM-NFQ-MGB       | Undetermi    |              |       | 1.101    | 0.009 |              |   |
|        |   | 47  | A       | 2            |            |        |           | c-myc    | NTC                | FAM-NEQ-MGB       | Undetermi    |              |       | 1.098    | 0.013 |              |   |
|        |   | 48  | P       | 13           |            |        |           | c-myc    | NIC                | FAM-INFQ-MGB      | Undetermi    |              |       | 1.146    | 0.017 | N N          | 4 |

**Remarque :** Pour afficher/masquer des colonnes dans le tableau des résultats, sélectionner/ désélectionner le nom de la colonne dans le menu déroulant Show in Table (Afficher dans le tableau).

**Instructions** Lors de l'analyse d'une expérience de quantification relative par les courbes standard, rechercher les éléments suivants :

- Les différences d'expression génétique (sous la forme d'un taux de variation) par rapport à l'échantillon de référence.
- Les écarts-types dans les réplicats (valeurs C<sub>T</sub> SD). Si nécessaire, exclure les amplifications non conformes (voir « Exclusion de puits dans une analyse » à la page 112).

**Pour plus** Pour plus d'informations sur l'écran Gene Expression Plot (Profil d'expression génétique), accéder à l'aide du logiciel StepOne en cliquant sur ?? ou en appuyant sur F1.

### Export des données

Les données d'expérience peuvent être exportées de plusieurs façons :

- Enregistrement de la courbe sous la forme d'un fichier image
- Impression de la courbe
- Impression du plan de plaque
- Création de diapositives
- Impression d'un rapport
- Exportation des données numériques

Pour plus d'informations sur la réalisation de ces opérations, accéder à l'aide du logiciel StepOne en cliquant sur ?? ou en appuyant sur F1.

Remarques

Guide de mise en route pour les expériences de quantification relative par les courbes standard et par la comparaison des valeurs de C<sub>T</sub> sur le système de PCR en temps réel Applied Biosystems StepOne™

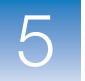

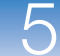

### Section 5.2 Identification des causes d'erreurs (si nécessaire)

Sommaire de la section :

| Affichage des paramètres d'analyse   | 108 |
|--------------------------------------|-----|
| Affichage du Controle Qualité        | 110 |
| Exclusion de puits dans une analyse. | 112 |
| Affichage du multicomposant.         | 114 |
| Affichage des données brutes         | 116 |

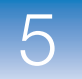

### Affichage des paramètres d'analyse

La fenêtre Analysis Settings (Paramètres d'analyse) affiche les paramètres d'analyse pour le cycle seuil ( $C_T$ ), les codes d'alerte, la quantification relative et les options avancées. Si les paramètres d'analyse par défaut du logiciel StepOne ne sont pas adaptés à l'expérience, il est possible de les modifier dans la fenêtre Analysis Settings (Paramètres d'analyse), puis de réanalyser l'expérience.

À propos de l'expérience de quantification relative par les courbes standard donnée en exemple, les paramètres d'analyse par défaut sont utilisés sans modification.

Affichage des paramètres d'analyse

- 1. Dans le panneau Experiment Menu (Menu de l'expérience), sélectionner Analysis (Analyse).
- **2.** Cliquer sur **Analysis Settings** (Paramètres d'analyse) pour ouvrir la fenêtre Analysis Settings (Paramètres d'analyse).
- **3.** Dans l'exemple, les paramètres d'analyse par défaut sont utilisés pour chaque onglet :
  - C<sub>T</sub> Settings (Paramètres C<sub>T</sub>)
  - Flag Settings (Paramètres des codes d'alerte)
  - Relative Quantitation Settings (Paramètres de quantification relative)
  - Advanced Settings (Paramètres avancés)

| Analysis Setting                                                                        | s for Untitled                                                                                                    |                                                                                                    |                                                                                                    |                                            |                                                                                                    |                |
|-----------------------------------------------------------------------------------------|----------------------------------------------------------------------------------------------------|----------------------------------------------------------------------------------------------------|----------------------------------------------------------------------------------------------------|--------------------------------------------|----------------------------------------------------------------------------------------------------|----------------|
| anarysis setting                                                                        | s for onlined                                                                                                    |                                                                                                    |                                                                                                    | ~                                          |                                                                                                    |                |
| Ст Se <u>t</u> tings                                                                    | <u>F</u> lag Settings                                                                                                    | Relative Quar                                                                                               | titation Settings                                                                                             | Adv                                        | anced Settings                                                                                                    |                |
| Review the<br>settings for<br>Default Cr Settin<br>Default CT settin<br>Threshold: AUTC | default settings for analy:<br>a target, select the target<br><b>ings</b><br>gs are used to calculate t<br>D Baseline Start Cycle: AUT( | sis of targets in this exp<br>from the table, desele<br>he Cτ for targets witho<br>Ο Baseline End Cycle: Al | Deriment. To edit the det<br>ct the "Use Default Setti<br>ut custom settings. To e<br>UTO Edit Default Settin | ault setting<br>ngs" check<br>dit the defa | s, click "Edit Default Settings." To use diffe<br>box, then change the settings that are disp<br>uult settings, click "Edit Default Settings." | rent<br>layed. |
| – Select a Targe                                                                        | t                                                                                                    |                                                                                                    |                                                                                                    |                                            | Cr Settings for c-myc                                                                                                    |                |
| Target                                                                                  | Threshold                                                                                                    | Baseline Start                                                                                              | Baseline End                                                                                                  |                                            | Target Settings to Use: 🔽 Use Default Setting                                                                                                  | gs             |
| :-myc                                                                                   | AUTO                                                                                                    | AUTO                                                                                                    | AUTO                                                                                                    | ^                                          | Automatic Threshold                                                                                                    |                |
| SAPDH                                                                                   | AUTO                                                                                                    | AUTO                                                                                                    | AUTO                                                                                                    |                                            | Threshold: 0.313075                                                                                                    |                |
|                                                                                         |                                                                                                    |                                                                                                    |                                                                                                    |                                            | Automatic Baseline                                                                                                    |                |
|                                                                                         |                                                                                                    |                                                                                                    |                                                                                                    |                                            | Baseline Start Cycle: -1 🗢 End Cycle:                                                                                                    | -1 💠           |
|                                                                                         |                                                                                                    |                                                                                                    |                                                                                                    |                                            |                                                                                                    |                |
|                                                                                         |                                                                                                    |                                                                                                    |                                                                                                    |                                            |                                                                                                    |                |
|                                                                                         |                                                                                                    |                                                                                                    |                                                                                                    |                                            |                                                                                                    |                |
|                                                                                         |                                                                                                    |                                                                                                    |                                                                                                    |                                            |                                                                                                    |                |
|                                                                                         |                                                                                                    |                                                                                                    |                                                                                                    |                                            |                                                                                                    |                |
|                                                                                         |                                                                                                    |                                                                                                    |                                                                                                    |                                            |                                                                                                    |                |
|                                                                                         |                                                                                                    |                                                                                                    |                                                                                                    |                                            |                                                                                                    |                |
|                                                                                         |                                                                                                    |                                                                                                    |                                                                                                    |                                            |                                                                                                    |                |
|                                                                                         |                                                                                                    |                                                                                                    |                                                                                                    |                                            |                                                                                                    |                |
|                                                                                         |                                                                                                    |                                                                                                    |                                                                                                    |                                            |                                                                                                    |                |
|                                                                                         |                                                                                                    |                                                                                                    |                                                                                                    | ~                                          |                                                                                                    |                |
|                                                                                         |                                                                                                    |                                                                                                    |                                                                                                    |                                            |                                                                                                    |                |
| event to Defaults for                                                                   | or All Analysis Settings                                                                                                    |                                                                                                    |                                                                                                    | Apply                                      | Analysis Settings                                                                                                    | Cance          |

#### Remarques

Guide de mise en route pour les expériences de quantification relative par les courbes standard et par la comparaison des valeurs de C<sub>T</sub> sur le système de PCR en temps réel Applied Biosystems StepOne™

### Instructions d'analyse

À moins que les paramètres optimaux de l'expérience soient déjà déterminés, utiliser les paramètres d'analyse par défaut du logiciel StepOne. Si les paramètres par défaut ne sont pas adaptés à l'expérience, il est possible de modifier les réglages suivants :

•  $C_T$  Settings (Paramètres  $C_T$ ) – Utiliser cet onglet pour définir manuellement le seuil et la ligne de base. Lors du réglage manuel des valeurs de seuil et de ligne de base, Applied Biosystems recommande d'effectuer les opérations suivantes :

| Paramètre     | Recommandation                                                                                                    |
|---------------|----------------------------------------------------------------------------------------------------|
| Seuil         | Entrer la valeur du seuil pour qu'il soit situé :                                                                                                    |
|               | Au-dessus du bruit de fond.                                                                                                    |
|               | <ul> <li>Sous les zones de plateau et linéaires de la courbe<br/>d'amplification.</li> </ul>                                                                  |
|               | Dans la phase exponentielle de la courbe d'amplification.                                                                                                    |
| Ligne de base | Sélectionner les valeurs Start Cycle (Cycle de début) et End Cycle<br>(Cycle de fin) pour que la ligne de base s'arrête avant le début de<br>l'amplification. |

- Flag Settings (Paramètres des codes d'alerte) Utiliser cet onglet pour :
  - Ajuster la sensibilité afin de marquer plus ou moins de puits.
  - Modifier les codes d'alerte appliqués par le logiciel StepOne.
- **Relative Quantitation Settings** (Paramètres de quantification relative) Utiliser cet onglet pour :
  - Modifier l'échantillon de référence et/ou le contrôle endogène.
  - Sélectionner l'algorithme à utiliser pour déterminer les valeurs RQ minimales et maximales (niveau de confiance ou écarts-types).
- Advanced Settings (Paramètres avancés) Utiliser cet onglet pour modifier les paramètres de la ligne de base puits par puits.

# Pour plusPour plus d'informations sur les paramètres d'analyse, accéder à l'aide du logicield'informationsStepOne en appuyant sur F1 lorsque la fenêtre Analysis Settings (Paramètres d'analyse)<br/>est ouverte.

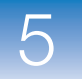

### Affichage du Controle Qualité

L'écran QC Summary (Synthèse CQ) affiche la liste des codes d'alerte du logiciel StepOne, ainsi que la fréquence et l'emplacement des codes d'alerte de l'expérience ouverte.

- À propos de l'expérience de quantification relative par les courbes standard donnée en exemple, consulter l'écran QC Summary (Synthèse CQ) pour repérer les codes d'alerte associés aux données de l'expérience :
  - Les puits D7, D8 et E1 ont produit des données ayant déclenché l'insertion du code d'alerte HIGHSD.
  - Le puits D1 a produit des données ayant déclenché l'insertion du code d'alerte OUTLIERRG.

Affichage de la synthèse CQ

 Dans le panneau Experiment Menu (Menu de l'expérience), sélectionner Analysis (Analyse) ▶ 
 QC Summary (Synthèse CQ).

**Remarque :** Si l'écran QC Summary (Synthèse CQ) ne contient pas de données, cliquer sur **Analyze** (Analyser).

- **2.** Vérifier la synthèse des codes d'alerte. L'exemple comporte 4 puits accompagnés d'un code d'alerte.
- **3.** Rechercher les codes d'alerte insérés dans l'expérience en examinant les colonnes Frequency (Fréquence) et Wells (Puits) du tableau Flag Details (Détail des codes d'alerte). Dans l'exemple :
  - Le code d'alerte HIGHSD apparaît 3 fois, dans les puits D7, D8 et E1.
  - Le code d'alerte OUTLIERRG apparaît 1 fois, dans le puits D1.

**Remarque :** Un 0 affiché dans la colonne Frequency (Fréquence) signifie qu'aucun code d'alerte de ce type n'apparaît dans l'expérience.

- **4.** Pour chaque code d'alerte qui apparaît dans l'expérience, cliquer sur la ligne correspondante pour afficher des informations détaillées le concernant. Dans l'exemple :
  - **a.** Le code d'alerte HIGHSD (puits D7, D8 et E1) signale un écart-type élevé dans le réplicat. Ce phénomène est attendu pour les valeurs  $C_T > 35$  en raison d'une faible quantité de cible. Les puits ne doivent pas nécessairement être exclus de l'analyse.
  - b. Le code d'alerte OUTLIERRG (puits D1) indique une amplification non conforme dans le réplicat. Passer au paragraphe « Exclusion de puits dans une analyse » à la page 112 pour supprimer le puits D1.

#### QC Summary Flag Summary Total Wells: Wells Set Up: 48 | Processed Wells: 48 | Flagged Wells: 48 | Targets Used: 4 | Samples Used: 2 2 2 Flag Details 3 Flag Frequency Wells Name AMPNO Amplification in negative control BADROX OFFSCALE Bad passive reference signal Fluorescence is offscale D7, D8, E1 HIGHSD High standard deviation in replicate group NOAMP No amplification NOISE SPIKE Noise higher than others in plate Noise spikes NOSIGNA No signal in well 4 Outlier in replicate group Exponential algorithm failed OUTLIERRG D1 EXPFAIL Flag OUTLIERRG-Outlier in replicate group Flag Detail: The $\mathsf{C} \tau$ deviates significantly from $\mathsf{C} \tau$ values in the associated replicate group. Flagged Wells: D1 View OUTLIERRG Troubleshooting Information

## Codes d'alerte possibles

Dans les expériences de quantification relative par les courbes standard, les codes d'alerte énumérés ci-dessous peuvent être associés aux données de l'expérience.

Si un code d'alerte n'apparaît pas dans l'expérience, sa fréquence est 0. Une fréquence >0 signifie que le code d'alerte apparaît quelque part dans l'expérience. La position du puits est indiquée dans la colonne Wells (Puits).

| Code d'alerte | Description                                 |
|---------------|---------------------------------------------|
| AMPNC         | Amplification du contrôle négatif           |
| BADROX        | Mauvais signal de la référence passive      |
| BLFAIL        | Échec de l'algorithme des lignes de base    |
| CTFAIL        | Échec de l'algorithme C <sub>T</sub>        |
| EXPFAIL       | Échec de l'algorithme exponentiel           |
| HIGHSD        | Écart-type élevé dans un réplicat           |
| NOAMP         | Pas d'amplification                         |
| NOISE         | Bruit supérieur aux autres dans la plaque   |
| NOSIGNAL      | Aucun signal dans le puits                  |
| OFFSCALE      | La fluorescence est hors échelle            |
| OUTLIERRG     | Amplification non conforme dans un réplicat |
| SPIKE         | Pics de bruit                               |
| THOLDFAIL     | Échec de l'algorithme du seuil              |

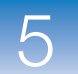

| Instructions<br>d'analyse   | <ul> <li>Lors de l'analyse d'une expérience de quantification relative par les courbes standard :</li> <li>Dans le tableau Flag Details (Détail des codes d'alerte), cliquer sur chaque code d'alerte dont la fréquence est &gt;0 pour afficher les informations détaillées le concernant. Si nécessaire, cliquer sur le lien d'identification des causes d'erreurs pour afficher les informations sur l'origine des codes d'alerte et les moyens d'y remédier.</li> <li>Il est possible de modifier les paramètres des codes d'alerte : <ul> <li>Ajuster la sensibilité afin de marquer plus ou moins de puits.</li> <li>Modifier les codes d'alerte appliqués par le logiciel StepOne.</li> </ul> </li> </ul> |
|-----------------------------|----------------------------------------------------------------------------------------------------|
| Pour plus<br>d'informations | Pour plus d'informations sur l'écran QC Summary (Synthèse CQ) ou sur les paramètres des codes d'alerte, accéder à l'aide du logiciel StepOne en cliquant sur ?? ou en appuyant sur F1                                                                                                    |

### Exclusion de puits dans une analyse

Une erreur expérimentale peut avoir provoqué l'amplification insuffisante ou nulle de certains puits. Ces puits produisent généralement des valeurs  $C_T$  qui diffèrent considérablement de la moyenne des puits répétés correspondants. Si elles sont comprises dans les calculs, ces amplifications non conformes peuvent générer des mesures erronées. Pour obtenir des résultats précis, exclure les amplifications non conformes de l'analyse.

À propos de l'exemple Dans l'expérience de quantification relative par les courbes standard donnée en exemple, utiliser l'onglet Well Table (Tableau des résultats) pour exclure le puits D1 de l'analyse. Le puits D1 est marqué du code d'alerte OUTLIERRG (voir « Affichage du Controle Qualité » à la page 110).

Exclusion de puits
 1. Dans le panneau Experiment Menu (Menu de l'expérience), sélectionner Analysis (Analyse) J Amplification Plot (Courbe d'amplification).

**Remarque :** Si l'écran Amplification Plot (Courbe d'amplification) ne contient pas de données, cliquer sur **Analyze** (Analyser).

- Dans le menu déroulant Plot Type (Type de courbe) de l'écran Amplification Plot (Courbe d'amplification), sélectionner C<sub>T</sub> vs Well (C<sub>T</sub> vs Puits).
- 3. Sélectionner l'onglet View Well Table (Voir le tableau des résultats).
- 4. Dans l'onglet View Well Table (Voir le tableau des résultats) :
  - a. Dans le menu déroulant Group By (Grouper par), sélectionner **Replicate** (Réplicat).
  - **b.** Rechercher les amplifications non conformes parmi les réplicats (vérifier qu'elles sont accompagnées d'un code d'alerte). Dans l'exemple, le puits D1 est une amplification non conforme.
  - c. Cocher la case Omit (Exclure) en regard du puits D1.

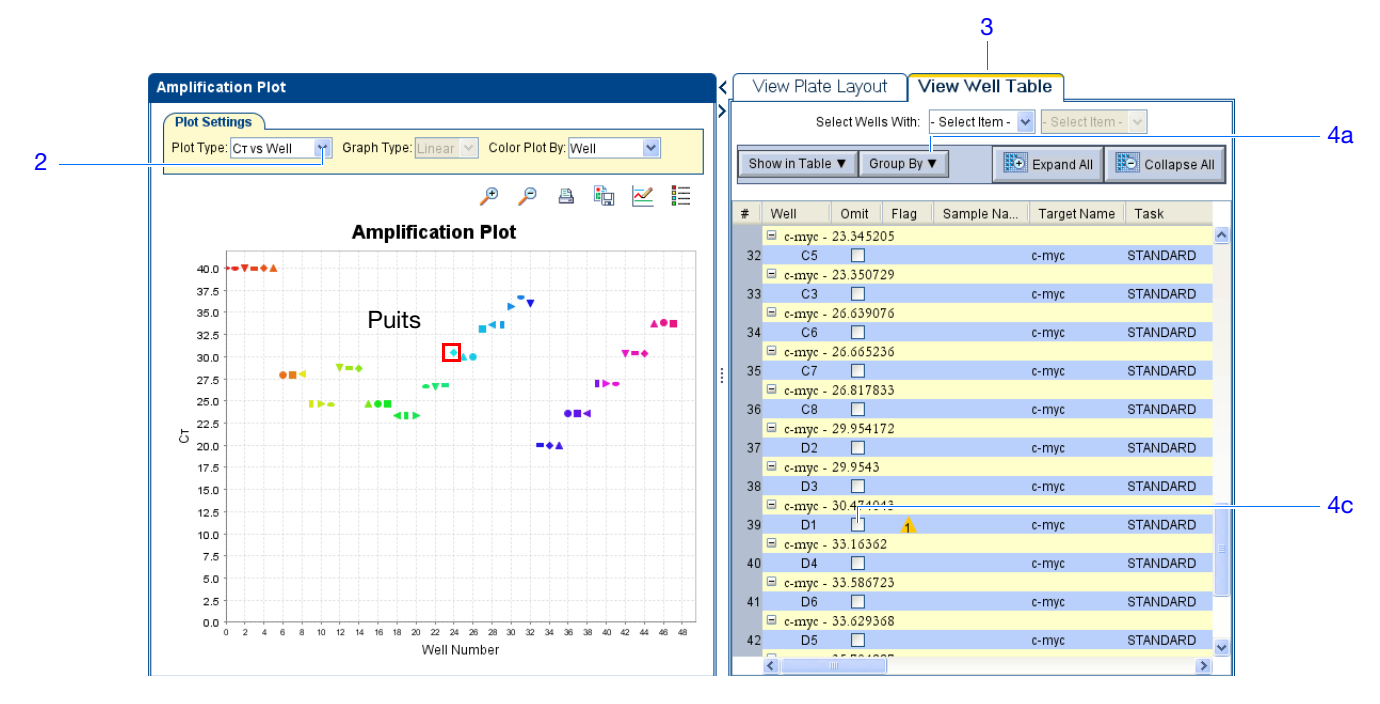

**5.** Cliquer sur **Analyze** (Analyser) pour réanalyser les données de l'expérience une fois que le puits D1 a été exclu de l'analyse.

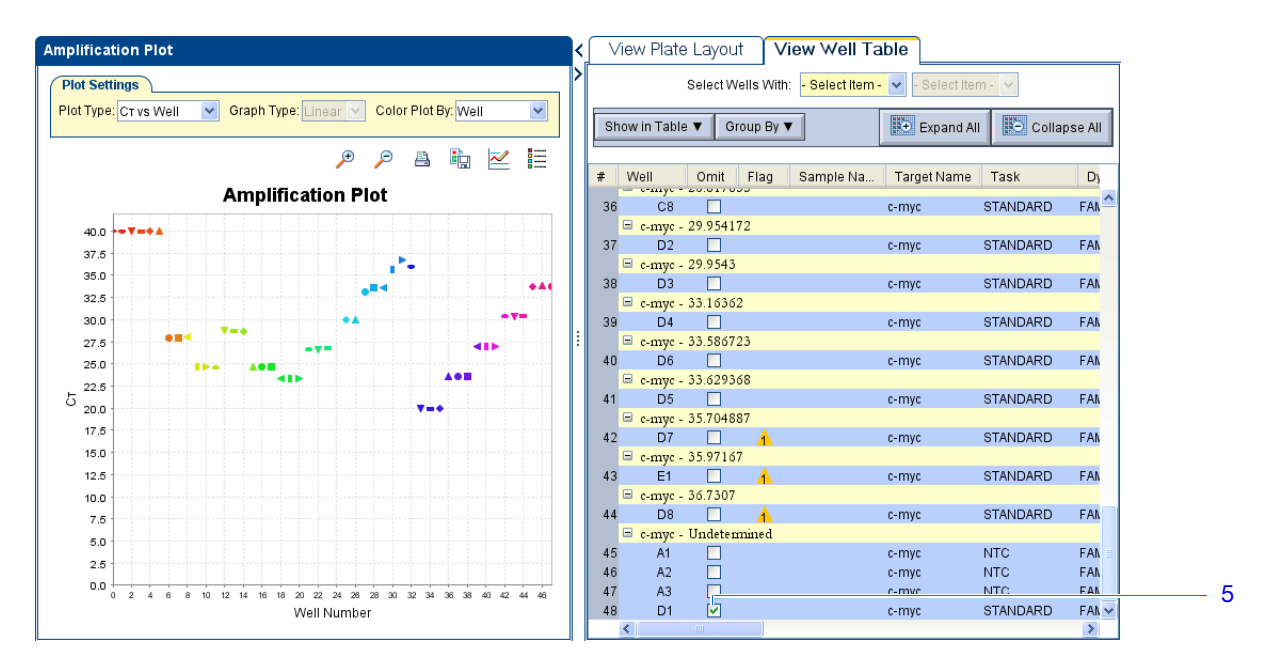

# Instructions d'analyse

Lors de l'analyse d'une expérience de quantification relative par les courbes standard, examiner attentivement les réplicats à la recherche d'amplifications non conformes. Si nécessaire, supprimer manuellement les amplifications non conformes à l'aide du tableau des résultats. Voir la procédure « Exclusion de puits » ci-dessus pour supprimer les amplifications non conformes dans l'expérience.

Remarques

Guide de mise en route pour les expériences de quantification relative par les courbes standard et par la comparaison des valeurs de C<sub>T</sub> sur le système de PCR en temps réel Applied Biosystems StepOne™

5

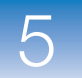

Pour plusPour plus d'informations sur l'exclusion de puits dans l'analyse, ouvrir l'aide du logicield'informationsStepOne en cliquant sur ?? ou en appuyant sur F1. Dans l'aide, rechercher les sujets<br/>relatifs à l'exclusion des puits :

- 1. Cliquer sur l'onglet Search (Rechercher).
- 2. Entrer omit well (exclure un puits).
- **3.** Cliquer sur List Topics (Trouver les sujets).
- 4. Double-cliquer sur les sujets à consulter.

### Affichage du multicomposant

L'écran Multicomponent Plot (Courbe des multicomposantes) affiche la contribution spectrale complète de chaque fluorophore d'un puits sélectionné sur toute la durée de la réaction de PCR.

À propos de l'exemple Dans l'expérience de quantification relative par les courbes standard donnée en exemple, consulter l'écran Multicomponent Plot (Courbe des multicomposantes) à la recherche des éléments suivants :

- Fluorophore ROX<sup>™</sup> (référence passive)
- Fluorophore FAM<sup>™</sup> (reporter)
- Pics, creux et/ou modifications subites
- Amplification dans les puits de contrôle négatif

Affichage de la courbe des multicomposantes  Dans le panneau Experiment Menu (Menu de l'expérience), sélectionner Analysis (Analyse) Multicomponent Plot (Courbe des multicomposantes).

**Remarque :** Si l'écran Multicomponent Plot (Courbe des multicomposantes) ne contient pas de données, cliquer sur **Analyze** (Analyser).

- **2.** Afficher un puits à la fois dans l'écran Multicomponent Plot (Courbe des multicomposantes) :
  - a. Cliquer sur l'onglet View Plate Layout (Voir le plan de plaque).
  - **b.** Sélectionner un puits du plan de plaque. Il s'affiche dans l'écran Multicomponent Plot (Courbe des multicomposantes).
- **3.** Dans le menu déroulant Plot Color (Couleur de la courbe), sélectionner **Dye** (Fluorophore).
- **4.** Cliquer sur 🗮 Show/Hide the plot legend (Afficher/masquer la légende de la courbe).

- **5.** Vérifier le signal du fluorophore FAM. Dans l'exemple, le signal du fluorophore FAM augmente pendant la réaction de PCR, ce qui témoigne d'une amplification normale.
- **6.** Vérifier le signal du fluorophore ROX. Dans l'exemple, le signal du fluorophore ROX reste constant pendant la réaction de PCR, ce qui témoigne de données classiques.

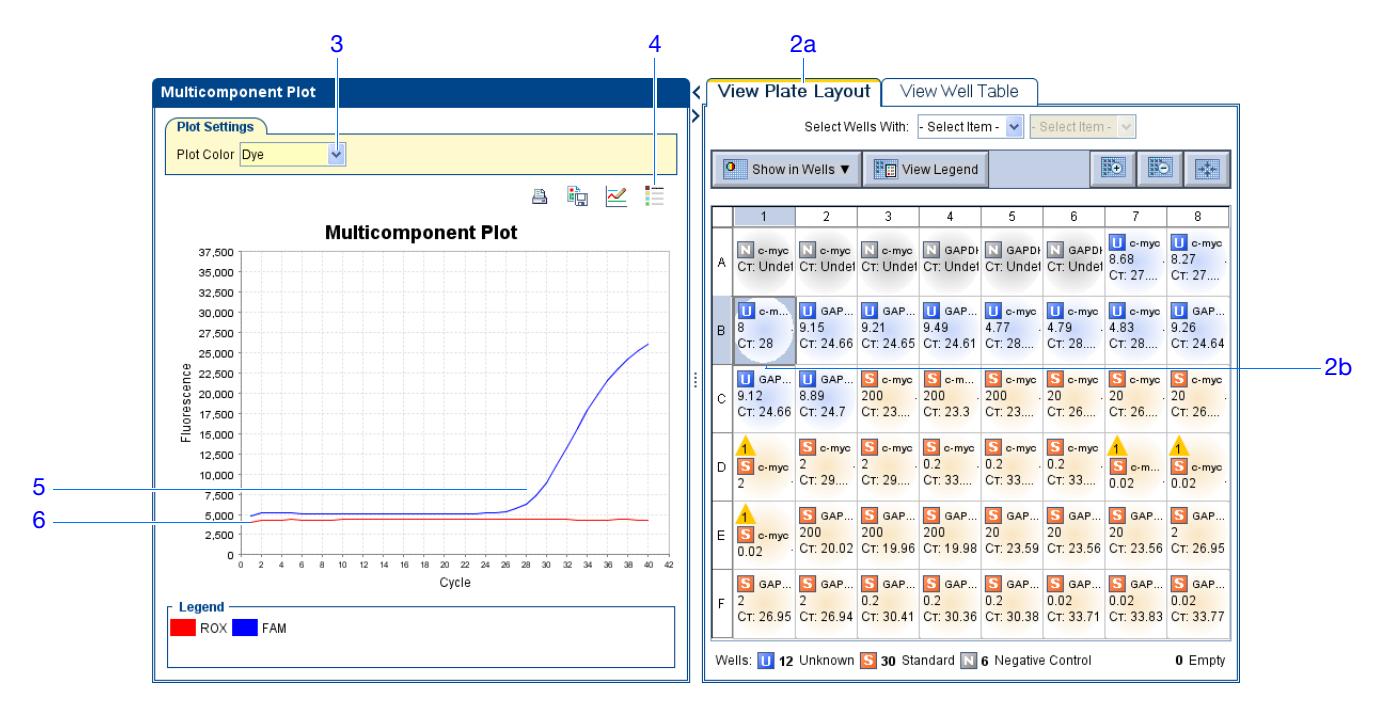

**7.** Sélectionner un puits de contrôle négatif à la fois et vérifier l'amplification. L'exemple ne comporte pas d'amplification dans les puits de contrôle négatif.

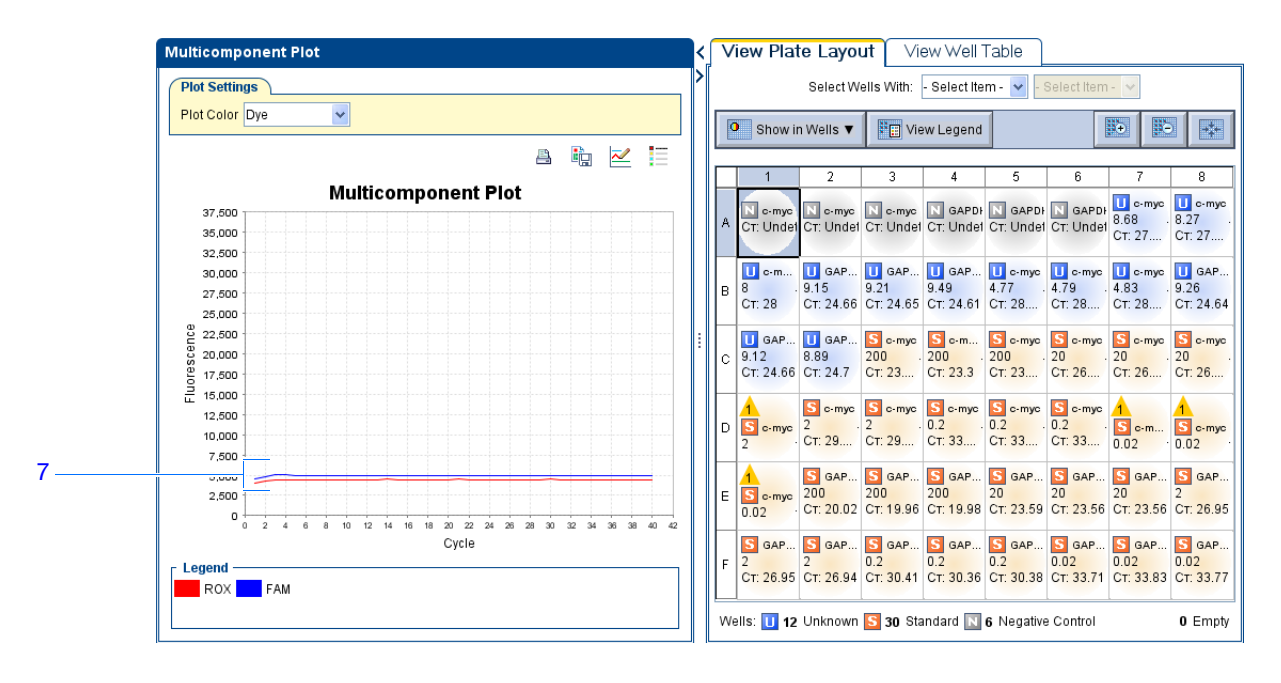

#### Remarques

Guide de mise en route pour les expériences de quantification relative par les courbes standard et par la comparaison des valeurs de C<sub>T</sub> sur le système de PCR en temps réel Applied Biosystems StepOne™

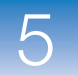

**Instructions** Lors de l'analyse d'une expérience de quantification relative par les courbes standard, rechercher les éléments suivants :

- Référence passive Le niveau de fluorescence du fluorophore de référence passive doit rester relativement constant pendant la réaction de PCR.
- Reporter Le niveau de fluorescence du reporter doit présenter une zone plane correspondant à la ligne de base, suivie d'une rapide augmentation de la fluorescence lorsque l'amplification se produit.
- Irrégularités du signal Le signal de fluorescence ne doit pas présenter de pic, de creux et/ou de modification subite.
- Puits de contrôle négatif Les puits de contrôle négatif ne doivent pas présenter d'amplification.

Pour plus<br/>d'informationsPour plus d'informations sur l'écran Multicomponent Plot (Courbe des multicomposantes),<br/>accéder à l'aide du logiciel StepOne en cliquant sur ??

### Affichage des données brutes

L'écran Raw Data Plot (Courbe des données brutes) affiche le signal de fluorescence brut (non normalisé) pour chaque filtre optique des puits sélectionnés pendant tous les cycles de PCR en temps réel.

À propos de l'exemple Dans l'expérience de quantification relative par les courbes standard donnée en exemple, consulter l'écran Raw Data Plot (Courbe des données brutes) à la recherche d'une hausse constante du signal (sans creux ni modification brusque) pour le filtre approprié.

Affichage de la courbe des données brutes **Remarque :** Si l'écran Raw Data Plot (Courbe des données brutes) ne contient pas de données, cliquer sur **Analyze** (Analyser).

- **2.** Dans l'onglet View Plate Layout (Voir le plan de plaque), afficher les 48 puits dans l'écran Raw Data Plot (Courbe des données brutes) en cliquant sur le coin supérieur gauche du plan de plaque.
- **3.** Cliquer sur 🗮 Show/Hide the plot legend (Afficher/masquer la légende de la courbe).
- Cliquer sur le curseur Show Cycle (Afficher le cycle) et le faire glisser du cycle 1 vers le cycle 40. Dans l'exemple, le signal présente une hausse constante à partir du filtre 1, qui est celui du fluorophore FAM<sup>™</sup>.

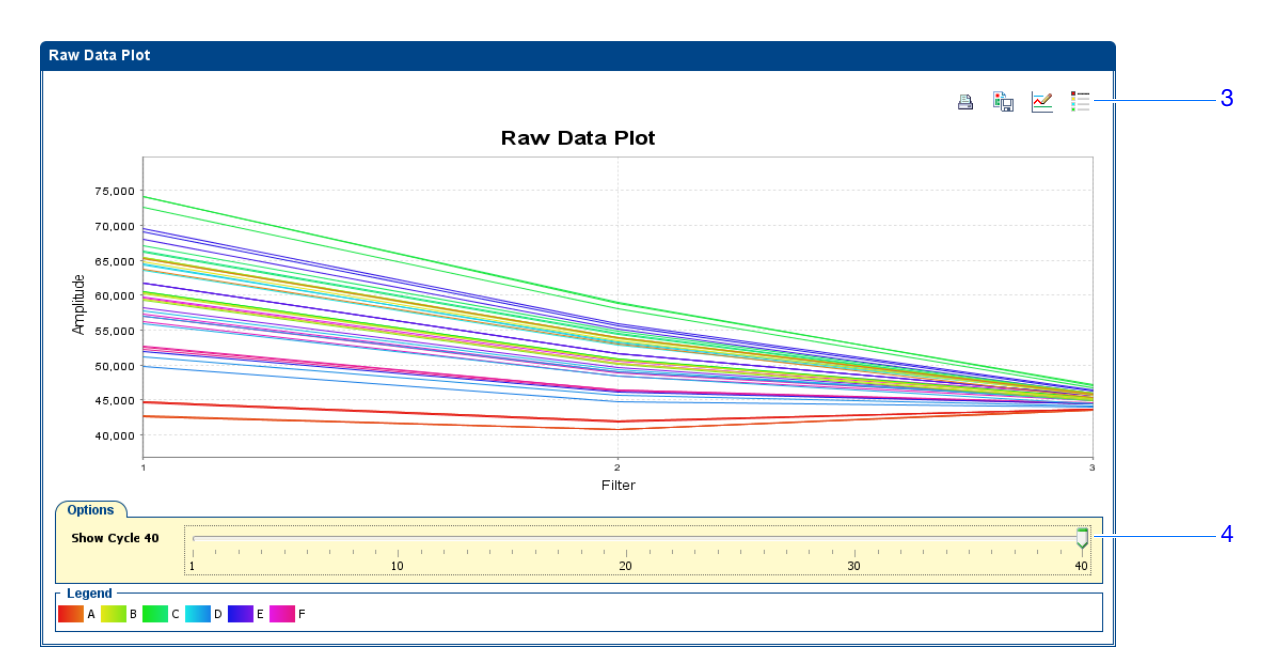

Le système StepOne<sup>™</sup> comporte plusieurs filtres :

| Filtre | Fluorophore                         |
|--------|-------------------------------------|
| 1      | Fluorophore FAM <sup>™</sup>        |
|        | Fluorophore SYBR <sup>®</sup> Green |
| 2      | Fluorophore JOE <sup>™</sup>        |
|        | Fluorophore VIC®                    |
| 3      | Fluorophore ROX <sup>™</sup>        |

# Instructions d'analyse

Lors de l'analyse d'une expérience de quantification relative par les courbes standard, rechercher les éléments suivants dans chaque filtre :

- Une croissance caractéristique du signal
- Une absence de creux ou de modification brusque

# Pour plusPour plus d'informations sur l'écran Raw Data Plot (Courbe des données brutes), accéderd'informationsà l'aide du logiciel StepOne en cliquant sur ?? ou en appuyant sur F1.

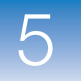

6

# Conception de l'expérience de quantification relative par la méthode de comparaison de C<sub>T</sub>

Sommaire du chapitre :

| Présentation du chapitre                                                                | 120 |
|-----------------------------------------------------------------------------------------|-----|
| Création d'une expérience                                                               | 121 |
| Définition des paramètres de l'écran Experiment Properties (Propriétés de l'expérience) | 124 |
| Définition des méthodes et des matériels nécessaires                                    | 126 |
| Configuration des cibles                                                                | 129 |
| Configuration des échantillons                                                          | 131 |
| Configuration des paramètres de quantification relative                                 | 133 |
| Configuration du profil de thermocyclage                                                | 135 |
| Vérification de la configuration des réactions                                          | 137 |
| Commande des matériels nécessaires pour l'expérience                                    | 142 |
| Finalisation du workflow de l'assistant de programmation Design Wizard                  | 146 |

**Remarque :** Pour plus d'informations sur l'un des sujets abordés dans ce guide, consulter l'aide dans le logiciel du système de PCR en temps réel Applied Biosystems StepOne<sup>TM</sup> en appuyant sur F1, en cliquant sur ② dans la barre d'outils ou en sélectionnant **Help** (Aide)  $\blacktriangleright$  StepOne Help (Aide de StepOne) dans le menu.

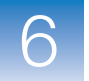

### Présentation du chapitre

Ce chapitre explique comment utiliser l'assistant de programmation Design Wizard du logiciel StepOne<sup>TM</sup> pour configurer l'exemple de quantification relative par la méthode de comparaison des valeurs de  $C_T (\Delta \Delta C_T)$ . L'assistant de programmation Design Wizard présente les meilleures pratiques recommandées par Applied Biosystems lors de la saisie des paramètres de conception pour l'exemple.

Workflow de Le workflow de conception de l'exemple fourni avec ce guide de mise en route est indiqué ci-dessous.

**Remarque :** Créer l'exemple en utilisant l'assistant de programmation Design Wizard du logiciel StepOne. Lors de la conception d'une expérience, il est possible de sélectionner d'autres workflows (voir « Utilisation de ce guide avec des connaissances pratiques » à la page 9).

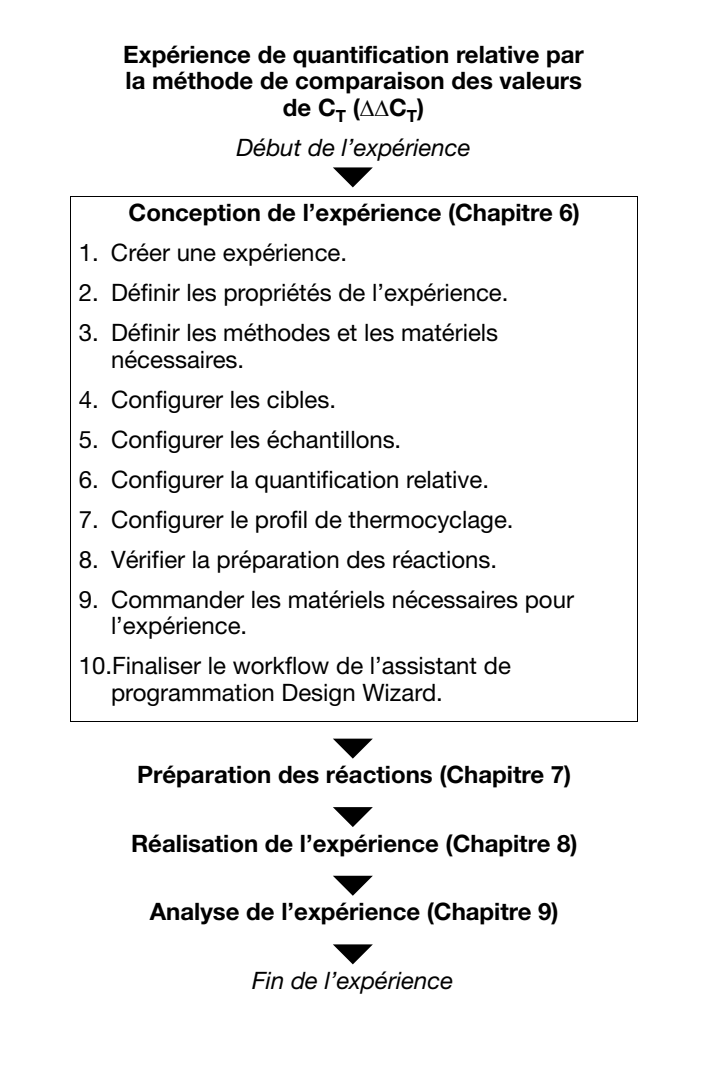
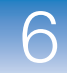

# Création d'une expérience

Créer une expérience à l'aide de l'assistant de programmation Design Wizard du logiciel StepOne.

# Création d'une expérience

- Double-cliquer sur le raccourci du logiciel StepOne ( ↓) ou sélectionner Start ▶ (Démarrer) All Programs ▶ (Tous les programmes) Applied Biosystems ▶ StepOne ▶ StepOne v1.0.
- 2. Dans l'écran Home (Accueil), cliquer sur **Design Wizard** (Assistant de programmation) pour ouvrir l'assistant de programmation.

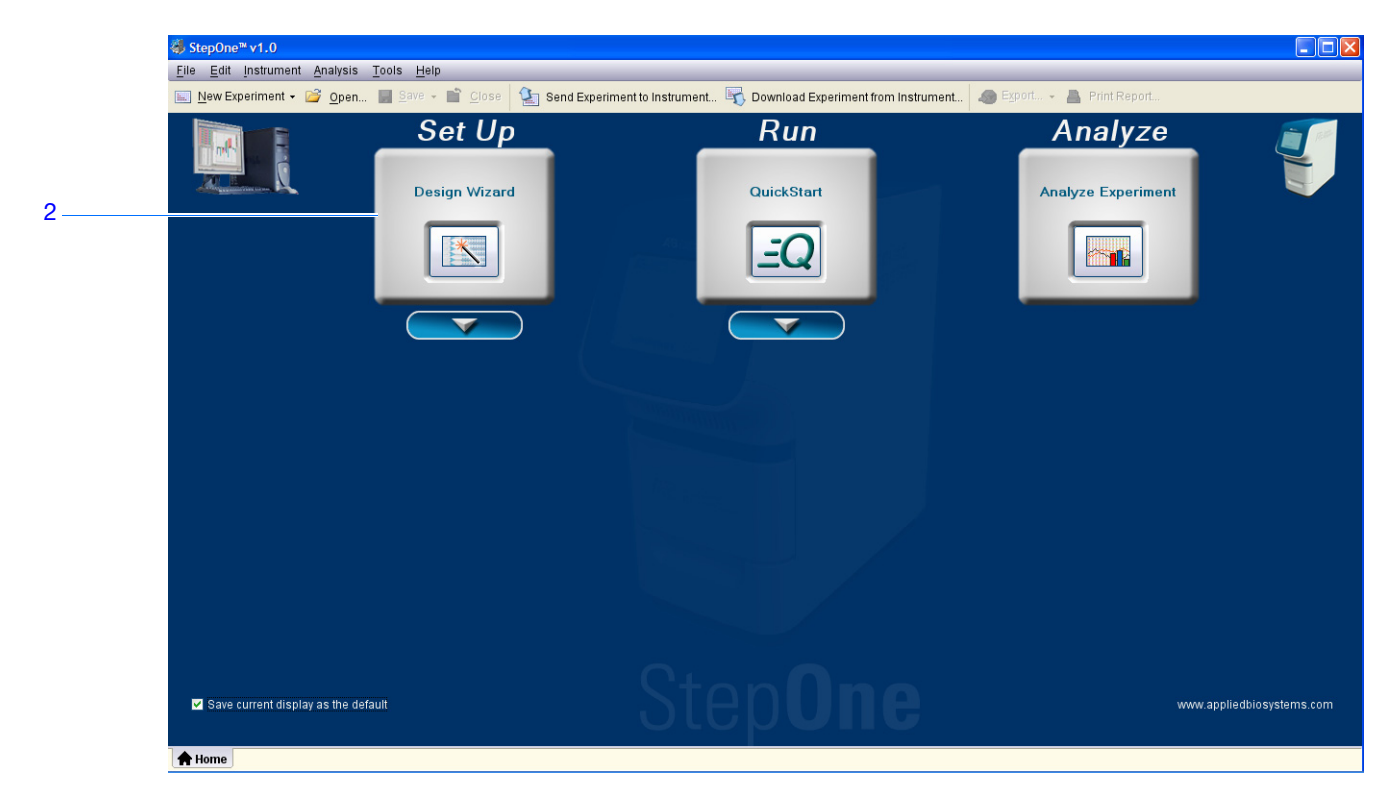

**3.** Pour plus d'informations sur la navigation dans l'assistant de programmation Design Wizard, voir ci-dessous la section « Éléments du logiciel ».

# Éléments du<br/>logicielLes éléments du logiciel StepOne présents dans l'assistant de programmation Design<br/>Wizard sont illustrés ci-dessous.

- 1. Barre de menus Affiche les menus disponibles dans le logiciel :
  - File (Fichier)
  - Edit (Édition)
  - Instrument
  - Analysis (Analyse)
  - Tools (Outils)
  - Help (Aide)

#### Remarques

Guide de mise en route pour les expériences de quantification relative par les courbes standard et par la comparaison des valeurs de C<sub>T</sub> sur le système de PCR en temps réel Applied Biosystems StepOne™

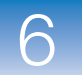

- 2. Barre d'outils Affiche les outils disponibles dans le logiciel :
  - New Experiment (Nouvelle expérience)
  - Open (Ouvrir)
  - Close (Fermer)
  - Send Experiment to Instrument (Envoyer une expérience à l'instrument)
  - Download Experiment from Instrument (Télécharger une expérience à partir de l'instrument)
- **3.** En-tête de l'expérience Affiche le type et le nom de l'expérience, ainsi que les réactifs requis pour l'expérience ouverte.
- **4.** Panneau de navigation Fournit des liens vers tous les écrans de l'assistant de programmation Design Wizard :
  - Experiment Properties (Propriétés de l'expérience)
  - Methods & Materials (Méthodes et matériels)
  - Targets (Cibles)
  - Relative Quantitation Settings (Paramètres de quantification relative)
  - Samples (Échantillons)
  - Run Method (Profil de thermocyclage)
  - Reaction Setup (Préparation des réactions)
  - Materials List (Liste des matériels)

**Remarque :** L'assistant de programmation Design Wizard affiche en premier l'application Quantitation – Standard Curve (Quantification – Courbe standard). L'aspect des écrans disponibles dans l'assistant de programmation Design Wizard peut changer si une autre application est sélectionnée. Par exemple, l'écran Relative Quantitation Settings (Paramètres de quantification relative) n'est affiché que si l'application Relative Standard Curve (Courbe standard relative) ou Comparative  $C_T (\Delta \Delta C_T)$  (Comparaison des valeurs de  $C_T$ ) est sélectionnée.

**5.** Onglets Experiment (Expérience) – Affichent un onglet pour chaque expérience ouverte.

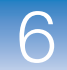

|     | ♦ StepOne <sup>™</sup> v1.0        |                                                               |                                                                 |                              |
|-----|------------------------------------|---------------------------------------------------------------|-----------------------------------------------------------------|------------------------------|
| 1   | <u>File Edit Instrument Analys</u> | is <u>T</u> ools <u>H</u> elp                                 |                                                                 |                              |
| 2 — | 🔜 New Experiment 👻 📴 Op            | en 📓 <u>Save</u> 👻 <u>C</u> lose 🛛 🎦 Send Experiment to I     | nstrument 🛐 Download Experiment from Instrument 🧔 Export 👻 📥 Pr | int Report                   |
| 3   | Design your                        | Experiment: Untitled                                          | Type: Quantitation - Standard Curve                             | Reagents: TagMan® Reagents   |
| -   | experiment                         |                                                               | .,,F                                                            |                              |
|     |                                    | 1A. Define: Experiment Properties                             |                                                                 | Experiment Properties Help 김 |
|     | 1. Define                          | Instructions: Enter identifying information, then select the  | ne type of experiment to design.                                |                              |
|     | * Experiment<br>Properties         | How do you want to identify this experim                      | ient?                                                           | * = Required                 |
|     | Nethods 8:                         | * Experiment Name: Untitled                                   |                                                                 |                              |
|     | Materials                          | Barcode (Optional):                                           |                                                                 |                              |
|     |                                    | User Name (Optional):                                         |                                                                 |                              |
|     | 2. Set Up                          | Comments (Optional):                                          |                                                                 |                              |
|     | R Q * Targets                      |                                                               |                                                                 |                              |
|     |                                    | • What type of <u>experiment</u> do you want to               | o design?                                                       |                              |
| Λ   | Standards                          | / Quantitation                                                | Genotyning Presence /                                           | Absence                      |
| -   |                                    | Design a gene guantitation experiment to determine the amount | nt of target nucleic acid sequence in a sample.                 |                              |
|     | Samples                            |                                                               | ·····                                                           |                              |
|     | Run Mathod                         |                                                               |                                                                 |                              |
|     | - Hurrection                       |                                                               |                                                                 |                              |
|     | Reaction Setup                     |                                                               |                                                                 |                              |
|     |                                    |                                                               |                                                                 |                              |
|     | 3. (Optional) Order                |                                                               |                                                                 |                              |
|     |                                    |                                                               |                                                                 |                              |
|     | Materials List                     | /                                                             |                                                                 |                              |
|     |                                    |                                                               |                                                                 |                              |
|     | and the second                     |                                                               |                                                                 |                              |
|     |                                    | , <del>C</del> Prev                                           | ious ✓ Finish Designing Experiment Next →                       | O Cancel                     |
| 5 — |                                    |                                                               |                                                                 |                              |

Guide de mise en route pour les expériences de quantification relative par les courbes standard et par la comparaison des valeurs de C<sub>T</sub> sur le système de PCR en temps réel Applied Biosystems StepOne<sup>TM</sup>

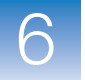

# Définition des paramètres de l'écran Experiment Properties (Propriétés de l'expérience)

Dans l'écran Experiment Properties (Propriétés de l'expérience), entrer les informations d'identification de l'expérience, puis sélectionner l'application à créer.

À propos de l'exemple Dans l'expérience de quantification relative par la méthode de comparaison des valeurs de  $C_T (\Delta \Delta C_T)$  donnée en exemple :

- L'expérience est identifiée comme un exemple.
- Une MicroAmp<sup>™</sup> Fast Optical 48-Well Reaction Plate est utilisée.
- L'application choisie est la quantification.

Définition des paramètres de l'écran Experiment Properties (Propriétés de l'expérience) 1. Cliquer dans le champ **Experiment Name** (Nom de l'expérience), puis entrer **Comparative CT Example** (Exemple de comparaison des valeurs de CT).

Remarque : L'en-tête de l'expérience est remplacé par le nom saisi.

- 2. Cliquer dans le champ *Barcode* (Code-barres), puis entrer le code-barres inscrit sur la plaque de réactions de PCR.
- **3.** Cliquer dans le champ **User Name** (Nom d'utilisateur), puis entrer **Example User** (Exemple d'utilisateur).
- 4. Cliquer dans le champ Comments (Commentaires), puis entrer Comparative CT Getting Started Guide Example (Exemple de comparaison des valeurs de CT du guide de mise en route).
- 5. Sélectionner l'application Quantitation (Quantification).
- **6.** Cliquer sur **Next** > (Suivant).

|   | 1A. Define: Experiment Properties                                                                          | Experiment Properties Help 김 |
|---|----------------------------------------------------------------------------------------------------|------------------------------|
|   | U Instructions: Enter identifying information, then select the type of experiment to design.               |                              |
|   | How do you want to identify this experiment?                                                               | •= Required                  |
| 1 | Experiment Name: Comparative CT Example                                                                    |                              |
| 2 | Barcode (Optional): 123456789                                                                              |                              |
| 3 | User Name (Optional): Example User                                                                         |                              |
| 4 | Comments (Optional): Comparative CT Getting Started Guide Example                                          | <u>^</u>                     |
|   |                                                                                                    | <u> </u>                     |
|   | What type of <u>experiment</u> do you want to design?                                                      |                              |
| 5 | Cupatitation Genetyning Presence / Absence                                                                 |                              |
| Ŭ | Design a gane quantitation experiment to determine the amount of target nucleic acid sequence in a sample  |                              |
|   | Design a gene quantitation experimente o determine une annount or anget nucleie acta sequence in a sample. |                              |
|   |                                                                                                    |                              |
|   |                                                                                                    |                              |
|   |                                                                                                    |                              |
|   |                                                                                                    |                              |
|   |                                                                                                    |                              |
|   |                                                                                                    |                              |

#### Remarques

Guide de mise en route pour les expériences de quantification relative par les courbes standard et par la comparaison des valeurs de C<sub>T</sub> sur le système de PCR en temps réel Applied Biosystems StepOne™

| Instructions de<br>préparation | Lors de la conception d'une expérience de quantification relative par la méthode de comparaison des valeurs de $C_T$ :                                                                                                    |
|--------------------------------|----------------------------------------------------------------------------------------------------|
|                                | • Entrer un nom descriptif et facile à retenir pour l'expérience. Le nom de l'expérience est utilisé comme nom de fichier d'expérience par défaut. Le champ Experiment Name (Nom de l'expérience) peut contenir au maximum 100 caractères.                                                                                 |
|                                | <b>Remarque :</b> Le champ Experiment Name (Nom de l'expérience) n'accepte pas les caractères suivants : barre oblique (/), barre oblique inverse (\), signe supérieur à (>), signe inférieur à (<), astérisque (*), point d'interrogation (?), guillemets ("), ligne verticale ( ), deux-points (:) et point-virgule (;). |
|                                | <ul> <li>Utiliser des MicroAmp<sup>™</sup> Fast Optical 48-Well Reaction Plates, des MicroAmp<sup>™</sup> Fast 8-Tube Strips ou des MicroAmp<sup>®</sup> Fast Reaction Tubes with Caps.<br/>Les consommables Fast sont compatibles avec les réactifs Fast et standard.</li> </ul>                                          |
|                                | • <i>(Facultatif)</i> Entrer la référence du code-barres inscrit sur la plaque de réactions de PCR. Le champ Barcode (Code-barres) peut contenir au maximum 100 caractères.                                                                                                    |
|                                | • <i>(Facultatif)</i> Entrer le nom d'utilisateur du créateur de l'expérience. Le champ User Name (Nom d'utilisateur) peut contenir au maximum 100 caractères.                                                                                                    |
|                                | • <i>(Facultatif)</i> Entrer des commentaires décrivant l'expérience. Le champ Comments (Commentaires) peut contenir au maximum 1 000 caractères.                                                                                                    |
|                                | • Sélectionner l'application <b>Quantitation</b> (Quantification).                                                                                                    |
| Pour plus                      | Pour plus d'informations sur :                                                                                                    |
| d'informations                 | <ul> <li>Les paramètres de l'écran Experiment Properties (Propriétés de l'expérience),<br/>accéder à l'aide du logiciel StepOne en cliquant sur ② ou en appuyant sur F1.</li> </ul>                                                                                                    |
|                                | <ul> <li>Les consommables, voir « Consommables compatibles » à la page 3.</li> </ul>                                                                                                    |

• Les expériences de quantification, voir le *Guide des réactifs du système de PCR en temps réel Applied Biosystems StepOne*<sup>™</sup>.

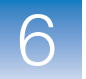

## Définition des méthodes et des matériels nécessaires

Dans l'écran Methods & Materials (Méthodes et matériels), sélectionner la méthode de quantification, les réactifs, la vitesse de variation de la température et le type de PCR à utiliser pour l'expérience.

- À propos de Dans l'expérience de quantification relative par la méthode de comparaison des valeurs de C<sub>T</sub> donnée en exemple :
  - La méthode de quantification est la comparaison des valeurs de C<sub>T</sub>.
  - Les réactifs TaqMan<sup>®</sup> sont utilisés.
  - La vitesse de variation de la température Fast (Rapide) est utilisée pendant la réaction de PCR.
  - Le type d'échantillon utilisé est l'ADNc (préparé à partir d'ARN total isolé dans des tissus de foie, de rein et de cerveau). Avant d'utiliser la matrice ADNc, effectuer une rétro-transcription pour convertir l'ARN en ADNc (voir « Préparation de la matrice » à la page 151).

Paramètres de l'écran Methods & Materials (Méthodes et matériels)

- 1. Sélectionner la méthode de quantification **Comparative**  $C_T (\Delta \Delta C_T)$  (Comparaison des valeurs de  $C_T (C_T (\Delta \Delta C_T))$ )
- 2. Sélectionner les réactifs TaqMan<sup>®</sup> Reagents (Réactifs TaqMan).
- **3.** Sélectionner la vitesse de variation de la température **Fast (~40 minutes to complete a run)** (-Rapide (env. 40 min pour réaliser la réaction)).
- **4.** Sélectionner le type de matrice **cDNA (complementary DNA)** (ADNc (ADN complémentaire)).
- 5. Cliquer sur Next > (Suivant).

|   | 1B. Define: Methods & Materials Methods & Materials Help 👔                                                                                                    |
|---|----------------------------------------------------------------------------------------------------|
|   | Instructions: Select the quantitation method, reagents, ramp speed, and type of template for the real-time PCR reactions.                                                                                                    |
|   | Which <u>quantitation method</u> are you using?                                                                                                    |
| 4 | Standard Curve Relative Standard Curve Comparative Cτ (ΔΔCτ)                                                                                                    |
|   | With the comparative Cτ (ΔΔCτ) method, you use a reference sample and an endogenous control to determine the relative quantity of target sequence in a sample.                                                                                                    |
|   | Which <u>reagents</u> do you want to use to detect the target sequence?                                                                                                    |
| 2 | ✓ TaqMan® Reagents SYBR® Green Reagents                                                                                                    |
|   | These real-time PCR reactions contain two primers and a TaqMan® probe. The primers are designed to amplify the target sequence. The TaqMan probe is designed to hybridize to the target sequence and generate fluorescence signal when the target sequence is amplified. |
|   | Which <u>ramp speed</u> do you want to include in the instrument run?                                                                                                    |
| 0 | Standard (~ 2 hours to complete a run)                                                                                                    |
| 3 | For optimal results using the Fast ramp speed, Applied Biosystems recommends using Fast reagents for your real-time PCR reactions.                                                                                                    |
|   | What type of <u>template</u> do you want to use in the real-time PCR reactions?                                                                                                    |
| 4 | ✓ cDNA (complementary DNA) RNA gDNA (genomic DNA)                                                                                                    |
|   | You are adding cDNA to the real-time PCR reactions. You have already performed reverse transcription to convert the RNA to cDNA.                                                                                                    |
|   |                                                                                                    |

#### Remarques

Guide de mise en route pour les expériences de quantification relative par les courbes standard et par la comparaison des valeurs de C<sub>T</sub> sur le système de PCR en temps réel Applied Biosystems StepOne™

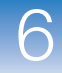

### Instructions de préparation

Lors de la conception d'une expérience de quantification relative par la méthode de comparaison des valeurs de  $\rm C_T$  :

• Sélectionner la méthode de quantification **Comparative**  $C_T (\Delta \Delta C_T)$  (Comparaison des valeurs de  $C_T (\Delta \Delta C_T)$ ). Les expériences de quantification relative par la méthode de comparaison des valeurs de  $C_T (\Delta \Delta C_T)$  déterminent les variations d'expression d'une cible dans un échantillon comparé à un échantillon de référence. Des formules arithmétiques sont utilisées pour obtenir les résultats. Lors de la configuration du plan de plaque, la méthode de comparaison des valeurs de  $C_T$  nécessite des cibles, des échantillons, un échantillon de référence et un contrôle endogène.

**Remarque :** Avant d'utiliser la méthode de comparaison des valeurs de  $C_T$ , Applied Biosystems recommande de déterminer si l'efficacité de la PCR est à peu près équivalente pour le gène cible et le gène de référence endogène. Les essais Applied Biosystems TaqMan<sup>®</sup> Gene Expression Assays et Custom TaqMan<sup>®</sup> Gene Expression Assays ont une efficacité d'amplification équivalente à 100 % (±10 %).

- Sélectionner les réactifs à utiliser :
  - Sélectionner TaqMan<sup>®</sup> Reagents afin d'utiliser les réactifs TaqMan pour détecter l'amplification et évaluer la quantité de cible des échantillons. Les réactifs TaqMan sont composés de deux amorces et d'une sonde TaqMan<sup>®</sup>. Les amorces sont conçues pour amplifier la cible. La sonde TaqMan est conçue pour s'hybrider avec la cible et générer un signal de fluorescence lorsque la cible est amplifiée.

**IMPORTANT** ! Applied Biosystems déconseille d'utiliser le fluorophore TAMRA<sup>™</sup> comme reporter ou quencher avec le système StepOne<sup>™</sup>.

- Sélectionner SYBR® Green Reagents afin d'utiliser les réactifs SYBR Green pour détecter l'amplification et évaluer la quantité de cible des échantillons. Les réactifs SYBR Green sont composés de deux amorces et du fluorophore SYBR Green. Les amorces sont conçues pour amplifier la cible. Le fluorophore SYBR Green génère un signal de fluorescence lorsqu'il est lié à l'ADN double brin. Le fluorophore SYBR Green est souvent inclus dans le master mix SYBR Green ajouté à la réaction. Si le fluorophore SYBR Green est utilisé :

Cocher la case **Include Melt Curve** (Inclure la courbe de fusion) pour effectuer l'analyse de la courbe de fusion sur la cible amplifiée.

Sélectionner la vitesse de variation de la température Standard .

**Remarque :** Dans le système StepOne, il est possible d'utiliser d'autres réactifs basés sur le principe de la fluorescence. Toutefois, cela nécessite de créer l'expérience en utilisant le workflow Advanced Setup (Configuration avancée) plutôt que l'assistant de programmation Design Wizard. Voir « Workflow Advanced Setup (Configuration avancée) » à la page 196.

#### Remarques

6

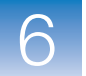

- Sélectionner la vitesse de variation de la température adaptée à l'activité de l'instrument :
  - Sélectionner Fast (~40 Minutes to Complete a Run) [(Rapide (env. 40 min pour réaliser la réaction)] si des réactifs Fast sont utilisés pour les réactions de PCR.
  - Sélectionner Standard (~2 Hours to Complete a Run) [(Standard (env. 2 h pour réaliser la réaction)] si des réactifs standard sont utilisés pour les réactions de PCR (notamment les réactifs SYBR Green et TaqMan standard).
- Sélectionner le type de PCR approprié :
  - Sélectionner **cDNA** (complementary DNA) (ADNc (ADN complémentaire)) si la RT-PCR 2 étapes est choisie et si la rétro-transcription permettant de convertir l'ARN en ADNc a déjà été réalisée. L'ADN complémentaire est ajouté aux réactions de PCR.
  - Sélectionner **RNA** si la RT-PCR 1 étape est choisie. L'ARN total ou l'ARNm est ajouté aux réactions de PCR.
  - Sélectionner gDNA (genomic DNA) (ADNg (ADN génomique)) si l'ADNg a déjà été extrait des tissus ou de l'échantillon. L'ADN génomique purifié est ajouté aux réactions de PCR.

Pour plus

d'informations

Pour plus d'informations sur :

- Les paramètres de l'écran Methods & Materials (Méthodes et matériels), accéder à l'aide du logiciel StepOne en cliquant sur 🕢 ou en appuyant sur F1.
- Le calcul d'efficacité de la PCR, accéder à l'aide du logiciel StepOne en cliquant sur (2) ou en appuyant sur F1. Dans l'aide, procéder à une recherche comme suit :
  - a. Cliquer sur l'onglet Search (Rechercher).
  - **b.** Entrer **PCR efficiency** (Efficacité de la PCR).
  - c. Cliquer sur List Topics (Trouver les sujets).
  - d. Double-cliquer sur Determine PCR Efficiency (Déterminer l'efficacité de la PCR).
- La quantification relative par les courbes standard, voir les chapitres 2 à 5 de ce guide.
- La quantification absolue par les courbes standard, voir le Guide de mise en route pour les expériences de quantification absolue par les courbes standard sur le système de PCR en temps réel StepOne<sup>™</sup>.
- Les réactifs TaqMan et SYBR Green, voir le Guide des réactifs du système de PCR en temps réel Applied Biosystems StepOne<sup>™</sup>.
- La PCR, notamment la PCR simplex vs la PCR multiplex et la RT-PCR 1 étape vs la RT-PCR 2 étapes, voir le Guide des réactifs du système de PCR en temps réel Applied Biosystems StepOne<sup>™</sup>.

Remarques

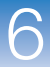

### Configuration des cibles

Dans l'écran Targets (Cibles), entrer le nombre de cibles à quantifier lors de la réaction de PCR, puis configurer le plan de plaque pour chacune.

**À propos de** Dans l'expérience de quantification relative par la méthode de comparaison des valeurs de  $C_T$  donnée en exemple :

- Deux cibles sont quantifiées dans la plaque de réactions.
- L'essai Target 1 (Cible 1) correspond au gène cible étudié. Dans l'exemple, il s'agit de TP53 (un facteur de transcription qui régule d'autres gènes).
- L'essai Target 2 (Cible 2) correspond au contrôle endogène. Dans l'exemple, il s'agit du glycéraldéhyde-3-phosphate humain (GAPDH). Le GAPDH sert de contrôle endogène car ses niveaux d'expression tendent à être relativement stables.

Paramètres de l'écran Targets (Cibles)  Cliquer dans le champ How many targets do you want to quantify in the reaction plate? (Combien de cibles à quantifier dans la plaque de réactions ?), puis entrer 2.

Remarque : Le tableau des cibles se met à jour en fonction du nombre choisi.

- 2. Configurer l'essai Target 1 (Cible 2) :
  - a. Cliquer dans le champ Enter Target Name (Entrer le nom de la cible), puis entrer TP53.
  - b. Dans le menu déroulant Reporter, sélectionner FAM (par défaut).
  - c. Dans le menu déroulant Quencher, sélectionner NFQ-MGB (par défaut).
  - d. Ne pas modifier le paramètre par défaut dans le champ Color (Couleur).
- **3.** Configurer l'essai Target 2 (Cible 2) :
  - a. Cliquer dans le champ Enter Target Name (Entrer le nom de la cible), puis entrer GAPDH.
  - b. Dans le menu déroulant Reporter, sélectionner FAM (par défaut).
  - c. Dans le menu déroulant Quencher, sélectionner NFQ-MGB (par défaut).
  - d. Ne pas modifier le paramètre par défaut dans le champ Color (Couleur).
- 4. Cliquer sur Next > (Suivant).

**Remarque :** Pour toutes les cibles, laisser vierge le champ facultatif Enter Gene Name (Entrer le nom du gène). Il est possible de rechercher l'ID du gène/essai lors de la commande des matériels de l'expérience (voir « Commande des matériels nécessaires pour l'expérience » à la page 142).

6

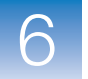

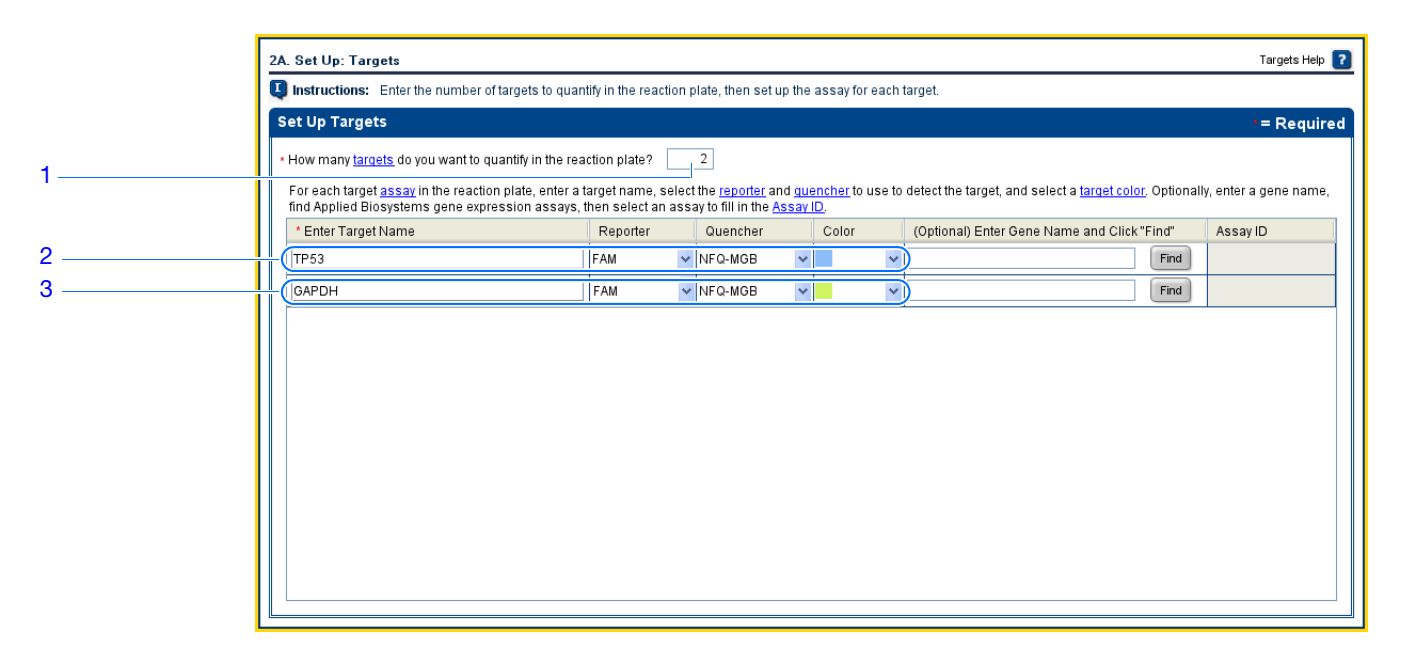

### Instructions de création

Lors de la conception d'une expérience de quantification relative par la méthode de comparaison des valeurs de  $C_T$ :

- Attribuer à chaque cible un nom et une couleur univoques. Le champ Target Name (Nom de la cible) peut contenir au maximum 100 caractères.
- Sélectionner un contrôle endogène pour chaque échantillon. Le contrôle endogène est une cible présente dans tous les échantillons de l'étude. Il doit être exprimé de manière équivalente dans tous les types d'échantillons, indépendamment du traitement ou de l'origine des tissus (les contrôles endogènes sont par exemple β-actin, GAPDH et ARN ribosomal 18S (ARNr 18S)). Le contrôle endogène est utilisé pour normaliser les résultats de la PCR. Il corrige les masses d'échantillons variables, l'efficacité de l'extraction d'acide nucléique, l'efficacité de la rétrotranscription et les erreurs de calibration des pipettes. Remarque :
  - Chaque type d'échantillon (par exemple chaque tissu d'une étude comparant plusieurs tissus) nécessite un contrôle endogène.
  - Si les échantillons sont répartis sur plusieurs plaques, chacune doit avoir un contrôle endogène. En outre, les plaques doivent comporter un contrôle endogène pour chaque type d'échantillon de la plaque.
- Sélectionner le reporter utilisé dans l'essai cible :
  - Sélectionner FAM si le fluorophore FAM<sup>™</sup> est placé à l'extrémité 5' de la sonde TaqMan utilisée pour détecter la cible.
  - Sélectionner JOE si le fluorophore JOE<sup>™</sup> est placé à l'extrémité 5' de la sonde TaqMan utilisée pour détecter la cible.
  - Sélectionner VIC si le fluorophore VIC<sup>®</sup> est placé à l'extrémité 5' de la sonde TaqMan utilisée pour détecter la cible.
  - Sélectionner SYBR si le fluorophore SYBR<sup>®</sup> Green est utilisé pour détecter l'ADN double brin.

- Sélectionner le quencher utilisé dans l'essai cible :
  - Sélectionner NFQ-MGB si un quencher non fluorescent ligand du petit sillon est placé à l'extrémité 3' de la sonde TaqMan utilisée pour détecter la cible.
  - Sélectionner None (Aucun) si le fluorophore SYBR Green est utilisé.

**IMPORTANT** ! Applied Biosystems déconseille d'utiliser le fluorophore TAMRA<sup>™</sup> comme reporter ou quencher avec le système StepOne<sup>™</sup>.

### Pour plus d'informations

Pour plus d'informations sur :

- Les paramètres de l'écran Targets (Cibles), accéder à l'aide du logiciel StepOne en cliquant sur 🕐 ou en appuyant sur F1.
- La sélection d'un contrôle endogène, voir la note d'application Using TaqMan<sup>®</sup> Endogenous Control Assays to Select an Endogenous Control for Experimental Studies.

## Configuration des échantillons

Dans l'écran Samples (Échantillons), entrer le nombre d'échantillons, de réplicats et de contrôles négatifs à inclure dans la plaque de réactions, entrer le nom des échantillons, puis sélectionner les réactions échantillon/cible à configurer.

# À propos de Dans l'expérience de quantification relative par la méthode de comparaison des valeurs de $C_T$ donnée en exemple :

- Trois échantillons sont utilisés : l'ADNc est préparé à partir d'ARN total isolé dans des tissus de foie, de rein et de cerveau. Les échantillons contiennent des quantités inconnues de TP53 (cible) et GAPDH (contrôle endogène).
- Trois réplicats sont utilisés. Les réplicats sont des réactions identiques contenant des composants et des volumes réactionnels identiques.
- Six contrôles négatifs sont utilisés. Les réactions de contrôle négatif contiennent de l'eau à la place de l'échantillon et ne doivent pas être amplifiées. Le logiciel inclut automatiquement trois contrôles négatifs pour chaque cible.
- Paramètres de l'écran Samples (Échantillons)
- 1. Cliquer dans le champ How many samples do you want to test in the reaction plate? (Combien d'échantillons à tester dans la plaque de réactions ?), puis entrer 3.

Remarque : Le tableau des échantillons se met à jour en fonction du nombre choisi.

- Cliquer dans le champ How many replicates do you need? (Combien de réplicats ?), puis entrer 3.
- 3. Configuration de l'échantillon 1 :
  - **a.** Cliquer dans le champ **Enter Sample Name** (Entrer le nom de l'échantillon), puis entrer **Liver** (Foie).
  - b. Ne pas modifier le paramètre par défaut dans le champ Color (Couleur).

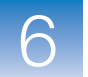

- 4. Configuration de l'échantillon 2 :
  - a. Cliquer dans le champ Enter Sample Name (Entrer le nom de l'échantillon), puis entrer Kidney (Rein).
  - b. Ne pas modifier le paramètre par défaut dans le champ Color (Couleur).
- 5. Configuration de l'échantillon 3 :
  - **a.** Cliquer dans le champ **Enter Sample Name** (Entrer le nom de l'échantillon), puis entrer **Brain** (Cerveau).
  - b. Ne pas modifier le paramètre par défaut dans le champ Color (Couleur).
- **6.** Sélectionner **All Sample/Target Reactions** (Toutes les réactions échantillon/cible) pour tester toutes les cibles sur chaque échantillon.
- 7. Dans le panneau Well Count (Décompte des puits), vérifier la présence de :
  - 18 puits inconnus U
  - 24 puits vide

**Remarque :** Le logiciel inclut automatiquement trois contrôles négatifs pour chaque cible. Les puits de contrôle négatif  $\mathbb{N}$  sont affichés dans le plan de plaque (puits A1 à A6).

- **8.** Dans le menu déroulant Arrange Plate by (Organiser la plaque par) de l'onglet View Plate Layout (Voir le plan de plaque), sélectionner **Rows** (Lignes) (par défaut).
- **9.** Cliquer sur **Next** > (Suivant).

| Set Up Samples                                                                                   | t= Pequired                      | < 📊   | ew Plate   | Lavout         |               |               |        |                  |                  |                 |
|--------------------------------------------------------------------------------------------------|----------------------------------|-------|------------|----------------|---------------|---------------|--------|------------------|------------------|-----------------|
| How many <u>samples</u> do you want to test in the r     How many <u>replicates</u> do you need? | eaction plate? 3                 | > Arr | ange Plate | by: Rows       |               | iew Leger     | nd     |                  | <b>*</b>         |                 |
| For each sample in the reaction plate, enter a sa                                                | mple name and select a sample co |       | 1          | 2              | 3             | 4             | 5      | 6                | 7                | 8               |
| Enter Sample Name                                                                                | Color                            | A     | N TP53     | N TP53         | N TP53        | N GA          | N GA   | N GA             | Liver            | Liver<br>U TP53 |
| - Kidney                                                                                         |                                  | в     | Liver      | Liver<br>U GA  | Liver<br>U GA | Liver<br>U GA | Kidney | Kidney<br>U TP53 | Kidney<br>U TP53 | Kidney<br>U GA  |
| Brain                                                                                            |                                  | с     | Kidney     | Kidney<br>U GA | Brain         | Brain         | Brain  | Brain<br>U GA    | Brain<br>U GA    | Brain<br>U GA   |
| Which <u>sample/target reactions</u> do you                                                      | want to set up?                  | D     |            |                |               |               |        |                  |                  |                 |
| ✓ All Sample/Target Reactions                                                                    | pecify Sample/Target Reactions   |       |            |                |               |               |        |                  |                  |                 |
|                                                                                                  |                                  | E     |            |                |               |               |        |                  |                  |                 |

**Instructions de** préparation Lors de la conception d'une expérience de quantification relative par la méthode de comparaison des valeurs de C<sub>T</sub> :

- Attribuer à chaque échantillon un nom et une couleur univoques. Le champ Sample Name (Nom de l'échantillon) peut contenir au maximum 100 caractères.
- Entrer le nombre de réactions identiques (réplicats) à configurer. Applied Biosystems recommande trois réplicats pour chaque réaction d'échantillon.
- Le logiciel inclut automatiquement trois contrôles négatifs pour chaque cible.
- Sélectionner les associations de réactions échantillon/cible souhaitées :
  - Sélectionner All Sample/Target Reactions (Toutes les réactions échantillon/cible) pour tester toutes les cibles sur chaque échantillon.
  - Sélectionner Specify Sample/Target Reactions (Spécifier les réactions échantillon/cible) pour préciser les cibles à tester dans chaque échantillon.

**Remarque :** Dans l'assistant de programmation Design Wizard, chaque réaction de PCR ne peut contenir qu'un échantillon et une cible.

**Pour plus** Pour plus d'informations sur les paramètres de l'écran Samples (Échantillons), accéder d'informations à l'aide du logiciel StepOne en cliquant sur ??

## Configuration des paramètres de quantification relative

Dans l'écran Relative Quantitation Settings (Paramètres de quantification relative), sélectionner l'échantillon de référence et le contrôle endogène pour la quantification relative.

# À propos de Dans l'expérience de quantification relative par la méthode de comparaison des valeurs de C<sub>T</sub> donnée en exemple :

- L'échantillon de référence est constitué de tissu cérébral.
- GAPDH est utilisé comme contrôle endogène.

Paramètres de l'écran Relative Quantitation Settings (Paramètres de quantification relative)

- 1. Dans le menu déroulant Which sample do you want to use as the reference sample? (Quel échantillon utiliser comme référence ?), sélectionner **Brain** (Cerveau).
- 2. Dans le menu déroulant Which target do you want to use as the endogenous control? (Quelle cible utiliser comme contrôle endogène ?), sélectionner GAPDH.
- **3.** Cliquer sur Next > (Suivant).

Remarques

6

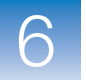

|                           | 2C. Set Up: Relative Quantitation Settings Relative Quantitation Settings Help 👔                                                                                                    |
|---------------------------|----------------------------------------------------------------------------------------------------|
|                           | Instructions: Select the reference sample and the endogenous control to perform relative quantitation.                                                                                                    |
| 1                         | Which sample do you want to use as the <u>reference sample</u> ? Brain 💌                                                                                                    |
| 2                         | Which target do you want to use as the endogenous control? GAPDH 💌                                                                                                    |
| Instructions<br>préparati | <ul> <li>de Lors de la conception d'une expérience de quantification relative par la méthode de comparaison des valeurs de C<sub>T</sub> :</li> <li>Sélectionner un échantillon de référence issu des échantillons précédemment créés (« Configuration des échantillons » à la page 131). Les résultats d'amplification des échantillons sont comparés à ceux de l'échantillon de référence pour déterminer l'expression relative.</li> <li>Sélectionner un contrôle endogène dans la liste de cibles précédemment créée (« Configuration des cibles » à la page 129). Les résultats d'amplification du contrôle endogène sont utilisés pour normaliser ceux de la cible en corrigeant les différences de quantité d'acide nucléique ajouté à chaque réaction.</li> </ul> |
| Pour p<br>d'informatic    | <ul> <li>Pour plus d'informations sur :</li> <li>Le contenu de l'écran Relative Quantitation Settings (Paramètres de quantification relative), accéder à l'aide du logiciel StepOne en cliquant sur ?? ou en appuyant sur F1.</li> <li>Les échantillons de référence (également appelés calibrateurs) et les contrôles endogènes, voir le document <i>User Bulletin #2: Relative Quantitation of Gene Expression.</i></li> </ul>                                                                                                    |

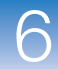

## Configuration du profil de thermocyclage

Dans l'écran Run Method (Profil de thermocyclage), vérifier le volume réactionnel et le profil thermique du profil de thermocyclage par défaut. Si nécessaire, modifier le profil de thermocyclage par défaut ou la remplacer par un profil de la bibliothèque Run Method (Profil de thermocyclage).

# À propos de l'exemple

Dans l'expérience de quantification relative par la méthode de comparaison des valeurs de  $C_T$  donnée en exemple, le profil de thermocyclage par défaut est utilisé sans modification.

Consultation de l'écran Run Method (Profil de thermocyclage)

- **1.** Cliquer sur l'onglet **Graphical View** (Vue graphique) (par défaut) ou **Tabular View** (Vue en tableau).
- 2. Vérifier que le champ Reaction Volume Per Well (Volume réactionnel par puits) indique 20  $\mu$ L.
- **3.** Vérifier que le profil thermique affiche les phases de maintien de la température et de thermocyclage indiquées ci-dessous.
- 4. Cliquer sur Next > (Suivant).

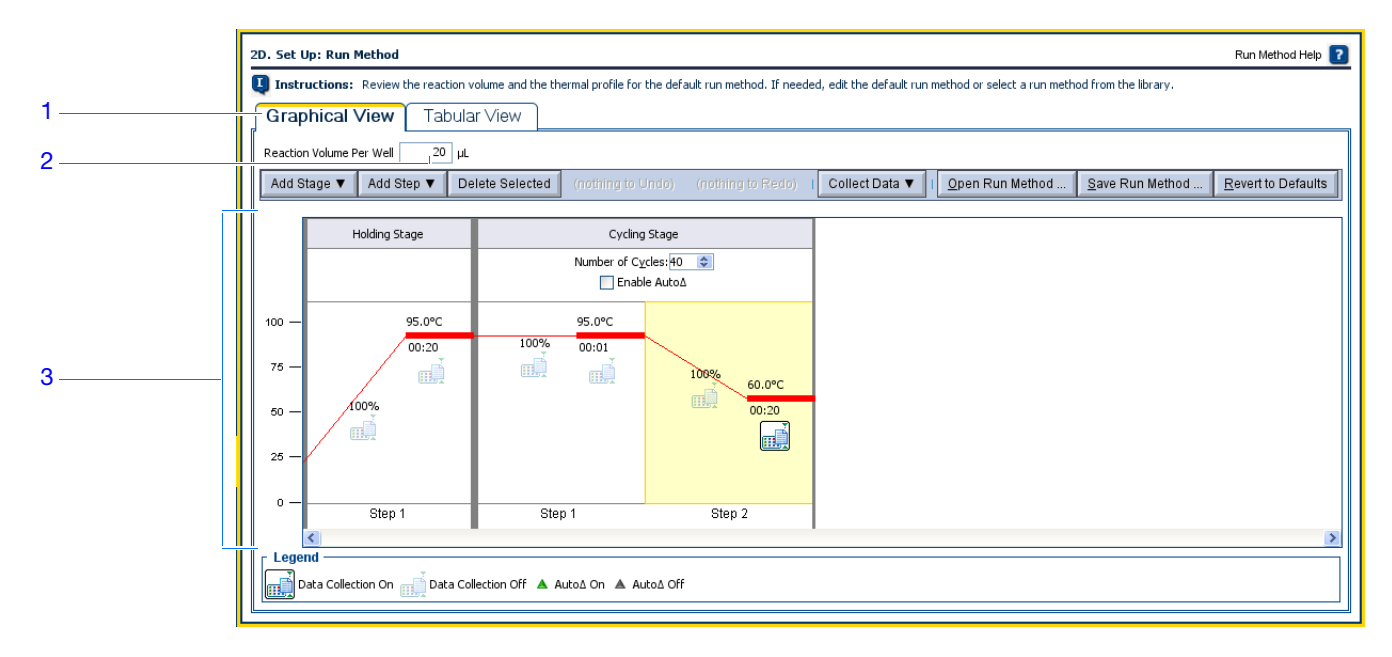

### Instructions de création

Lors de la conception d'une expérience de quantification relative par la méthode de comparaison des valeurs de  $C_T$ :

• Entrer un nombre compris entre 10 et 30 pour le volume réactionnel par puits. Le système StepOne accepte les volumes réactionnels compris entre 10 et 30  $\mu$ L.

Remarques

6

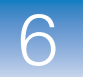

- Consulter le profil thermique :
  - Vérifier que le profil thermique est adapté aux réactifs utilisés.
  - Si la RT-PCR 1 étape est effectuée, inclure une étape de rétro-transcription.

Si l'expérience nécessite un autre profil thermique, modifier le profil en cours ou remplacer la réaction de PCR par défaut par un profil de la bibliothèque Run Method (Profil de thermocyclage) intégrée au logiciel StepOne.

**Pour plus** d'informations d'informations Pour plus d'informations sur la bibliothèque Run Method (Profil de thermocyclage) ou sur les paramètres de l'écran Run Method, accéder à l'aide du logiciel StepOne en cliquant sur ?? ou en appuyant sur F1.

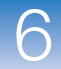

# Vérification de la configuration des réactions

Dans l'écran Reaction Setup (Préparation des réactions), sélectionner le type d'essai (si des réactifs TaqMan sont utilisés), puis vérifier les volumes calculés pour la préparation des réactions de PCR et des dilutions d'échantillons. Si nécessaire, modifier le volume réactionnel, le volume excédentaire, ainsi que la concentration des composants et/ou de l'échantillon dilué.

IMPORTANT ! Effectuer ces étapes pour chaque cible présente dans la réaction.

À propos de Dans l'expérience de quantification relative par la méthode de comparaison des valeurs de C<sub>T</sub> donnée en exemple :

- Des essais Applied Biosystems TaqMan<sup>®</sup> Gene Expression Assays sont utilisés.
- Le volume réactionnel par puits est de  $20 \ \mu$ L.
- Le volume excédentaire est de 10 %.
- Les composants de la réaction sont :
  - Master mix TaqMan<sup>®</sup> Fast Universal PCR (2×)
  - Mix primers-sonde TP53 (20×)
  - Mix primers-sonde GAPDH (20×)
  - Échantillon
  - Eau

Setup

réactions)

(Préparation des

- La concentration de l'échantillon dilué est de 5,0 ng/μL.
- La concentration des échantillons dans la solution mère est de 100 ng/μL.

### Paramètres de Paramètres de l'onglet Reaction Mix Calculations (Calcul du mélange réactionnel) l'écran Reaction pour l'essai TP53

- 1. Sélectionner l'onglet **Reaction Mix Calculations** (Calcul du mélange réactionnel) (par défaut).
  - 2. Dans le panneau Select Target (Sélectionner la cible), sélectionner TP53.
  - **3.** Dans le menu déroulant Assay Type (Type d'essai), sélectionner **Inventoried/Made to Order** (En stock/fabriqué sur commande).
  - **4.** Vérifier que le champ **Reaction Volume Per Well** (Volume réactionnel par puits) indique **20 μL**.
  - 5. Vérifier que le champ Excess Reaction Volume (Volume excédentaire) indique 10 %.
  - 6. Dans le panneau Reactions for c-myc (Réactions pour c-myc) :
    - a. Vérifier que le champ Master Mix Concentration (Concentration du master mix) indique 2,0×.
    - **b.** Vérifier que le champ Assay Mix Concentration (Concentration du mix primers-sonde) indique  $20,0 \times$ .

Remarques

Guide de mise en route pour les expériences de quantification relative par les courbes standard et par la comparaison des valeurs de C<sub>T</sub> sur le système de PCR en temps réel Applied Biosystems StepOne™

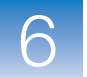

c. Vérifier les composants et les volumes calculés pour les réactions de PCR :

| Composant                 | Volume (µL) pour 1 réaction |
|---------------------------|-----------------------------|
| Master mix (2,0X)         | 10,0                        |
| Mix primers-sonde (20,0X) | 1,0                         |
| Échantillon (10×)         | 2,0‡                        |
| H <sub>2</sub> O          | 7,0                         |
| Volume total              | 20,0                        |

‡ Le volume d'échantillon est limité à 10 % du volume réactionnel total.

|    |                                                                               | 3                                                                                                    | 4                                                                 | 5                                                                                 |                                                                       |
|----|-------------------------------------------------------------------------------|----------------------------------------------------------------------------------------------------|-------------------------------------------------------------------|-----------------------------------------------------------------------------------|-----------------------------------------------------------------------|
|    | 2E. Set Up: Reaction Setup > React                                            | ion Mix Calculations                                                                                                   |                                                                   |                                                                                   | Reaction Setup Help 了                                                 |
|    | For each target assay<br>reactions. If needed, even<br>instructions on how to | in the reaction p ate, select the assay typ<br>dit the reaction volume, excess reaction<br>prepare the PCI≷ reactions. | e (if using Taq /lan reagents), t<br>volume, component concentrat | hen review the calculated volumes for<br>ions, and/or stock concellitrations. Cli | r preparing the samples and PCR<br>ck "Print Reaction Setup" to print |
| 1  | Reaction Mix Calculations                                                     | Sample Dilution Calculation                                                                                            | ns                                                                |                                                                                   |                                                                       |
| 2  | Select Tar<br>Assay Type Inventoried/I                                        | lade to Order 👻 Reaction Volume F                                                                                      | Per Well: 20 µL Excess                                            | Reaction Volume: 10 %                                                             | Print Reaction Setup                                                  |
| 6a | GAPDH Reactions for TP53                                                      |                                                                                                    |                                                                   |                                                                                   |                                                                       |
| 6b | Master Mix Concentration                                                      | n: 2.0 × Assay Mix Concentratio                                                                                        | on: 20.0 ×                                                        |                                                                                   |                                                                       |
|    | Component                                                                     |                                                                                                    | Volume (µL) for 1                                                 | Reaction                                                                          |                                                                       |
|    | Master Mix (2.0×)                                                             |                                                                                                    |                                                                   |                                                                                   | 10.0                                                                  |
| 0- | Assay Mix (20.0×)                                                             |                                                                                                    |                                                                   |                                                                                   | 1.0                                                                   |
| 00 | Sample (10×)                                                                  |                                                                                                    |                                                                   |                                                                                   | 2.0                                                                   |
|    | H <sub>2</sub> O                                                              |                                                                                                    |                                                                   |                                                                                   | 7.0                                                                   |
|    | Total Volume                                                                  |                                                                                                    |                                                                   |                                                                                   | 20.0                                                                  |
|    |                                                                               |                                                                                                    |                                                                   |                                                                                   |                                                                       |

Paramètres de l'onglet Reaction Mix Calculations (Calcul du mélange réactionnel) pour l'essai GAPDH

- 1. Sélectionner l'onglet **Reaction Mix Calculations** (Calcul du mélange réactionnel) (par défaut).
- 2. Dans le panneau Select Target (Sélectionner la cible), sélectionner GAPDH.
- **3.** Dans le menu déroulant Assay Type (Type d'essai), sélectionner **Inventoried/Made to Order** (En stock/fabriqué sur commande).
- 4. Vérifier que le champ Reaction Volume Per Well (Volume réactionnel par puits) indique  $20 \ \mu L$ .
- 5. Vérifier que le champ Excess Reaction Volume (Volume excédentaire) indique 10 %.

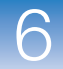

- 6. Dans le panneau Reactions for GAPDH (Réactions pour GAPDH) :
  - a. Vérifier que le champ Master Mix Concentration (Concentration du master mix) indique 2,0×.
  - **b.** Vérifier que le champ Assay Mix Concentration (Concentration du mix primers-sonde) indique **20,0**×.
  - c. Vérifier les composants et les volumes calculés pour les réactions de PCR :

| Composant                 | Volume (µL) pour 1 réaction |
|---------------------------|-----------------------------|
| Master mix (2,0X)         | 10,0                        |
| Mix primers-sonde (20,0×) | 1,0                         |
| Échantillon (10×)         | 2,0 <sup>‡</sup>            |
| H <sub>2</sub> O          | 7,0                         |
| Volume total              | 20,0                        |

‡ Le volume d'échantillon est limité à 10 % du volume réactionnel total.

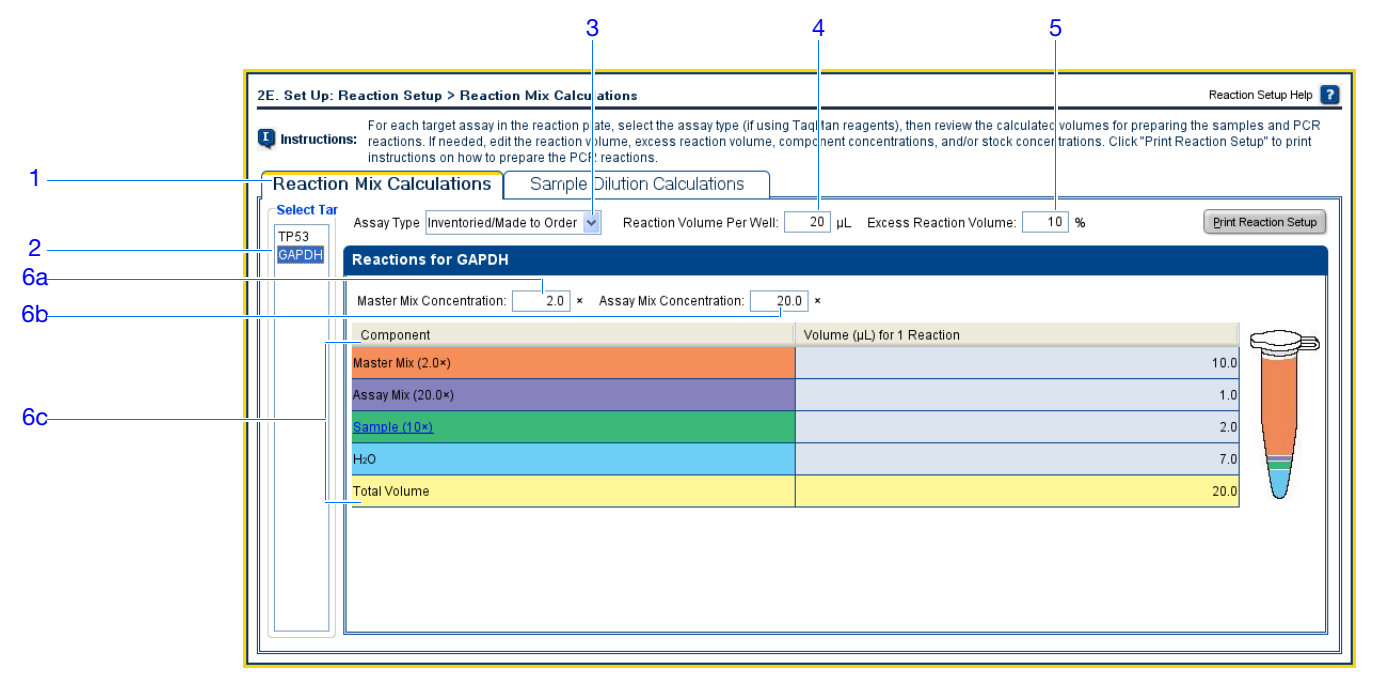

Paramètres de l'onglet Sample Dilution Calculations (Calcul de dilution de l'échantillon)

**1.** Sélectionner l'onglet **Sample Dilution Calculations (Calcul de dilution de l'échantillon)**.

6

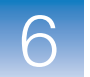

- **2.** Cliquer dans le champ **Diluted Sample Concentration (10× for Reaction Mix)** (Concentration de l'échantillon dilué (10X pour le mélange réactionnel)), puis entrer **5,0**.
- **3.** Dans le menu déroulant des unités, sélectionner  $ng/\mu L$  (par défaut).
- 4. Vérifier les volumes calculés pour les dilutions d'échantillons :

| Nom de<br>l'échantillon | Concentration<br>de la solution<br>mère (ng/µL) | Volume<br>d'échantillon<br>(µL) | Volume du<br>diluant (µL) | Volume<br>total de<br>l'échantillon<br>dilué (µL) |
|-------------------------|-------------------------------------------------|---------------------------------|---------------------------|---------------------------------------------------|
| Foie                    | 100,0                                           | 1,0                             | 19,0                      | 20,0                                              |
| Rein                    | 100,0                                           | 1,0                             | 19,0                      | 20,0                                              |
| Cerveau                 | 100,0                                           | 1,0                             | 19,0                      | 20,0                                              |

|   | 2E. Set Up: Reaction Setup > Re                                 | eaction Mix Calculations                                                                                                    |                                                                                 |                                                                                 | Reaction Setup Help 김                                                  |
|---|-----------------------------------------------------------------|----------------------------------------------------------------------------------------------------|---------------------------------------------------------------------------------|---------------------------------------------------------------------------------|------------------------------------------------------------------------|
| 1 | For each target as<br>reactions. If neede<br>instructions on ho | say in the reaction plate, select the as<br>d, edit the reaction volume, excess re<br><u>w to prepare the P</u> CR reactions. | ssay type (if using TaqMan reagents), ;<br>eaction volume, component concentrat | then review the calculated volumes fo<br>tions, and/or stock concentrations. Cl | r preparing the samples and PCR<br>ick "Print Reaction Setup" to print |
| 2 | Reaction Mix Calculations                                       | Sample Dilution Calo                                                                                                    | culations                                                                       |                                                                                 |                                                                        |
| 3 | Diluted Sample Concentration (10×                               | for Reaction Mix); 5.0                                                                                                    | ng/µL 🌱                                                                         |                                                                                 | Print Reaction Setup                                                   |
| ° | Sample Name                                                     | Stock Concentration (ng/µL)                                                                                                   | Sample Volume (µL)                                                              | Diluent Volume (µL)                                                             | Total Volume of Diluted Sample                                         |
|   | Liver                                                           | 100.0                                                                                                    | 1.0                                                                             | 19.0                                                                            | 20.0                                                                   |
| 4 | Kidney                                                          | 100.0                                                                                                    | 1.0                                                                             | 19.0                                                                            | 20.0                                                                   |
|   | Brain                                                           | 100.0                                                                                                    | 1.0                                                                             | 19.0                                                                            | 20.0                                                                   |
|   |                                                                 |                                                                                                    |                                                                                 |                                                                                 |                                                                        |
|   |                                                                 |                                                                                                    |                                                                                 |                                                                                 |                                                                        |
|   |                                                                 |                                                                                                    |                                                                                 |                                                                                 |                                                                        |
|   |                                                                 |                                                                                                    |                                                                                 |                                                                                 |                                                                        |
|   |                                                                 |                                                                                                    |                                                                                 |                                                                                 |                                                                        |
|   |                                                                 |                                                                                                    |                                                                                 |                                                                                 |                                                                        |
|   |                                                                 |                                                                                                    |                                                                                 |                                                                                 |                                                                        |
|   |                                                                 |                                                                                                    |                                                                                 |                                                                                 |                                                                        |
|   |                                                                 |                                                                                                    |                                                                                 |                                                                                 |                                                                        |
|   | L                                                               |                                                                                                    |                                                                                 |                                                                                 |                                                                        |

### Impression des instructions de configuration des réactions

Imprimer les instructions détaillées de préparation des réactions, puis enregistrer les instructions pour le Chapitre 7, « Préparation des réactions de quantification relative par la méthode de comparaison des valeurs de  $C_T$  ».

1. Cliquer sur Print Reaction Setup (Imprimer la préparation des réactions).

| ſ | 2E. Set Up: Reaction Setup > Reacti                                        | on Mix Calculations                                                                                                    | Reaction Setup Help 👔                                                                                                    |
|---|----------------------------------------------------------------------------|----------------------------------------------------------------------------------------------------|----------------------------------------------------------------------------------------------------|
|   | For each target assay in reactions. If needed, ec instructions on how to p | n the reaction plate, select the assay type (if us<br>it the reaction volume, excess reaction volume<br>prepare the PCR reactions. | sing TaqMan reagents), then review the calculated volumes for preparing the samples and PCR<br>e, component concentrations, and/or stock concentrations. Click "Print Reaction Setup" to print |
|   | Reaction Mix Calculations                                                  | Sample Dilution Calculations                                                                                                    |                                                                                                    |
|   | Diluted Sample Concentration (10× for F                                    | teaction Mix): 5.0 ng/µL 💌                                                                                                    | Print Reaction Setup                                                                                                    |

- 2. Dans la fenêtre, sélectionner :
  - Detailed Reaction Setup Instructions (Instructions détaillées de préparation des réactions)
  - Include Plate Layout (Inclure le plan de plaque)
  - Use Sample Color (Utiliser la couleur d'échantillon)
- **3.** Cliquer sur **Print** (Imprimer).

|   | Print Reaction Setup Instructions                        |  |  |  |
|---|----------------------------------------------------------|--|--|--|
|   | Select the type of instructions to print.                |  |  |  |
|   | O Summary Reaction Setup Instructions                    |  |  |  |
|   | <ul> <li>Detailed Reaction Setup Instructions</li> </ul> |  |  |  |
| 2 | ✓ Include Plate Layout                                   |  |  |  |
| - | Plate Layout Print Optic                                 |  |  |  |
|   | O Use sample color                                       |  |  |  |
|   | 🔿 Use task color                                         |  |  |  |
| 2 |                                                          |  |  |  |
| 0 | Preview Print Cancel                                     |  |  |  |

- **4.** Dans la fenêtre Print (Imprimer), sélectionner l'imprimante et les options d'impression, puis cliquer sur **OK**.
- **5.** Cliquer sur **Next** > (Suivant).

Instructions de préparation Lors de la conception d'une expérience de quantification relative par la méthode de comparaison des valeurs de  $C_T$ :

- Si des réactifs TaqMan sont utilisés, sélectionner le type d'essai employé :
  - Sélectionner Inventoried/Made to Order (En stock/fabriqué sur commande) si des essais Applied Biosystems TaqMan<sup>®</sup> Gene Expression Assays (en stock ou fabriqués sur commande) ou Applied Biosystems Custom TaqMan<sup>®</sup> Gene Expression Assays sont utilisés.
  - Sélectionner Custom (Personnalisé) si les essais sont créés avec le logiciel Primer Express<sup>®</sup>.
- Entrer un nombre compris entre 10 et 30 pour le volume réactionnel par puits. Le système StepOne accepte les volumes réactionnels compris entre 10 et 30  $\mu$ L.
- Inclure le volume excédentaire pour compenser les pertes dues au pipetage. Applied Biosystems recommande un volume excédentaire d'au moins 10 %.
- Vérifier la concentration du mélange réactionnel pour chaque cible. Si nécessaire :
  - Pour les réactifs TaqMan, modifier la concentration du master mix et du mix primers-sonde.
  - Pour les réactifs SYBR Green, modifier la concentration du master mix, de l'amorce sens et de l'amorce anti-sens.
  - Pour la RT-PCR 1 étape, modifier la concentration de la transcriptase inverse.

#### Remarques

6

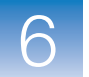

X// 'C' 1

|                | • Verifier les composants du melange reactionnel pour chaque cible :                                                                                                   |
|----------------|----------------------------------------------------------------------------------------------------|
|                | <ul> <li>Si des réactions de PCR Fast sont réalisées, veiller à utiliser un master mix Fast<br/>dans les réactions de PCR.</li> </ul>                                  |
|                | <ul> <li>Si des réactions de PCR standard sont réalisées, veiller à utiliser un master mix<br/>standard dans les réactions de PCR.</li> </ul>                          |
|                | <ul> <li>Pour la RT-PCR 1 étape, veiller à inclure la transcriptase inverse dans les<br/>réactions de PCR et à utiliser un tampon spécifique.</li> </ul>               |
|                | • Vérifier le calcul de dilution de chaque échantillon. Si nécessaire, modifier la concentration de l'échantillon dilué (y compris les unités) et de la solution mère. |
| Pour plus      | Pour plus d'informations sur :                                                                                                    |
| d'informations | <ul> <li>Les paramètres de l'écran Reaction Setup (Préparation des réactions), accéder<br/>à l'aide du logiciel StepOne en cliquant sur</li></ul>                      |
|                | • Les essais Applied Biosystems, voir les documents :                                                                                                    |
|                | – TaqMan <sup>®</sup> Gene Expression Assays Protocol                                                                                                    |
|                | – Custom TagMan <sup>®</sup> Gene Expression Assavs Protocol.                                                                                                    |

## Commande des matériels nécessaires pour l'expérience

Dans l'écran Materials List (Liste des matériels), vérifier la liste des matériels recommandés pour préparer la plaque de réactions de PCR.

.1 1

Il est possible de se procurer les matériels recommandés dans la boutique Applied Biosystems. Créer un panier, ajouter les articles à la liste d'achat, puis ouvrir une session pour envoyer la commande. Une connexion Internet sans restriction est nécessaire pour accéder à la boutique Applied Biosystems.

**Remarque :** Le logiciel StepOne préconise de commander les matériels en fonction de l'application créée. Il s'appuie par principe sur la procédure suivante : création de l'expérience, commande des matériels, puis préparation (Chapitre 7) et utilisation (Chapitre 8) de la plaque de réactions à réception des matériels.

À propos de l'expérience de quantification relative par la méthode de comparaison des valeurs de C<sub>T</sub> donnée en exemple, les matériels recommandés sont :

- MicroAmp<sup>™</sup> Fast Optical 48-Well Reaction Plate
- MicroAmp<sup>™</sup> Optical 48-Well Adhesive Cover
- Master mix TaqMan<sup>®</sup> Fast Universal PCR (2×), No AmpErase<sup>®</sup> UNG
- Mix primers-sonde TP53 : Hs00153340\_m1 (RefSeq NM\_000546.2)
- Mix primers-sonde GAPDH : Human GAPD (GAPDH) Endogenous Control Kit (réf. 4333764T)

Paramètres de l'écran Ordering Materials (Commande de matériels)

- 1. Localiser l'essai cible dans la boutique Applied Biosystems :
  - a. Vérifier que l'ordinateur est connecté à Internet.
  - b. Cliquer dans le champ Entrer Gene Name (Entrer le nom du gène), entrer TP53, puis cliquer sur Find Assay (Rechercher l'essai).
  - c. Dans la fenêtre Find Assay Results (Résultats de la recherche d'essais), sélectionner la ligne Hs00153340\_m1.
  - d. Cliquer dans le champ Entrer Gene Name (Entrer le nom du gène), entrer GAPDH, puis cliquer sur Find Assay (Rechercher l'essai).
  - e. Dans la fenêtre Find Assay Results (Résultats de la recherche d'essais), sélectionner la ligne 4333764T.
  - f. Cliquer sur Apply Assay Selection (Utiliser l'essai sélectionné).
- **2.** Définir les paramètres du panneau Experiment Materials List (Liste des matériels de l'expérience) :
  - a. Dans le menu déroulant Display (Afficher), sélectionner All Items (Tous les articles) (par défaut), puis consulter les matériels recommandés. Si nécessaire, déplacer la barre de défilement vers la droite pour voir tous les articles.
  - b. Cocher la case en regard des articles suivants :
    - MicroAmp<sup>™</sup> Fast Optical 48-Well Reaction Plate
    - MicroAmp<sup>™</sup> Optical 48-Well Adhesive Cover
    - Master mix TaqMan<sup>®</sup> Fast Universal PCR (2×), No AmpErase<sup>®</sup> UNG
    - Mix primers-sonde TP53 : Hs00153340\_m1 (RefSeq NM\_000546.2)
    - Mix primers-sonde GAPDH : Human GAPD (GAPDH) Endogenous Control Kit (réf. 4333764T)

**Remarque :** Pour plus d'informations sur un article, cliquer sur le lien du numéro de référence conduisant à la boutique Applied Biosystems. Sur la page d'accueil, entrer le numéro de référence dans le champ Search (Rechercher), puis cliquer sur **Go** (Atteindre).

- **c.** Cliquer sur **Add Selected Items to Shopping List** (Ajouter les articles sélectionnés à la liste d'achats).
- Vérifier que la section Experiment Shopping List (Liste d'achats pour l'expérience) contient les matériels nécessaires dans les quantités adéquates, puis cliquer sur Order Materials in List (Commander les matériels de la liste).

|         | 3A. (Optional) Orde                                                                                                    | er: Materials List    |                                                            |                   |                |                                                                                |                                                                                             | Materials List Help 김                   |   |
|---------|----------------------------------------------------------------------------------------------------|-----------------------|------------------------------------------------------------|-------------------|----------------|--------------------------------------------------------------------------------|---------------------------------------------------------------------------------------------|-----------------------------------------|---|
|         | Instructions: Review the list of materials recommended to prepare the PCR reaction plate. To create a shopping basket on the Applied Biosystems Store, add items to the shopping list, enter a name for the shopping basket, click "Order Materials in List," then log in. |                       |                                                            |                   |                |                                                                                |                                                                                             |                                         |   |
|         | Find Assay                                                                                                    |                       |                                                            |                   |                |                                                                                |                                                                                             |                                         |   |
| 1b,1d — | Enter Gene Name TP53 Find Assay Enter a gene name, then click "Find Assay' to search the Applied Biosystems Store for a gene expression assay.                                                                                                    |                       |                                                            |                   |                |                                                                                |                                                                                             |                                         |   |
|         | Experiment Mate                                                                                                    | erials List           |                                                            |                   |                |                                                                                |                                                                                             |                                         | 2 |
| 2c      | Add Selected Items to                                                                                                    | Shopping List         |                                                            | Display : All     | tems           | ~                                                                              |                                                                                             | Print Materials List                    | - |
|         | Check All                                                                                                    | ltem                  |                                                            | Part Number       |                | Description                                                                    |                                                                                             |                                         |   |
| 2b      |                                                                                                    | MicroAmp™ Fast Op     | MicroAmp <sup>TM</sup> Fast Optical 48-Well Reaction Plate |                   |                | The MicroAmp™ Fast Op<br>from a single rigid piece<br>Increased thermal contac | tical 48-Well Reaction Plate<br>of polypropylene in a 48-we<br>t for faster, more uniform h | e, constructed<br>Il format.<br>eating. |   |
|         | An onticalkuclear adhaeixa film used to seal the samples into the                                                                                                    |                       |                                                            |                   |                |                                                                                |                                                                                             |                                         |   |
|         | Experiment Shopping List (3 items)                                                                                                    |                       |                                                            |                   |                |                                                                                |                                                                                             |                                         |   |
|         | Remove Selected Item                                                                                                    | ns from Shopping List | SI                                                         | hopping Basket Na | me Comparative | CT Example StepOne                                                             | Order Materials in List                                                                     | Print Shopping List                     |   |
|         | c                                                                                                    | heck All              | Item                                                       |                   | Part Number    |                                                                                | Quantity                                                                                    |                                         |   |
|         |                                                                                                    |                       | MicroAmp™ Fast Optical 4                                   | 8-Well Reaction   |                | <u>4375816</u>                                                                 | 1                                                                                           |                                         |   |
|         |                                                                                                    |                       | MicroAmp™ Optical 48-W                                     | ell Adhesive Film |                | 4375928                                                                        | 1                                                                                           | <b>~</b>                                |   |
|         | Ľ                                                                                                    |                       |                                                            |                   |                |                                                                                |                                                                                             |                                         |   |

4. Dans la fenêtre Order Materials – Log In (Commander des matériels – Ouvrir une session), entrer le nom d'utilisateur et le mot de passe pour accéder à la boutique Applied Biosystems, puis cliquer sur Login and Submit (Ouvrir une session et envoyer).

**Remarque :** Si aucun compte n'a été créé dans la boutique Applied Biosystems, cliquer sur **Register Now** (S'inscrire maintenant) pour en ouvrir un.

| <br>Log into the Applied Biosystems Store to place the selected item<br>have a user name and password, click "Register Now" to create<br>Store Log In<br>To log into the Applied Biosystems Store, enter your user<br>name and password then click "Log In and Submit".<br>User Name:<br>Password:<br>Log In and Submit<br>Cancel | is in your shop<br>a new account<br>OR | ping basket. If you do not<br>Register<br>If you do not have<br>an Applied<br>Biosystems<br>account, click the<br>link below to<br>create a new<br>account. |
|----------------------------------------------------------------------------------------------------|----------------------------------------|----------------------------------------------------------------------------------------------------|
|                                                                                                    |                                        | Register Now                                                                                                    |

**5.** Une fois la commande passée, cliquer sur **Finish Designing Experiment** (Finaliser la création de l'expérience).

Remarques

**Instructions de** Lors de la conception d'une expérience de quantification relative par la méthode de comparaison des valeurs de  $C_T$ :

- Vérifier que l'ordinateur dispose d'une connexion Internet sans restriction.
- Applied Biosystems recommande d'employer le logiciel Adobe<sup>®</sup> Acrobat<sup>®</sup> Reader et les navigateurs Web suivants sur son site Internet :

| Système<br>d'exploitation                   | Netscape <sup>®</sup><br>Navigator | Microsoft <sup>®</sup><br>Internet Explorer | Adobe <sup>®</sup> Acrobat <sup>®</sup><br>Reader |
|---------------------------------------------|------------------------------------|---------------------------------------------|---------------------------------------------------|
| Windows <sup>®</sup><br>98/NT/2000          | v6.x ou ultérieure                 | v6.x ou ultérieure                          | v4.0 ou ultérieure                                |
| Macintosh <sup>®</sup> OS 9<br>ou ultérieur | v6.x ou ultérieure                 | v5.2 ou ultérieure                          | v4.0 ou ultérieure                                |

**Remarque :** Pour assurer un fonctionnement optimal, vérifier que les cookies et Java Script sont activés pour le site Web.

• Sélectionner tous les matériels nécessaires à l'expérience et les ajouter à la liste d'achats.

Pour plusPour plus d'informations sur les paramètres de l'écran Materials List (Liste des matériels),<br/>accéder à l'aide du logiciel StepOne en cliquant sur ?? ou en appuyant sur F1.

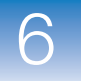

# Finalisation du workflow de l'assistant de programmation Design Wizard

Pour finaliser le workflow de l'assistant de programmation Design Wizard, vérifier le plan de plaque, puis sélectionner une option de fermeture.

À propos de l'exemple

Finalisation de

**Design Wizard** 

l'assistant de programmation Le logiciel StepOne sélectionne automatiquement les emplacements des puits dans la plaque de réactions. Dans l'expérience de quantification relative par la méthode de comparaison des valeurs de  $C_T$  donnée en exemple :

- Show in Wells ÷ 👬 📰 View Legend Live Liver N TP53 N TP53 N TP53 N GAPDH A N GAPDH N GAPDH TP53 TP53 Liver Kidney Kidney Kidney Live Kidney В U TP53 GAPDH 🚺 GAPDH U GAPDH 🕕 ТР53 🕕 ТР53 \rm ТР53 🚺 GAPDH Kidney Kidney Brain Brain Brain Brain Brain Brair С U GAPDH GAPDH GAPDH U TP53 U TP53 U TP53 U GAPDH GAPDH D Е
- Les puits sont disposés comme indiqué ci-dessous.

• L'expérience est enregistrée en l'état puis fermée.

Remarque : Pour l'exemple, ne pas démarrer la réaction de PCR à ce stade.

- **1.** Dans la fenêtre Review Plate for Experiment (Vérifier la plaque de l'expérience), contrôler le plan de plaque. Vérifier que sont présents :
  - 18 puits inconnus 🕕
  - 6 puits de contrôle négatif N
  - 24 puits vide

**Remarque :** Si le plan de plaque est incorrect, cliquer sur **Return to the Wizard** (Revenir à l'assistant) et vérifier les valeurs saisies.

2. Cliquer sur Save Experiment (Enregistrer l'expérience).

|   | Image: Seview Plate Layout for Experiment "Comparative CT Example"       Image: Seview the plate layout, then select what you want to do next. |                   |                                         |                                                                                                    |                 |                  |                                                                                                    |                |                   |
|---|----------------------------------------------------------------------------------------------------|-------------------|-----------------------------------------|----------------------------------------------------------------------------------------------------|-----------------|------------------|----------------------------------------------------------------------------------------------------|----------------|-------------------|
|   |                                                                                                    |                   |                                         |                                                                                                    |                 |                  |                                                                                                    |                |                   |
| 2 |                                                                                                    | Save Experime     | nt Start R                              | tun for This Experiment                                                                                                    | Edit Pla        | te Layout        | Create Another Exper<br>Using the Design Wi                                                                                                   | iment Retu     | urn to the Wizard |
|   | Save and close this<br>experiment.                                                                                                    |                   | this Save t<br>start th<br>reactio<br>t | Save this experiment, then Use advanc<br>start the run. Make sure the the pl<br>reaction plate is loaded into<br>the instrument. |                 |                  | nced setup to edit Save and close this Con<br>plate layout. experiment, then create experin<br>another experiment using the<br>design wizard. |                |                   |
| Ē |                                                                                                    | Show in Wells     | View Le                                 | gend                                                                                                    |                 |                  |                                                                                                    |                | B→ B→ F→          |
|   |                                                                                                    | 1                 | 2                                       | 3                                                                                                    | 4               | 5                | 6                                                                                                    | 7              | 8                 |
| 1 | A                                                                                                    | N TP53            | N TP53                                  | N TP53                                                                                                    | N GAPDH         | <b>N</b> GAPDH   | GAPDH                                                                                                    | Liver<br>Liver | Liver<br>U TP53   |
|   | в                                                                                                    | Liver<br>TP53     | Liver<br>U GAPDH                        | Liver<br>GAPDH                                                                                                    | Liver<br>GAPDH  | Kidney<br>U TP53 | Kidney<br>TP53                                                                                                    | Kidney<br>TP53 | Kidney            |
|   | c                                                                                                    | Kidney<br>U GAPDH | Kidney<br>U GAPDH                       | Brain<br>U TP53                                                                                                    | Brain<br>U TP53 | Brain            | Brain<br>GAPDH                                                                                                    | Brain<br>GAPDH | Brain<br>I GAPDH  |
|   | D                                                                                                    |                   |                                         |                                                                                                    |                 |                  |                                                                                                    |                |                   |
|   | E                                                                                                    |                   |                                         |                                                                                                    |                 |                  |                                                                                                    |                |                   |
|   | F                                                                                                    |                   |                                         |                                                                                                    |                 |                  |                                                                                                    |                |                   |

**3.** Dans la fenêtre Save Experiment (Enregistrer l'expérience), cliquer sur **Save** (Enregistrer) pour accepter le nom de fichier et l'emplacement par défaut. L'exemple est enregistré puis fermé et l'écran d'accueil réapparaît.

**Remarque :** Par défaut, l'exemple est enregistré dans le dossier Applied Biosystems\ StepOne System\experiments.

| 🐗 Save Experi                     | iment Compara      | ative CT Example   |                        |   |           | X      |
|-----------------------------------|--------------------|--------------------|------------------------|---|-----------|--------|
| Save <u>i</u> r                   | n: 🛅 experime      | nts                |                        | • | / 刘 刘 🛄 🚺 |        |
| My Recent<br>Documents<br>Desitop | examples           |                    |                        |   |           |        |
| My Computer                       |                    |                    |                        |   |           |        |
| My Network                        | File <u>n</u> ame: | Comparative CT Exa | mple                   |   |           | Save   |
| Places                            | Files of type:     | Experiment Documer | nt Single files (*.eds | ) | *         | Cancel |

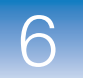

**Instructions de création** Lors de la conception d'une expérience de quantification relative par la méthode de comparaison des valeurs de C<sub>T</sub> :

- Dans la fenêtre Review Plate for Experiment (Vérifier la plaque de l'expérience), sélectionner l'option de fermeture appropriée :
  - Cliquer sur Save Experiment (Enregistrer l'expérience) pour enregistrer et fermer l'expérience sans apporter d'autres modifications ni démarrer la réaction de PCR.
  - Cliquer sur Start Run for This Experiment (Démarrer la réaction de PCR de cette expérience) pour enregistrer l'expérience et démarrer la réaction de PCR. Vérifier que la plaque de réactions est chargée dans l'instrument.
  - Cliquer sur Edit Plate Layout (Modifier le plan de plaque) pour utiliser le workflow Advanced Setup (Configuration avancée) afin de modifier le plan de plaque.
  - Cliquer sur Create Another Experiment Using the Design Wizard (Créer une autre expérience avec l'assistant de programmation) pour enregistrer et fermer l'expérience, puis créer une autre expérience à l'aide de l'assistant de programmation Design Wizard.
  - Cliquer sur Return to the Wizard (Revenir à l'assistant) pour retourner à l'expérience et y apporter des modifications à l'aide de l'assistant de programmation Design Wizard.
- Par défaut, les expériences sont enregistrées dans le dossier Applied Biosystems\ StepOne System\experiments. Pour modifier :
  - L'emplacement de sauvegarde d'une expérience, utiliser la fenêtre Save Experiment (Enregistrer l'expérience).
  - L'emplacement de sauvegarde par défaut, sélectionner Tools (Outils) > Preferences (Préférences), puis sélectionner l'onglet General (Général) (par défaut). Dans le champ Default Data Folder (Répertoire de données par défaut), choisir l'emplacement souhaité.

Pour plusPour plus d'informations sur l'utilisation du workflow Advanced Setup (Configuration<br/>avancée), voir « Workflow Advanced Setup (Configuration avancée) » à la page 196.

# Préparation des réactions de quantification relative par la méthode de comparaison de C<sub>T</sub>

Sommaire du chapitre :

| Présentation du chapitre                 | . 150 |
|------------------------------------------|-------|
| Préparation de la matrice                | . 151 |
| Préparation des dilutions d'échantillons | . 152 |
| Préparation du mélange réactionnel       | . 154 |
| Préparation de la plaque de réactions    | . 157 |

**Remarque :** Pour plus d'informations sur l'un des sujets abordés dans ce guide, consulter l'aide dans le logiciel du système de PCR en temps réel Applied Biosystems StepOne<sup>TM</sup> en appuyant sur F1, en cliquant sur ② dans la barre d'outils ou en sélectionnant Help (Aide)  $\blacktriangleright$  StepOne Help (Aide de StepOne) dans le menu.

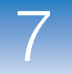

# Présentation du chapitre

Ce chapitre explique comment préparer les réactions de PCR pour l'expérience de quantification relative par la méthode de comparaison des valeurs de  $C_T (\Delta \Delta C_T)$  donnée en exemple. En outre, il fournit des instructions sur la préparation des réactions de PCR utilisées dans les expériences de quantification relative par la méthode de comparaison des valeurs de  $C_T$  personnalisées.

**Workflow de l'exemple use en route est indiqué ci-dessous.** 

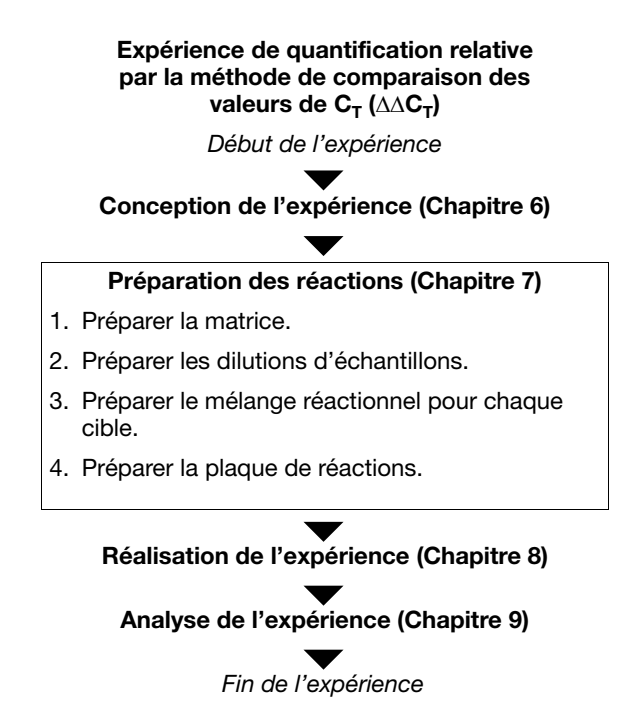

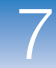

## Préparation de la matrice

Préparer la matrice pour les réactions de PCR en utilisant le High-Capacity cDNA Reverse Transcription Kit. **IMPORTANT** ! Applied Biosystems recommande d'utiliser le High-Capacity cDNA Reverse Transcription Kit pour réaliser une rétro-transcription de l'ADNc à partir de l'ARN total. Les essais TaqMan<sup>®</sup> Gene Expression Assays ont été conçus à l'aide du High-Capacity cDNA Reverse Transcription Kit. Les autres protocoles n'ont pas été testés pour une utilisation avec les essais TaqMan Gene Expression Assays. À propos de Dans l'expérience de quantification relative par la méthode de comparaison des valeurs l'exemple de  $C_T$  donnée en exemple, l'échantillon utilisé pour les réactions de PCR est un ADNc synthétisé à partir d'ARN total à l'aide du High-Capacity cDNA Reverse Transcription Kit. Matériels • ARN total isolé dans des tissus de foie, de rein et de cerveau nécessaires Un des Applied Biosystems High-Capacity cDNA Reverse Transcription Kits : Kit Référence High-Capacity cDNA Reverse Transcription Kit 4368814 (200 réactions) High-Capacity cDNA Reverse Transcription Kit 4368813 (1 000 réactions) High-Capacity cDNA Reverse Transcription Kit 4374966 with RNase Inhibitor (200 réactions) High-Capacity cDNA Reverse Transcription Kit 4374967 with RNase Inhibitor (1 000 réactions) Remarque : Le High-Capacity cDNA Reverse Transcription Kit était précédemment désigné par l'appellation « High-Capacity cDNA Archive Kit ». Préparation de la Utiliser le High-Capacity cDNA Reverse Transcription Kit pour synthétiser l'ADNc matrice simple brin à partir d'échantillons d'ARN total. Voir les procédures décrites dans le document Applied Biosystems High-Capacity cDNA Reverse Transcription Kits *Protocol* pour : **1.** Préparer le master mix RT. ATTENTION DANGER CHIMIQUE. 10Le tampon RT× risque de provoquer l'irritation des yeux, de la peau et de l'appareil respiratoire. Lire la fiche de données de sécurité applicable et suivre les consignes de manipulation. Porter des protections oculaires, des gants et des vêtements appropriés.

Remarques

Guide de mise en route pour les expériences de quantification relative par les courbes standard et par la comparaison des valeurs de C<sub>T</sub> sur le système de PCR en temps réel Applied Biosystems StepOne™

- 2. Préparer les ADNc.
- 3. Réaliser la rétro-transcription sur un thermocycleur.

Instructions de<br/>préparationLors de la préparation d'une expérience de quantification relative par la méthode de<br/>comparaison des valeurs de  $C_T (\Delta \Delta C_T)$ :

- Applied Biosystems recommande d'extraire d'abord l'ADN ou l'ARN de tissus ou d'un échantillon.
- Applied Biosystems préconise l'emploi des acides nucléiques suivants :
  - Complementary cDNA (cDNA) (ADNc complémentaire (ADNc)) ADNc synthétisé à partir d'échantillons d'ARN total à l'aide d'un High-Capacity cDNA Reverse Transcription Kit.
  - **RNA** ARN total purifié ou ARNm extrait de tissus ou d'un échantillon.
  - Genomic DNA (gDNA) (ADN génomique (ADNg)) ADNg purifié déjà extrait de tissus ou d'un échantillon.

**Pour plus** Pour plus d'informations sur : d'informations

• La préparation des ADNc, voir le document *Applied Biosystems High-Capacity cDNA Reverse Transcription Kits Protocol* (réf. 4375575). Ce protocole n'est pas fourni avec les High-Capacity cDNA Reverse Transcription Kits. Il est téléchargeable sur le site Web de Applied Biosystems consacré à la documentation :

### http://docs.appliedbiosystems.com/search.taf

• La préparation des ARN ou de l'ADNg, voir le protocole des réactifs de purification sélectionnés. Pour savoir quel réactif de purification Applied Biosystems utiliser, voir le site Web de Applied Biosystems :

http://www.appliedbiosystems.com/

## Préparation des dilutions d'échantillons

Préparer les dilutions d'échantillons avant d'ajouter ces derniers au mélange réactionnel final. Diluer les échantillons en utilisant les volumes calculés par le logiciel StepOne<sup>™</sup> (« Paramètres de l'onglet Sample Dilution Calculations (Calcul de dilution de l'échantillon) » à la page 139).

À propos de Dans l'expérience de quantification relative par la méthode de comparaison des valeurs de  $C_T$  donnée en exemple :

- Il est nécessaire de diluer les échantillons car leur volume est limité à 10 % du volume réactionnel total dans le logiciel StepOne. Le volume réactionnel total étant de 20  $\mu$ L/réaction, le volume d'échantillon est de 2  $\mu$ L/réaction.
- La concentration de la solution mère est de 100 ng/μL. Après dilution de l'échantillon conformément au tableau Sample Dilution Calculations (Calcul de dilution de l'échantillon), sa concentration sera de 5,0 ng/μL. Le facteur de concentration sera porté à 10× après ajout de 2 μL au mélange réactionnel final (volume : 20 μL). En définitive, le facteur de concentration dans la réaction finale sera de 1×.

Guide de mise en route pour les expériences de quantification relative par les courbes standard et par la comparaison des valeurs de C<sub>T</sub> sur le système de PCR en temps réel Applied Biosystems StepOne™

### • Volumes calculés dans le logiciel :

| Nom de<br>l'échantillon | Concentration<br>de la solution<br>mère (ng/µL) | Volume<br>d'échantillon<br>(µL) | Volume du<br>diluant (µL) | Volume<br>total de<br>l'échantillon<br>dilué (µL) |
|-------------------------|-------------------------------------------------|---------------------------------|---------------------------|---------------------------------------------------|
| Foie                    | 100,0                                           | 1,0                             | 19,0                      | 20,0                                              |
| Rein                    | 100,0                                           | 1,0                             | 19,0                      | 20,0                                              |
| Cerveau                 | 100,0                                           | 1,0                             | 19,0                      | 20,0                                              |

### Matériels

• Eau pour diluer l'échantillon

nécessaires .

- Microtubes
- Multipipettes
- Cônes à filtre
- Solution d'échantillon
- Vortex
- Centrifugeuse

Préparation des dilutions d'échantillons

- 1. Étiqueter un microtube distinct pour chaque échantillon dilué :
  - Foie
  - Rein
  - Cerveau
- 2. Ajouter le volume d'eau requis dans chaque tube vide :

| Tube | Nom de l'échantillon | Volume du diluant<br>(µL) |
|------|----------------------|---------------------------|
| 1    | Foie                 | 19,0                      |
| 2    | Rein                 | 19,0                      |
| 3    | Cerveau              | 19,0                      |

3. Ajouter le volume de solution d'échantillon requis dans chaque tube :

| Tube | Nom de l'échantillon | Volume<br>d'échantillon (µL) |
|------|----------------------|------------------------------|
| 1    | Foie                 | 1,0                          |
| 2    | Rein                 | 1,0                          |
| 3    | Cerveau              | 1,0                          |

- **4.** Vortexer chaque échantillon dilué pendant 3 à 5 secondes, puis centrifuger brièvement les tubes.
- **5.** Placer les échantillons dilués sur la glace jusqu'à ce que la plaque de réactions soit prête.

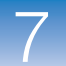

Instructions de préparation
 Lors de la préparation d'une expérience de quantification relative par la méthode de comparaison des valeurs de C<sub>T</sub> :
 Il est parfois nécessaire de diluer les échantillons car leur volume est limité à 10 %

- du volume réactionnel total dans le logiciel StepOne. Préparer les dilutions d'échantillons avant d'ajouter ces derniers au mélange réactionnel final.
- Pour que les essais TaqMan<sup>®</sup> Gene Expression Assays et Custom TaqMan<sup>®</sup> Gene Expression Assays produisent des performances optimales, utiliser 10 à 100 ng d'ADNc pour chaque 20 µL de réaction. Pour les réactifs Fast, Applied Biosystems recommande l'emploi de 10 ng.
- Utiliser du tampon TE ou de l'eau pour diluer l'échantillon.

**Pour plus** Pour plus d'informations sur les essais Applied Biosystems, voir les documents :

- d'informations
- TaqMan<sup>®</sup> Gene Expression Assays Protocol
- Custom TaqMan<sup>®</sup> Gene Expression Assays Protocol.

## Préparation du mélange réactionnel

Préparer le mélange réactionnel en utilisant les composants et volumes calculés par le logiciel StepOne (voir « Paramètres de l'onglet Reaction Mix Calculations (Calcul du mélange réactionnel) pour l'essai TP53 » à la page 137 et « Paramètres de l'onglet Reaction Mix Calculations (Calcul du mélange réactionnel) pour l'essai GAPDH » à la page 138).

**Remarque :** Le logiciel calcule tous les composants des réactions de PCR. Toutefois, pour préparer le mélange réactionnel à l'aide des indications de cette section, ajouter uniquement le master mix, le mix primers-sonde et l'eau. Ajouter l'échantillon pendant la préparation de la plaque (voir « Préparation de la plaque de réactions » à la page 157).

- À propos de Dans l'expérience de quantification relative par la méthode de comparaison des valeurs de C<sub>T</sub> donnée en exemple :
  - Composants du mélange réactionnel :
    - Master mix TaqMan<sup>®</sup> Fast Universal PCR (2×)
    - Mix primers-sonde TP53 (20×)
    - Mix primers-sonde GAPDH (20×)
    - Eau

• Volumes calculés dans le logiciel pour les deux cibles :

| Composant                 | Volume (µL) pour<br>1 réaction |
|---------------------------|--------------------------------|
| Master mix (2,0×)         | 10,0                           |
| Mix primers-sonde (20,0×) | 1,0                            |
| H <sub>2</sub> O          | 7,0                            |
| Volume total              | 18,0                           |

**Remarque :** L'échantillon n'est pas ajouté à ce stade.

| Matériels<br>nécessaires                 | <ul> <li>Microtubes</li> <li>Multipipettes</li> <li>Cônes à filtre</li> <li>Composants du mélange réactionnel (voir ci-dessus)</li> </ul>                       |
|------------------------------------------|----------------------------------------------------------------------------------------------------|
| Préparation du<br>mélange<br>réactionnel | Centrifugeuse  IMPORTANT ! Préparer le mélange réactionnel séparément pour chaque essai cible.                                                                  |
|                                          | <ol> <li>Étiqueter un tube de taille adéquate pour chaque mélange réactionnel :</li> <li>Mélange réactionnel TP53</li> <li>Mélange réactionnel GAPDH</li> </ol> |

**2.** Pour l'essai TP53, ajouter les volumes requis de chaque composant dans le tube contenant le mélange réactionnel TP53 :

| Composant                                                 | Volume (µL) pour<br>1 réaction | Volume (µL) pour<br>12 réactions<br>(plus 10 % minimum) |
|-----------------------------------------------------------|--------------------------------|---------------------------------------------------------|
| Master mix TaqMan <sup>®</sup> Fast<br>Universal PCR (2×) | 10,0                           | 132,0                                                   |
| Mix primers-sonde TP53 (20X)                              | 1,0                            | 13,2                                                    |
| Eau                                                       | 7,0                            | 92,4                                                    |
| Volume total du mélange<br>réactionnel                    | 18,0                           | 237,6                                                   |

7

**3.** Pour l'essai GAPDH, ajouter les volumes requis de chaque composant dans le tube contenant le mélange réactionnel GAPDH :

| Composant                                                 | Volume (µL) pour<br>1 réaction | Volume (µL) pour<br>12 réactions<br>(plus 10 % minimum) |
|-----------------------------------------------------------|--------------------------------|---------------------------------------------------------|
| Master mix TaqMan <sup>®</sup><br>Fast Universal PCR (2×) | 10,0                           | 132,0                                                   |
| Mix primers-sonde GAPDH (20×)                             | 1,0                            | 13,2                                                    |
| Eau                                                       | 7,0                            | 92,4                                                    |
| Volume total du mélange<br>réactionnel                    | 18,0                           | 237,6                                                   |

- **4.** Mélanger le mélange réactionnel dans chaque tube en le pipetant et le refoulant délicatement plusieurs fois, puis boucher les tubes.
- 5. Centrifuger brièvement les tubes pour chasser les bulles d'air.
- **6.** Placer les mélanges réactionnels sur la glace jusqu'à ce que la plaque de réactions soit prête.

**Instructions de préparation** Lors de la préparation d'une expérience de quantification relative par la méthode de comparaison des valeurs de C<sub>T</sub> :

- Si l'expérience inclut plusieurs gènes cible, préparer distinctement le mélange réactionnel pour chacun d'eux.
- Inclure un excédent de volume dans les calculs pour compenser les pertes subies pendant le transfert des réactifs. Applied Biosystems recommande un excédent de volume d'au moins 10 %.
- Inclure tous les composants requis.
- Préparer les réactifs conformément aux consignes du fabricant.
- Garder le mix primers-sonde à l'abri de la lumière et au congélateur jusqu'au moment de son utilisation. Toute exposition excessive à la lumière peut affecter le fonctionnement des sondes fluorescentes.
- Avant l'utilisation :
  - Mélanger avec attention le master mix par rotation du flacon.
  - Vortexer le mix primers-sonde pour le remettre en suspension, puis centrifuger brièvement le tube.
  - Tout échantillon sera décongelé en le plaçant sur la glace, puis vortexé pour le remettre en suspension et brièvement centrifugé.

Pour plusPour plus d'informations sur la préparation du mélange réactionnel, se reporter au<br/>protocole concernant les réactifs utilisés dans les réactions de PCR :

- TaqMan<sup>®</sup> Gene Expression Assays Protocol
- Custom TaqMan<sup>®</sup> Gene Expression Assays Protocol
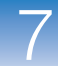

### Préparation de la plaque de réactions

Préparer les réactions pour chaque réplicat, puis les transférer dans la plaque de réactions. Utiliser le plan de plaque affiché dans le logiciel StepOne.

À propos de Dans l'expérience de quantification relative par la méthode de comparaison des valeurs de C<sub>T</sub> donnée en exemple :

- Une MicroAmp<sup>™</sup> Fast Optical 48-Well Reaction Plate est utilisée.
- Le volume réactionnel est de 20  $\mu$ L/puits.
- Contenu de la plaque de réactions :
  - 18 puits inconnus
  - 6 puits de contrôle négatif N
  - 24 puits vides
- Le plan de plaque automatiquement généré par le logiciel StepOne est utilisé :

|   | Show in Wells | View Leg       | end            |                  |                  |                  | E                | •                 |
|---|---------------|----------------|----------------|------------------|------------------|------------------|------------------|-------------------|
|   | 1             | 2              | 3              | 4                | 5                | 6                | 7                | 8                 |
| A | N TP53        | N TP53         | N TP53         | N GAPDH          | N GAPDH          | N GAPDH          | Liver<br>U TP53  | Liver<br>U TP53   |
| в | Liver<br>TP53 | Liver<br>GAPDH | Liver<br>GAPDH | Liver<br>U GAPDH | Kidney<br>U TP53 | Kidney<br>U TP53 | Kidney<br>U TP53 | Kidney<br>U GAPDH |
| с | Kidney        | Kidney         | Brain          | Brain            | Brain<br>U TP53  | Brain<br>GAPDH   | Brain<br>U GAPDH | Brain<br>U GAPDH  |
| D |               |                |                |                  |                  |                  |                  |                   |
| E |               |                |                |                  |                  |                  |                  |                   |
| F |               |                |                |                  |                  |                  |                  |                   |

Matériels nécessaires

- Microtubes
- Multipipettes
  - Cônes à filtre
  - Mélange réactionnel TP53 (voir page 155)
  - Mélange réactionnel GAPDH (voir page 155)
  - Eau
  - Échantillons (voir page 153)
  - MicroAmp<sup>™</sup> Fast Optical 48-Well Reaction Plate
  - MicroAmp<sup>™</sup> Optical 48-Well Adhesive Cover
  - Centrifugeuse

### Préparation de la plaque

1. Pour chaque cible, préparer les réactions de contrôle négatif :

#### Remarques.

Guide de mise en route pour les expériences de quantification relative par les courbes standard et par la comparaison des valeurs de C<sub>T</sub> sur le système de PCR en temps réel Applied Biosystems StepOne™

**a.** Dans un tube de taille adéquate, ajouter les volumes de mélange réactionnel et d'eau indiqués ci-dessous.

| Tube | Mélange<br>réactionnel       | Volume du<br>mélange<br>réactionnel<br>(µL) | Volume d'eau<br>(μL) |
|------|------------------------------|---------------------------------------------|----------------------|
| 1    | Mélange<br>réactionnel TP53  | 59,4                                        | 6,6                  |
| 2    | Mélange<br>réactionnel GAPDH | 59,4                                        | 6,6                  |

- **b.** Mélanger la réaction en la pipetant et la refoulant délicatement plusieurs fois, puis boucher le tube.
- c. Centrifuger brièvement le tube pour chasser les bulles d'air.
- d. Ajouter 20  $\mu$ L de la réaction de contrôle négatif dans les puits appropriés de la plaque de réactions.
- 2. Pour chaque réplicat, préparer les réactions des échantillons inconnus :
  - **a.** Dans des tubes de taille adéquate, ajouter les volumes de mélange réactionnel et d'échantillon indiqués ci-dessous.

| Tube | Réaction<br>inconnue | Mélange<br>réactionnel          | Volume du<br>mélange<br>réactionnel<br>(µL) | Échantillon | Volume<br>d'échantill<br>on (μL) |
|------|----------------------|---------------------------------|---------------------------------------------|-------------|----------------------------------|
| 1    | Foie TP53            | Mélange<br>réactionnel<br>TP53  | 59,4                                        | Foie        | 6,6                              |
| 2    | Rein TP53            | Mélange<br>réactionnel<br>TP53  | 59,4                                        | Rein        | 6,6                              |
| 3    | Cerveau<br>TP53      | Mélange<br>réactionnel<br>TP53  | 59,4                                        | Cerveau     | 6,6                              |
| 4    | Foie<br>GAPDH        | Mélange<br>réactionnel<br>GAPDH | 59,4                                        | Foie        | 6,6                              |
| 5    | Rein<br>GAPDH        | Mélange<br>réactionnel<br>GAPDH | 59,4                                        | Rein        | 6,6                              |
| 6    | Cerveau<br>GAPDH     | Mélange<br>réactionnel<br>GAPDH | 59,4                                        | Cerveau     | 6,6                              |

**b.** Mélanger les réactions en les pipetant et les refoulant délicatement plusieurs fois, puis boucher les tubes.

|                             | <b>c.</b> Centrifuger brièvement les tubes pour chasser les bulles d'air.                                                                                                    |
|-----------------------------|----------------------------------------------------------------------------------------------------|
|                             | d. Ajouter 20 $\mu$ L de la réaction d'échantillon inconnu dans les puits appropriés de la plaque de réactions.                                                                                       |
|                             | <b>3.</b> Sceller la plaque de réactions avec un film adhésif optique.                                                                                                    |
|                             | 4. Centrifuger brièvement la plaque de réactions pour chasser les bulles d'air.                                                                                                    |
|                             | 5. Jusqu'au moment de démarrer la réaction de PCR, placer la plaque de réactions sur la glace dans l'obscurité.                                                                                       |
| Instructions de préparation | Lors de la préparation d'une expérience de quantification relative par la méthode de comparaison des valeurs de $C_T$ :                                                                               |
|                             | Contrôler la liste des consommables utilisés.                                                                                                    |
|                             | <ul> <li>Vérifier que l'agencement des réactions de PCR correspond au plan de plaque<br/>affiché dans le logiciel StepOne. Deux choix sont possibles :</li> </ul>                                     |
|                             | <ul> <li>Accepter le plan de plaque généré automatiquement par le logiciel.</li> <li>ou</li> </ul>                                                                                                    |
|                             | <ul> <li>Utiliser le workflow Advanced Setup (Configuration avancée) pour modifier<br/>le plan de plaque dans le logiciel.</li> </ul>                                                                 |
| Pour plus                   | Pour plus d'informations sur :                                                                                                    |
| d'informations              | • La préparation de la plaque, se reporter au protocole concernant les réactifs utilisés dans les réactions de PCR :                                                                                  |
|                             | – TaqMan <sup>®</sup> Gene Expression Assays Protocol                                                                                                    |
|                             | – Custom TaqMan <sup>®</sup> Gene Expression Assays Protocol                                                                                                    |
|                             | • Les consommables, voir page 3.                                                                                                    |
|                             | <ul> <li>L'utilisation du workflow Advanced Setup (Configuration avancée) pour modifier<br/>le plan de plaque, voir « Workflow Advanced Setup (Configuration avancée) »<br/>à la page 196.</li> </ul> |
|                             |                                                                                                    |

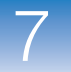

# Réalisation de l'expérience de quantification relative par la méthode de comparaison de C<sub>T</sub>

Sommaire du chapitre :

| Présentation du chapitre          | . 162 |
|-----------------------------------|-------|
| Préparation de la réaction de PCR | . 163 |

Remarque : Pour plus d'informations sur l'un des sujets abordés dans ce guide, consulter l'aide dans le logiciel du système de PCR en temps réel Applied Biosystems StepOne<sup>™</sup> en appuyant sur F1, en cliquant sur ② dans la barre d'outils ou en sélectionnant Help (Aide) ▶ StepOne Help (Aide de StepOne) dans le menu.

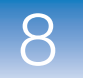

### Présentation du chapitre

Ce chapitre explique comment réaliser une réaction sur le système de PCR en temps réel Applied Biosystems StepOne<sup>™</sup>.

Workflow de l'exemple fourni avec ce guide de mise en route est indiqué ci-dessous. Début de l'expérience Conception de l'expérience (Chapitre 6) Préparation de l'expérience (Chapitre 7) Réalisation de l'expérience (Chapitre 8)

- 1. Préparer la réaction de PCR.
- 2. Activer les paramètres de notification.
- 3. Démarrer la réaction de PCR.
- 4. Surveiller la réaction de PCR.
- 5. Retirer la plaque sur l'instrument et transférer les données.

#### Analyse de l'expérience (Chapitre 9)

Fin de l'expérience

Pour pouvoir réaliser le thermocyclage et la collecte des données, ouvrir le fichier correspondant à cette manipulation et charger la MicroAmp<sup>™</sup> Fast Optical 48-Well Reaction Plate dans le bloc de l'instrument StepOne<sup>™</sup>.

- Ouverture de l'exemple
   1. Si le logiciel StepOne<sup>™</sup> n'est pas déjà en cours d'exécution, double-cliquer sur le raccourci du logiciel StepOne ( ) ou sélectionner Start > (Démarrer) All Programs > (Tous les programmes) Applied Biosystems > StepOne > StepOne v1.0.
  - 2. Dans l'écran Home (Accueil), cliquer sur Open (Ouvrir).
  - 3. Dans la fenêtre Open (Ouvrir), accéder au dossier experiments (par défaut).
  - **4.** Double-cliquer sur **Comparative CT Example** (Exemple de comparaison des valeurs de CT) pour ouvrir le fichier d'exemple créé au Chapitre 6.

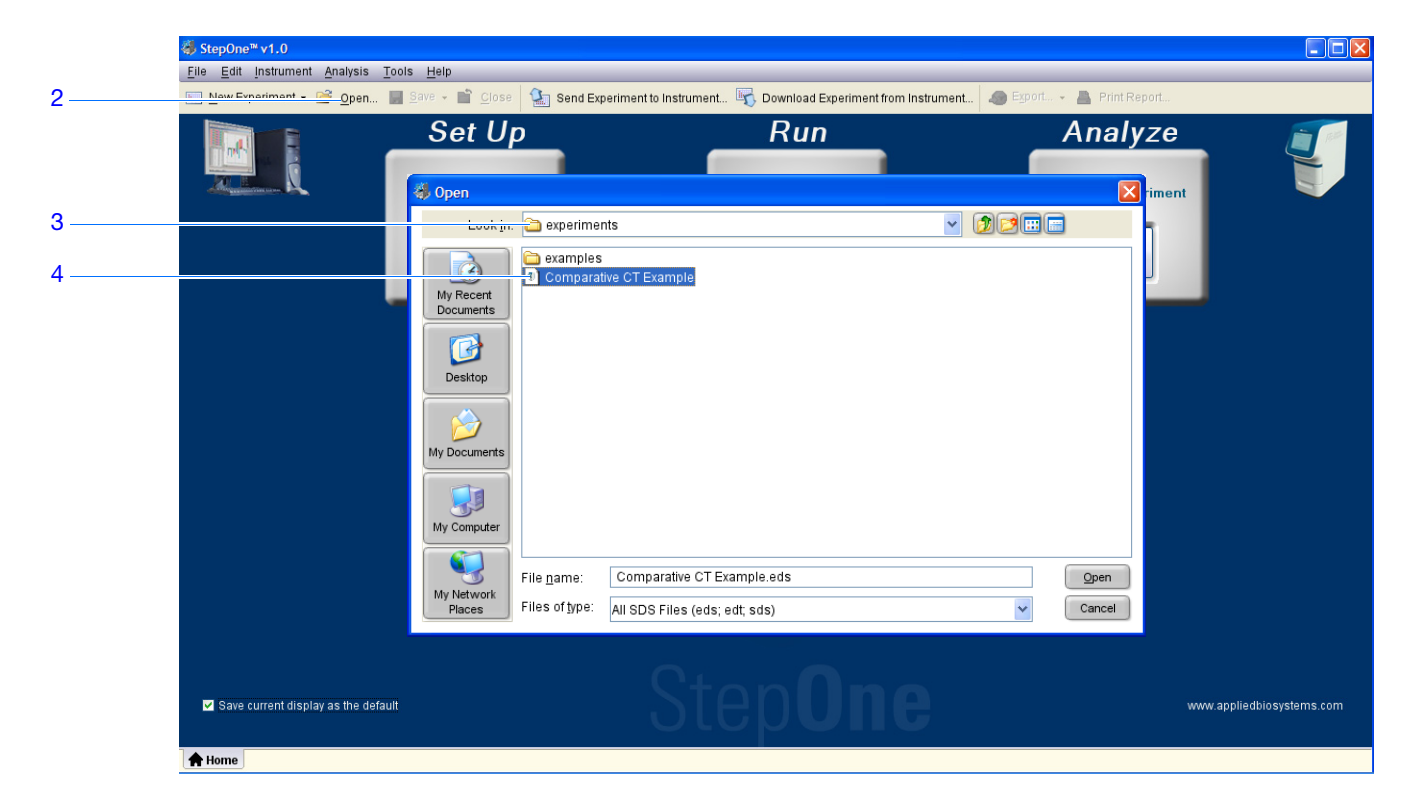

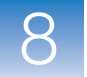

### Chargement de la plaque de réactions

**DANGER DE BLESSURE CORPORELLE.** Lorsque l'instrument est en fonctionnement, la température du bloc peut dépasser 100 °C (212 °F). Si l'instrument vient d'être utilisé, ne pas approcher les mains tant que le bloc n'est pas redescendu à température ambiante.

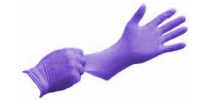

**IMPORTANT !** Porter des gants non poudrés pendant la manipulation de la plaque de réactions.

**1.** Ouvrir le tiroir de l'instrument.

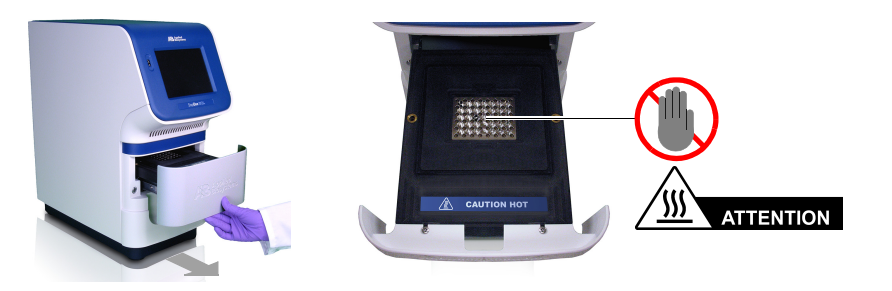

2. Placer les réactions dans le bloc.

L'orientation du support des réactions dépend du type de consommable utilisé :

- S'il s'agit d'une plaque, la placer dans le bloc de sorte que le puits A1 se situe au fond à gauche.
- S'il s'agit de barrettes de tubes, les placer dans le bloc.

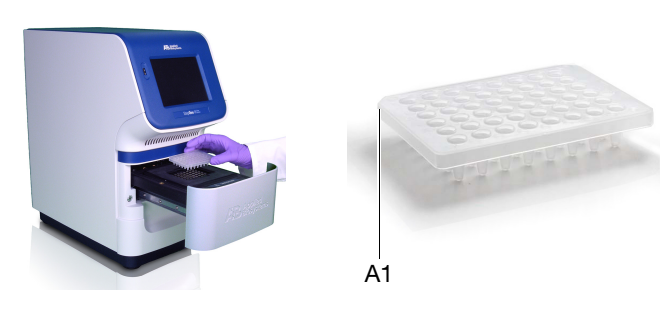

**3.** Refermer délicatement le tiroir de l'instrument.

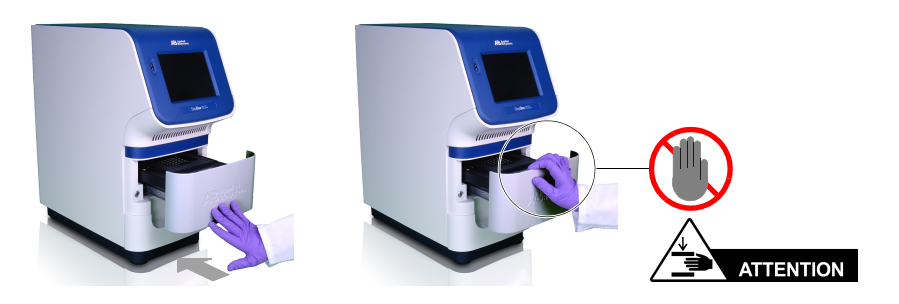

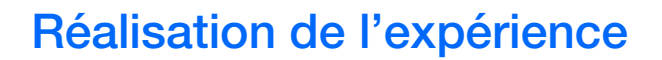

Appliquer les procédures suivantes du chapitre 4 :

- « (Facultatif) Activation des notifications » à la page 69
- « Démarrage de la réaction de PCR » à la page 71
- « Suivi de la réaction de PCR » à la page 75
- « Retrait de la plaque de réactions et transfert des données » à la page 84

Veiller à sélectionner le fichier **Comparative CT Example.eds** et non le fichier **Relative Standard Curve Example.eds**.

Remarques

Guide de mise en route pour les expériences de quantification relative par les courbes standard et par la comparaison des valeurs de C<sub>T</sub> sur le système de PCR en temps réel Applied Biosystems StepOne™

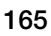

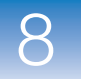

# Analyse de l'expérience de quantification relative par la méthode de comparaison de C<sub>T</sub>

Sommaire du chapitre :

| Présentation du chapitre |                                                     |     |  |  |  |  |  |
|--------------------------|-----------------------------------------------------|-----|--|--|--|--|--|
| Section 9.1              | Analyse des résultats                               | 169 |  |  |  |  |  |
| Section 9.2              | Identification des causes d'erreurs (si nécessaire) | 183 |  |  |  |  |  |

Remarque : Pour plus d'informations sur l'un des sujets abordés dans ce guide, consulter l'aide dans le logiciel du système de PCR en temps réel Applied Biosystems StepOne<sup>™</sup> en appuyant sur F1, en cliquant sur ② dans la barre d'outils ou en sélectionnant Help (Aide) ▶ StepOne Help (Aide de StepOne) dans le menu.

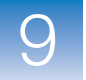

### Présentation du chapitre

Le logiciel StepOne<sup>TM</sup> analyse les données à l'aide de la méthode de quantification par « comparaison des valeurs de  $C_T \gg (\Delta \Delta C_T)$ . La section 1 de ce chapitre explique comment vérifier les données analysées avec plusieurs écrans d'analyse et comment les exporter. En cas de résultats ambigus, la section 2 explique comment identifier les causes possibles des imprécisions.

Workflow de Le workflow d'analyse de l'exemple fourni avec ce guide de mise en route est indiqué ci-dessous.

|    | comparaison des valeurs de C <sub>T</sub> ( $\Delta\Delta$ C <sub>T</sub> )                                           |
|----|----------------------------------------------------------------------------------------------------|
|    | Début de l'expérience                                                                                                 |
|    | Conception de l'expérience (Chapitre 6)                                                                               |
|    | Préparation des réactions (Chapitre 7)                                                                                |
|    | Réalisation de l'expérience (Chapitre 8)                                                                              |
|    | ▼                                                                                                    |
|    | Analyse de l'expérience (Chapitre 9)                                                                                  |
| Se | ection 1, Analyse des résultats :                                                                                     |
| 1. | Analyser.                                                                                                    |
| 2. | Afficher l'écran Gene Expression Plot (Profil d'expression génétique) et l'onglet Well Table (Tableau des résultats). |
| 3. | Afficher l'écran Amplification Plot (Courbe d'amplification).                                                         |
| 4. | Exporter les données.                                                                                                 |
| Se | ection 2, Identification des causes d'erreurs (si nécessaire) :                                                       |
| 1. | Afficher la fenêtre Analysis Settings (Paramètres d'analyse) et ajuster le seuil et la ligne de base.                 |
| 2. | Afficher l'écran QC Summary (Synthèse CQ).                                                                            |
| 3. | Exclure des puits.                                                                                                    |
| 4. | Afficher l'écran Multicomponent Plot (Courbe des multicomposantes).                                                   |
| 5  | Afficher l'écran Raw Data Plot (Courbe des données brutes).                                                           |

Fin de l'expérience

### Section 9.1 Analyse des résultats

Sommaire de la section :

| Analyse de l'expérience                                                | 170 |
|------------------------------------------------------------------------|-----|
| Affichage du profil d'expression génétique et du tableau des résultats | 175 |
| Affichage des courbe d'amplification.                                  | 177 |
| Export des données                                                     | 182 |

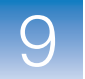

### Analyse de l'expérience

Le logiciel StepOne analyse l'expérience et affiche les résultats dans les écrans d'analyse (par exemple les écrans Amplification Plot (Courbe d'amplification), QC Summary (Synthèse CQ), etc.).

À propos de l'exemple Pour l'expérience de quantification relative par la méthode de comparaison des valeurs de  $C_T$  donnée en exemple, utiliser le fichier de données installé avec le logiciel StepOne. Il a été créé à l'aide des paramètres de conception fournis au Chapitre 6, puis exécuté et analysé sur un instrument StepOne<sup>™</sup>.

Le fichier de données de l'exemple est disponible sur l'ordinateur à l'emplacement suivant :

<lecteur>:\Applied Biosystems\StepOne System\experiments\examples

où *<lecteur>* est le disque dur de l'ordinateur sur lequel le logiciel StepOne est installé. Le disque dur utilisé par défaut pour l'installation du logiciel est le lecteur C.

 Analyse de l'exemple
 Si le logiciel StepOne n'est pas déjà en cours d'exécution, doublecliquer sur le raccourci du logiciel StepOne ( ) ou sélectionner Start > (Démarrer) All Programs > (Tous les programmes) Applied Biosystems > StepOne > StepOne v1.0.

- 2. Dans l'écran Home (Accueil), cliquer sur Open (Ouvrir).
- 3. Dans la fenêtre Open (Ouvrir), accéder au dossier examples.
- **4.** Double-cliquer sur **Comparative CT Example** (Exemple de comparaison des valeurs de CT) pour ouvrir le fichier de données de l'exemple.

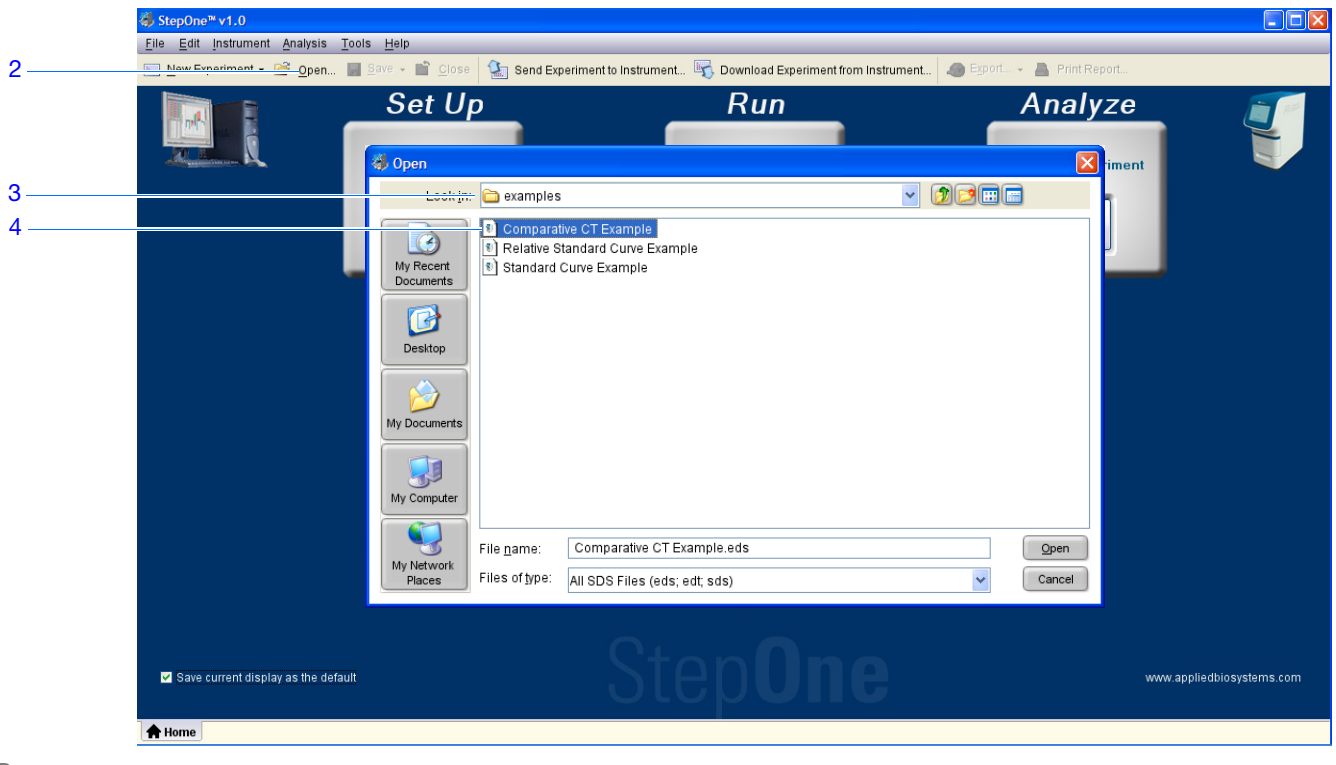

**5.** Cliquer sur **Analyze** (Analyser). Le logiciel analyse les données en utilisant les paramètres d'analyse par défaut.

| StepOne™v1.0           File         Edit Instrument Analysis Tools Help           □         NumErroritement |                                                                                                    |
|----------------------------------------------------------------------------------------------------|----------------------------------------------------------------------------------------------------|
| Experiment Menu « Experi                                                                                    | Comparative CT Examp: Ty Comparative CT (AACT Reage TaqMan® Reagent: Analysis Settings ?)                                                                                                    |
| Setup Amplificati                                                                                           | on Plot View Plate Layout View Well Table                                                                                                    |
|                                                                                                    | 6. Voir « Éléments du logiciel » ci-dessous et « Conseils de navigation » à la page 173 pour plus d'informations sur la navigation dans les écrans d'analyse.                                                                                                    |
| Instructions                                                                                                | Lors de l'analyse d'une expérience de quantification relative par la méthode de comparaison des valeurs de $C_{\rm T}$ :                                                                                                    |
|                                                                                                    | • Immédiatement après une réaction, le logiciel StepOne analyse automatiquement les données en utilisant les paramètres d'analyse par défaut, puis il affiche l'écran Amplification Plot (Courbe d'amplification) sur l'ordinateur.                                                                                                    |
|                                                                                                    | • Pour réanalyser les données, sélectionner tous les puits du plan de plaque, puis cliquer sur <b>Analyze</b> (Analyser).                                                                                                    |
| Éléments<br>du logiciel                                                                                     | <ul> <li>Les éléments du logiciel StepOne présents dans les écrans d'analyse sont illustrés ci-dessous.</li> <li>1. Barre de menus – Affiche les menus disponibles dans le logiciel : <ul> <li>File (Fichier)</li> <li>Edit (Édition)</li> <li>Instrument</li> <li>Analysis (Analyse)</li> <li>Tools (Outils)</li> <li>Help (Aide)</li> </ul> </li> <li>2. Barre d'outils – Affiche les outils disponibles dans le logiciel : <ul> <li>New Experiment (Nouvelle expérience)</li> <li>Open (Ouvrir)</li> <li>Save (Enregistrer)</li> <li>Close (Fermer)</li> <li>Send Experiment to Instrument (Envoyer une expérience à l'instrument)</li> <li>Download Experiment from Instrument (Télécharger une expérience à partir de l'instrument)</li> <li>Export (Exporter)</li> <li>Print Report (Imprimer un rapport)</li> </ul> </li> <li>3. En-tête de l'expérience – Affiche le type et le nom de l'expérience, ainsi que les réactifs requis pour l'expérience ouverte.</li> </ul> |

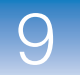

- **4.** Panneau Experiment Menu (Menu de l'expérience) Fournit des liens vers les écrans suivants du logiciel :
  - Écrans de configuration
  - Écrans de lancement
  - Écrans d'analyse :
    - Amplification Plot (Courbe d'amplification)
    - Gene Expression (Expression génétique)
    - Multicomponent Plot (Courbe des multicomposantes)
    - Raw Data Plot (Courbe des données brutes)
    - QC Summary (Synthèse CQ)
    - Multiple Plots View (Voir plusieurs courbes)
- **5.** Panneau Plot (Courbe) Affiche l'écran d'analyse sélectionné pour l'expérience ouverte.
- **6.** Onglets View (Voir) Montrent le plan de plaque ou le tableau des résultats de l'expérience ouverte.
- **7.** Onglets Experiment (Expérience) Affichent un onglet pour chaque expérience ouverte.

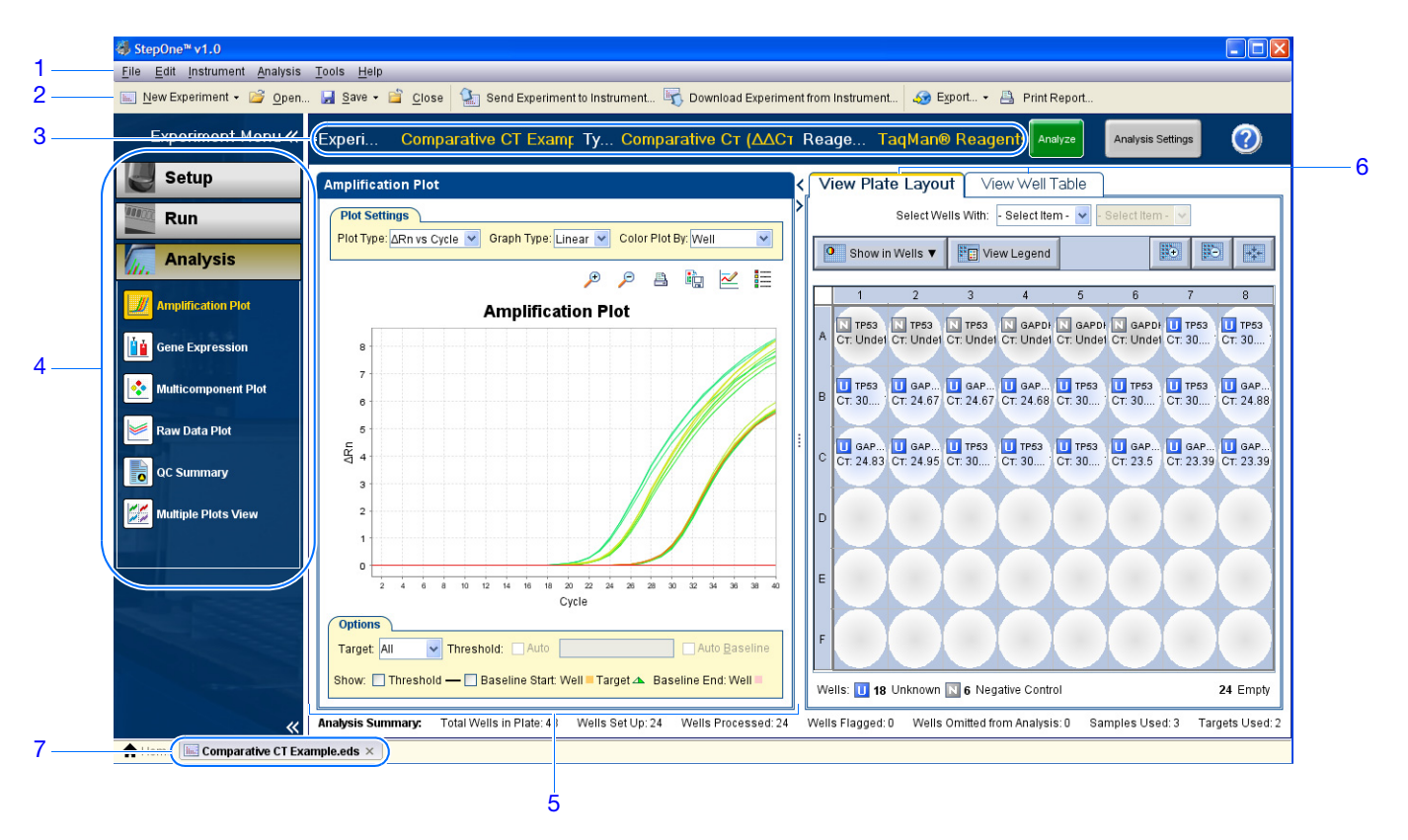

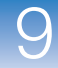

### Conseils de Sélection d'un puits

navigation

Pour afficher certains puits dans les écrans d'analyse, les sélectionner dans l'onglet View Plate Layout (Voir le plan de plaque) comme suit :

- Pour sélectionner un puits d'un type particulier, utiliser les menus déroulants Select Wells With (Sélectionner les puits avec). Sélectionner Sample (Échantillon), Target (Cible) ou Task (Fonction), puis le nom de l'échantillon, de la cible ou de la fonction.
- 2. Pour sélectionner un seul puits, cliquer dessus dans le plan de plaque.
- **3.** Pour sélectionner plusieurs puits, cliquer sur un premier puits et former un rectangle de sélection contenant les autres puits tout en maintenant le bouton de la souris enfoncé, appuyer sur **Ctrl** et cliquer sur chaque puits ou appuyer sur **Maj** et cliquer sur des puits adjacents dans le plan de plaque.
- 4. Pour sélectionner les 48 puits, cliquer sur le coin supérieur gauche du plan de plaque.

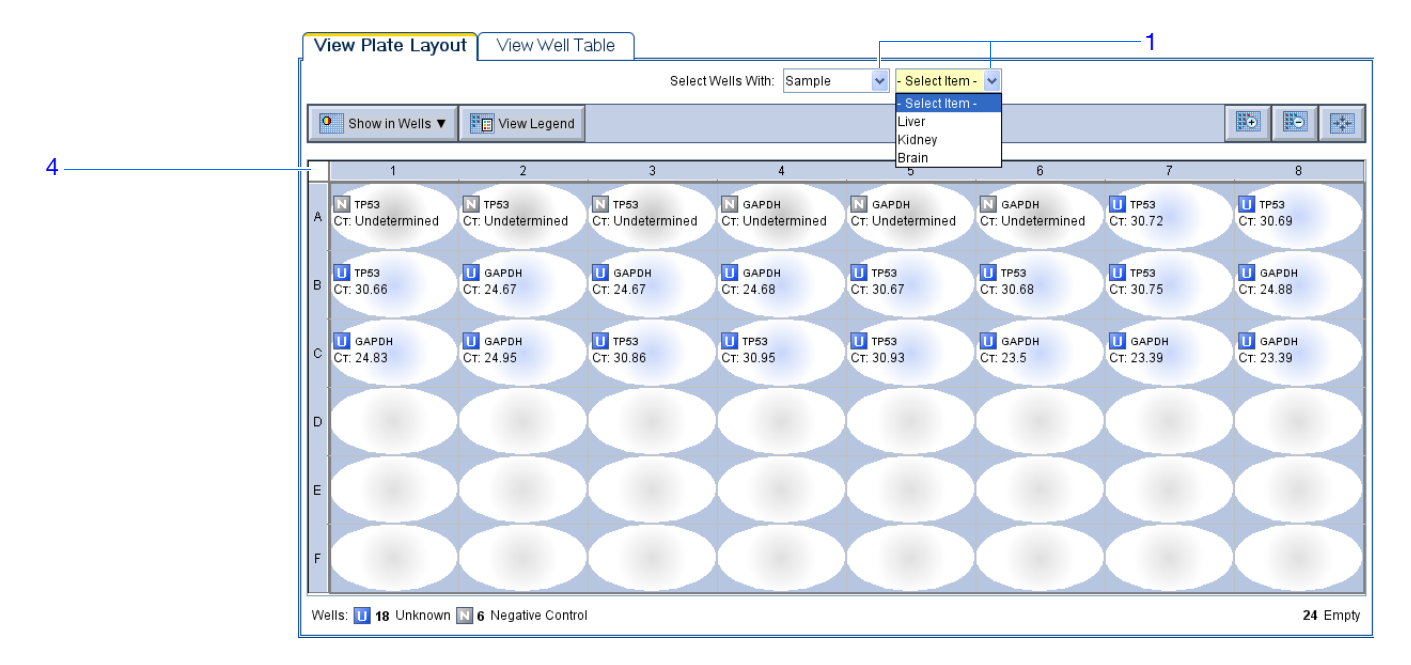

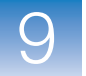

#### Affichage de plusieurs courbes

Utiliser l'écran Multiple Plots (Plusieurs courbes) pour afficher jusqu'à quatre courbes en même temps. Pour naviguer dans l'écran Multiple Plots (Plusieurs courbes) :

- Dans le panneau Experiment Menu (Menu de l'expérience), sélectionner Analysis (Analyse) ► ☑ Multiple Plots View (Voir plusieurs courbes).
- **2.** Pour afficher quatre courbes, cliquer sur  $\exists$  Show plots in a 2 × 2 matrix (Afficher les courbes dans un cadre 2X2).
- **3.** Pour afficher deux courbes superposées, cliquer sur  $\equiv$  **Show plots in two rows** (Afficher les courbes sur deux lignes).
- **4.** Pour afficher deux courbes juxtaposées, cliquer sur **[] Show plots in two columns** (Afficher les courbes sur deux colonnes).
- **5.** Pour afficher une courbe particulière, la sélectionner dans le menu déroulant au-dessus de chaque affichage.

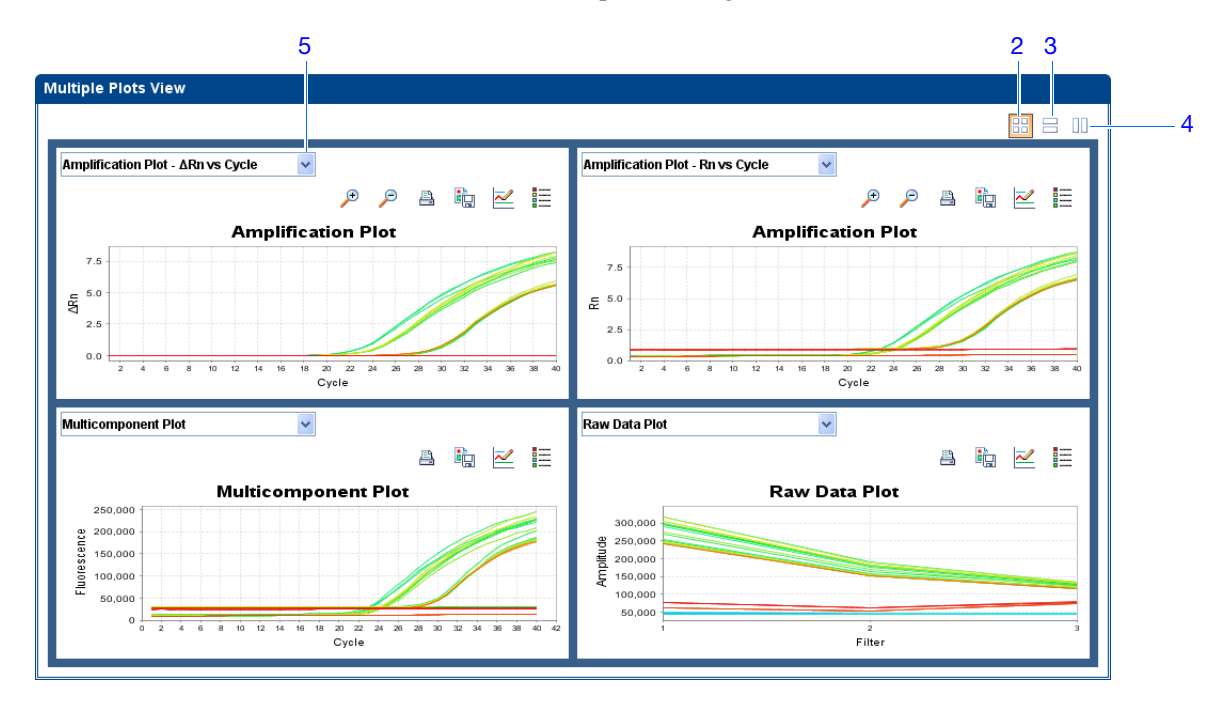

# Affichage du profil d'expression génétique et du tableau des résultats

|                                              | L'écran Gene Expression Plot (Profil d'expression génétique) affiche le résultat des calculs de quantification relative dans le profil d'expression génétique. Deux courbes sont disponibles :                                       |
|----------------------------------------------|----------------------------------------------------------------------------------------------------|
|                                              | • <b>RQ vs Target</b> (RQ vs Cible) – Regroupe les valeurs de quantification relative (RQ) par cible. Un profil de chaque échantillon est réalisé pour toutes les cibles.                                                            |
|                                              | <ul> <li>RQ vs Sample (RQ vs Échantillon) – Regroupe les valeurs de quantification<br/>relative (RQ) par échantillon. Un profil de chaque cible est réalisé pour tous<br/>les échantillons.</li> </ul>                               |
|                                              | Chaque profil peut s'afficher sous la forme d'un graphique du type suivant : linéaire, log10, Ln, log2.                                                                                                    |
|                                              | L'onglet View Well Table (Voir le tableau des résultats) affiche les données de chaque puits de la plaque de réactions, notamment :                                                                                                  |
|                                              | • Le nom de l'échantillon, le nom de la cible, la fonction et les fluorophores                                                                                                    |
|                                              | <ul> <li>Les valeurs du cycle seuil calculé (C<sub>T</sub>), de la fluorescence normalisée (Rn)<br/>et de la quantité</li> </ul>                                                                                                    |
|                                              | Codes d'alerte                                                                                                    |
| À propos de<br>l'exemple                     | Dans l'expérience de quantification relative par la méthode de comparaison des valeurs de $C_T$ donnée en exemple, vérifier :                                                                                                    |
|                                              | <ul> <li>Chaque cible de l'écran Gene Expression Plot (Profil d'expression génétique)<br/>pour relever le niveau d'expression (ou taux de variation) de l'échantillon cible<br/>par rapport à l'échantillon de référence.</li> </ul> |
|                                              | Le tableau des résultats pour évaluer la précision des réplicats.                                                                                                    |
| Affichage de<br>la courbe de<br>l'expression | <ol> <li>Dans le panneau Experiment Menu (Menu de l'expérience), sélectionner Analysis<br/>(Analyse) ▶ <sup>1</sup></li> <li>Gene Expression (Expression génétique).</li> </ol>                                                      |
| génétique et<br>du tableau<br>des résultats  | Remarque : Si l'écran Gene Expression Plot (Profil d'expression génétique) ne contient pas de données, cliquer sur Analyze (Analyser).                                                                                               |
|                                              | 2. Dans l'écran Gene Expression Plot (Profil d'expression génétique) :                                                                                                    |
|                                              | <ul> <li>a. Dans le menu déroulant Plot Type (Type de courbe), sélectionner RQ vs Sample (RQ vs Échantillon).</li> </ul>                                                                                                    |
|                                              | b. Dans le menu déroulant Graph Type (Type de graphique), sélectionner Log10.                                                                                                    |
|                                              | c. Dans le menu déroulant Orientation, sélectionner Vertical Bars (Barres verticales).                                                                                                    |
|                                              | <ul> <li>cliquer sur Show/Hide the plot legend (Afficher/masquer la légende de la courbe).</li> </ul>                                                                                                    |

Remarques\_

175

Dans l'exemple, le niveau d'expression de TP53 dans le foie et le rein est affiché par rapport à son niveau d'expression dans l'échantillon de référence (le cerveau). Comme l'échantillon de référence est comparé à lui-même, le niveau d'expression est 1. Lorsque le résultat est affiché dans le graphique de type Log10, le niveau d'expression de l'échantillon de référence y est représenté par un 0 (log10 de 1 = 0).

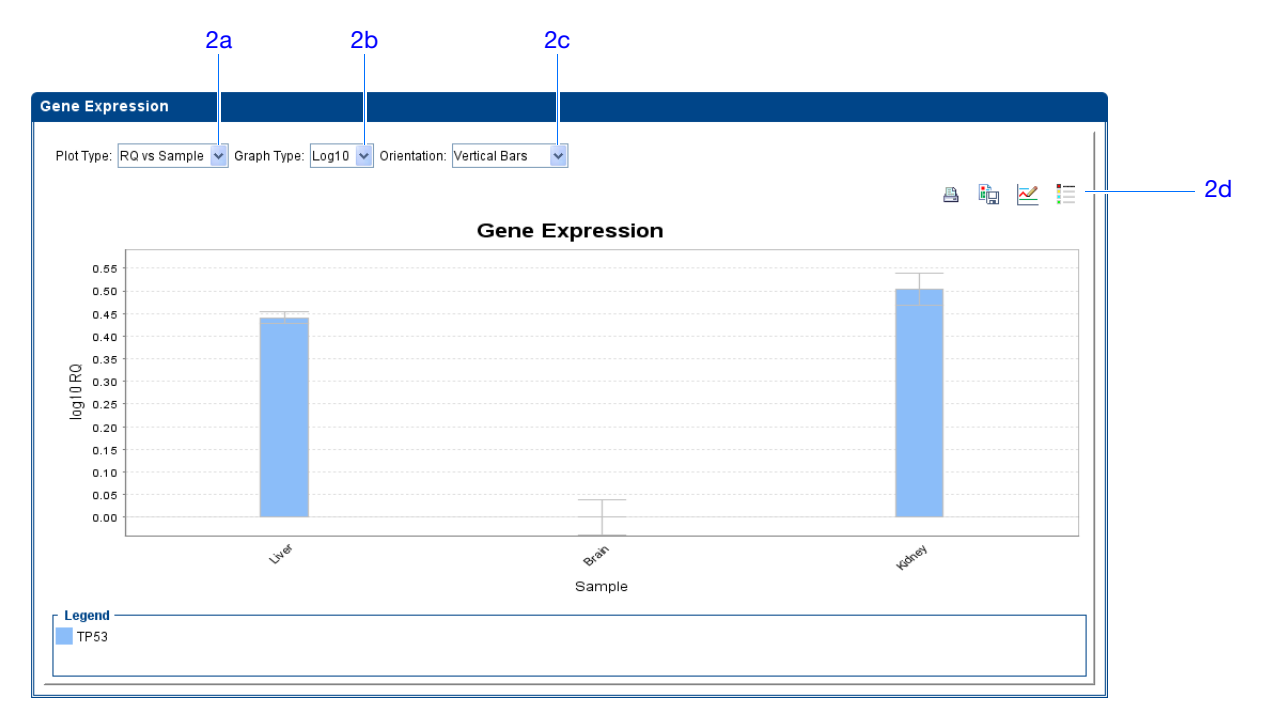

- **3.** Afficher le tableau des résultats :
  - a. Dans le panneau Experiment Menu (Menu de l'expérience), sélectionner
     Analysis (Analyse) 
     Amplification Plot (Courbe d'amplification),

     puis cliquer sur l'onglet View Well Table (Voir le tableau des résultats).
  - b. Dans le menu déroulant Group By (Grouper par), sélectionner Replicate (Réplicat).
  - c. Examiner la colonne  $C_T$  SD (E-T CT) pour évaluer la précision des réplicats. L'exemple ne comporte aucune amplification non conforme.

|    |                |             | 3         | a         |           |                 |                |               |           |       |         |          |             |
|----|----------------|-------------|-----------|-----------|-----------|-----------------|----------------|---------------|-----------|-------|---------|----------|-------------|
| (V | iew Plate      | _ayout      | View W    | ell Table |           |                 |                |               |           |       |         |          |             |
| 1  |                | <i>.</i>    | 1         |           |           |                 |                |               |           |       |         |          |             |
|    |                |             |           |           | Select We | ells With: - Se | elect Item - 🚩 | - Select Iten | 1- 📉      |       |         |          |             |
| Sh | iow in Table ' | Group       | o By ▼    |           |           |                 |                |               |           |       | Expand  | All 🔀 Co | ollapse All |
| -# | Mall           | Omit        | Flog      | Comple    | Target N  | Tack            | Dyon           | C7            | Cr.Maan   | CT OD | Dn      | ABn      | ACT         |
| #  | Rusia C        |             | 2 200003  | Sample    | rargern   | Idan            | Dyes           | UI            | Griwean   | 0130  | RII     |          |             |
| 1  | Dram - G       | Art n - 2   | 3.300073  | Brain     | GAPDH     |                 | EAM-NEO-       | 23 3888833    | 23 128322 | 0.063 | 9 7 3 7 | 9.261    |             |
| '  | Brain - G      | APDH - 2    | 3.394909  | Drain     | UNIDIT    | ONIGINA         | 17001100       | 23.300033     | 23.420322 | 0.003 | 0.757   | 0.201    |             |
| 2  | C8             |             |           | Brain     | GAPDH     | UNKNOWN         | FAM-NFQ        | 23.394909     | 23.428322 | 0.063 | 8.69    | 8.216    |             |
|    | 🗉 Brain - G    | APDH - 2    | 3.501162  |           |           |                 |                |               |           |       |         |          |             |
| 3  | C6             |             |           | Brain     | GAPDH     | UNKNOWN         | FAM-NFQ        | 23.501162     | 23.428322 | 0.063 | 8.159   | 7.657    |             |
|    | 🗏 Brain - T    | P53 - 30.8  | 56344     |           |           |                 |                |               |           |       |         |          |             |
| 4  | C3             |             |           | Brain     | TP53      | UNKNOWN         | FAM-NFQ        | 30.856344     | 30.912079 | 0.049 | 6.621   | 5.651    | 7           |
|    | 🗏 Brain - T    | P53 - 30.93 | 3019      |           |           |                 |                |               |           |       |         |          | _           |
| 5  | C5             | D52 20.0    | 10701     | Brain     | TP53      | UNKNOWN         | FAM-NEQ        | 30.93019      | 30.912079 | 0.049 | 6.509   | 5.567    | 73          |
|    | Bram - T       | P53 - 30.94 | 49701     | Drain     | TDE2      | LINIZMOWN       | EAM NEO        | 20.040704     | 20.042070 | 0.040 | 6 604   | 5.640    | 7.          |
| 0  | E CAPDH        | Undetern    | nined     | brain     | 1853      | UNKNOWN         | FAMINE Q       | 30.949701     | 30.912079 | 0.049 | 0.001   | 5.049    | 1.3         |
| 7  | A4             |             | Innea     |           | GAPDH     | NTC             | FAM-NEO-       | Undetermi     | NaN       |       | 0.486   | -0       |             |
| 8  | A5             |             |           |           | GAPDH     | NTC             | FAM-NEQ        | Undetermi     | NaN       |       | 0.501   | 0        |             |
| 9  | A6             |             |           |           | GAPDH     | NTC             | FAM-NFQ        | Undetermi     | NaN       |       | 0.484   | 0.001    |             |
|    | 😑 Kidney -     | GAPDH -     | 24.832844 |           |           |                 |                |               |           |       |         |          |             |
| 10 | C1             |             |           | Kidney    | GAPDH     | UNKNOWN         | FAM-NFQ        | 24.832844     | 24.887396 | 0.059 | 8.314   | 7.822    |             |
|    | 🗉 Kidney -     | GAPDH -     | 24.87947  |           |           |                 |                |               |           |       |         |          |             |
| 11 | B8             |             |           | Kidney    | GAPDH     | UNKNOWN         | FAM-NFQ        | 24.87947      | 24.887396 | 0.059 | 8.078   | 7.603    |             |
|    | 🗏 Kidney -     | GAPDH -     | 24.949875 |           |           |                 |                |               |           |       |         |          |             |
| 12 | C2             |             |           | Kidney    | GAPDH     | UNKNOWN         | FAM-NFQ        | 24.949875     | 24.887396 | 0.059 | 7.98    | 7.418    | ~           |
|    | <              |             |           |           |           |                 |                |               |           |       |         |          | >           |

**Remarque :** Pour afficher/masquer des colonnes dans le tableau des résultats, sélectionner/désélectionner le nom de la colonne dans le menu déroulant Show in Table (Afficher dans le tableau).

| Instructions<br>d'analyse   | Lors de l'analyse d'une expérience de quantification relative par la méthode de comparaison des valeurs de $C_T$ , rechercher :                                                                           |
|-----------------------------|----------------------------------------------------------------------------------------------------|
|                             | <ul> <li>Les différences d'expression génétique (sous la forme d'un taux de variation)<br/>par rapport à l'échantillon de référence.</li> </ul>                                                           |
|                             | <ul> <li>Les écarts-types dans les réplicats (valeurs C<sub>T</sub> SD). Si nécessaire, exclure les amplifications non conformes (voir « Exclusion de puits dans une analyse » à la page 188).</li> </ul> |
| Pour plus<br>d'informations | Pour plus d'informations sur l'écran Gene Expression Plot (Profil d'expression génétique), accéder à l'aide du logiciel StepOne en cliquant sur ?? ou en appuyant sur F1.                                 |

### Affichage des courbe d'amplification

L'écran Amplification Plot (Courbe d'amplification) affiche l'amplification de tous les échantillons présents dans le puits sélectionné. Trois courbes sont disponibles :

ΔRn vs Cycle – ΔRn représente l'amplitude du signal de fluorescence normalisé généré par la réaction de PCR, ainsi que les données à partir desquelles la valeur C<sub>T</sub> est calculée. Cette courbe affiche la valeur ΔRn en fonction du nombre de cycles. Elle permet d'identifier et d'examiner les amplifications irrégulières, ainsi que de visualiser les valeurs du seuil et de la ligne de base de la réaction.

```
Remarques
```

Guide de mise en route pour les expériences de quantification relative par les courbes standard et par la comparaison des valeurs de C<sub>T</sub> sur le système de PCR en temps réel Applied Biosystems StepOne™

177

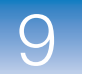

- **Rn vs Cycle** Rn représente la fluorescence du reporter normalisé. Cette courbe affiche la valeur Rn en fonction du nombre de cycles. Elle permet d'identifier et d'examiner les amplifications irrégulières.
- $C_T$  vs Well ( $C_T$  vs Puits) Le cycle seuil ( $C_T$ ) est le nombre de cycles de PCR pour lequel le niveau de fluorescence atteint le seuil. Cette courbe affiche la valeur  $C_T$  par rapport à la position du puits. Elle permet de localiser les amplifications non conformes (aberrations).

Chaque courbe peut s'afficher sous la forme d'un graphique du type suivant : linéaire ou log10.

- À propos de l'expérience de quantification relative par la méthode de comparaison des valeurs de C<sub>T</sub> donnée en exemple, consulter chaque cible dans l'écran Amplification Plot (Courbe d'amplification) pour localiser :
  - les valeurs correctes de ligne de base et de seuil ;
  - les amplifications non conformes.

Affichage de la courbe d'amplification  Dans le panneau Experiment Menu (Menu de l'expérience), sélectionner Analysis ▶ (Analyse) Amplification Plot (Courbe d'amplification).

**Remarque :** Si l'écran Amplification Plot (Courbe d'amplification) ne contient pas de données, cliquer sur **Analyze** (Analyser).

- 2. Afficher les puits GAPDH dans l'écran Amplification Plot (Courbe d'amplification) :
  - a. Cliquer sur l'onglet View Plate Layout (Voir le plan de plaque).
  - b. Dans les menus déroulants Select Wells With (Sélectionner les puits avec), sélectionner Target (Cible), puis GAPDH.

| L | Show in Wells ▼          | View Legend                |                          |                           |                           |                           |                     |                     |
|---|--------------------------|----------------------------|--------------------------|---------------------------|---------------------------|---------------------------|---------------------|---------------------|
|   | 1                        | 2                          | 3                        | 4                         | 5                         | 6                         | 7                   | 8                   |
| A | TP53<br>CT: Undetermined | N TP53<br>CT: Undetermined | TP53<br>CT: Undetermined | GAPDH<br>CT: Undetermined | GAPDH<br>CT: Undetermined | GAPDH<br>CT: Undetermined | U тр53<br>Ст: 30.72 | U тр53<br>Ст: 30.69 |
| в | U тр53<br>Ст: 30.66      | GAPDH<br>CT: 24.67         | GAPDH<br>CT: 24.67       | GAPDH<br>CT: 24.68        | U тр53<br>Ст: 30.67       | U тр53<br>Ст: 30.68       | U тр53<br>Ст: 30.75 | GAPDH<br>CT: 24.88  |
| с | GAPDH<br>CT: 24.83       | GAPDH<br>CT: 24.95         | U тр53<br>Ст: 30.86      | U тр53<br>Ст: 30.95       | U тр53<br>Ст: 30.93       | GAPDH<br>CT: 23.5         | GAPDH<br>CT: 23.39  | GAPDH<br>CT: 23.39  |
| C |                          |                            |                          |                           |                           |                           |                     |                     |
| E |                          |                            |                          |                           |                           |                           |                     |                     |
|   |                          |                            |                          |                           |                           |                           |                     |                     |

- 3. Dans l'écran Amplification Plot (Courbe d'amplification) :
  - a. Dans le menu déroulant Plot Type (Type de courbe), sélectionner  $\Delta$ **Rn vs Cycle**.
  - b. Dans le menu déroulant Color Plot By (Colorer la courbe par), sélectionner Well (Puits).
  - **c.** Cliquer sur **Show/Hide the plot legend** (Afficher/masquer la légende de la courbe).
- 4. Afficher les valeurs de la ligne de base :
  - **a.** Dans le menu déroulant Graph Type (Type de graphique), sélectionner Linear (Linéaire).
  - b. Cocher la case Baseline (Ligne de base) pour afficher les cycles de début et de fin.
  - **c.** Vérifier que la ligne de base est correctement définie. Dans l'exemple, la ligne de base est définie avant le début de l'amplification.

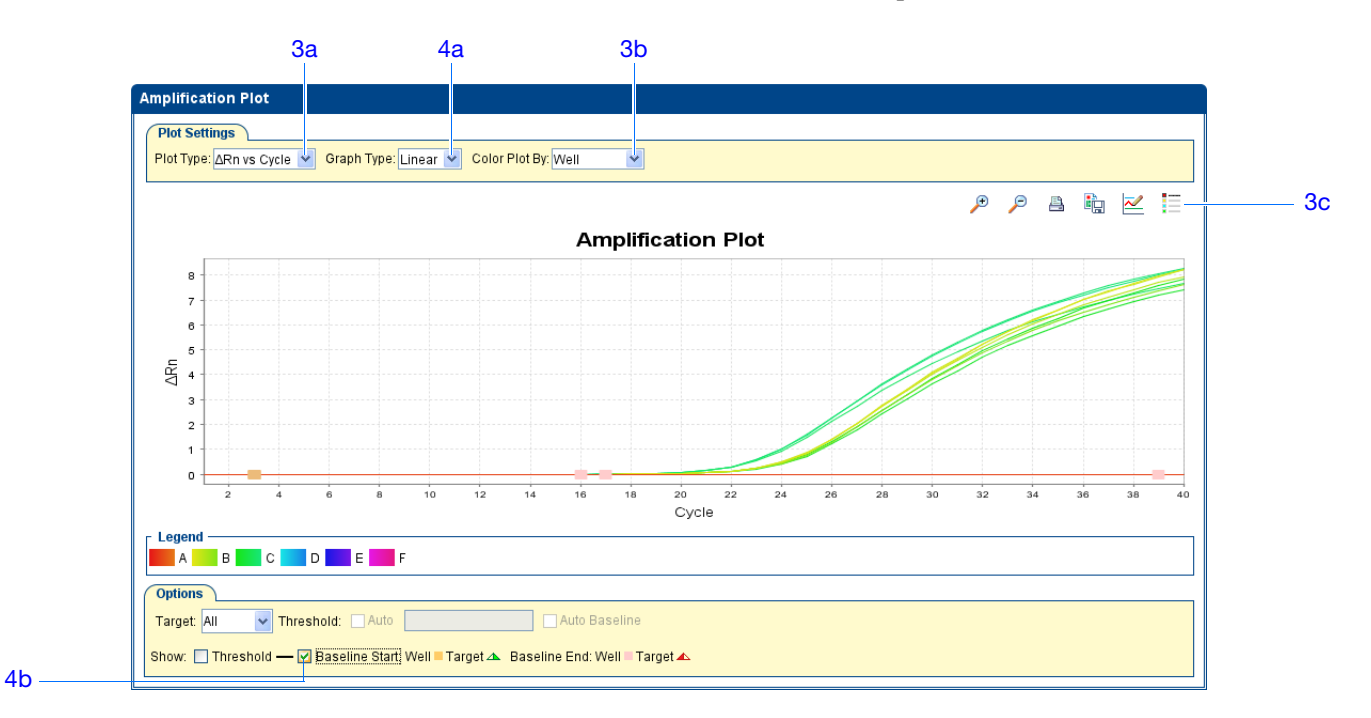

- 5. Afficher les valeurs de seuil :
  - a. Dans le menu déroulant Graph Type (Type de graphique), sélectionner Log.
  - b. Dans le menu déroulant Target (Cible), sélectionner GAPDH.
  - c. Cocher la case Threshold (Seuil) pour afficher le seuil.
  - **d.** Vérifier que le seuil est correctement défini. Dans l'exemple, le seuil se situe dans la phase exponentielle.

Remarques

Guide de mise en route pour les expériences de quantification relative par les courbes standard et par la comparaison des valeurs de C<sub>T</sub> sur le système de PCR en temps réel Applied Biosystems StepOne™

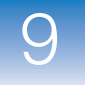

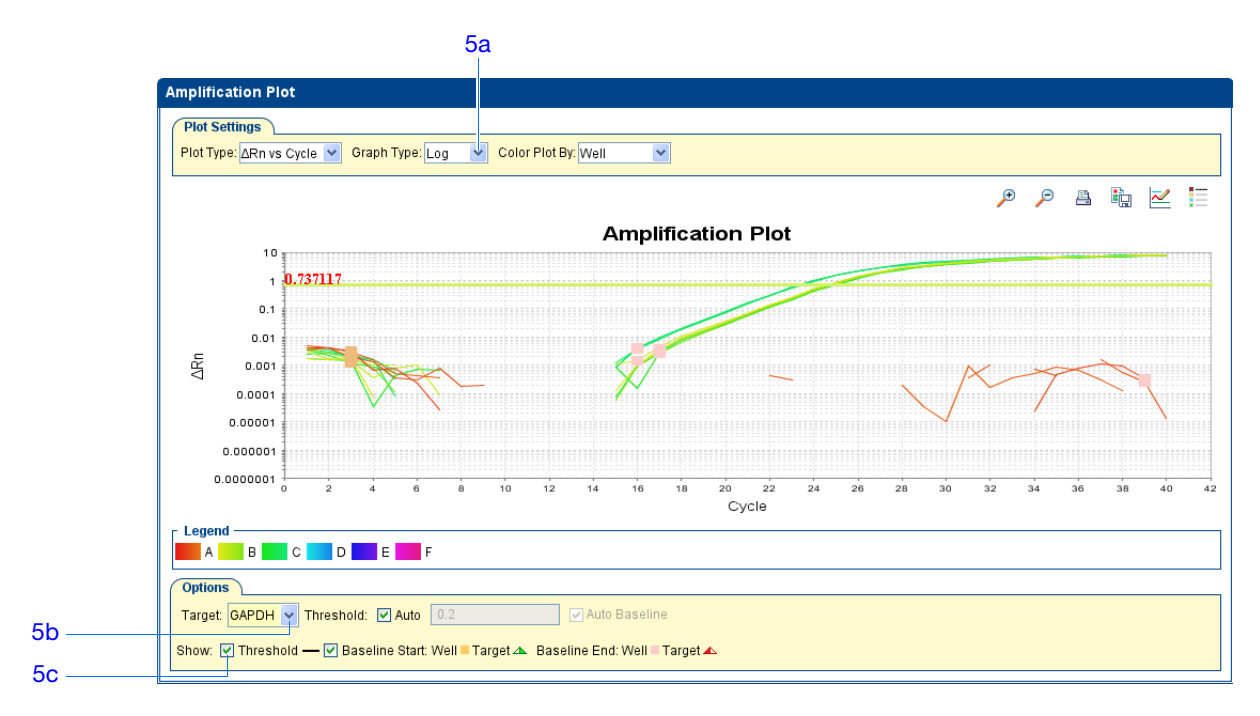

- 6. Localiser les amplifications non conformes :
  - **a.** Dans le menu déroulant Plot Type (Type de courbe), sélectionner  $C_T$  vs Well ( $C_T$  vs Puits).
  - **b.** Rechercher les puits situés en dehors de la courbe d'amplification. L'exemple ne comporte aucune amplification non conforme dans les puits GAPDH.

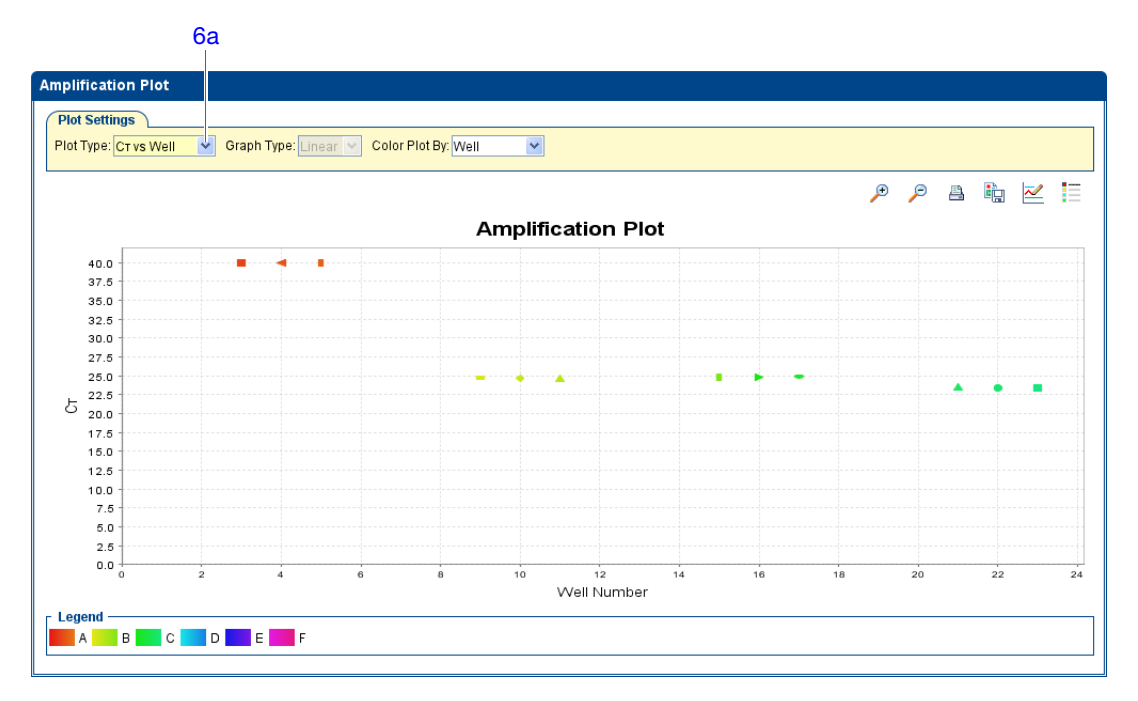

**7.** Répéter les étapes 2 à 6 pour les puits TP53. L'exemple ne comporte aucune amplification non conforme dans les puits TP53.

**Instructions** Lors de l'analyse d'une expérience de quantification relative par la méthode de comparaison des valeurs de C<sub>T</sub>, rechercher :

- les valeurs correctes de ligne de base et de seuil Le logiciel StepOne calcule automatiquement les valeurs de ligne de base et de seuil en supposant que les données présentent une courbe d'amplification *classique*. Une courbe d'amplification classique possède :
  - **a.** Une phase de plateau
  - **b.** Une phase linéaire
  - c. Une phase exponentielle (géométrique)
  - d. Un bruit de fond
  - e. Une ligne de base

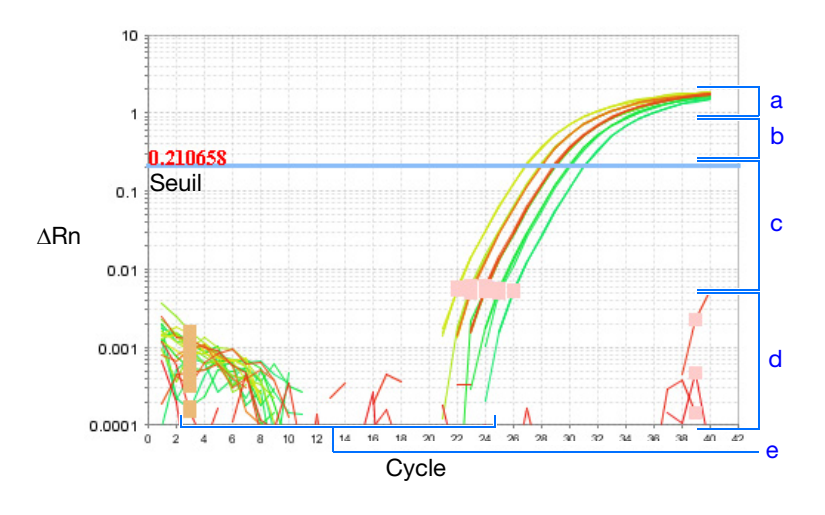

**IMPORTANT** ! Une erreur expérimentale (par exemple une contamination ou une imprécision de pipetage) peut produire des courbes d'amplification atypiques susceptibles d'entraîner des calculs de ligne de base et de seuil incorrects dans le logiciel StepOne. Par conséquent, Applied Biosystems recommande de consulter l'écran Amplification Plot (Courbe d'amplification) et de vérifier les valeurs de la ligne de base et du seuil attribuées à chaque puits après l'analyse.

• les amplifications non conformes.

Si l'expérience n'est pas conforme aux instructions ci-dessus, procéder comme suit :

• Ajuster manuellement la ligne de base et/ou le seuil (voir « Affichage des paramètres d'analyse » à la page 184).

Ou

• Exclure des puits (voir « Exclusion de puits dans une analyse » à la page 188).

Pour plus d'informations

Pour plus d'informations sur l'écran Amplification Plot (Courbe d'amplification), accéder à l'aide du logiciel StepOne en cliquant sur ?? ou en appuyant sur F1.

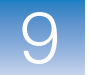

### Export des données

Les données d'expérience peuvent être exportées de plusieurs façons :

- Enregistrement de la courbe sous la forme d'un fichier image
- Impression de la courbe
- Impression du plan de plaque
- Création de diapositives
- Impression d'un rapport
- Exportation des données numériques

Pour plus d'informations sur la réalisation de ces opérations, accéder à l'aide du logiciel StepOne en cliquant sur ?? ou en appuyant sur F1.

### Section 9.2 Identification des causes d'erreurs (si nécessaire)

Sommaire de la section :

| Affichage des paramètres d'analyse  | 184 |
|-------------------------------------|-----|
| Affichage du Controle Qualité       |     |
| Exclusion de puits dans une analyse | 188 |
| Affichage du multicomposant.        | 190 |
| Affichage des données brutes        | 193 |

Remarques

9

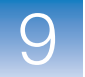

### Affichage des paramètres d'analyse

La fenêtre Analysis Settings (Paramètres d'analyse) affiche les paramètres d'analyse pour le cycle seuil ( $C_T$ ), les codes d'alerte, la quantification relative et les options avancées. Si les paramètres d'analyse par défaut du logiciel StepOne ne sont pas adaptés à l'expérience, il est possible de les modifier dans la fenêtre Analysis Settings (Paramètres d'analyse), puis de réanalyser l'expérience.

**À propos** Dans l'expérience de quantification relative par la méthode de comparaison des valeurs de  $C_T$  donnée en exemple, les paramètres d'analyse par défaut sont utilisés sans modification.

Affichage des paramètres d'analyse

- 1. Dans le panneau Experiment Menu (Menu de l'expérience), sélectionner Analysis (Analyse).
- **2.** Cliquer sur **Analysis Settings** (Paramètres d'analyse) pour ouvrir la fenêtre Analysis Settings (Paramètres d'analyse).
- 3. Dans l'exemple, les paramètres d'analyse par défaut sont utilisés pour chaque onglet :
  - C<sub>T</sub> Settings (Paramètres C<sub>T</sub>)
  - Flag Settings (Paramètres des codes d'alerte)
  - Relative Quantitation Settings (Paramètres de quantification relative)
  - Advanced Settings (Paramètres avancés)

| Analysis Settings for                                                                                                    | Comparative CT Exa    | mple               |              |               |                                            |     |  |  |  |  |  |
|----------------------------------------------------------------------------------------------------|-----------------------|--------------------|--------------|---------------|--------------------------------------------|-----|--|--|--|--|--|
| Ст Se <u>t</u> tings                                                                                                    | <u>F</u> lag Settings | Relative Quantitat | ion Settings | <u>A</u> dvan | iced Settings                              |     |  |  |  |  |  |
| <ul> <li>Review the default settings for analysis of targets in this experiment. To edit the default settings, click "Edit Default Settings." To use different settings for a target, select the target from the table, deselect the "Use Default Settings" checkbox, then change the settings that are displayed.</li> <li>Default CT Settings         <ul> <li>Default CT settings are used to calculate the CT for targets without custom settings. To edit the default settings, click "Edit Default Settings."</li> <li>Threshold: AUTO Baseline Start Cycle: AUTO Baseline End Cycle: AUTO Edit Default Settings</li> </ul> </li> </ul> |                       |                    |              |               |                                            |     |  |  |  |  |  |
| Select a Target —                                                                                                    |                       |                    |              |               | CT Settings for TP53                       |     |  |  |  |  |  |
| Target                                                                                                    | Threshold             | Baseline Start     | Baseline End |               | Ст Settings to Use: 💌 Use Default Settings |     |  |  |  |  |  |
| TP53                                                                                                    | AUTO                  | AUTO               | AUTO         | <u>^</u>      | 🖌 Automatic Threshold                      |     |  |  |  |  |  |
| GAPDH                                                                                                    | AUTO                  | AUTO               | AUTO         |               | Threshold: 1.077753                        |     |  |  |  |  |  |
|                                                                                                    |                       |                    |              |               | 🖌 Automatic Baseline                       |     |  |  |  |  |  |
|                                                                                                    |                       |                    |              |               | Baseline Start Cycle: -1 📚 End Cycle: -1 📚 |     |  |  |  |  |  |
|                                                                                                    |                       |                    |              |               |                                            |     |  |  |  |  |  |
|                                                                                                    |                       |                    |              |               |                                            |     |  |  |  |  |  |
|                                                                                                    |                       |                    |              |               |                                            |     |  |  |  |  |  |
|                                                                                                    |                       |                    |              |               |                                            |     |  |  |  |  |  |
|                                                                                                    |                       |                    |              |               |                                            |     |  |  |  |  |  |
|                                                                                                    |                       |                    |              |               |                                            |     |  |  |  |  |  |
|                                                                                                    |                       |                    |              |               |                                            |     |  |  |  |  |  |
|                                                                                                    |                       |                    |              |               |                                            |     |  |  |  |  |  |
|                                                                                                    |                       |                    |              |               |                                            |     |  |  |  |  |  |
|                                                                                                    |                       |                    |              | ~             |                                            |     |  |  |  |  |  |
| Revert to Defaults for All                                                                                                    | Analysis Settings     |                    |              | A             | Can                                        | cel |  |  |  |  |  |

### Instructions d'analyse

À moins que les paramètres optimaux de l'expérience soient déjà déterminés, utiliser les paramètres d'analyse par défaut du logiciel StepOne. Si les paramètres par défaut ne sont pas adaptés à l'expérience, il est possible de modifier les réglages suivants :

•  $C_T$  Settings (Paramètres  $C_T$ ) – Utiliser cet onglet pour définir manuellement le seuil et la ligne de base. Lors du réglage manuel des valeurs de seuil et de ligne de base, Applied Biosystems recommande d'effectuer les opérations suivantes :

| Paramètre     | Recommandation                                                                                                    |  |  |  |  |  |  |
|---------------|----------------------------------------------------------------------------------------------------|--|--|--|--|--|--|
| Seuil         | Entrer la valeur du seuil pour qu'il soit situé :                                                                                                    |  |  |  |  |  |  |
|               | Au-dessus du bruit de fond.                                                                                                    |  |  |  |  |  |  |
|               | Sous les zones de plateau et linéaires de la courbe d'amplification.                                                                                          |  |  |  |  |  |  |
|               | Dans la phase exponentielle de la courbe d'amplification.                                                                                                    |  |  |  |  |  |  |
| Ligne de base | Sélectionner les valeurs Start Cycle (Cycle de début) et End Cycle<br>(Cycle de fin) pour que la ligne de base s'arrête avant le début de<br>l'amplification. |  |  |  |  |  |  |

- Flag Settings (Paramètres des codes d'alerte) Utiliser cet onglet pour :
  - Ajuster la sensibilité afin de marquer plus ou moins de puits.
  - Modifier les codes d'alerte appliqués par le logiciel StepOne.
- **Relative Quantitation Settings** (Paramètres de quantification relative) Utiliser cet onglet pour :
  - Modifier l'échantillon de référence et/ou le contrôle endogène.
  - Sélectionner l'algorithme à utiliser pour déterminer les valeurs RQ minimales et maximales (niveau de confiance ou écarts-types).
- Advanced Settings (Paramètres avancés) Utiliser cet onglet pour modifier les paramètres de la ligne de base puits par puits.

# Pour plusPour plus d'informations sur les paramètres d'analyse, accéder à l'aide du logicield'informationsStepOne en appuyant sur F1 lorsque la fenêtre Analysis Settings (Paramètres d'analyse)<br/>est ouverte.

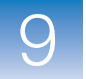

### Affichage du Controle Qualité

L'écran QC Summary (Synthèse CQ) affiche la liste des codes d'alerte du logiciel StepOne, ainsi que la fréquence et l'emplacement des codes d'alerte de l'expérience ouverte.

- À propos de l'exemple
   Dans l'expérience de quantification relative par la méthode de comparaison des valeurs de C<sub>T</sub> donnée en exemple, consulter l'écran QC Summary (Synthèse CQ) pour repérer les codes d'alerte associés aux données de l'expérience. Dans l'exemple, aucun code d'alerte n'a été inséré.
- Affichage de la synthèse CQ
   1. Dans le panneau Experiment Menu (Menu de l'expérience), sélectionner Analysis (Analyse) ▶ 
   QC Summary (Synthèse CQ).

**Remarque :** Si l'écran QC Summary (Synthèse CQ) ne contient pas de données, cliquer sur **Analyze** (Analyser).

- **2.** Vérifier la synthèse des codes d'alerte. L'exemple ne comporte aucun puits accompagné d'un code d'alerte.
- **3.** Rechercher les codes d'alerte insérés dans l'expérience en examinant les colonnes Frequency (Fréquence) et Wells (Puits) du tableau Flag Details (Détail des codes d'alerte). Dans l'exemple, la colonne Frequency (Fréquence) affiche 0 pour tous les codes d'alerte.

**Remarque :** Un 0 affiché dans la colonne Frequency (Fréquence) signifie qu'aucun code d'alerte de ce type n'apparaît dans l'expérience.

**4.** (Facultatif) Cliquer sur la ligne d'un code d'alerte pour afficher les informations détaillées le concernant.

| Total Wells:<br>Wells Set Up:                                                                           | 48 Processed Wells:<br>24 Flagged Wells:                                                                                          | 24<br>0   | Targets Used:<br>Samples Used: | 2<br>3 |
|----------------------------------------------------------------------------------------------------|----------------------------------------------------------------------------------------------------|-----------|--------------------------------|--------|
| Flag Details                                                                                            |                                                                                                    |           |                                |        |
| Flag                                                                                                    | Name                                                                                                    | Frequency | Wells                          |        |
| AMPNC                                                                                                   | Amplification in negative control                                                                                                 | 0         |                                | ~      |
| BADROX                                                                                                  | Bad passive reference signal                                                                                                    | 0         |                                |        |
| OFFSCALE                                                                                                | Fluorescence is offscale                                                                                                    | 0         |                                |        |
| HIGHSD                                                                                                  | High standard deviation in replicate group                                                                                        | 0         |                                |        |
| NOAMP                                                                                                   | No amplification                                                                                                    | 0         |                                |        |
| NOISE                                                                                                   | Noise higher than others in plate                                                                                                 | 0         |                                |        |
| SPIKE                                                                                                   | Noise spikes                                                                                                    | 0         |                                |        |
| NOSIGNAL                                                                                                | No signal in well                                                                                                    | 0         |                                |        |
| OUTLIERRG                                                                                               | Outlier in replicate group                                                                                                    | 0         |                                |        |
| EXPFAIL                                                                                                 | Exponential algorithm failed                                                                                                    | 0         |                                | ✓      |
| Flag AMP<br>Flag Detail: A seq<br>reacti<br>Flag Criteria: Cr < :<br>Flagged Wells: None<br><u>View</u> | VC—Amplification in negative control<br>uence amplified in a negative control<br>on.<br>35.0<br>AMPNC Troubleshooting Information |           |                                |        |

## Codes d'alerte possibles

Dans les expériences de quantification relative par la méthode de comparaison des valeurs de  $C_T$ , les codes d'alerte énumérés ci-dessous peuvent être associés aux données de l'expérience.

Si un code d'alerte n'apparaît pas dans l'expérience, sa fréquence est 0. Une fréquence >0 signifie que le code d'alerte apparaît quelque part dans l'expérience. La position du puits est indiquée dans la colonne Wells (Puits).

| Code d'alerte | Description                                 |
|---------------|---------------------------------------------|
| AMPNC         | Amplification du contrôle négatif           |
| BADROX        | Mauvais signal de la référence passive      |
| BLFAIL        | Échec de l'algorithme des lignes de base    |
| CTFAIL        | Échec de l'algorithme C <sub>T</sub>        |
| EXPFAIL       | Échec de l'algorithme exponentiel           |
| HIGHSD        | Écart-type élevé dans un réplicat           |
| NOAMP         | Pas d'amplification                         |
| NOISE         | Bruit supérieur aux autres dans la plaque   |
| NOSIGNAL      | Aucun signal dans le puits                  |
| OFFSCALE      | La fluorescence est hors échelle            |
| OUTLIERRG     | Amplification non conforme dans un réplicat |
| SPIKE         | Pics de bruit                               |
| THOLDFAIL     | Échec de l'algorithme du seuil              |

**Instructions d'analyse** Lors de l'analyse d'une expérience de quantification relative par la méthode de comparaison des valeurs de C<sub>T</sub> :

- Dans le tableau Flag Details (Détail des codes d'alerte), cliquer sur chaque code d'alerte dont la fréquence est >0 pour afficher les informations détaillées le concernant. Si nécessaire, cliquer sur le lien d'identification des causes d'erreurs pour afficher les informations sur l'origine des codes d'alerte et les moyens d'y remédier.
- Il est possible de modifier les paramètres des codes d'alerte :
  - Ajuster la sensibilité afin de marquer plus ou moins de puits.
  - Modifier les codes d'alerte appliqués par le logiciel StepOne.

### Pour plus d'informations

Pour plus d'informations sur l'écran QC Summary (Synthèse CQ) ou sur les paramètres des codes d'alerte, accéder à l'aide du logiciel StepOne en cliquant sur **@** ou en appuyant sur **F1**.

Guide de mise en route pour les expériences de quantification relative par les courbes standard et par la comparaison des valeurs de C<sub>T</sub> sur le système de PCR en temps réel Applied Biosystems StepOne™

187

9

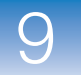

### Exclusion de puits dans une analyse

3

Une erreur expérimentale peut avoir provoqué l'amplification insuffisante ou nulle de certains puits. Ces puits produisent généralement des valeurs  $C_T$  qui diffèrent considérablement de la moyenne des puits répétés correspondants. Si elles sont comprises dans les calculs, ces amplifications non conformes peuvent générer des mesures erronées. Pour obtenir des résultats précis, exclure les amplifications non conformes de l'analyse.

 À propos de l'exemple
 L'expérience de quantification relative par la méthode de comparaison des valeurs de C<sub>T</sub> donnée en exemple ne comporte aucune amplification non conforme, ce qui ne nécessite l'exclusion d'aucun puits dans l'analyse.

Exclusion de puits

**Remarque :** Si l'écran Amplification Plot (Courbe d'amplification) ne contient pas de données, cliquer sur **Analyze** (Analyser).

- Dans le menu déroulant Plot Type (Type de courbe) de l'écran Amplification Plot (Courbe d'amplification), sélectionner C<sub>T</sub> vs Well (C<sub>T</sub> vs Puits).
- 3. Sélectionner l'onglet View Well Table (Voir le tableau des résultats).
- 4. Dans l'onglet View Well Table (Voir le tableau des résultats) :
  - a. Dans le menu déroulant Group By (Grouper par), sélectionner Replicate (Réplicat).
  - **b.** Rechercher les amplifications non conformes parmi les réplicats (vérifier qu'elles sont accompagnées d'un code d'alerte). L'exemple ne comporte aucune amplification non conforme.

|    | iew Plate   | e Layout     | view we  |        |           |                 |                |               |           |       |              |       |           |
|----|-------------|--------------|----------|--------|-----------|-----------------|----------------|---------------|-----------|-------|--------------|-------|-----------|
|    |             |              |          |        | Select We | ells With: - Se | lect Item - 🔽  | - Select Item | 1 - 😽     |       |              |       |           |
| Sh | ow in Table | e 🔻 🛛 Group  | By 🔻     |        |           |                 |                |               |           |       | 🐑 Expand All | Col   | lapse All |
| #  | Well        | Omit         | Flag     | Sample | Target N  | Task            | Dyes           | Ст            | CTMean    | CT SD | Rn ∆Rr       |       | ∆Ст       |
|    | 🗏 Brain -   | GAPDH - 23   | .388893  |        |           |                 |                |               |           |       |              |       | ^         |
| 1  | C7          |              |          | Brain  | GAPDH     | UNKNOWN         | FAM-NFQ        | 23.388893     | 23.428322 | 0.063 | 8.737        | 8.261 |           |
|    | 🗏 Brain -   | GAPDH - 23   | .394909  |        |           |                 |                |               |           |       |              |       |           |
| 2  | C8          |              |          | Brain  | GAPDH     | UNKNOWN         | FAM-NFQ        | 23.394909     | 23.428322 | 0.063 | 8.69         | 8.216 |           |
|    | 🗏 Brain -   | GAPDH - 23   | .501162  |        |           |                 |                |               |           |       |              |       |           |
| 3  | C6          |              |          | Brain  | GAPDH     | UNKNOWN         | FAM-NFQ        | 23.501162     | 23.428322 | 0.063 | 8.159        | 7.657 |           |
|    | 🗏 Brain - ' | TP53 - 30.85 | 6344     |        |           |                 |                |               |           |       |              |       |           |
| 4  | C3          |              |          | Brain  | TP53      | UNKNOWN         | FAM-NFQ        | 30.856344     | 30.912079 | 0.049 | 6.621        | 5.651 | 7./       |
|    | 🗏 Brain - ' | TP53 - 30.93 | 019      |        |           |                 |                |               |           |       |              |       |           |
| 5  | C5          |              |          | Brain  | TP53      | UNKNOWN         | FAM-NFQ        | 30.93019      | 30.912079 | 0.049 | 6.509        | 5.567 | 7.1       |
|    | 🗏 Brain - ' | TP53 - 30.94 | 9701     |        |           |                 |                |               |           |       |              |       |           |
| 6  | C4          |              |          | Brain  | TP53      | UNKNOWN         | FAM-NEQ        | 30.949701     | 30.912079 | 0.049 | 6.601        | 5.649 | 7.3       |
| 7  | GAPDI       | H - Undeterm | med      |        | CARDU     | NTO             | FAM NEO        | Undetermi     | NeN       |       | 0.406        | 0     |           |
|    | A4          |              |          |        | CAPDH     | NTC             | FAM-NEQ        | Undetermi     | NaN       |       | 0.480        | -0    |           |
| a  | A6          |              |          |        | GAPDH     | NTC             | FAM-NEO-       | Undetermi     | NaN       |       | 0.301        | 0.001 |           |
| 3  | E Kidney    | GAPDH -      | 4 832844 |        | OAIDII    | NIG             | Traine for sec | Ondetermin    | INGIN     |       | 0.404        | 0.001 |           |
| 10 | C1          |              |          | Kidnev | GAPDH     | UNKNOWN         | FAM-NEQ-       | 24.832844     | 24.887396 | 0.059 | 8.314        | 7.822 |           |
|    | Kidney      | - GAPDH - 2  | 24.87947 |        |           |                 |                |               |           | 0.000 |              |       |           |
| 11 | B8          |              |          | Kidney | GAPDH     | UNKNOWN         | FAM-NFQ        | 24.87947      | 24.887396 | 0.059 | 8.078        | 7.603 |           |
|    | Kidney      | - GAPDH - 2  | 4.949875 |        |           |                 |                |               |           |       |              |       |           |
| 12 | C2          |              |          | Kidney | GAPDH     | UNKNOWN         | FAM-NFQ        | 24.949875     | 24.887396 | 0.059 | 7.98         | 7.418 |           |
|    |             | Mines as a   | 2010     |        |           |                 |                |               |           |       |              |       | v         |

#### Remarques

4

Guide de mise en route pour les expériences de quantification relative par les courbes standard et par la comparaison des valeurs de C<sub>T</sub> sur le système de PCR en temps réel Applied Biosystems StepOne™

- **Instructions d'analyse d'analyse d'** 
  - Dans le panneau Experiment Menu (Menu de l'expérience), sélectionner Analysis (Analyse) ▶ Amplification Plot (Courbe d'amplification).

**Remarque :** Si l'écran Amplification Plot (Courbe d'amplification) ne contient pas de données, cliquer sur **Analyze** (Analyser).

- Dans le menu déroulant Plot Type (Type de courbe) de l'écran Amplification Plot (Courbe d'amplification), sélectionner C<sub>T</sub> vs Well (C<sub>T</sub> vs Puits).
- 3. Sélectionner l'onglet View Well Table (Voir le tableau des résultats).
- 4. Dans l'onglet View Well Table (Voir le tableau des résultats) :
  - a. Dans le menu déroulant Group By (Grouper par), sélectionner **Replicate** (Réplicat).
  - **b.** Rechercher les amplifications non conformes parmi les réplicats (vérifier qu'elles sont accompagnées d'un code d'alerte).
  - c. Cocher la case Omit (Exclure) en regard de chaque puits non conforme.
- **5.** Cliquer sur **Analyze** (Analyser) pour réanalyser les données de l'expérience une fois que les puits non conformes ont été exclus de l'analyse.

Pour plusPour plus d'informations sur l'exclusion de puits dans l'analyse, ouvrir l'aide du logicield'informationsStepOne en cliquant sur ?? ou en appuyant sur F1. Dans l'aide, rechercher les sujetsrelatifs à l'exclusion des puits :

- 1. Cliquer sur l'onglet Search (Rechercher).
- 2. Entrer omit well (exclure un puits).
- 3. Cliquer sur List Topics (Trouver les sujets).
- 4. Double-cliquer sur les sujets à consulter.

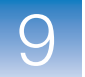

### Affichage du multicomposant

L'écran Multicomponent Plot (Courbe des multicomposantes) affiche la contribution spectrale complète de chaque fluorophore d'un puits sélectionné sur toute la durée de la réaction de PCR.

À propos de l'expérience de quantification relative par la méthode de comparaison des valeurs de C<sub>T</sub> donnée en exemple, consulter l'écran Multicomponent Plot (Courbe des multicomposantes) à la recherche des éléments suivants :

- Fluorophore ROX<sup>™</sup> (référence passive)
- Fluorophore FAM<sup>™</sup> (reporter)
- Pics, creux et/ou modifications subites
- Amplification dans les puits de contrôle négatif

Affichage de la courbe des multicomposantes  Dans le panneau Experiment Menu (Menu de l'expérience), sélectionner Analysis (Analyse) ▶ ▲ Multicomponent Plot (Courbe des multicomposantes).

**Remarque :** Si l'écran Multicomponent Plot (Courbe des multicomposantes) ne contient pas de données, cliquer sur **Analyze** (Analyser).

- **2.** Afficher un puits à la fois dans l'écran Multicomponent Plot (Courbe des multicomposantes) :
  - a. Cliquer sur l'onglet View Plate Layout (Voir le plan de plaque).
  - **b.** Sélectionner un puits du plan de plaque. Il s'affiche dans l'écran Multicomponent Plot (Courbe des multicomposantes).
- **3.** Dans le menu déroulant Plot Color (Couleur de la courbe), sélectionner **Dye** (Fluorophore).
- **4.** Cliquer sur 🗮 Show/Hide the plot legend (Afficher/masquer la légende de la courbe).
- **5.** Vérifier le signal du fluorophore FAM. Dans l'exemple, le signal du fluorophore FAM augmente pendant la réaction de PCR, ce qui témoigne d'une amplification normale.
- **6.** Vérifier le signal du fluorophore ROX. Dans l'exemple, le signal du fluorophore ROX reste constant pendant la réaction de PCR, ce qui témoigne de données classiques.

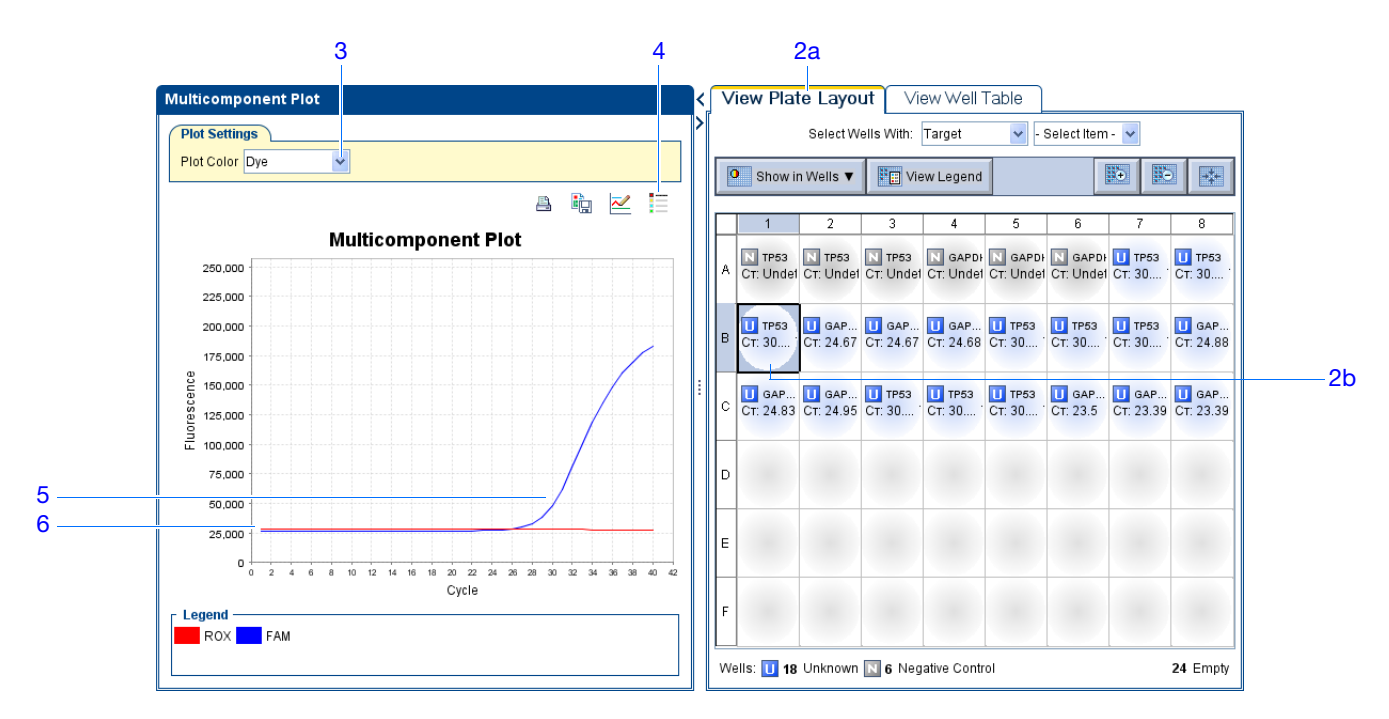

**7.** Sélectionner un puits de contrôle négatif à la fois et vérifier l'amplification. L'exemple ne comporte pas d'amplification dans les puits de contrôle négatif.

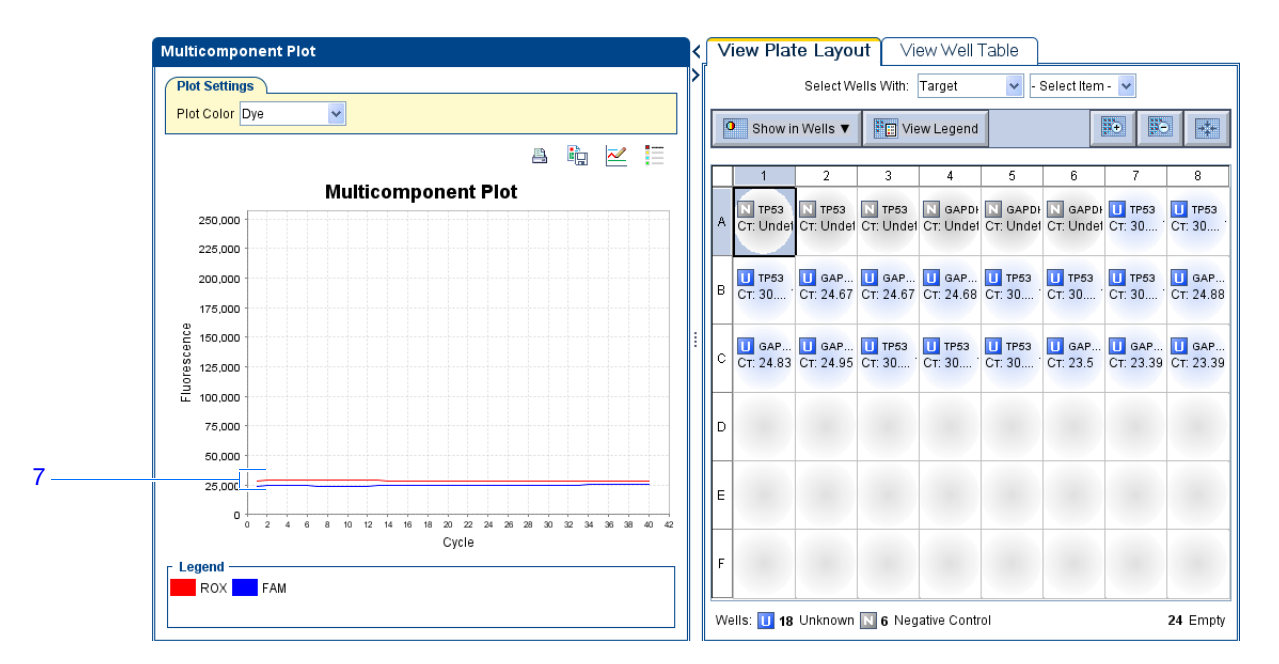

#### Remarques

Guide de mise en route pour les expériences de quantification relative par les courbes standard et par la comparaison des valeurs de C<sub>T</sub> sur le système de PCR en temps réel Applied Biosystems StepOne<sup>™</sup>

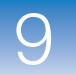

**Instructions** Lors de l'analyse d'une expérience de quantification relative par la méthode de comparaison des valeurs de C<sub>T</sub>, rechercher :

- Référence passive Le niveau de fluorescence du fluorophore de référence passive doit rester relativement constant pendant la réaction de PCR.
- Reporter Le niveau de fluorescence du reporter doit présenter une zone plane correspondant à la ligne de base, suivie d'une rapide augmentation de la fluorescence lorsque l'amplification se produit.
- Irrégularités du signal Le signal de fluorescence ne doit pas présenter de pic, de creux et/ou de modification subite.
- Puits de contrôle négatif Les puits de contrôle négatif ne doivent pas présenter d'amplification.

Pour plusPour plus d'informations sur l'écran Multicomponent Plot (Courbe des multicomposantes),<br/>accéder à l'aide du logiciel StepOne en cliquant sur ?? ou en appuyant sur F1.
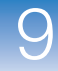

## Affichage des données brutes

L'écran Raw Data Plot (Courbe des données brutes) affiche le signal de fluorescence brut (non normalisé) pour chaque filtre optique des puits sélectionnés pendant tous les cycles de PCR en temps réel.

À propos de l'expérience de quantification relative par la méthode de comparaison des valeurs de C<sub>T</sub> donnée en exemple, consulter l'écran Raw Data Plot (Courbe des données brutes) à la recherche d'une hausse constante du signal (sans creux ni modification brusque) pour le filtre approprié.

Affichage de la courbe des données brutes **Remarque :** Si l'écran Raw Data Plot (Courbe des données brutes) ne contient pas de données, cliquer sur **Analyze** (Analyser).

- **2.** Dans l'onglet View Plate Layout (Voir le plan de plaque), afficher les 48 puits dans l'écran Raw Data Plot (Courbe des données brutes) en cliquant sur le coin supérieur gauche du plan de plaque.
- **3.** Cliquer sur 🗮 Show/Hide the plot legend (Afficher/masquer la légende de la courbe).
- Cliquer sur le curseur Show Cycle (Afficher le cycle) et le faire glisser du cycle 1 vers le cycle 40. Dans l'exemple, le signal présente une hausse constante à partir du filtre 1, qui est celui du fluorophore FAM<sup>™</sup>.

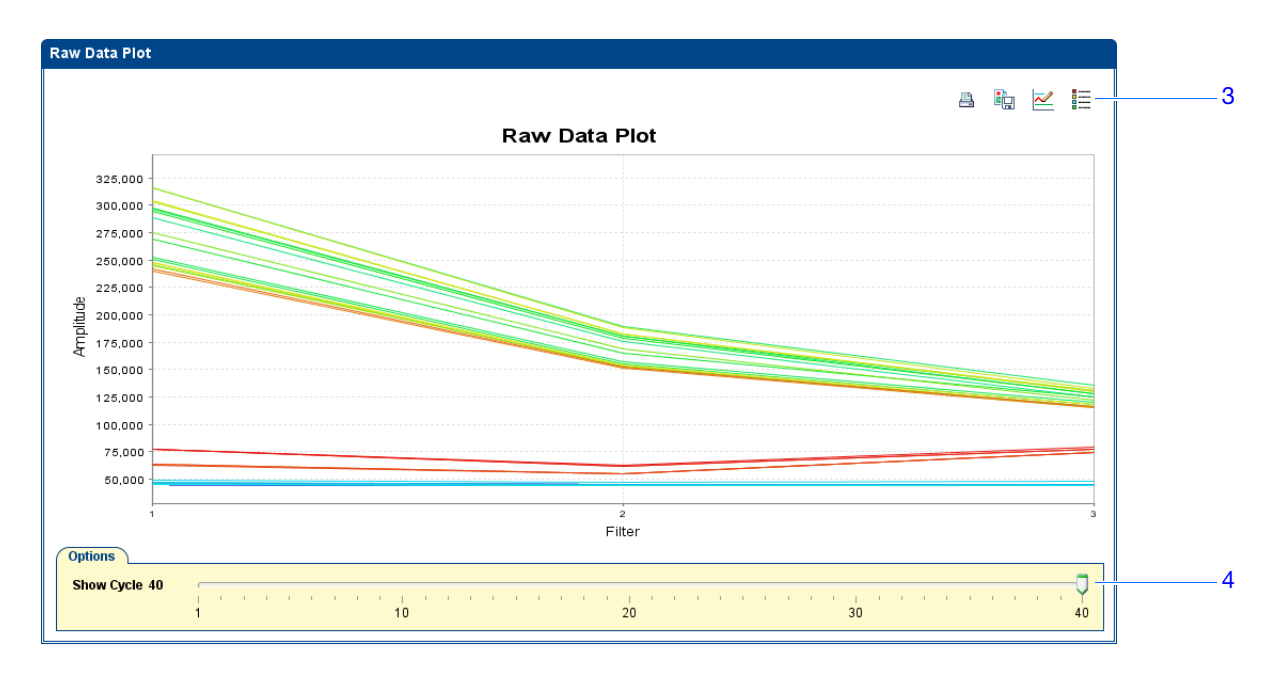

#### Remarques

Guide de mise en route pour les expériences de quantification relative par les courbes standard et par la comparaison des valeurs de C<sub>T</sub> sur le système de PCR en temps réel Applied Biosystems StepOne™

193

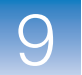

| Filtre | Fluorophore                            |
|--------|----------------------------------------|
| 1      | Fluorophore FAM <sup>™</sup>           |
|        | Fluorophore SYBR <sup>®</sup><br>Green |
| 2      | Fluorophore JOE <sup>™</sup>           |
|        | Fluorophore VIC <sup>®</sup>           |
| 3      | Fluorophore ROX <sup>™</sup>           |

Le système StepOne<sup>™</sup> comporte plusieurs filtres :

# Instructions d'analyse Lors de l'analyse d'une expérience de quantification relative par la méthode de comparaison des valeurs de C<sub>T</sub>, rechercher les éléments suivants dans chaque filtre : Une croissance caractéristique du signal Une absence de creux ou de modification brusque Pour plus Pour plus d'informations sur l'écran Raw Data Plot (Courbe des données brutes)

**Pour plus** Pour plus d'informations sur l'écran Raw Data Plot (Courbe des données brutes), accéder à l'aide du logiciel StepOne en cliquant sur ?? ou en appuyant sur F1.

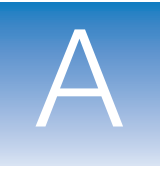

# Autres workflows d'expérience A

Sommaire de cette annexe :

| Workflow Advanced Setup (Configuration avancée)  | 196 |
|--------------------------------------------------|-----|
| Workflow QuickStart (Démarrage rapide)           | 197 |
| Workflow Template (Modèle).                      | 198 |
| Workflow Export/Import (Exportation/Importation) | 199 |
|                                                  |     |

Remarque : Pour plus d'informations sur l'un des sujets abordés dans ce guide, consulter l'aide dans le logiciel du système de PCR en temps réel Applied Biosystems StepOne<sup>™</sup> en appuyant sur F1, en cliquant sur ② dans la barre d'outils ou en sélectionnant Help (Aide) ▶ StepOne Help (Aide de StepOne) dans le menu.

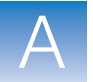

## Workflow Advanced Setup (Configuration avancée)

Lors de la création d'une expérience de quantification relative par les courbes standard ou de comparaison des valeurs de  $C_T (\Delta \Delta C_T)$  avec le workflow Advanced Setup (Configuration avancée) dans le logiciel StepOne<sup>TM</sup>, il est possible de la configurer selon ses besoins personnels.

- 1. Configurer une nouvelle expérience :
  - a. Double-cliquer sur le raccourci du logiciel StepOne ( ) ou sélectionner Start ) (Démarrer) All Programs ) (Tous les programmes) Applied Biosystems ) StepOne > StepOne v1.0.
  - b. Dans la colonne Set Up (Configurer), cliquer sur Advanced Setup (Configuration avancée).
  - c. Dans le panneau de navigation, cliquer sur Experiment Properties (Propriétés de l'expérience) (par défaut), puis redéfinir les propriétés de l'exemple.
  - d. Dans le panneau de navigation, cliquer sur Plate Setup (Configuration de la plaque), puis attribuer les cibles, les standards (expériences de quantification relative par les courbes standard uniquement) et les échantillons.
  - e. Dans le panneau de navigation, cliquer sur Run Method (Profil de thermocyclage), entrer le volume réactionnel, puis modifier le profil thermique si nécessaire.
  - f. Dans le panneau de navigation, cliquer sur Reaction Setup (Préparation des réactions), vérifier les volumes calculés pour les réactions de PCR, les gammes de dilutions standard (expériences de quantification relative par les courbes standard uniquement) et les dilutions d'échantillons. Modifier les valeurs si nécessaire.
  - **g.** (Facultatif) Dans le panneau de navigation, cliquer sur **Materials List** (Liste des matériels), puis sélectionner et acheter les matériels nécessaires à l'expérience.
- 2. Préparer les réactions de PCR :
  - a. Préparer la matrice.
  - b. Préparer les dilutions d'échantillons.
  - **c.** Préparer les gammes de dilutions standard (expériences de quantification relative par les courbes standard uniquement).
  - d. Préparer le mélange réactionnel.
  - e. Préparer la plaque de réactions.
- **3.** Réaliser l'expérience :
  - a. Charger l'instrument.
  - b. Démarrer la réaction de PCR.
  - c. Retirer la plaque sur l'instrument.
- 4. Analyser les données.

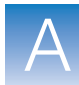

## Workflow QuickStart (Démarrage rapide)

Lors de la création d'une expérience de quantification relative par les courbes standard ou de comparaison des valeurs de  $C_T$  avec le workflow QuickStart (Démarrage rapide), il est possible de réaliser les réactions sur l'instrument sans les informations de configuration de la plaque.

- **1.** Préparer les réactions de PCR :
  - a. Préparer la matrice.
  - **b.** Préparer les dilutions d'échantillons.
  - **c.** Préparer les gammes de dilutions standard (expériences de quantification relative par les courbes standard uniquement).
  - d. Préparer le mélange réactionnel.
  - e. Préparer la plaque de réactions.
- 2. Lancer le démarrage rapide de l'expérience :

  - **b.** Dans la colonne Run (Démarrer), cliquer sur **QuickStart** (Démarrage rapide).
  - **c.** Sélectionner l'onglet **Experiment Properties** (Propriétés de l'expérience), puis entrer les propriétés de l'expérience.
  - **d.** Sélectionner l'onglet **Run Method** (Profil de thermocyclage), entrer le volume réactionnel, puis modifier le profil thermique si nécessaire.
- 3. Réaliser l'expérience :
  - a. Charger l'instrument.
  - b. Démarrer la réaction de PCR.
  - **c.** Retirer la plaque sur l'instrument.
- 4. Configurer la plaque.
- 5. Analyser les données.

Α

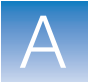

## Workflow Template (Modèle)

Lors de la création d'un modèle d'expérience de quantification relative par les courbes standard ou de comparaison des valeurs de  $C_T$ , il est possible de configurer de nombreuses expériences avec les mêmes paramètres.

- 1. Créer un modèle :
  - a. Double-cliquer sur le raccourci du logiciel StepOne ( ) ou sélectionner Start ) (Démarrer) All Programs ) (Tous les programmes) Applied Biosystems > StepOne > StepOne v1.0.
  - **b.** Ouvrir une expérience ou en créer une nouvelle comme décrit au chapitre 2 ou au chapitre 6.
  - c. Sélectionner File (Fichier) > Save As Template (Enregistrer comme modèle).
  - **d.** Dans la fenêtre Save As Template (Enregistrer comme modèle), entrer un nom de fichier, puis cliquer sur **Save** (Enregistrer) pour sauvegarder le modèle.
  - e. Cliquer sur 📋 Close (Fermer).
- 2. Créer une expérience en utilisant le modèle :
  - a. Si l'écran d'accueil n'est pas déjà affiché, cliquer sur Home (Accueil).
  - **b.** Dans la colonne Set Up (Configurer), cliquer sur *Preplate* (Modèle).
  - c. Dans la fenêtre Open (Ouvrir), sélectionner le modèle créé à l'étape 1.
  - **d.** Modifier l'expérience à l'aide des outils du workflow Advanced Setup (Configuration avancée).
  - e. Cliquer sur 🛃 Save (Enregistrer), entrer un nom de fichier, puis cliquer sur Save (Enregistrer) pour sauvegarder l'expérience.
- 3. Préparer les réactions de PCR :
  - a. Préparer la matrice.
  - **b.** Préparer les dilutions d'échantillons.
  - **c.** Préparer les gammes de dilutions standard (expériences de quantification relative par les courbes standard uniquement).
  - d. Préparer le mélange réactionnel.
  - e. Préparer la plaque de réactions.
- 4. Réaliser l'expérience :
  - **a.** Charger l'instrument.
  - **b.** Démarrer la réaction de PCR.
  - c. Retirer la plaque sur l'instrument.
- 5. Analyser les données.

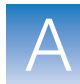

Α

# Workflow Export/Import (Exportation/Importation)

Lors de la création d'une expérience de quantification relative par les courbes standard ou de comparaison des valeurs de  $C_T$  avec le workflow Export/Import (Exportation/Importation), il est possible de configurer une nouvelle expérience à l'aide des données exportées à partir d'autres expériences.

- Double-cliquer sur le raccourci du logiciel StepOne ( ♥) ou sélectionner Start ▶ (Démarrer) All Programs ▶ (Tous les programmes) Applied Biosystems ▶ StepOne ▶ StepOne v1.0.
- **2.** Ouvrir une expérience ou en créer une nouvelle comme décrit au chapitre 2 ou au chapitre 6.
- 3. Pendant que l'expérience est ouverte, exporter les informations de configuration :
  - a. Sélectionner File (Fichier) > Export (Exporter).
  - **b.** Dans l'onglet Export Properties (Exporter les propriétés), sélectionner **Setup** (Configurer).
  - c. Dans le menu déroulant, sélectionner One File (Un fichier).
  - d. Dans le menu déroulant File Type (Type de fichier), sélectionner 🖺 (\*.txt).
  - e. Sélectionner **Open file(s) when export is complete** (Ouvrir les fichiers lorsque l'exportation est terminée).
  - f. Cliquer sur **Start Export** (Démarrer l'exportation), puis sur **Close Export Tool** (Fermer l'outil d'exportation) à l'invitation du système.

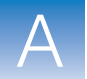

- **4.** Utiliser le fichier exporté comme modèle et créer la configuration de plaque souhaitée :
  - **a.** À l'aide d'une application de tableur (par exemple Microsoft<sup>®</sup> Excel), ouvrir le fichier texte exporté.
  - **b.** Remplacer les paramètres du fichier texte si nécessaire. Une fois l'opération terminée, enregistrer le fichier en tant que fichier texte délimité par des tabulations.

**IMPORTANT** ! Le fichier texte doit être mis en forme en respectant le format des plans de plaques du logiciel StepOne. Pour plus d'informations sur le format des plans de plaques, consulter l'aide en cliquant sur ② dans la barre d'outils ou en sélectionnant **Help (Aide)** ▶ **StepOne Help** (Aide de StepOne) dans le menu.

- 5. Si l'écran d'accueil n'est pas déjà affiché, cliquer sur Home (Accueil).
- 6. Dans la colonne Set Up (Configurer), cliquer sur Advanced Setup (Configuration avancée).
- 7. Importer les informations de configuration :
  - a. Sélectionner File (Fichier) > Import (Importer).
  - **b.** Cliquer sur **Browse** (Parcourir), sélectionner le fichier \*.txt créé à l'étape 4, puis cliquer sur **Select** (Sélectionner).
  - c. Cliquer sur Start Import (Démarrer l'importation).
- 8. Préparer les réactions de PCR :
  - a. Préparer la matrice.
  - b. Préparer les dilutions d'échantillons.
  - **c.** Préparer les gammes de dilutions standard (expériences de quantification relative par les courbes standard uniquement).
  - d. Préparer le mélange réactionnel.
  - e. Préparer la plaque de réactions.
- 9. Réaliser l'expérience :
  - a. Charger l'instrument.
  - **b.** Démarrer la réaction de PCR.
  - c. Retirer la plaque sur l'instrument.
- **10.** Analyser les données.

# Bibliographie

Kwok, S. and Higuchi, R. 1989. Avoiding false positives with PCR. *Nature* 339:237–238.

Saiki, R.K., Scharf, S., Faloona, F., *et al.* 1985. Enzymatic amplification of  $\beta$ -globin genomic sequences and restriction site analysis for diagnosis of sickle cell anemia. *Science* 230:1350–1354.

Bibliographie

# Glossaire

| Advanced Setup             | (Configuration avancée) Fonction du logiciel StepOne <sup>™</sup> qui permet de configurer l'expérience selon le modèle expérimental établi.                                                                                                    |
|----------------------------|----------------------------------------------------------------------------------------------------|
| Agent de blocage<br>d'IPC  | Réactif ajouté aux réactions de PCR pour bloquer l'amplification du contrôle positif interne (IPC).                                                                                                    |
| AIF                        | Acronyme de « assay information file » (fichier d'informations sur l'essai).                                                                                                    |
| Allèles                    | Pour une cible donnée, toutes les séquences différentes présentes dans une population.                                                                                                    |
| Amorce anti-sens           | Oligonucléotide homologue à l'extrémité 3' de la cible. L'amorce anti-sens et l'amorce sens sont utilisées simultanément dans les réactions de PCR pour amplifier la cible.                                                                                                    |
| Amorce sens                | Oligonucléotide homologue à l'extrémité 5' de la cible. L'amorce anti-sens et l'amorce sens sont utilisées simultanément dans les réactions de PCR pour amplifier la cible.                                                                                                    |
| Amplicon                   | Segment d'ADN amplifié pendant la PCR.                                                                                                    |
| Amplification              | Période d'activité de l'instrument pendant laquelle la PCR est en phase d'élongation de la cible. Dans les expériences de quantification, les données de fluorescence collectées durant l'amplification sont affichées dans une courbe d'amplification et utilisées pour calculer les résultats. Si l'amplification est incluse dans les réactions de génotypage ou les expériences de présence/absence réalisées sur l'instrument StepOne <sup>™</sup> , les données de fluorescence collectées pendant l'amplification sont affichées dans une courbe d'amplification et peuvent être utilisées pour identifier les causes des erreurs. |
| Amplification non conforme | Pour un ensemble de données, point de données de valeur considérablement inférieure ou supérieure aux autres.                                                                                                    |
| Analyse en point<br>final  | Expérience dans laquelle les données de fluorescence collectées dans une lecture post-PCR sont utilisées pour calculer le résultat des réactions de génotypage ou des expériences de présence/absence.                                                                                                    |
| Application                | Fait référence au processus complet de l'activité du système StepOne <sup>™</sup> , notamment la configuration, la réalisation et l'analyse. Le système StepOne <sup>™</sup> peut réaliser plusieurs applications :                                                                                                    |
|                            | Quantification absolue par les courbes standard                                                                                                    |
|                            | Quantification relative par les courbes standard                                                                                                    |
|                            | • Quantification – Comparaison des valeurs de $C_T (\Delta \Delta C_T)$                                                                                                    |
|                            | Courbe de fusion                                                                                                    |
|                            | • Génotypage                                                                                                    |
|                            | Présence/absence                                                                                                    |

| Application                  | Le système StepOne <sup>™</sup> peut réaliser plusieurs applications :                                                                                                    |
|------------------------------|----------------------------------------------------------------------------------------------------|
|                              | • Quantification absolue par les courbes standard                                                                                                    |
|                              | • Comparaison des valeurs de $C_T (\Delta \Delta C_T)$                                                                                                    |
|                              | Quantification relative par les courbes standard                                                                                                    |
|                              | • Courbe de fusion (non disponible dans l'assistant de programmation Design Wizard)                                                                                                    |
|                              | Génotypage                                                                                                    |
|                              | Présence/absence                                                                                                    |
|                              | L'application sélectionnée détermine le contenu des écrans Setup (Configuration),<br>Run (Démarrer) et Analysis (Analyse).                                                                                                    |
| Auto∆                        | Réglage qui sert à augmenter ou à diminuer la température et/ou la durée de chaque cycle postérieur dans une phase de thermocyclage. Lorsque le réglage Auto∆ est activé, les paramètres sont indiqués par une icône dans le profil thermique :                                                                                                    |
|                              | • Auto∆ activé : ▲                                                                                                    |
|                              | Auto∆ désactivé : ▲                                                                                                    |
| Diblicthèrus                 | Ensemble des (chentilleus ennesiste)s deus le le sisiel Cten On <sup>IM</sup> Le bibliede) sur                                                                                                    |
| d'échantillons               | contient le nom et la couleur de chaque échantillon.                                                                                                    |
|                              |                                                                                                    |
| Bibliothèque<br>d'essais SNP | Ensemble des essais SNP enregistrés dans le logiciel StepOne <sup>™</sup> .                                                                                                    |
| Bibliothèque<br>de cibles    | Ensemble des cibles enregistrées dans le logiciel StepOne <sup>™</sup> .                                                                                                    |
| Calibrateur                  | Voir échantillon de référence.                                                                                                    |
| Calibration spatiale         | Type de calibration du système StepOne <sup>™</sup> dans lequel le système analyse les positions des puits sur le bloc. Les données de calibration spatiale sont utilisées pour que le logiciel puisse associer les augmentations de fluorescence pendant une réaction de PCR à des puits spécifiques de la plaque de réactions.                                                       |
| Chimie                       | Voir réactif.                                                                                                    |
| Cible                        | Séquence d'acide nucléique à amplifier et à détecter.                                                                                                    |
| Coefficient de régression    | Valeur calculée à partir de la droite de régression dans les courbes standard, notamment la valeur R <sup>2</sup> , la pente et l'intersection avec l'axe Y. Les valeurs du coefficient de régression permettent notamment d'évaluer la qualité des résultats par rapport aux standards. Voir aussi courbe standard.                                                                   |
| Collecte des<br>données      | Pendant la réaction de PCR, processus au cours duquel un des composants recueille<br>les données de fluorescence dans chaque puits de la plaque de réactions. L'instrument<br>transforme le signal en données électroniques, lesquelles sont enregistrées dans le fichier<br>de l'expérience. Un point de collecte des données est indiqué par une icône dans le profil<br>thermique : |
|                              | Collecte des données activée :                                                                                                    |
|                              | Collecte des données désactivée :                                                                                                    |

| Comparaison des valeurs de $C_T$ ( $\Delta\Delta C_T$ ) | Une des méthodes utilisées pour les expériences de quantification. Avec la comparaison des valeurs de $C_T (\Delta \Delta C_T)$ , les résultats par rapport à un échantillon de référence et à un contrôle endogène sont utilisés pour déterminer les quantités relatives d'une cible dans les échantillons.                                                                                                    |
|---------------------------------------------------------|----------------------------------------------------------------------------------------------------|
| Configuration<br>autonome                               | Disposition du système dans laquelle l'instrument StepOne <sup>TM</sup> <i>n'est pas</i> connecté à un ordinateur par le câble jaune du système StepOne <sup>TM</sup> . À la place, une clé USB ( $\checkmark$ ) est utilisée pour transférer les données entre les composants du système StepOne <sup>TM</sup> . Dans cette disposition, l'instrument StepOne <sup>TM</sup> est contrôlé par l'écran tactile de l'instrument. |
| Configuration co-<br>localisée                          | Disposition du système dans laquelle l'instrument StepOne <sup>™</sup> est directement connecté à un ordinateur co-localisé par le câble jaune du système StepOne <sup>™</sup> . Dans cette disposition, l'instrument StepOne <sup>™</sup> est contrôlé par l'intermédiaire du logiciel StepOne <sup>™</sup> installé sur l'ordinateur co-localisé.                                                                            |
| Contrôle endogène                                       | Cible qui doit exister à des niveaux identiques dans tous les échantillons testés.<br>Ce contrôle est utilisé dans les expériences de quantification relative par les courbes<br>standard et par la comparaison des valeurs de $C_T (\Delta \Delta C_T)$ pour normaliser les signaux<br>de fluorescence de la cible quantifiée. Également appelé « gène de ménage ».                                                           |
| Contrôle négatif<br>(NC)                                | Dans les expériences du système StepOne <sup>™</sup> , fonction attribuée aux cibles ou aux essais SNP dans les puits qui contiennent de l'eau ou du tampon à la place de l'échantillon. Aucune amplification de la cible ne doit se produire dans les puits de contrôle négatif.                                                                                                    |
| Contrôle positif                                        | Dans les réactions de génotypage, fonction attribuée à l'essai SNP dans les puits qui contiennent un échantillon de génotype connu.                                                                                                    |
| Contrôle positif<br>interne (IPC)                       | Dans les expériences de présence/absence, échantillon d'ADN synthétique court ajouté<br>aux réactions de PCR. L'IPC peut être utilisé pour distinguer les vrais résultats négatifs<br>et les réactions affectées par les inhibiteurs de PCR, une configuration d'essai incorrecte<br>ou une défaillance du réactif ou de l'instrument.                                                                                         |
| Contrôle sans<br>amplification (NAC)                    | Voir puits de contrôle négatif avec IPC bloqué.                                                                                                    |
| Contrôle sans<br>échantillon (NTC)                      | Voir contrôle négatif (NC).                                                                                                    |
| Couleur de la cible                                     | Couleur attribuée à une cible pour l'identifier dans le plan de plaque et dans les courbes d'analyse.                                                                                                    |
| Courbe<br>d'amplification                               | Affichage des données collectées pendant la phase de thermocyclage de l'amplification par PCR. La courbe peut représenter :                                                                                                    |
|                                                         | • Le reporter normalisé corrigé d'après la ligne de base ( $\Delta Rn$ ) en fonction des cycles                                                                                                    |
|                                                         | <ul> <li>Le reporter normalise (Rn) en fonction des cycles</li> <li>Le cycle seuil (C<sub>T</sub>) en fonction des puits</li> </ul>                                                                                                    |
| Courbe de dissociation                                  | Voir courbe de fusion.                                                                                                    |

| Courbe de fusion               | Affichage des données collectées pendant la phase de courbe de fusion. Les pics de la courbe de fusion peuvent indiquer la température de fusion (Tm) de la cible ou identifier une amplification par PCR non spécifique. Il est possible d'afficher la courbe de fusion comme un marqueur normalisé (Rn) par rapport à la température ou comme un marqueur dérivatif (-Rn') toujours par rapport à la température. |
|--------------------------------|----------------------------------------------------------------------------------------------------|
| Courbe des<br>données brutes   | Affichage de l'amplitude de fluorescence des puits sélectionnés pour tous les filtres.<br>Montre l'amplitude de fluorescence de tous les points de collecte des données pendant<br>la réaction.                                                                                                    |
| Courbe des<br>multicomposantes | Affichage des données collectées pendant la phase de thermocyclage de la PCR en temps réel. La courbe des multicomposantes montre la fluorescence pour tous les cycles de la réaction.                                                                                                    |
| Courbe des<br>températures     | Affichage des températures de l'échantillon, du couvercle de l'instrument et du bloc pendant la réaction.                                                                                                    |
| Courbe standard                | Dans les expériences de quantification absolue et de quantification relative par les courbes standard :                                                                                                    |
|                                | <ul> <li>Droite moyenne sur un graphique représentant les valeurs de C<sub>T</sub> des échantillons<br/>standard en fonction de leur quantité. Voir aussi droite de régression.</li> </ul>                                                                                                    |
|                                | • Ensemble des standards contenant un intervalle de quantités connues. Les données des réactions de la courbe standard sont utilisées pour générer la courbe standard. La courbe standard est définie par le nombre de points dans la gamme, le nombre de réplicats standard, la quantité de départ et le facteur de dilution. Voir aussi gamme de dilutions standard.                                              |
| C <sub>T</sub>                 | Acronyme de « cycle threshold » (cycle seuil).                                                                                                    |
| C <sub>T</sub> automatique     | Paramètre d'analyse selon lequel le logiciel calcule automatiquement le seuil et la ligne de base dans la courbe d'amplification. Le logiciel utilise le seuil et la ligne de base pour calculer le cycle seuil ( $C_T$ ).                                                                                                    |
| C <sub>T</sub> manuel          | Paramètre d'analyse selon lequel l'utilisateur entre la valeur de seuil et sélectionne le mode de calcul de la ligne de base (automatique ou manuelle). Le logiciel utilise la valeur de seuil saisie et la ligne de base pour calculer le cycle seuil ( $C_T$ ).                                                                                                    |
| Cycle seuil (C <sub>T</sub> )  | Nombre de cycles de PCR pour lequel le $\Delta$ Rn correspond au seuil dans la courbe d'amplification.                                                                                                    |
| Delta Rn (∆Rn)                 | Abréviation utilisée pour « reporter normalisé corrigé d'après la ligne de base ».                                                                                                    |
| Design Wizard                  | (Assistant de programmation) Fonction du logiciel StepOne <sup>™</sup> qui permet de configurer l'expérience avec par défaut les recommandations de configuration.                                                                                                    |
| Diluant                        | Réactif utilisé pour diluer un échantillon ou un standard avant de l'ajouter à la réaction de PCR. Le diluant peut être constitué d'eau ou de tampon.                                                                                                    |

| Diluted Sample<br>Concentration (10×<br>for Reaction Mix) | (Concentration de l'échantillon dilué (10X pour le mélange réactionnel)) Champ<br>du logiciel affiché dans l'onglet Sample Dilution Calculations (Calcul de dilution de<br>l'échantillon) de l'écran Reaction Setup (Préparation des réactions). Dans ce champ,<br>entrer la concentration de l'échantillon à ajouter au mélange réactionnel pour tous les<br>échantillons de l'expérience. « 10× for Reaction Mix » (10X pour le mélange réactionnel)<br>signifie que, pour le logiciel, l'échantillon ou le composant standard du mélange<br>réactionnel est à une concentration de 10×. Par exemple, si la concentration de<br>l'échantillon dilué est de 50 ng/µL (10×), la concentration de l'échantillon final<br>dans la réaction est de 5 ng/µL (1×). |
|-----------------------------------------------------------|----------------------------------------------------------------------------------------------------|
| Droite de<br>régression                                   | Dans les expériences de quantification absolue et de quantification relative par les courbes standard, ligne la plus proche de la courbe standard. Formule de la droite de régression :                                                                                                    |
|                                                           | $C_T = m [log (Qté)] + b$                                                                                                    |
|                                                           | où m est la pente, b est l'intersection avec l'axe Y et Qté est la quantité standard.                                                                                                    |
|                                                           | Voir aussi coefficient de régression.                                                                                                    |
| Échantillon                                               | Cible testée.                                                                                                    |
| Échantillon d'ADN<br>(10×)                                | Composant de la réaction affiché sur l'écran Reaction Setup (Préparation des réactions). Le logiciel considère que l'échantillon d'ADN ajouté au mélange réactionnel est à une concentration de 10×. Par exemple, si le volume réactionnel est de 20 $\mu$ L, le volume d'échantillon calculé pour une réaction est de 2 $\mu$ L.                                                                                                    |
| Échantillon de<br>référence                               | Dans les expériences de quantification relative par les courbes standard et par la comparaison des valeurs de $C_T (\Delta \Delta C_T)$ , échantillon utilisé comme base pour les résultats de quantification relative. Également appelé « calibrateur ».                                                                                                    |
| Échantillon ou<br>standard (10×)                          | Composant de réaction affiché dans l'onglet Reaction Mix Calculations (Calcul du mélange réactionnel) de l'écran Reaction Setup (Préparation des réactions). Le logiciel considère que l'échantillon ou le standard ajouté au mélange réactionnel est à une concentration de 10×. Par exemple, si le volume réactionnel est de 20 $\mu$ L, le volume d'échantillon ou de standard calculé pour une réaction est de 2 $\mu$ L.                                                                                                    |
| Écran tactile                                             | Écran dont les touches tactiles permettent de contrôler l'instrument.                                                                                                    |
| EFF%                                                      | Voir efficacité de l'amplification (EFF%).                                                                                                    |
| Efficacité de<br>l'amplification<br>(EFF%)                | Calcul de l'efficacité de l'amplification par PCR. L'efficacité de l'amplification est calculée en utilisant la pente de la droite de régression dans la courbe standard. Une pente proche de $-3,3$ indique une efficacité optimale (100 %) de l'amplification par PCR. Plusieurs facteurs affectent l'efficacité de l'amplification :                                                                                                    |
|                                                           | • Intervalle des quantités standard – Pour obtenir des mesures d'efficacité plus précises, utiliser un grand intervalle des quantités standard, de 5 à 6 logs (x 10 <sup>5</sup> à 10 <sup>6</sup> ).                                                                                                    |
|                                                           | • Nombre de réplicats standard – Pour obtenir des mesures d'efficacité plus précises, inclure les réplicats afin de diminuer les effets des imprécisions de pipetage.                                                                                                    |
|                                                           | • Inhibiteurs de PCR – Présents dans la réaction, ils peuvent réduire l'efficacité de l'amplification.                                                                                                    |

| Essai                                          | Dans le système StepOne <sup>™</sup> , réaction de PCR qui contient des amorces pour amplifier une cible et un réactif pour détecter la cible amplifiée.                                                                                                    |
|------------------------------------------------|----------------------------------------------------------------------------------------------------|
| Essai SNP                                      | Utilisée dans les réactions de génotypage, cette réaction de PCR contient deux amorces pour<br>amplifier le produit de la PCR et deux sondes pour détecter les différents allèles du SNP.                                                                                                    |
| Essais en stock                                | (Inventoried Assays) Essais TaqMan <sup>®</sup> Genomic Assays précédemment fabriqués, conformes aux spécifications de contrôle qualité et conservés en stock.                                                                                                    |
| Essais fabriqués<br>sur commande               | (Custom Assays) Essais TaqMan <sup>®</sup> Genomic Assays fabriqués au moment de la commande. Seuls les essais qui répondent aux spécifications de contrôle qualité pour la fabrication sont fournis.                                                                                                    |
| Étape                                          | Composant du profil thermique. Une étape est définie par la température, la durée, la variation de la température et l'état de la collecte des données. Dans les phases de thermocyclage, une étape est également définie par l'état Auto $\Delta$ .                                                                                                    |
| Exclure un puits                               | Action effectuée après l'analyse pour exclure un ou plusieurs puits de toutes les analyses avant de réanalyser les données.                                                                                                    |
| Facteur de dilution                            | Valeur numérique qui définit la séquence des quantités dans la courbe standard. Le facteur de dilution et la quantité de départ sont utilisés afin de calculer la quantité standard pour chaque point de la courbe standard. Par exemple, si la courbe standard est définie avec un facteur de dilution de 1:10 ou 10, la différence entre deux points adjacents dans la courbe possède un facteur de 10. |
| Facteur de dilution sérielle                   | Voir facteur de dilution.                                                                                                    |
| Fichier<br>d'informations<br>sur l'essai (AIF) | Fichier de données inclus sur un CD-Rom expédié avec chaque commande d'essai.<br>Le nom du fichier inclut le numéro du code-barres inscrit sur la plaque. Les informations<br>contenues dans le fichier AIF sont délimitées par des tabulations.                                                                                                    |
| Fluorophore<br>du système                      | Fluorophore fabriqué par Applied Biosystems et précalibré sur le système StepOne <sup>™</sup> .<br>Fluorophores du système :                                                                                                    |
|                                                | • Fluorophore FAM <sup>™</sup>                                                                                                    |
|                                                | • Fluorophore JOE <sup>™</sup>                                                                                                    |
|                                                | • Fluorophore ROX <sup>™</sup>                                                                                                    |
|                                                | • Fluorophore SYBR <sup>®</sup> Green                                                                                                    |
|                                                | • Fluorophore VIC <sup>®</sup>                                                                                                    |
|                                                |                                                                                                    |

**IMPORTANT** ! Applied Biosystems déconseille d'utiliser le fluorophore TAMRA<sup>TM</sup> comme reporter ou quencher avec le système StepOne<sup>TM</sup>.

| Fluorophore<br>personnalisé                 | Fluorophore non fabriqué par Applied Biosystems. Il est possible d'utiliser des fluorophores personnalisés pour effectuer des expériences de PCR en temps réel sur le système StepOne <sup>™</sup> . Avant d'employer un fluorophore personnalisé, effectuer une calibration spectrale des fluorophores personnalisés.                                                                                                    |
|---------------------------------------------|----------------------------------------------------------------------------------------------------|
|                                             | comme reporter ou quencher avec le système StepOne <sup>™</sup> .                                                                                                    |
| Fluorophore pur                             | Réactif qui contient le fluorophore. Les fluorophores purs sont utilisés pour effectuer une calibration spectrale des fluorophores purs sur le système StepOne <sup>™</sup> . Voir aussi fluorophore du système.                                                                                                    |
| Fonction                                    | Type de réaction effectuée dans le puits pour la cible ou l'essai SNP. Fonctions disponibles dans les expériences du système StepOne <sup>™</sup> :                                                                                                    |
|                                             | • Inconnue                                                                                                    |
|                                             | Contrôle négatif                                                                                                    |
|                                             | • Standard (expériences de quantification absolue et de quantification relative par les courbes standard)                                                                                                    |
|                                             | Contrôle positif (réactions de génotypage)                                                                                                    |
|                                             | IPC (expériences de présence/absence)                                                                                                    |
|                                             | IPC bloqué (expériences de présence/absence)                                                                                                    |
| Gamme                                       | Voir gamme de dilutions standard.                                                                                                    |
| Gamme de dilutions<br>standard              | Dans les expériences de quantification absolue et de quantification relative par les courbes standard, ensemble de standards contenant un intervalle de quantités connues. La gamme de dilutions standard est préparée en diluant des standards en série. Par exemple, la solution de standard est utilisée pour préparer le premier point de dilution, le premier point de dilution est utilisé pour préparer le deuxième point de dilution, etc. Les volumes nécessaires à la préparation d'une gamme de dilutions standard sont calculés en fonction du nombre de points de dilution, du nombre de réplicats standard, de la quantité de départ, du facteur de dilution et de la concentration du standard dans la solution mère. Voir aussi courbe standard. |
| Gène de ménage                              | Voir contrôle endogène.                                                                                                    |
| Graphique de<br>discrimination<br>allélique | Affichage des données collectées pendant la lecture post-PCR. Le graphique de discrimination allélique met en rapport le signal du reporter normalisé de la sonde spécifique de l'allèle 1 et celui du reporter normalisé de la sonde spécifique de l'allèle 2.                                                                                                    |
| ID d'essai                                  | Valeur attribuée par Applied Biosystems aux essais TaqMan <sup>®</sup> Gene Expression Assays et TaqMan <sup>®</sup> SNP Genotyping Assays.                                                                                                    |
| Inconnue                                    | (Unknown) Dans les expériences de quantification, fonction attribuée à la cible dans<br>les puits qui contiennent un échantillon avec des quantités de cible inconnues.                                                                                                    |
|                                             | Dans les réactions de génotypage, fonction attribuée à l'essai SNP dans les puits qui contiennent un échantillon avec un génotype inconnu.                                                                                                    |
|                                             | Dans les expériences de présence/absence, fonction attribuée à la cible dans les puits qui contiennent un échantillon pour lequel la présence de la cible n'est pas connue.                                                                                                    |

| Intersection<br>avec l'axe Y | Coefficient de régression calculé d'après la droite de régression de la courbe standard.<br>L'intersection avec l'axe Y indique le cycle seuil attendu (valeur $C_T$ ) pour un échantillon avec une quantité égale à 1 (par exemple, 1 ng/µL).                                                                                                    |
|------------------------------|----------------------------------------------------------------------------------------------------|
| IPC                          | Acronyme de « internal positive control » (contrôle positif interne). Dans les expériences de présence/absence, fonction attribuée à la cible IPC dans les puits qui contiennent un échantillon d'IPC.                                                                                                    |
| IPC bloqué                   | Dans les expériences de présence/absence, fonction attribuée à la cible IPC dans les puits<br>qui contiennent un agent de blocage de l'IPC à la place de l'échantillon. Voir aussi puits<br>de contrôle négatif avec IPC bloqué.                                                                                                    |
| IPC+                         | Assignation de présence/absence lorsque le contrôle positif interne (IPC) est amplifié.                                                                                                    |
| Lecture en point<br>final    | Voir lecture post-PCR.                                                                                                    |
| Lecture post-PCR             | Utilisée dans les réactions de génotypage et les expériences de présence/absence, collecte des données de fluorescence qui se produit après l'amplification. Dans les réactions de génotypage, les données de fluorescence collectées pendant la lecture post-PCR sont affichées sur le graphique de discrimination allélique et utilisées pour produire des assignations d'allèles. Dans les expériences de présence/absence, les données de fluorescence collectées pendant la lecture post-PCR sont affichées sur la courbe de présence/absence et utilisées pour produire des assignations de détections. Également appelée « lecture en point final ». |
| Lecture pré-PCR              | Utilisée dans les réactions de génotypage et les expériences de présence/absence, collecte des données de fluorescence qui se produit avant l'amplification. Les données de fluorescence collectées pendant la lecture pré-PCR sont utilisées pour normaliser les données de fluorescence en lecture post-PCR.                                                                                                    |
| Ligne de base                | Dans la courbe d'amplification, une ligne correspond aux niveaux de fluorescence de base<br>dans un intervalle de cycles défini. Si la ligne de base est déterminée manuellement,<br>Applied Biosystems recommande de sélectionner dans un premier temps les cycles de<br>PCR afin de déterminer la ligne de base.                                                                                                    |
| Ligne de base<br>automatique | Paramètre d'analyse selon lequel le logiciel calcule les valeurs de début et de fin de la ligne de base de la courbe d'amplification. Le logiciel utilise la ligne de base et le seuil pour calculer le cycle seuil ( $C_T$ ).                                                                                                    |
| Ligne de base<br>manuelle    | Paramètre d'analyse selon lequel l'utilisateur entre les valeurs de début et de fin de la ligne de base de la courbe d'amplification. Le logiciel utilise la ligne de base et le seuil pour calculer les valeurs $C_{T}$ .                                                                                                    |
| Matrice génétique            | Type d'acide nucléique à ajouter à la réaction de PCR. La matrice génétique recommandée varie en fonction de l'application.                                                                                                    |
| Mélange<br>amorce/sonde      | Composant de la réaction de PCR constitué des amorces visant à amplifier la cible et de la sonde TaqMan <sup>®</sup> conçue pour détecter l'amplification de la cible.                                                                                                    |
| Mélange d'amorces            | Composant de la réaction de PCR qui contient les amorces sens et anti-sens visant à amplifier la cible.                                                                                                    |

| Mélange de sonde                       | Composant de la réaction de PCR qui contient une sonde TaqMan <sup>®</sup> conçue pour détecter l'amplification de la cible.                                                                                                    |
|----------------------------------------|----------------------------------------------------------------------------------------------------|
| Mélange<br>réactionnel                 | Solution qui contient tous les composants nécessaires à la réalisation de la réaction de PCR, hormis la matrice génétique (échantillon, standard ou contrôle).                                                                                                    |
| Méthode de<br>quantification           | Lors des expériences de quantification, méthode utilisée pour déterminer la quantité de cible des échantillons. Trois types de méthodes sont disponibles pour les expériences de quantification : quantification absolue par les courbes standard, comparaison des valeurs de $C_T (\Delta \Delta C_T)$ et quantification relative par les courbes standard.                                                                                                    |
| Mix primers-sonde                      | Composant de réaction de PCR dans les essais Applied Biosystems TaqMan <sup>®</sup> Gene Expression Assays et TaqMan <sup>®</sup> SNP Genotyping Assays. Il contient des amorces conçues pour amplifier une cible et une sonde TaqMan <sup>®</sup> conçue pour détecter l'amplification de la cible.                                                                                                    |
| NFQ-MGB                                | De l'anglais « nonfluorescent quencher-minor groove binder » (quencher non fluorescent – ligand du petit sillon). Molécules liées à l'extrémité 3' des sondes TaqMan <sup>®</sup> . Lorsque la sonde est intacte, le quencher non fluorescent (NFQ) empêche le reporter d'émettre un signal de fluorescence. Puisque le NFQ n'émet pas de fluorescence, il produit des signaux de bruit de fond plus faibles qui donnent une quantification plus précise. Le ligand du petit sillon (MGB) augmente la température de fusion (Tm) sans accroître la longueur de la sonde. Il permet également de concevoir des sondes plus courtes. |
| Nom de<br>l'expérience                 | Nom saisi pendant la configuration de l'expérience, utilisé pour identifier cette dernière.<br>Le nom d'une expérience ne peut ni dépasser 100 caractères, ni comporter les caractères<br>suivants : barre oblique (/), barre oblique inverse (\), signe supérieur à (>), signe inférieur<br>à (<), astérisque (*), point d'interrogation (?), guillemets ("), ligne verticale ( ), deux-<br>points (:) et point-virgule (;).                                                                                                    |
| Numéro rs                              | Voir refSNP ID.                                                                                                    |
| PCR en temps réel                      | Processus de collecte des données de fluorescence pendant l'amplification par PCR.<br>Les données de PCR en temps réel sont utilisées pour calculer le résultat des expériences<br>de quantification ou pour vérifier le résultat des réactions de génotypage ou des<br>expériences de présence/absence.                                                                                                    |
| Pente                                  | Coefficient de régression calculé d'après la droite de régression de la courbe standard.<br>La pente indique l'efficacité de l'amplification par PCR pour l'essai. Une pente de –<br>3,3 indique une efficacité d'amplification de 100 %. Voir aussi efficacité de l'amplification<br>(EFF%).                                                                                                    |
| Phase                                  | Composant du profil thermique. Une phase est composée d'au moins une étape.                                                                                                    |
| Phase de courbe de fusion              | Phase du profil thermique avec une incrémentation de température pour générer une courbe de fusion.                                                                                                    |
| Phase de maintien<br>de la température | Phase du profil thermique qui inclut au moins une étape. Par exemple, il est possible d'ajouter une phase de maintien de la température au profil thermique pour activer/ désactiver les enzymes ou incuber une réaction.                                                                                                    |
| Phase de<br>thermocyclage              | Phase répétée du profil thermique. Si la phase de thermocyclage est utilisée pour effectuer la PCR, elle est appelée « phase d'amplification ».                                                                                                    |

| Plan de plaque                                         | Représentation de la grille de 48 puits $(6 \times 8)$ et du contenu de la plaque de réactions.<br>Le logiciel peut utiliser le plan de plaque comme outil de sélection pour attribuer des<br>contenus de puits, afficher des attributions de puits et montrer les résultats. Le plan<br>de plaque est affiché dans les écrans Design Wizard (Assistant de programmation),<br>Advanced Setup (Configuration avancée), Run (Démarrer) et Analysis (Analyse). Le plan<br>de plaque peut être imprimé, inclus dans un rapport, exporté ou enregistré sous la forme<br>d'une diapositive en vue de préparer une présentation. |
|--------------------------------------------------------|----------------------------------------------------------------------------------------------------|
| Point                                                  | Point standard d'une courbe standard. La quantité standard de chaque point de la courbe standard est calculée en fonction de la quantité de départ et du facteur de dilution.                                                                                                    |
| Profil de<br>thermocyclage                             | Définition du volume réactionnel et du profil thermique pour l'activité de l'instrument.                                                                                                    |
| Profil thermique                                       | Partie du profil de thermocyclage qui précise la température, la durée, la variation de la température et les points de collecte des données pour toutes les étapes et phases de l'activité de l'instrument.                                                                                                    |
| Puits de contrôle<br>négatif avec IPC<br>bloqué        | Dans les expériences de présence/absence, puits qui contient un agent de blocage de l'IPC<br>à la place de l'échantillon dans la réaction de PCR. Aucune amplification ne doit se<br>produire dans les puits de contrôle négatif avec IPC bloqué car la réaction ne contient<br>aucun échantillon et l'amplification de l'IPC est bloquée. Également appelé « contrôle<br>sans amplification » (NAC).                                                                                                    |
| Puits IPC à contrôle<br>négatif                        | Dans les expériences de présence/absence, puits qui contient un échantillon d'IPC et un tampon ou de l'eau à la place de l'échantillon dans la réaction de PCR. Seul l'échantillon d'IPC doit être amplifié dans les puits IPC à contrôle négatif car la réaction ne contient aucun échantillon. Voir aussi IPC+.                                                                                                    |
| Quantification<br>absolue par les<br>courbes standard  | Une des méthodes utilisées pour les expériences de quantification. Avec la quantification absolue par les courbes standard, les résultats par rapport aux standards sont utilisés pour déterminer les quantités absolues d'une cible dans les échantillons.                                                                                                    |
| Quantification<br>relative par les<br>courbes standard | Une des méthodes utilisées pour les expériences de quantification. Avec la quantification relative par les courbes standard, les résultats par rapport aux standards, à un échantillon de référence et à un contrôle endogène sont utilisés pour déterminer les quantités relatives d'une cible dans les échantillons.                                                                                                    |
| Quantité                                               | Dans les expériences de quantification, quantité de cible dans les échantillons. La quantité absolue peut faire référence au nombre de copies, à la masse, à la molarité ou à la charge virale. La quantité relative fait référence au facteur de variation entre la quantité de cible normalisée dans l'échantillon et dans l'échantillon de référence.                                                                                                    |
| Quantité de départ                                     | Lors de la définition d'une courbe standard ou d'une gamme de dilutions standard, correspond à la quantité la plus élevée ou la plus faible.                                                                                                    |
| Quantité<br>normalisée                                 | Quantité de cible divisée par la quantité de contrôle endogène.                                                                                                    |

| Quantité standard                    | Quantité connue dans la réaction de PCR.                                                                                                    |
|--------------------------------------|----------------------------------------------------------------------------------------------------|
|                                      | • Dans les expériences de quantification absolue par les courbes standard, quantité de cible connue. Les quantités standard sont définies en plusieurs unités : la masse, le nombre de copies, la charge virale ou d'autres unités de mesure de la quantité de cible.                                                                                                    |
|                                      | • Dans les expériences de quantification relative par les courbes standard, quantité connue dans le standard. Par exemple, la quantité standard peut faire référence à la quantité d'ADNc ou à la quantité de solution mère. Les unités ne sont pas pertinentes pour les expériences de quantification relative par les courbes standard car elles s'annulent dans les calculs.                                                        |
| Quencher                             | Molécule liée à l'extrémité 3' des sondes TaqMan <sup>®</sup> pour empêcher le reporter d'émettre<br>un signal de fluorescence lorsque la sonde est intacte. Avec les réactifs TaqMan <sup>®</sup> ,<br>la molécule NFQ-MGB peut être utilisée comme quencher. Avec les réactifs SYBR<br>Green, aucun quencher n'est utilisé.                                                                                                    |
|                                      | IMPORTANT ! Applied Biosystems déconseille d'utiliser le fluorophore TAMRA <sup>™</sup> comme reporter ou quencher avec le système StepOne <sup>™</sup> .                                                                                                    |
| QuickStart                           | (Démarrage rapide) Fonction du système StepOne <sup>™</sup> qui permet de démarrer l'expérience sans entrer les informations de configuration de la plaque.                                                                                                    |
| Réactif                              | Composant de la réaction de PCR utilisé pour amplifier la cible et détecter l'amplification. Plusieurs types de réactifs sont utilisés sur le système StepOne <sup>™</sup> :                                                                                                    |
|                                      | • Réactif TaqMan <sup>®</sup>                                                                                                    |
|                                      | • Réactif SYBR <sup>®</sup> Green                                                                                                    |
|                                      | Les autres réactifs                                                                                                    |
| Réactif SYBR <sup>®</sup><br>Green   | Composant de la réaction de PCR constitué de deux amorces visant à amplifier la cible et du fluorophore SYBR <sup>®</sup> Green conçu pour détecter l'ADN double brin.                                                                                                    |
| Réactif TaqMan <sup>®</sup>          | Composant de la réaction de PCR constitué des amorces visant à amplifier la cible et de la sonde TaqMan <sup>®</sup> conçue pour détecter l'amplification de la cible.                                                                                                    |
| Réaction<br>échantillon/cible        | Combinaison d'un échantillon et d'une cible dans une même réaction de PCR. Dans l'assistant de programmation Design Wizard, chaque réaction de PCR ne peut contenir qu'un échantillon et une cible.                                                                                                    |
| Réaction<br>échantillon/essai<br>SNP | Combinaison d'un échantillon et d'un essai SNP dans une même réaction de PCR.<br>Chaque réaction de PCR ne peut contenir qu'un échantillon et un essai SNP.                                                                                                    |
| Référence passive                    | Fluorophore qui émet un signal de fluorescence. Puisque le signal de référence passive<br>doit être cohérent sur tous les puits, il est utilisé pour normaliser le signal du reporter afin<br>de représenter les fluctuations de fluorescence provoquées par les différences mineures<br>de concentration ou de volume entre les puits. La normalisation du signal de référence<br>passive permet d'obtenir des données très précises. |

| refSNP ID                                                       | Numéro qui identifie le SNP de référence (refSNP). Généré par la base de données des polymorphismes de nucléotides simples (dbSNP) de la variation de séquence nucléotidique. Peut être utilisé pour rechercher un essai Applied Biosystems SNP Genotyping Assay dans la boutique Applied Biosystems. Également appelé « numéro rs ». |
|-----------------------------------------------------------------|----------------------------------------------------------------------------------------------------|
| Rejeter un puits                                                | Action effectuée par le logiciel pendant l'analyse pour retirer un ou plusieurs puits de l'analyse en cours si une alerte spécifique est appliquée au puits.                                                                                                    |
| Remote Monitoring                                               | (Surveillance à distance) Fonction du logiciel qui permet d'afficher l'état d'un instrument<br>mis en réseau, d'envoyer des expériences à l'instrument et de télécharger des expériences<br>effectuées sur l'ordinateur.                                                                                                    |
| Réplicat                                                        | Ensemble de réactions identiques dans une expérience.                                                                                                    |
| Réplicats                                                       | Nombre total de réactions identiques contenant des composants et des volumes identiques.                                                                                                    |
| Reporter                                                        | Fluorophore utilisé pour détecter l'amplification. Si des réactifs TaqMan <sup>®</sup> sont utilisés, le reporter est lié à l'extrémité 5'. Si des réactifs SYBR <sup>®</sup> Green sont utilisés, le reporter est le fluorophore SYBR <sup>®</sup> Green.                                                                            |
| Reporter dérivatif<br>(-Rn')                                    | Rapporté sur l'axe Y de la courbe de fusion. Le signal du reporter dérivatif est la dérivée première négative de la fluorescence normalisée du reporter.                                                                                                    |
| Reporter normalisé<br>(Rn)                                      | Signal de fluorescence émis par le reporter normalisé par le signal de fluorescence de la référence passive.                                                                                                    |
| Reporter normalisé<br>corrigé d'après la<br>ligne de base (∆Rn) | Amplitude du signal de fluorescence normalisé généré par le reporter pendant l'amplification par PCR.                                                                                                    |
|                                                                 | $\Delta Rn = Rn$ (valeur seuil) – Rn (ligne de base), où Rn = reporter normalisé.                                                                                                    |
| Rn                                                              | Abréviation utilisée pour « reporter normalisé ».                                                                                                    |
| Seuil                                                           | Niveau de fluorescence situé au-dessus de la ligne de base et dans la zone d'amplification exponentielle de la courbe d'amplification. Le seuil peut être déterminé automatiquement (voir valeur $C_T$ automatique) ou défini manuellement (voir valeur $C_T$ manuelle).                                                              |
| Seuil de cycle                                                  | Voir cycle seuil ( $C_T$ ).                                                                                                    |
| SNP                                                             | Acronyme de « single nucleotide polymorphism » (polymorphisme de nucléotide unique).<br>Les SNP peuvent comporter une base de différence ou une indel (insertion/délétion).                                                                                                    |
| Standard                                                        | Échantillon qui contient des quantités standard connues. Les réactions standard sont<br>utilisées dans les expériences de quantification pour générer des courbes standard.<br>Voir aussi courbe standard et gamme de dilutions standard.                                                                                             |
| Température de<br>fusion (Tm)                                   | Point de la courbe de fusion pour lequel la valeur du reporter dérivatif est maximale, signalant que l'ADN double brin amplifié se dissocie en ADN simple brin.                                                                                                    |
| Tm                                                              | Acronyme de « melting temperature » (température de fusion).                                                                                                    |

| Transcriptase<br>inverse                  | Composant de la réaction de PCR qui convertit l'ARN en ADNc. La transcriptase inverse est ajoutée à la réaction de PCR pour effectuer la RT-PCR 1 phase.                                                                                                    |
|-------------------------------------------|----------------------------------------------------------------------------------------------------|
| Valeur R <sup>2</sup>                     | Coefficient de régression calculé d'après la droite de régression de la courbe standard.<br>La valeur $R^2$ indique la proximité entre la droite de régression de la courbe standard et<br>les points de données $C_T$ des réactions standard. Par exemple, la valeur 1,00 indique une<br>corrélation parfaite entre la droite de régression et les points de données.                              |
| Variation de la<br>température            | Vitesse de variation de la température pendant la réaction de PCR. Excepté pour la phase de courbe de fusion, la variation de la température est définie en pourcentage. Pour la phase de courbe de fusion, la variation de la température est définie en incrémentations de température. Dans la vue graphique du profil thermique, la variation de la température est indiquée par une diagonale. |
| Vitesse de variation<br>de la température | Vitesse à laquelle la variation de la température se produit pendant la réaction de PCR.<br>Deux vitesses de variation de la température sont disponibles : Fast (Rapide) et Standard.                                                                                                    |

Glossaire

# Index

#### Α

aide en ligne. Voir aide aide, accès ix amplification non conforme. Voir « exclure des puits ». analyser l'expérience afficher l'écran Amplification Plot (Courbe d'amplification) 98, 177 afficher l'écran Gene Expression Plot (Profil d'expression génétique) 103, 175 afficher l'écran Multicomponent Plot (Courbe des multicomposantes) 114, 190 afficher l'écran Multiple Plots (Plusieurs courbes) 94, 174 afficher l'écran QC Summary (Synthèse CQ) 110, 186 afficher l'écran Raw Data Plot (Courbe des données brutes) 116, 193 afficher l'écran Standard Curve (Courbe standard) 95 afficher le tableau des résultats 103, 175 afficher les paramètres d'analyse 108, 184 analyser 90, 170 exclure des puits 112, 188 exporter les données 105, 182 instructions 91, 97, 101, 105, 109, 112, 113, 116, 117, 171, 177, 181, 185, 187, 189, 192, 194 pour plus d'informations 98, 102, 105, 109, 112, 114, 116, 117, 177, 181, 185, 187, 189, 192, 194 workflow 88, 168 Applied Biosystems commentaires de la clientèle sur les documents ix contact x support technique x ATTENTION, description xi autres réactifs basés sur le principe de la fluorescence 9 autres workflows d'expérience. Voir workflows. AVERTISSEMENT, description xi

### B

bibliothèque 34, 136 bibliothèque Run Method (Profil de thermocyclage) 34, 136

#### С

catégorie de surtension xix charger la plaque de réactions 68, 164 cibles configurer 24, 129 instructions de préparation 26, 130 classe d'installation xix code d'alerte dans les expériences de quantification relative par les courbes standard 111 dans une expérience de quantification relative par la méthode de comparaison des valeurs de C<sub>T</sub> 187 paramètres d'analyse 109, 185 code d'alerte AMPNC 111, 187 code d'alerte BADROX 111, 187 code d'alerte BLFAIL 111, 187 code d'alerte CTFAIL 111, 187 code d'alerte EXPFAIL 111, 187 code d'alerte HIGHSD 111, 187 code d'alerte NOAMP 111, 187 code d'alerte NOISE 111, 187 code d'alerte NOSIGNAL 111, 187 code d'alerte OFFSCALE 111, 187 code d'alerte OUTLIERRG 111, 187 code d'alerte SPIKE 111, 187 code d'alerte THOLDFAIL 111, 187 commander les matériels nécessaires 42, 142 commentaires de la clientèle, sur les documents Applied Biosystems ix configuration autonome démarrage 72 surveillance 83 surveillance à distance 80 transfert de données 86 transfert de données à distance 85 configuration co-localisée démarrage 71 surveillance 75 transfert de données 85 conseils de navigation sélectionner un puits 93, 173 voir plusieurs courbes 94, 174 consommables 21, 125 compatibles 3 Voir aussi matériels nécessaires 3 contrôle endogène composant de l'expérience 5, 6 écran Relative Quantitation Settings (Paramètres de quantification relative) 32, 133sélection 26, 130

contrôle négatif, composant de l'expérience 5, 6 conventions utilisées dans ce guide vii courbe d'amplification, classique 101, 181 créer une expérience 17, 121 commander les matériels nécessaires 42, 142 configurer le profil de thermocyclage 33, 135 configurer les cibles 24, 129 configurer les échantillons 30, 131 configurer les standards 28 définir les méthodes et les matériels nécessaires 22, 126 définir les propriétés de l'expérience 20, 124 éléments du logiciel 121 finaliser le workflow de l'assistant de programmation Design Wizard 45, 146 instructions 21, 23, 26, 29, 31, 33, 34, 40, 44, 47, 125, 127, 130, 133, 134, 135, 141, 145, 148 nouvelle 17, 121 pour plus d'informations 21, 24, 27, 30, 32, 33, 34, 41, 44, 47, 125, 128, 131, 133, 134, 136, 142, 145, 148 vérifier la préparation des réactions 34, 137 workflow 16, 120

#### D

DANGER, description xi dangers. Voir sécurité déchets biologiques à risque, manipulation xix déchets radioactifs, manipulation xix démarrer la réaction de PCR configuration autonome 72 configuration co-localisée 71 déplacement et levée, sécurité xv Design Wizard (Assistant de programmation) écran Experiment Properties (Propriétés de l'expérience) 20, 124 écran Materials List (Liste des matériels) 42, 142 écran Methods & Materials (Méthodes et matériels) 22, 126 écran Reaction Setup (Préparation des réactions) 34, 137 écran Run Method (Profil de thermocyclage) 33, 135 écran Samples (Échantillons) 30, 131 écran Standards 28 écran Targets (Cibles) 24, 129 éléments du logiciel 121 finaliser 45, 146 dilution d'échantillon préparer 53, 152 volume calculé 39, 53, 140, 153 documentation, relative viii données à propos de la collecte de données 2 exemple 9, 12, 90, 170 exporter 105, 182 transférer 84

### Ε

échantillon composant de l'expérience 5 configurer 30, 131 dilution 53, 152 instructions de préparation 31, 133 préparer la matrice 51, 151 réaction d'échantillon (inconnu) 63, 158 échantillon de référence composant de l'expérience 5, 6 écran Relative Quantitation Settings (Paramètres de quantification relative) 32, 133écran Amplification Plot (Courbe d'amplification) afficher après une réaction 98, 177 surveiller pendant une réaction 77 écran d'analyse conseils de navigation 93, 173 écran Amplification Plot (Courbe d'amplification) 98, 177 écran Gene Expression Plot (Profil d'expression génétique) 103, 175 écran Multicomponent Plot (Courbe des multicomposantes) 114, 190 écran Multiple Plots (Plusieurs courbes) 94, 174 écran QC Summary (Synthèse CQ) 110, 186 écran Raw Data Plot (Courbe des données brutes) 116, 193 écran Standard Curve (Courbe standard) 95 éléments du logiciel 91, 171 tableau des résultats 103, 175 écran Experiment Properties (Propriétés de l'expérience) 20, 124 écran Gene Expression Plot (Profil d'expression génétique) 103, 175 écran Materials List (Liste des matériels) 42, 142 écran Methods & Materials (Méthodes et matériels) 22, 126 écran Multicomponent Plot (Courbe des multicomposantes) 114, 190 écran Multiple Plots (Plusieurs courbes) 94, 174 écran QC Summary (Synthèse CQ) 110, 186 écran Raw Data Plot (Courbe des données brutes) 116, 193 écran Reaction Setup (Préparation des réactions) 34, 137 écran Run Method (Profil de thermocyclage) 33, 135 surveiller pendant une réaction 79 écran Samples (Échantillons) 30, 131 écran Standards 28 écran Targets (Cibles) 24, 129 écran Temperature Plot (Courbe des températures) 78 efficacité de l'amplification 29, 30, 97, 98 éléments du logiciel Design Wizard (Assistant de programmation) 121 écran d'analyse 91, 171

ergonomie, sécurité xxi essai en stock 40, 141 essai fabriqué sur commande 40, 141 essai personnalisé 40, 141 étiquettes de sécurité, sur les instruments xiv exclure des puits 112, 188 exemple de quantification relative par la méthode de comparaison des valeurs de C<sub>T</sub> analyser 168 créer 120 description 11 données 12 nom 124 préparer 150 réaliser 162 workflow 13 exemple de quantification relative par les courbes standard analyser 88 créer 16 description 10 données 12 nom 20 préparer 50 réaliser 66 workflow 13 expérience DDCT. Voir expérience de quantification relative par la méthode de comparaison des valeurs de  $C_T$ expérience de quantification relative par la méthode de comparaison des valeurs de C<sub>T</sub> à propos de 5 expérience de quantification relative par les courbes standard à propos de 4 comparée à l'expérience de quantification relative par la méthode de comparaison des valeurs de  $C_T$  6 exporter les données 105, 182

#### F

fiche de données de sécurité description xvii obtention xvii fiche de données de sécurité, obtention x formation, informations sur x

#### G

gamme de dilutions standard composant de l'expérience 5 préparer 55 volume calculé 36, 38 gestuelle articulaire répétée, sécurité xxi

#### Н

High-Capacity cDNA Reverse Transcription Kits 51, 151

#### 

icônes de danger. Voir symboles de sécurité icônes de danger. Voir symboles de sécurité, sur les instruments identification des causes d'erreurs afficher l'écran Multicomponent Plot (Courbe des multicomposantes) 114, 190 afficher l'écran QC Summary (Synthèse CQ) 110, 186 afficher l'écran Raw Data Plot (Courbe des données brutes) 116, 193 afficher les paramètres d'analyse 108, 184 ajuster la ligne de base 109, 185 ajuster le seuil 109, 185 code d'alerte 111, 187 exclure des puits 112, 188 imprimer les instructions de préparation des réactions 39, 140 instructions analyse 91, 97, 101, 105, 109, 112, 113, 116, 117, 171, 177, 181, 185, 187, 189, 192, 194 créer 21, 23, 26, 29, 31, 33, 34, 40, 44, 47, 125, 127, 130, 133, 134, 135, 141, 145, 148 élimination des déchets chimiques xviii préparation 54, 58, 60, 64, 152, 154, 156, 159 réaliser 70 sécurité chimique xvi sécurité des déchets chimiques xviii

### L

ligne de base ajuster manuellement 109, 185 valeurs correctes 101, 181

#### Μ

matériels nécessaires 51, 53, 55, 59, 61, 151, 153, 155, 157 matrice. Voir échantillons. mélange réactionnel volume 59, 155 volume calculé 35, 37, 138, 139 mises en garde à l'attention des utilisateurs, description viii

#### Ν

normes CEM xxii sécurité xxii normes CEM xxii normes de compatibilité électromagnétique. *Voir* normes CEM normes de sécurité xxii

#### Ρ

paramètres d'analyse afficher 108, 184 avancés 109, 185 code d'alerte 109, 185 C<sub>T</sub> 109, 185 ligne de base 109, 185 quantification relative 109, 185 seuil 109, 185 paramètres de notification 69 PCR multiplex 7, 24, 128 PCR simplex 7, 24, 128 plaque de réactions charger 68, 164 disposition 45, 146 préparer 61, 157 retirer 84 préparer l'expérience dilution d'échantillon 53, 152 gamme de dilutions standard 55 instructions 54, 58, 60, 64, 152, 154, 156, 159 matrice 51, 151 mélange réactionnel préparer 58, 154 plaque de réactions 61, 157 pour plus d'informations 52, 54, 60, 64, 152, 154, 156, 159 workflow 50, 150 préparer la réaction de PCR 67, 163 prérequis pour l'utilisation de ce guide vii profil des déchets, description xix puits contrôle négatif 31, 45, 61, 132, 146, 157 exclure 112, 188 inconnu 31, 45, 61, 132, 146, 157 sélection 93, 173 standard 31, 45, 61, 132, 146, 157

### Q

quantification 32, 133

### R

réactif autres réactifs basés sur le principe de la fluorescence 9 SYBR Green 8 TaqMan 8 réactif SYBR Green 8, 23, 24, 26, 40, 117, 127, 128, 130, 141, 194 réactif TaqMan 8, 23, 24, 26, 40, 117, 127, 128, 130, 141, 194 réaliser l'expérience activer les paramètres de notification 69 alerte 79 démarrer 71 instructions 70 pour plus d'informations 69, 79, 81 préparer 67, 163 surveiller 75 transférer les données 84 workflow 66 réplicat, composant de l'expérience 5, 6 résultats, interprétation 89, 169 retirer la plaque de réactions 84 Risque xx RT-PCR 1 étape 24, 34, 40 RT-PCR 1 étapes 7, 128, 136, 141, 142 RT-PCR 2 étapes 7, 11, 12, 24, 128

### S

sécurité avant d'utiliser l'instrument xv chimique xvi conventions xi dangers biologiques xx déchets chimiques xviii déplacement et levée de l'instrument xv déplacement/levée xv électrique xix ergonomie xxi gestuelle articulaire répétée xxi instructions xvi, xviii, xix normes xxii station de travail xxi utilisation de l'instrument xv sécurité chimique xvi sécurité de la station de travail xxi sécurité des déchets chimiques xviii sécurité électrique xix sélectionner un puits 93, 173 seuil ajuster manuellement 109, 185 valeurs correctes 101, 181 standard case Set Up Standards (Configurer les standards) 24, 26 composant de l'expérience 5 configurer 28 dilution 55 instructions de préparation 29 réaction standard 62 support technique, contact x surveiller la réaction de PCR configuration autonome 83 configuration autonome (distante) 80 configuration co-localisée 75

écran Amplification Plot (Courbe d'amplification) 77 écran Run Method (Profil de thermocyclage) 79 écran Temperature Plot (Courbe des températures) 78 symboles de danger. Voir symboles de sécurité, sur les instruments symboles de sécurité, sur les instruments xiii symboles, sécurité xiii système de PCR en temps réel Applied Biosystems StepOne. Voir système StepOne. système StepOne collecte des données 2 configuration 71, 75, 85 consommables 3 filtre 117, 194 réactif 8

### T

tableau des résultats 103, 175 transférer les données 84

#### U

utilisation de ce guide avec des connaissances pratiques 9 comme tutoriel 9 utilisation de l'instrument, sécurité xv

### V

vitesse de variation de la température 22, 23, 126, 128

#### W

workflow Advanced Setup (Configuration avancée) 9, 10, 23, 47, 64, 127, 148, 159, 196
workflow Export/Import (Exportation/ Importation) 10, 199
workflow QuickStart (Démarrage rapide) 10, 197
workflow Template (Modèle) 10, 198
workflows
Advanced Setup (Configuration avancée) 196
exemple 13
Export/Import (Exportation/Importation) 10, 199
QuickStart (Démarrage rapide) 10, 197
Template (Modèle) 10, 198 Index

#### Worldwide Sales and Support

Applied Biosystems vast distribution and service network, composed of highly trained support and applications personnel, reaches 150 countries on six continents. For sales office locations and technical support, please call our local office or refer to our Web site at www.appliedbiosystems.com.

Applied Biosystems is committed to providing the world's leading technology and information for life scientists.

#### Headquarters

850 Lincoln Centre Drive Foster City, CA 94404 USA Phone: +1 650.638.5800 Toll Free (In North America): +1 800.345.5224 Fax: +1 650.638.5884

06/2010

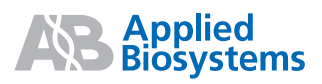